# Helix Engineering Software

Helix Technologies specialises in Engineering Software Development. We have a number of standard programs for Conveyor Design, Conveyor Dynamic Analysis, DEM Chute Design, Pipe Network Analysis, Pump Selections, Vee Belt & Chain Drives and Share Portfolio Management and Project Investment Analysis

# 🕳 Helix delta-T6 Conveyor Design

**Helix delta-T6** is a powerful Windows® based belt conveyor design tool and it includes conveyor equipment databases for Belts, Idlers, Pulleys, Motors, Gearboxes, Fluid Couplings, Holdbacks, Brakes and Couplings. Helix Technologies' research and development of this software began in 1992 and delta-T now has more than a thousand users in 25 countries who depend on the program to provide consistent, accurate and cost effective belt conveyor and material handling designs.

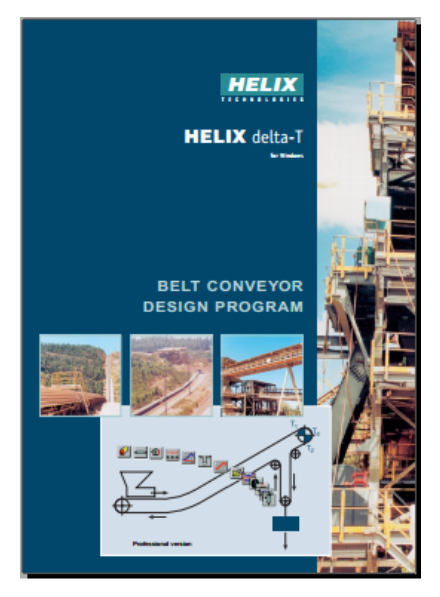

Dynamic Analysis 2D Belt Tensions

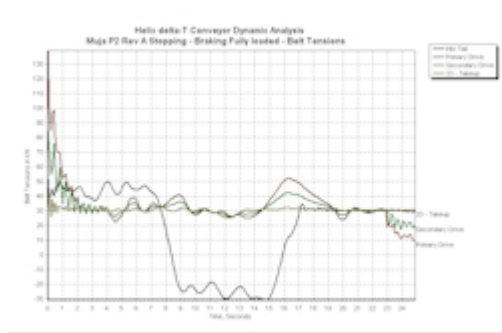

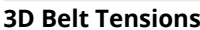

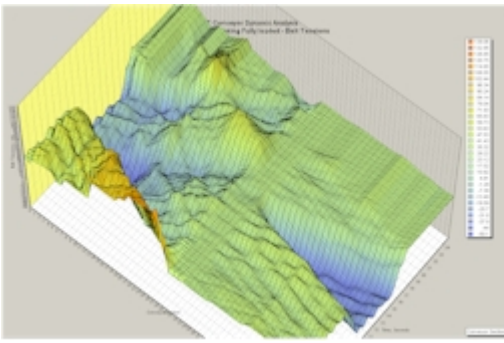

#### Download brochure (pdf file) (/DownloadFiles/Helixdelta-T5Brochure02.pdf)

More delta-T6 ...

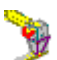

# Helix DEM Chute Design

**Helix DEM Chute Design** is an engineering design tool which combines CAD Drawing and 3D Modeling with a powerful calculation engine to predict the motion of particles in a transfer chute. The program allows the user to quickly build a model of a bulk material transfer chute station and then to perform calculations incorporating the **Discrete Element Method** of predicting particle motion through the chute. The motion of the particles is displayed in a 3 dimensional model on the computer screen and the design engineer can quickly add, modify or move the chute surfaces to allow the material to flow through the transfer efficiently. The program eliminates the need for the design engineer to guess what the material flow trajectories will be in the transfer.

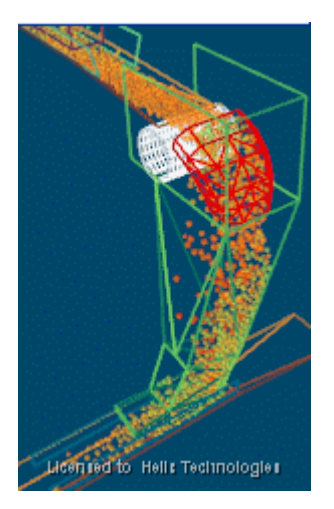

Press play button to view video below..

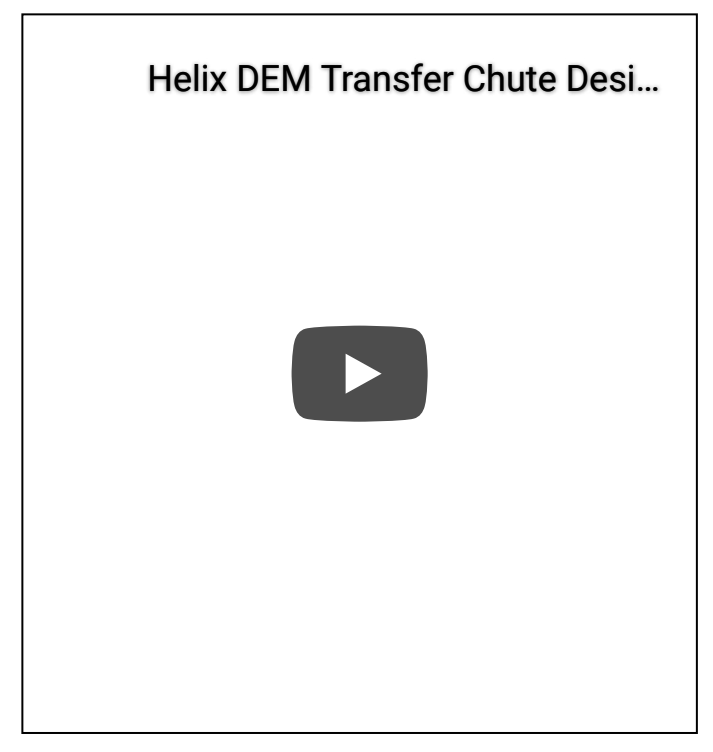

Download brochure (2.7Mb PDF file) (/DownloadFiles/Helix Chute Design Brochure.pdf)

Chute Design overview

More chute videos ...

# 📴 Helix delta-Q Pipe Networks

**Helix delta-Q** is a powerful tool for engineers and equipment suppliers to quickly and easily design and optimise pipe networks for compressible and incompressible fluids. You can produce economically and technically sound pipe system designs in a very short time.

You can calculate friction losses and pressure drop in pipes and fittings for Liquids, Slurries and Gases. Model complex process flow pipe networks and solve for unknown flow rates and node pressures at the press of a button. Retrieve data from user accessible databases for Liquids, Slurries, Gasses, Pumps, Pipes and Fittings or add your own data.

DeltaQ Online Pipe Network Software

Helix Website -

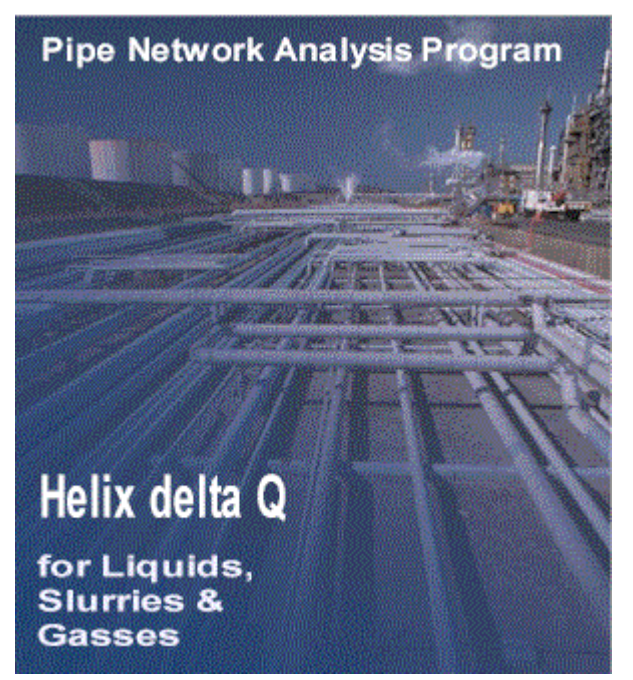

#### Download brochure (pdf) (/DownloadFiles/Delta-QBrochure.pdf)

More Pipe Networks ...

Conveyor Design, Conveyor Dynamic Analysis, Belt Conveyors, DEM Chute Design, Discrete Element Method Transfer Chute Design, Particle Flow, Pipe Network Analysis, Piping System Design, Pump Selection Software, Pulleys, Vee Drives. transportador, correia, roletes, Fluid Flow, Liquids, slurries, Pump Selection Software, piping design software, pipe network analysis software, fluid flow software, pipe flow software, water flow software, fluid flow analysis software, gas flow software, settling slurry, bingham plastic, isothermal gas flow, modified Darcy gas flow, flow calculation software, pipe flow analysis software, gas flow analysis software, air flow, slurry flow, Liquid, slurry and gas Pipe Flow and Head Loss, Solve Complex Pipe Networks, Design Pipe and Pump systems, Pump Selections and Database, Applications for Process Design, Slurry Systems, Medical Gas Distribution systems, Fire Protection system design, Air conditioning, Dust Extraction, Compressed Air Systems,

# 🕳 HELIX delta-T for Windows®

**HELIX delta-T** is a powerful computer software package developed to assist materials handling design engineers and equipment suppliers with conveyor design and optimisation. Helix Technologies' research and development of this software began in 1992 and delta-T now has more than a thousand users in 25 countries who depend on the program to provide consistent, accurate and cost effective belt conveyor and material handling designs. Features of the new delta-T version 6 program include:

- Automatic Selection of Belt and Tension, Power Calculations.
- Equipment Selection from Databases for Belts, Idlers, Pulleys & Shafts, Gearboxes, Motors, Fluid Couplings, Brakes etc.
- New Equipment databases for Shaft and Drive couplings and conveyor holdbacks have been added in version 6.
- Draw a sketch of the conveyor Profile and also view a scale drawing and a 3D model of the conveyor use Drag and Drop to add Pulleys, Drives, loading Hoppers
- Calculate concave and convex Vertical Curves including belt lift off radii, edge tensions and centre tensions
- Horizontal Curve calculations design curved conveyors including banking angle and belt drift calculations for all operating conditions
- Calculate using CEMA, ISO 5048 or the new Viscoelastic method for low resistance rubber belts
- Add any number of Conveyor Pulleys, Drives, Loading points, Trippers, Brakes etc
- Over 70 reports can be viewed, printed or exported to Word, PDF files or Excel etc.
- You can merge multiple selected reports into a single PDF file
- Delta-T6 has been completely re-written in Microsoft Visual Studio® and uses the latest software development tools from Microsoft. It is written in a development language called C# and uses the MS Common Language Runtime compiled for .Net with xml data. This technology is the latest available from Microsoft and this makes it compatible with the latest operating systems including Windows® XP, Vista® and Windows® 7, 8 and also 32bit and 64bit systems.
- New Features in Helix delta-T6 (/DownloadFiles/Helix\_delta-T6\_Conveyor\_Program\_New\_Features.pdf)

# Quick introduction to Helix delta-T6 video from youtube

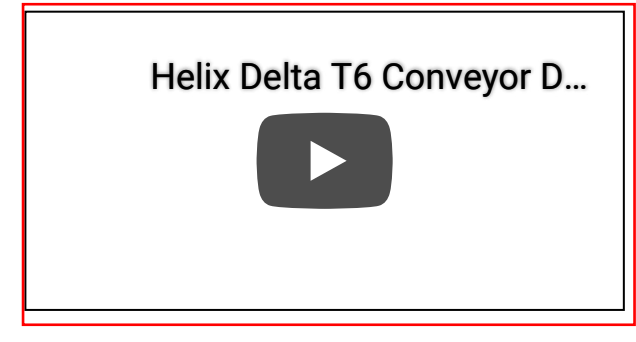

### Dynamic analysis module

Helix delta-T has a full flexible body conveyor dynamic analysis version.

#### Helix Website - Delta-T6 Conveyor Design Overview

The Dynamic Analysis version calculates the transient belt Tensions and Velocities during starting and stopping of a conveyor. It can model the conveyor belt transient behaviour during Starting Fully Loaded, Starting Empty, Stopping Fully Loaded and Stopping Empty. The program allows the user to input any number of Drives or Brakes and allows for input of Drive Torque / Speed curves, Delay times, Braking Torques, Flywheels and inertia effects. After the Dynamic Calculations have been performed, the user can view and Print two dimensional and surface plot three dimensional graphs for Belt Tensions, Belt Velocities, Strain rates and Takeup movement versus time step for all points along the conveyor.

The following is a Helix delta-T6 sample Dynamic Analysis report - file size is 6Mb (/DownloadFiles/Helix\_Sample\_CV202\_Conveyor\_Design\_Report\_Dynamic\_Analysis.zip)

Helix delta-T has been used as the design tool and proven in many hundreds of real conveyor installations in more than 25 countries around the world for more than 23 years. The latest version Helix delta-T 6 brings you even more power and flexibility in your conveyor designs.

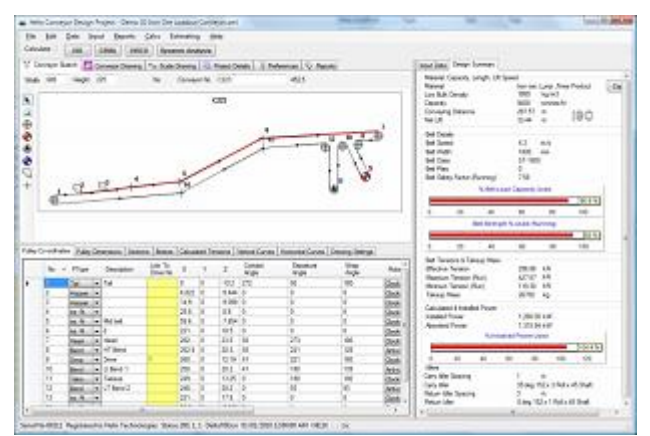

The program will automatically calculate the belt tensions in the system, select a suitable belt from the database, calculate the pulley and shaft sizes required, select a suitable electric motor, fluid coupling and gearbox from the databases, calculate the idler shaft deflections and bearing life and then present the full conveyor design in reports which can be viewed, printed or exported to Word for Windows®, Excel®, PDF® files and other applications.

Belt tensions can be viewed graphically, and the Calc section provides useful procedures for calculating discharge trajectories, hoper pull-out forces, vertical curve radii, horizontal curve banking angles and belt drift, trough transitions distances and other frequently performed routines. Context sensitive on screen Help will guide you through the operating procedures and provide the formulae used in the calculations.

You can also create and view a 3D model of the conveyor. The program also allows you to dynamically calculate vertical and Horizontal curve geometry for the conveyor. In addition, delta-T provides an in-depth analysis of conveyor belt tensions under different operating conditions such as running fully loaded, running empty, starting fully loaded, starting empty, braking fully loaded, braking empty and coasting. A new sketch facility allows users to sketch the conveyor profile and enter data in tabular format.

## Dynamic analysis 2D and 3D graphs

2D Belt Tensions

3D Belt Tensions

Helix Website - Delta-T6 Conveyor Design Overview

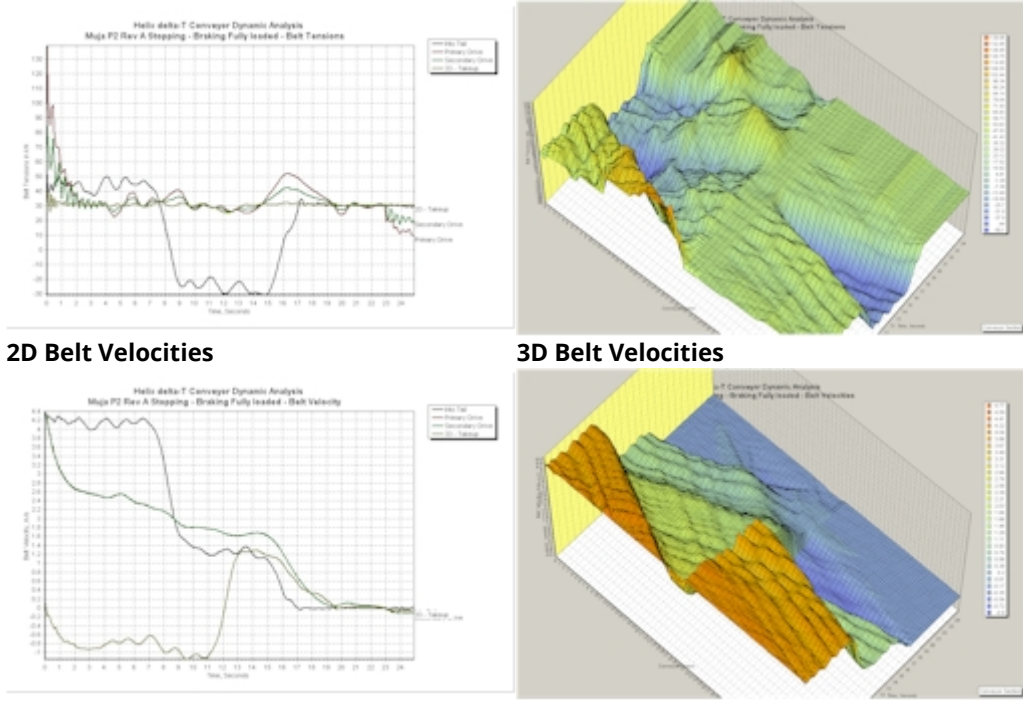

View a Delta-T6 Conveyor Design Brochure- pdf (/DownloadFiles/Helixdelta-T5Brochure02.pdf)

View a Dynamic Analysis Case Study - pdf (/DownloadFiles/ConveyorDynamicAnalysisCaseStudy.pdf)

View a PDF file brochure on the Dynamic Analysis module - pdf (/DownloadFiles/T5DynBrochWeb.pdf)

Equipment Databases ...

## HELIX delta-T Equipment Databases 👞

**HELIX delta-T6** has extensive equipment databases supplied with the program. These files contain valuable information obtained directly from leading equipment suppliers. Having this data available ensures that the conveyor designs produced and equipment selected will be suitable for the conveyor installation. The equipment selection process for Belts, Motors, Gearboxes, Fluid Couplings, Shaft Couplings, Holdbacks, Idlers and Brakes are based on the manufacturer's selection procedures and this ensures reliable equipment selection.

# Databases for Belts, Gearboxes, Fluid Couplings, Starters, Idlers, Motors, Shaft Couplings, Holdbacks, Brakes and Materials

Helix delta-T is provided with hundreds of different materials and thousands of items of equipment ranging from Belts and Gearboxes to Motors and Disc Brakes. delta-T is not only a belt tension calculator - it has built in intelligence which allows it to select the right equipment from the comprehensive database.

| Hel<br>File | ix delta-T                 | Materials Dat    | tabase                         | Same Ca  | out : 1. Paterna   | an (. S. Reads)       |              |                |
|-------------|----------------------------|------------------|--------------------------------|----------|--------------------|-----------------------|--------------|----------------|
| Tue         | <ul> <li>&lt; 1</li> </ul> | of 322           | ) 🕅 🕂 🕂 🗙 🖓 Copy   C           | ategorie | es                 | 🗸 🏠 Copy Mat          | erial Search |                |
| Materia     | als Table                  | Material Details | 3                              |          |                    |                       |              |                |
|             | No                         | Category         | Description                    | Metric   | Low Bulk Density   | High Bulk Density     | LumpSize     | SurchargeAngle |
| •           | 0                          | General          | Aggregate Granite -19mm cr     | 1        | 1280               | 1440                  | 19           | 20             |
|             | 1                          | General          | ALFALFA MEAL                   | 1        | 270                | 270                   | 3            | 10             |
|             | 2                          | General          | ALFALFA PELLETS                | 1        | 660                | 690                   | 12           | 10             |
|             | 3                          | General          | ALFALFA SEED                   | 1        | 160                | 240                   | 3            | 10             |
|             | 4                          | General          | ALMONDS                        | 1        | 450                | 480                   | 10           | 25             |
|             | 5                          | General          | ALUM FINE                      | 1        | 720                | 800                   | 3            | 25             |
|             | 6                          | General          | ALUM LUMPY                     | <b>V</b> | 800                | 960                   | 15           | 25             |
| •           | 1                          | i                |                                | 1        | 1                  | 1                     | 1            | •              |
| \Use        | rs\Peter\E                 | )ocuments\Vi     | sual Studio 2008\Projects\Delt | taT6\De  | ltaT6\Data\Materia | ls\General Materials. | xml          |                |

Example of Material Database form

Add your own data to the Database

It is easy to add your own data or to import it from Excel® or text files. delta-T contains many different manufacturers catalogues and can save the user many hours of searching by providing equipment information at the click of a button.

Example of Idler Database detail view tab sheet

| File Data Repo            | s Database<br>orts <u>H</u> elp | A                         |                                 |                   |                |
|---------------------------|---------------------------------|---------------------------|---------------------------------|-------------------|----------------|
| €                         | of 1674 📔 🕨                     | 🕂 🛠 🛛 Copy Record         | Idler Category                  |                   | -              |
| dler Table Idler Detai    | s                               |                           |                                 |                   |                |
| Idler Details<br>Category | Sandvik Carry                   |                           | Optional Details<br>Drawing No. |                   |                |
| Description               | Senes IU 3 Roll Ca              | my Tuz Plain Offset       | Face to Support Dim             | 13                | mm             |
| Series                    | 10                              |                           | Face to Brg Dim                 | 27.1              | mm             |
| Belt Width                | 350                             | mm                        | Idler Set Mass                  | 11.8              | kg             |
| No of Rolls               | 3                               |                           | Price                           | \$0.00            |                |
| Roll Diameter             | 102                             | mm                        | User Data                       |                   |                |
| Trough Angle              | 20                              | deg                       |                                 |                   |                |
| Bearing Designation       | 6204                            |                           |                                 |                   |                |
| Bearing C Rating          | 12700                           | Ν                         |                                 |                   | ~              |
| Shaft Diameter            | 20                              | mm                        |                                 | 133               | <u> </u>       |
| Bearing Type              | Ball 👻                          |                           |                                 |                   |                |
| Roll Face Width           | 133                             | mm                        |                                 | ··+·              |                |
| Bearing Centres           | 78.8                            | N                         | ť                               | 70.0              | ۰ <del>۱</del> |
| Shaft Support Ctrs        | 159                             | mm                        |                                 | /8.8              | -              |
| Idler Rotating Mass       | 3.9                             | mm                        |                                 |                   |                |
| Allowable Shaft Defl.     | 8                               |                           |                                 |                   |                |
| Frame Fixing Width        | 600                             | mm                        |                                 |                   |                |
|                           |                                 |                           |                                 | 133               |                |
|                           |                                 |                           |                                 | 159               |                |
| :\Users\Peter\Docur       | nents\Visual Studi              | o 2008\Projects\DeltaT6\I | DeltaT6\Data\Idlers\Sa          | andvik Idlers.xml |                |

Samples of other database files such as Belts, Brakes, Couplings, Motors, Gearboxes and Starters follow

Belt Database Table

| 1 | <  1      | of 347   🕨 🔰             | 🕂 🗙   Copy Record   Belt Categori | es              |                    | - 🌒 Copy B    | elt                   |                        |
|---|-----------|--------------------------|-----------------------------------|-----------------|--------------------|---------------|-----------------------|------------------------|
| Т | able Belt | Details Belt Widths Belt | Trough Angles                     |                 |                    |               |                       |                        |
|   | No        | Belt Category            | Belt Description                  | Metric<br>Units | Allow<br>Selection | Belt<br>Class | Belt Strength<br>kN/m | Allowable<br>Tension F |
|   | 0         | Apex CoalMaster          | PN150-160 plain weave             | <b>V</b>        | <b>V</b>           | PN630/4       | 630                   | 72                     |
|   | 1         | Apex CoalMaster          | PN150-160 plain weave             | <b>V</b>        | <b>v</b>           | PN800/5       | 800                   | 96                     |
|   | 2         | Apex CoalMaster          | PN200-220 plain weave             | 1               | <b>V</b>           | PN800/4       | 800                   | 90                     |
|   | 3         | Apex CoalMaster          | PN200-220 plain weave             | <b>V</b>        | <b>V</b>           | PN1000/5      | 1000                  | 120                    |
|   | 4         | Apex CoalMaster          | PN200-220 plain weave             | 1               | <b>v</b>           | PN1200/6      | 1200                  | 150                    |
|   | 5         | Apex CoalMaster          | PN250 plain weave                 | <b>V</b>        | <b>V</b>           | PN1000/4      | 1000                  | 112                    |
|   | 6         | Apex CoalMaster          | PN250 plain weave                 | <b>V</b>        | <b>v</b>           | PN1250/5      | 1250                  | 150                    |
|   | 7         | Apex CoalMaster          | PN250 plain weave                 | 1               | <b>v</b>           | PN1500/6      | 1500                  | 187                    |
|   | 8         | Apex CoalMaster          | PN300-315 plain weave             | <b>V</b>        | <b>V</b>           | PN1250/4      | 1250                  | 140                    |
|   | 9         | Apex CoalMaster          | PN300-315 plain weave             | <b>V</b>        | <b>V</b>           | PN1500/5      | 1500                  | 180                    |
|   | 10        | Apex CoalMaster          | PN315-375 Crow's foot weave       | V               | <b>V</b>           | PN1120/3      | 1120                  | 100                    |
|   |           | III                      | 1                                 | 1               | 1                  | 1             | 1                     |                        |

### Belt Database Detail

| Helix del                 | lta-T Belts D                 | atabase                     | in the second   | AND PROPERTY.                        |             |                                   |                 |        |         |         |
|---------------------------|-------------------------------|-----------------------------|-----------------|--------------------------------------|-------------|-----------------------------------|-----------------|--------|---------|---------|
| <u>File</u> <u>D</u> a    | ta Report                     | ts <u>H</u> elp             |                 |                                      |             |                                   |                 |        |         |         |
| M 4   9                   | 9 of                          | 347   🕨 🕨                   | + ×             | Copy Record Be                       | lt Categori | es                                |                 |        | - 🔍 Cop | oy Belt |
| elt Table                 | Belt Details                  | Belt Widths B               | elt Trough      | Angles                               |             |                                   |                 |        |         |         |
| Belt Detail<br>Belt Categ | s<br>jory                     | Apex CoalMaste              | er              |                                      |             |                                   |                 |        |         |         |
| Belt Descr                | ription                       | PN300-315 plai              | n weave         |                                      |             |                                   |                 |        |         |         |
| Belt Class                |                               | PN1250/4                    |                 |                                      |             |                                   |                 |        |         |         |
| Plies                     |                               | 4                           | <b>V</b>        | Metric                               | 0           | r 10.11                           |                 |        |         |         |
| Fibre                     |                               | Fabric 👻                    | <b>V</b>        | Allow Selection                      |             | ptional Details -<br>arcass Price |                 | \$0.00 |         |         |
| Belt Stength 1            |                               |                             | kN/m            |                                      | Cover Price |                                   |                 |        |         |         |
| Rated Ter                 | Rated Tension                 |                             | kN/m            |                                      | Co          | ord Diameter                      | 0               | mm     |         |         |
| Carcass T                 | hickness                      | 7.4                         | mm              |                                      | Cord Pitch  |                                   |                 |        | mm      |         |
| Carcass M                 | lass                          | 11.7                        | ka/m            |                                      | N           | umber of Cords                    |                 | 0      |         |         |
| Cover Rel                 | ative Density                 | 1.4                         | , itg/iii       |                                      |             |                                   |                 |        |         |         |
| Belt Modu                 | lus                           | 12000                       | kN/m            |                                      |             |                                   |                 |        |         |         |
| - Minimum                 | Pulley Diam                   | eters                       |                 | Maximum Load                         | Support Bel | t Widths at Mat                   | erial Density – |        |         |         |
| Minimu                    | m Diameters                   | for Pulleys Type<br>Tension | A, B & C        | Density                              | 800         | 1200                              | 1600            | 2400   | 300     | 0       |
| di xe o                   | A T                           | D.T.                        |                 | Max Belt Width                       | 2500        | 2500                              | 2300            | 2100   | 19      | 900     |
| 100%                      | A Type                        | в Type (                    | Type<br>500     |                                      |             |                                   |                 |        |         |         |
| 100%                      | 0% 800 630 500 Minimum belt w |                             | Minimum belt wi | Ith for correct empty belt troughing |             | oughing                           |                 |        |         |         |
| 60%                       | 630                           | 000                         | 400             | Trough Angle                         | 20°         | 35°                               | 45°             |        |         |         |
| 30%                       | 500                           | 400                         | 400             | Min Belt Width                       | /50         | 800                               | 1000            |        |         |         |

Brakes Database

| Helix delta-T Brakes Data<br>File Data Reports | abase<br>Help     | GRO B      | Pb .                     |                    |
|------------------------------------------------|-------------------|------------|--------------------------|--------------------|
|                                                | ▶ N + >           | Copy F     | Record Brake Categories  | · _                |
| Brake Table Brake Details                      |                   |            |                          |                    |
| Brake Details                                  |                   |            |                          |                    |
| Brake Category                                 | Svendborg BSF     | H 200      |                          |                    |
| Brake Description                              | Svendborg         |            |                          |                    |
| Caliper                                        | BSFH 202          |            |                          |                    |
| Minimum Clamping Force                         | 2000              | Ν          | Metric                   |                    |
| Maximum Clamping Force                         | 3500              | Ν          | Allow Selection          |                    |
| Loss of Force per 1 mm                         | 5                 | % per mm   |                          |                    |
| Pad offset from Rim                            | 60                | mm         |                          |                    |
| Optional Details                               |                   |            |                          |                    |
| Maximum Air Gap                                | 3                 | mm         | Mass 26                  | kg                 |
| No. of Springs                                 |                   |            | Price \$0.00             |                    |
| Operating Pressure                             | 55                | kPa        |                          |                    |
|                                                |                   |            |                          |                    |
| C:\Users\Peter\Documents\'                     | Visual Studio 200 | 5\Projects | DeltaT6\DeltaT6\Data\Bra | kes\All Brakes.xml |

### Couplings Database

| ile   | <u>D</u> ata | Reports <u>H</u> elp      |             |               |                   |          |                    |        |                   |      |
|-------|--------------|---------------------------|-------------|---------------|-------------------|----------|--------------------|--------|-------------------|------|
| •     | 1            | of 73   🕨 🔰   🚽           | 🕨 🗙 🕴 Copy  | y Record   Sł | aft Coupling Cate | gories   |                    |        | -                 |      |
| aft C | oupling T    | able Shaft Coupling Detai | s           |               |                   |          |                    |        |                   |      |
|       | No           | Category                  | Make        | Model         | Туре              | Metric   | Allow<br>Selection | Torque | Service<br>Factor | A 10 |
|       | 0            | David Brown Cone-Ring     | David Brown | MC030         | Pin & Buffer      | 1        | <b>V</b>           | 110    | 1.5               |      |
|       | 2            | David Brown Cone-Ring     | David Brown | MC038         | Pin & Buffer      | 1        | <b>V</b>           | 190    | 1.5               | _    |
|       | 3            | David Brown Cone-Ring     | David Brown | MC042         | Pin & Buffer      | 1        | <b>V</b>           | 290    | 1.5               |      |
|       | 4            | David Brown Cone-Ring     | David Brown | MC048         | Pin & Buffer      | 1        | <b>v</b>           | 480    | 1.5               | _    |
|       | 5            | David Brown Cone-Ring     | David Brown | MC058         | Pin & Buffer      | 1        | <b>v</b>           | 760    | 1.5               | _    |
|       | 6            | David Brown Cone-Ring     | David Brown | MC070         | Pin & Buffer      | 1        | <b>V</b>           | 1000   | 1.5               |      |
|       | 7            | David Brown Cone-Ring     | David Brown | MC075         | Pin & Buffer      | <b>V</b> | <b>V</b>           | 2600   | 1.5               |      |
|       | 8            | David Brown Cone-Ring     | David Brown | MC085         | Pin & Buffer      | <b>V</b> | <b>V</b>           | 3500   | 1.5               |      |
|       | 10           | David Brown Cone-Ring     | David Brown | MC105         | Pin & Buffer      | <b>V</b> | <b>V</b>           | 5300   | 1.5               | -    |
| -     |              |                           |             |               |                   |          |                    |        | •                 |      |

### Gearbox Database

| le <u>D</u> ata Reports | <u>H</u> elp  |         |                |                  |    |
|-------------------------|---------------|---------|----------------|------------------|----|
| ● 8345 of 8             | 577 🕨 🔰       | ⊕ ×   0 | Copy Record Ge | arbox Categories |    |
| arbox Table Gearbox     | Details       |         |                |                  |    |
| Gearbox Details         |               |         |                |                  |    |
| Gearbox Category        | SEW Eurodrive |         |                |                  |    |
| Gearbox Description     | SEW Eurodrive |         |                |                  |    |
| Туре                    | Bevel Helical |         |                |                  |    |
| Code                    |               |         | Metric         |                  |    |
| Size                    |               | X3KS320 | ✓ Allow Sele   | ection           |    |
| No of Stages            | 3             |         |                |                  |    |
| Ratio                   | 18            |         |                |                  |    |
| Torque Rating           | 175000        | Nm      |                |                  |    |
| Maximum Input Speed     | 1800          | rpm     |                |                  |    |
| Minimum Input Speed     | 500           | rpm     |                |                  |    |
| Moment of Inertia       | 6.4941        | kg-m2   |                |                  |    |
| Optional Details        |               |         |                |                  |    |
| Input Shaft Diameter    | 100           | mm      | Efficiency     | 95.5             | %  |
| Output Shaft Diameter   | 240           | mm      | Mass           | 8900             | kg |
| Hollow Shaft ID         |               | mm      | Price          | \$0.00           |    |
| Parallel Shafts         |               | Right / | Angle Shafts   | Shaft Mounte     | d  |

#### Motors Database

| File | Data    | Reports Help | 0                   |          |                    |         |       |                 |            |       |
|------|---------|--------------|---------------------|----------|--------------------|---------|-------|-----------------|------------|-------|
| ۹.   | ∢  1    | of 664 🛛 🕨   | 🕅   🕂 🗙   Copy Reco | ord Moto | or Categories      |         |       | - 0             | Copy Motor |       |
| otor | Table M | otor Details |                     |          |                    |         |       |                 |            |       |
|      | No      | Category     | Description         | Metric   | Allow<br>Selection | Voltage | Poles | Power<br>Rating | Speed      | Frame |
|      | 0       | ABB 690V     | ABB SQ 690V Motor   | ~        | <b>V</b>           | 690     | 4     | 315             | 1489       | M3BP  |
|      | 1       | ABB 690V     | ABB SQ 690V Motor   | <b>V</b> | <b>V</b>           | 690     | 4     | 355             | 1488       | M3BP  |
|      | 2       | ABB 690V     | ABB SQ 690V Motor   | <b>V</b> | <b>V</b>           | 690     | 4     | 400             | 1490       | M3BP  |
|      | 3       | ABB 690V     | ABB SQ 690V Motor   | <b>V</b> | <b>V</b>           | 690     | 4     | 450             | 1490       | M3BP  |
|      | 4       | ABB 690V     | ABB SQ 690V Motor   | <b>V</b> | <b>V</b>           | 690     | 4     | 500             | 1491       | M3BP  |
|      | 5       | ABB 690V     | ABB SQ 690V Motor   | <b>V</b> | <b>V</b>           | 690     | 4     | 560             | 1491       | M3BP  |
|      | 6       | ABB 690V     | ABB SQ 690V Motor   | <b>V</b> | <b>V</b>           | 690     | 4     | 630             | 1492       | M3BP  |
|      | 7       | ABB 690V     | ABB SQ 690V Motor   | <b>V</b> | <b>V</b>           | 690     | 4     | 710             | 1492       | M3BP  |
|      | 8       | ABB 690V     | ABB SQ 690V Motor   | <b>V</b> | <b>V</b>           | 690     | 6     | 500             | 985        | M3BP  |
|      | 9       | ABB 690V     | ABB SQ 690V Motor   | <b>V</b> | <b>V</b>           | 690     | 6     | 560             | 985        | M3BP  |
|      | 10      | ABB 690V     | ABB SQ 690V Motor   | <b>V</b> | <b>V</b>           | 690     | 6     | 630             | 985        | M3BP  |
|      |         |              |                     | [mail    |                    | 000     | · ·   | 710             | 005        | 4     |

### Pulley Database

| ile<br>Iley | <u>D</u> ata<br>Shells Tab | Reports <u>H</u> elp | p<br>/idths Pulley Shafts             |                 |                    |          |          |      |            |    |
|-------------|----------------------------|----------------------|---------------------------------------|-----------------|--------------------|----------|----------|------|------------|----|
| 1           | 4   2                      | of 101               | > > > > > > > > > > > > > > > > > > > |                 |                    |          |          |      |            |    |
|             | No                         | Description          | Shell Diameter 🔺                      | Shell Thickness | End Disc Thickness | Metric   | Allow    | Cost | Drawing No | ľ  |
|             | 53                         |                      | 840                                   | 20              | 50                 | 1        | <b>V</b> | 12   |            | 1  |
|             | 98                         |                      | 850                                   | 17              | 70                 | 1        | <b>v</b> | 12   | W999-M-049 | 1  |
|             | 54                         |                      | 890                                   | 30              | 98                 | <b>V</b> | 1        | 12   |            | Ш  |
|             | 55                         | HI Type 10CM         | 895                                   | 14              | 80                 | <b>V</b> | <b>V</b> | 12   |            | 11 |
|             | 56                         |                      | 900                                   | 22              | 78                 | <b>V</b> |          | 12   |            | 11 |
|             | 100                        |                      | 900                                   | 22              | 70                 | <b>V</b> | <b>V</b> | 12   | W999-M-050 |    |
|             | 57                         | PI 7640881           | 914                                   | 1               | 1                  | <b>V</b> |          | 12   | Dead shaft |    |
|             | 58                         |                      | 914                                   | 22              | 78                 | V        |          | 12   |            | 11 |
|             | 59                         | PI 7641103           | 914                                   | 23              | 55                 | 1        | <b>v</b> | 12   | Y          | 11 |
|             | 60                         | PI 7641152           | 914                                   | 32              | 80                 | V        |          | 12   |            | 1  |
|             | 61                         |                      | 960                                   | 22              | 50                 |          | <b>V</b> | 12   |            | 1  |
|             | 62                         |                      | 976                                   | 22              | 50                 |          |          | 12   |            | 1  |

C:\Users\Peter\Documents\Visual Studio 2005\Projects\DeltaT6\DeltaT6\Data\Pulleys\General Pulleys.xml

#### Starters Database

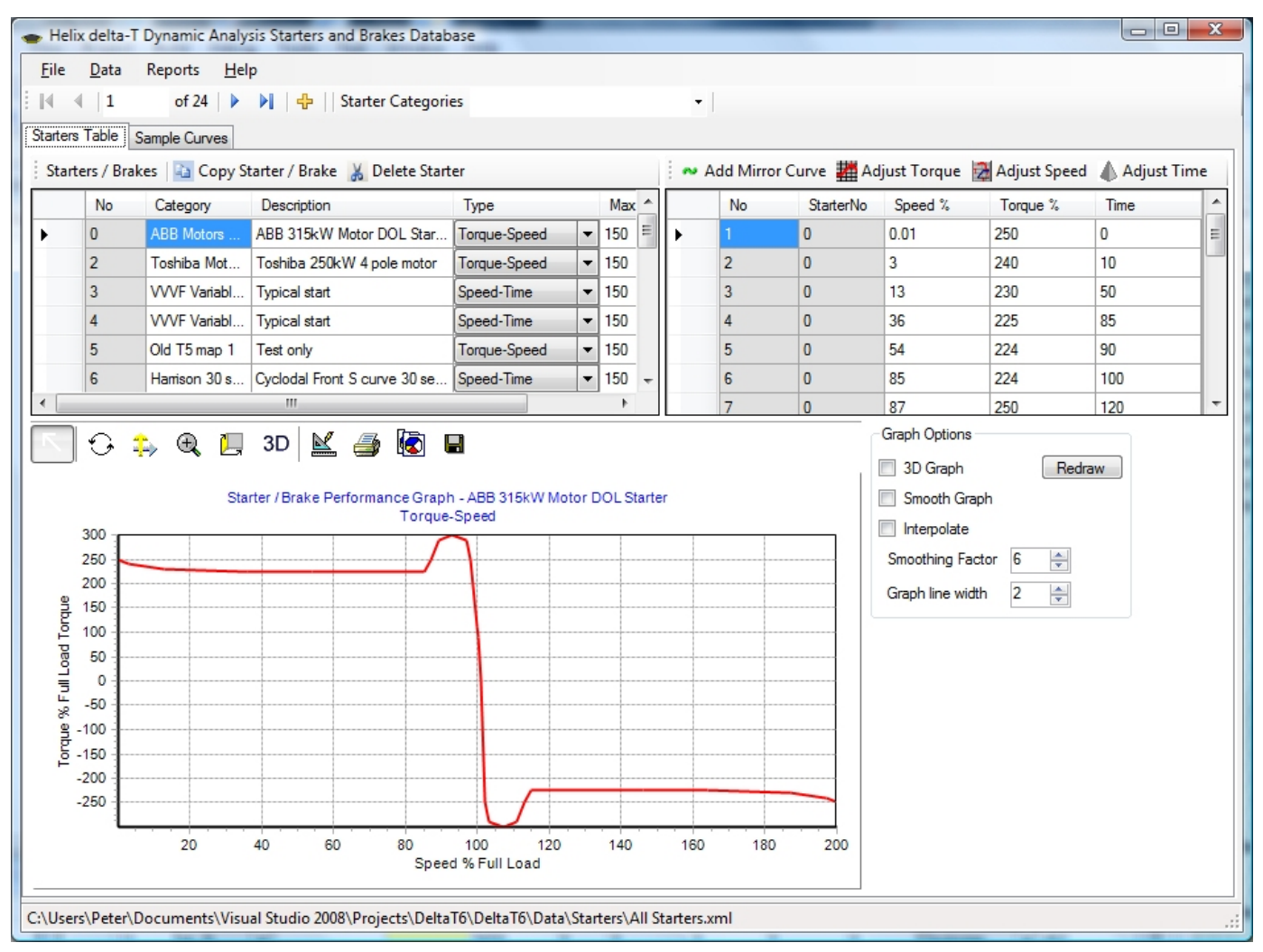

#### **Database for VVVF Variable Speed Starters**

| Heli              |                                                                                                    |                     |                                    | • •                         |        |       |    |          |               |                                                                                                    |                                                  |            |     |
|-------------------|----------------------------------------------------------------------------------------------------|---------------------|------------------------------------|-----------------------------|--------|-------|----|----------|---------------|----------------------------------------------------------------------------------------------------|--------------------------------------------------|------------|-----|
| , inclu           | x delta-                                                                                                    | T Dynamic Analy     | rsis Starters and Brakes Datab     | oase                        |        |       |    |          |               |                                                                                                    |                                                  |            |     |
| <u>F</u> ile      | <u>D</u> ata                                                                                                | Reports <u>H</u> el | ip                                 |                             |        |       |    |          |               |                                                                                                    |                                                  |            |     |
| 14                | 4   4                                                                                                    | of 24 🕨 🕨           | 🕨   🕂    Starter Categori          | es                          |        |       |    | -        |               |                                                                                                    |                                                  |            |     |
| Starters          | Table                                                                                                    | Sample Curves       |                                    |                             |        |       |    |          |               |                                                                                                    |                                                  |            |     |
| Start             | ers / Bra                                                                                                   | akes 🛛 🛅 Copy S     | itarter / Brake 🐰 Delete Starl     | ter                         |        |       | 1  | ∾ Add Mi | irror Curve 🕌 | Adjust Torque                                                                                                 | 🛃 Adjust Speed                                   | d 💧 Adjust | Tim |
|                   | No                                                                                                    | Category            | Description                        | Туре                        |        | Max   |    | No       | Starter       | No Speed %                                                                                                    | Torque %                                         | Time       |     |
|                   | 0                                                                                                    | ABB Motors          | ABB 315kW Motor DOL Star           | Torque-Speed                | •      | 150   |    | 90       | 4             | 0                                                                                                    | 0                                                | 0.012      |     |
|                   | 2                                                                                                    | Toshiba Mot         | Toshiba 250kW 4 pole motor         | Torque-Speed                | -      | 150   |    | 91       | 4             | 5                                                                                                    | 0                                                | 2.4        |     |
|                   | 3                                                                                                    | VVVF Variabl        | Typical start                      | Speed-Time                  | -      | 150   |    | 92       | 4             | 5                                                                                                    | 0                                                | 21.6       |     |
| •                 | 4                                                                                                    | VVVF Variabl        | Typical start                      | Speed-Time                  | ] -    | 150   |    | 93       | 4             | 5.2                                                                                                    | 0                                                | 24         |     |
|                   | 5                                                                                                    | Old T5 map 1        | Test only                          | Torque-Speed                | •      | 150   |    | 94       | 4             | 5.8                                                                                                    | 0                                                | 26.4       |     |
|                   | 6                                                                                                    | Harrison 30 s       | Cyclodal Front S curve 30 se       | Speed-Time                  | •      | 150 • | -  | 95       | 4             | 6.9                                                                                                    | 0                                                | 28.8       |     |
| •                 |                                                                                                    |                     |                                    |                             |        | - F - |    | 96       | 4             | 8.4                                                                                                    | 0                                                | 31.2       |     |
|                   |                                                                                                    |                     | Starter / Brake Performan          | nce Graph - Typic           | al sta | rt    |    |          |               | 3D Graph                                                                                                    | Red                                              | Iraw       |     |
|                   | 100 -                                                                                                    |                     | Starter / Brake Performar<br>Speed | nce Graph - Typic<br>I-Time | al sta | rt    |    |          |               | 3D Graph     Smooth G     Interpolat     Smoothing                                                            | iraph<br>e                                       | iraw       |     |
| ł                 | 90                                                                                                    |                     | Starter / Brake Performar<br>Speed | nce Graph - Typic<br>I-Time | al sta | rt    |    |          |               | 3D Graph     Smooth G     Interpolat     Smoothing H                                                          | iraph<br>e<br>Factor 6                           | Iraw       |     |
| ,                 | 100<br>90<br>80                                                                                             |                     | Starter / Brake Performar<br>Speed | nce Graph - Typic<br>I-Time | al sta | rt    |    |          |               | 3D Graph     Smooth G     Interpolat     Smoothing I     Graph line v                                         | àraph<br>e<br>Factor 6 🜩<br>ridth 2 🜩            | Iraw       |     |
| oad               | 100<br>90<br>80<br>70                                                                                       |                     | Starter / Brake Performar<br>Speed | nce Graph - Typic<br>I-Time | al sta | rt    |    |          |               | <ul> <li>3D Graph</li> <li>Smooth G</li> <li>Interpolat</li> <li>Smoothing I</li> <li>Graph line v</li> </ul> | iraph<br>e<br>factor 6 1                         | Iraw       |     |
| Full Load         | 100<br>90<br>80<br>70<br>60                                                                                 |                     | Starter / Brake Performar<br>Speed | nce Graph - Typic<br>I-Time | al sta | rt    |    |          |               | <ul> <li>3D Graph</li> <li>Smooth G</li> <li>Interpolat</li> <li>Smoothing I</li> <li>Graph line w</li> </ul> | iraph<br>e<br>Factor 6 💌<br>ridth 2 🐑            | Iraw       |     |
| d % Full Load     | 100<br>90<br>80<br>70<br>60<br>50                                                                           |                     | Starter / Brake Performar<br>Speed | nce Graph - Typic<br>I-Time | al sta | rt    |    |          |               | <ul> <li>3D Graph</li> <li>Smooth G</li> <li>Interpolat</li> <li>Smoothing I</li> <li>Graph line v</li> </ul> | iraph<br>e<br>Factor 6 (A)<br>ridth 2 (A)        | Iraw       |     |
| Speed % Full Load | 100<br>90<br>80<br>70<br>50<br>40                                                                           |                     | Starter / Brake Performar<br>Speed | nce Graph - Typic<br>I-Time | al sta | rt    |    |          |               | <ul> <li>3D Graph</li> <li>Smooth G</li> <li>Interpolat</li> <li>Smoothing I</li> <li>Graph line v</li> </ul> | iraph<br>e<br>Factor 6 (a)<br>ridth 2 (a)        | Iraw       |     |
| Speed % Full Load | 100<br>90<br>80<br>70<br>60<br>50<br>40<br>30                                                               |                     | Starter / Brake Performar<br>Speed | nce Graph - Typic<br>I-Time | al sta | rt    |    |          |               | 3D Graph     Smooth C     Interpolat     Smoothing I     Graph line v                                         | iraph<br>e<br>factor 6 10<br>nidth 2 10          | Iraw       |     |
| Speed % Full Load | 100           90           80           70           60           50           40           30           20 |                     | Starter / Brake Performar<br>Speed | nce Graph - Typic<br>I-Time | alsta  | rt    |    |          |               | 3D Graph     Smooth C     Interpolat     Smoothing I     Graph line v                                         | iraph<br>e<br>factor 6 10<br>ridth 2 10          | Iraw       |     |
| Speed % Full Load | 100<br>90<br>80<br>70<br>60<br>50<br>40<br>30<br>20<br>10                                                   |                     | Starter / Brake Performar<br>Speed | nce Graph - Typic           | al sta | rt    |    |          |               | <ul> <li>3D Graph</li> <li>Smooth G</li> <li>Interpolat</li> <li>Smoothing I</li> <li>Graph line w</li> </ul> | iraph<br>e<br>Factor 6 💌<br>ridth 2 👻            | İraw       |     |
| Speed % Full Load | 100<br>90<br>80<br>70<br>60<br>50<br>40<br>30<br>20<br>10<br>0                                              | 10                  | Starter / Brake Performar<br>Speed | nce Graph - Typic<br>I-Time | 60     | rt    | 70 | 80       | 90            | <ul> <li>3D Graph</li> <li>Smooth G</li> <li>Interpolat</li> <li>Smoothing I</li> <li>Graph line v</li> </ul> | in Red<br>iraph<br>e<br>sactor 6 in<br>idth 2 in | Iraw       |     |

No more searching for equipment catalogues - it is built into the software.

# **Equipment Schedules**

The delta-T6 program allows you complete your designs and then to rationalise the equipment by standardising where possible. You can then extract a list of equipment from multiple Design Files. These equipment schedules can then be sent to suppliers with requests for prices and also used as the basis of equipment and Spares Lists.

Equipment Schedule types include

- Conveyor Design Sumary
- Belt Schedule
- Idler Schedule
- Pulley Schedule
- Motors Schedule
- Fluid Couplings Schedule
- Gearbox Schedule
- Shaft Couplings Schedule
- Belt Tension Comparison between different load cases of same conveyor
- Design Summary Comparison between different load cases of same conveyor

| Preview          | franke i fing                                   |                         | -             |               |                 |              |                |                                |                       |                                 |              |              |              | 6                 |                           | x |
|------------------|-------------------------------------------------|-------------------------|---------------|---------------|-----------------|--------------|----------------|--------------------------------|-----------------------|---------------------------------|--------------|--------------|--------------|-------------------|---------------------------|---|
| <u>File Viev</u> | w <u>B</u> ackground                            |                         |               |               |                 |              |                |                                |                       |                                 |              |              |              |                   |                           | - |
| 83 🗁             | 🔒   8' 8 🔖                                      |                         | 🖑 🔍           | 9 75          | 5% 🗸            | €            | < ▶            | DI B                           | ۵ 🥎                   |                                 | <b>-</b>     | - 🛛          | -            |                   |                           |   |
|                  | -                                               |                         |               |               |                 |              |                |                                |                       |                                 |              |              |              |                   |                           | ^ |
|                  | 23 Dec 2009 12:32                               |                         |               |               | Equipm          | ent Sched    | ule - Cor      | iveyor P                       | ulleys I              | ist                             |              |              |              | Page              | 1/2                       |   |
|                  | Project De<br>Project No. P0<br>Conveyor No. CV | sign Revi<br>963<br>213 | iew CV213     |               |                 | TETA         | contorog       | Client<br>Prepared<br>Design D | AB<br>By Pe<br>ate 17 | BC Iron<br>eter Burro<br>Novemb | w<br>er2009  |              |              |                   |                           |   |
|                  |                                                 |                         |               |               |                 |              |                |                                |                       |                                 |              |              | TEC          | Helix             | ES                        | = |
|                  | Conveyor Number                                 | Pulley                  | Pulley<br>Dia | Face<br>Width | Shaft<br>Length | Shaft<br>Dia | Bearing<br>Dia | Bearing<br>Centres             | Laggin<br>thick       | T1<br>Run                       | T2<br>Run    | T1<br>Start  | T2<br>Start  | Pulley<br>Inertia | Pulley &<br>Shaft<br>Mass |   |
|                  | CV213                                           | NO.                     | mm<br>914     | mm<br>2000    | mm<br>3240      | mm<br>240    | mm<br>220      | mm<br>2600                     | mm<br>12              | kN<br>136.14                    | kN<br>137.69 | kN<br>140.61 | kN<br>142.43 | kg-m2<br>331.17   | kg<br>3355                |   |
|                  | CV212                                           | 7                       | 1077          | 2000          | 2420            | 220          | 220            | 2600                           | 12                    | 424.51                          | 429.09       | 472.20       | 479.10       | 290.21            | 2777                      |   |
|                  | CV213                                           | '                       | 10//          | 2000          | 5420            | 320          | 320            | 2000                           | 12                    | 434.01                          | 433.00       | 475.50       | 4/0.10       | 350.21            | 3111                      |   |
|                  | CV213                                           | 8                       | 1024          | 2000          | 3420            | 320          | 320            | 2600                           | 12                    | 439.38                          | 444.00       | 479.02       | 483.91       | 440.49            | 4204                      |   |
|                  | CV213                                           | 9                       | 1077          | 2000          | 3360            | 300          | 300            | 2600                           | 12                    | 438.08                          | 143.77       | 478.18       | 158.05       | 383.54            | 3490                      |   |
|                  | CV213                                           | 10                      | 914           | 2000          | 3240            | 260          | 220            | 2600                           | 12                    | 150.84                          | 152.61       | 165.33       | 167.36       | 334.3             | 3543                      |   |
|                  | CV213                                           | 11                      | 914           | 2000          | 3240            | 260          | 220            | 2600                           | 12                    | 147.10                          | 148.76       | 147.10       | 149.03       | 334.3             | 3543                      |   |
|                  | CV213                                           | 12                      | 914           | 2000          | 3200            | 240          | 200            | 2600                           | 12                    | 154.43                          | 156.17       | 154.82       | 156.82       | 331.07            | 3341                      |   |
|                  | CV 101                                          | 1                       |               | 1000          | 2000            | 200          | 180            | 1570                           | 12                    | 100.00                          | 50.00        | .00          | .00          | 50                | 3000                      |   |
|                  | CV 101                                          | 6                       |               | 1000          | 2000            | 200          | 180            | 1570                           | 12                    | 100.00                          | 50.00        | .00          | .00          | 50                | 3000                      |   |
|                  | CV 101                                          | 7                       |               | 1000          | 2000            | 200          | 180            | 1570                           | 12                    | 100.00                          | 50.00        | .00          | .00          | 50                | 3000                      |   |
|                  | CV 101                                          | 8                       |               | 1000          | 2000            | 200          | 180            | 1570                           | 12                    | 100.00                          | 50.00        | .00          | .00          | 50                | 3000                      | ~ |
|                  |                                                 |                         |               |               |                 |              |                |                                |                       |                                 |              |              |              |                   |                           | > |
| Current Pag      | e: 1                                            |                         |               | To            | otal Pages: 2   | 2            |                |                                |                       | Zoo                             | om Facto     | or: 75%      |              |                   |                           |   |

Calculation Methods ...

# HELIX delta-T Calculation Methods 👞

Helix delta-T6 has three main methods for calculating conveyors:

#### ISO 5048

Calculation based ISO 5048 methods - similar to DIN 22101

#### СЕМА

Calculation Conveyor Equipmeent Manufacturers' method

#### VISCO

Calculation based on conveyor belt rheology - uses the conveyor belt Rubber properties to calculate the friction factor

**The ISO 5048** is the International Standard method and is closely related to the German DIN 22101 Standard. The Helix delta-T program follows the requirements of this standard with the addition of an automatic friction factor estimation based on belt sag. This f factor estimation has been successfully used to design and build many thousands of conveyors.

**The CEMA** (Conveyor Equipment Manufacturers Association) methed uses the methods and formulae detailed in the CEMA manual.

**The VISCO** method in the delta-T program uses the conveyor belt Rubber properties to calculate the belt - roller indentation and combines this with the material and belt flexure losses and idler drag and scuffing resistance to accurately calculate the friction factor of the conveyor. This method is a very accurate method of calculating conveyors as it takes into account the actual rubber properties of the belt to calculate the friction factor. This method allows the user to design conveyors which utilise the latest technology including the Low Resistance Rubber belts made by leading manuficturers around the world.

Viscoelastic Calculation Method

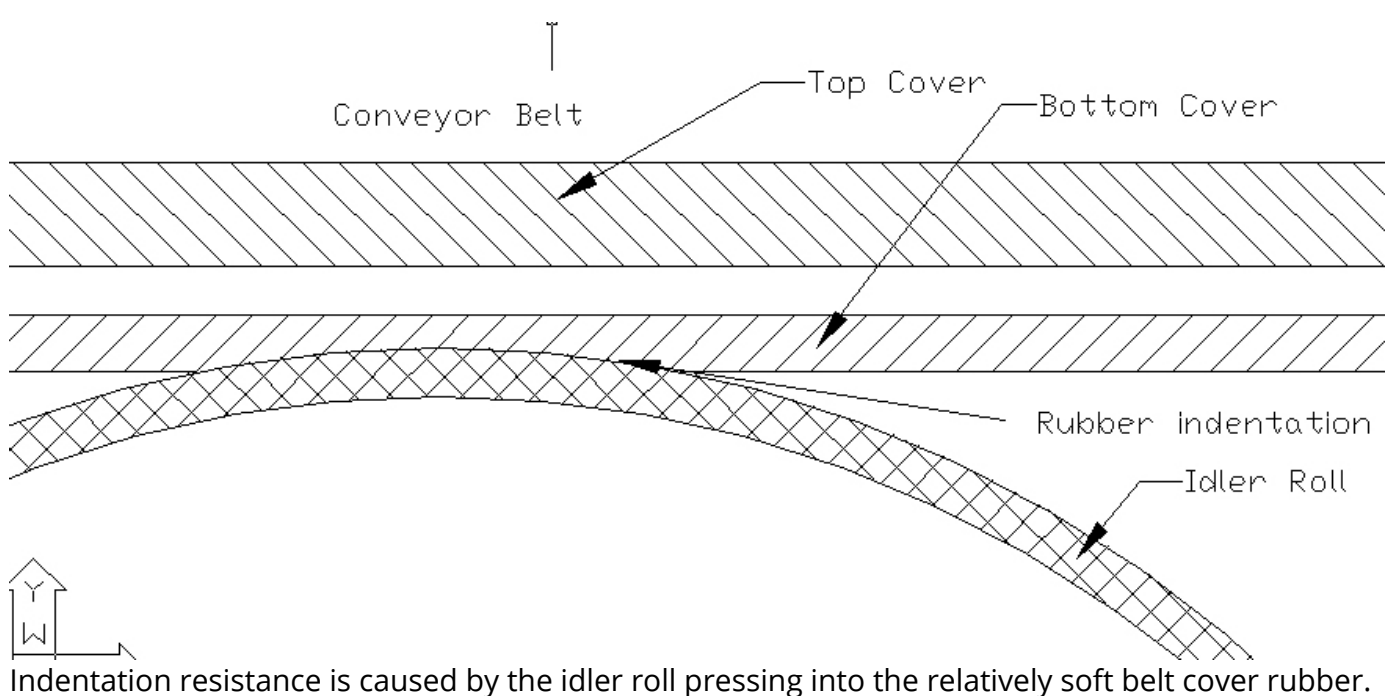

Indentation resistance is caused by the idler roll pressing into the relatively soft belt cover rubber. It is intuitively apparent that the more the penetration of the idler roll into the belt cover, the more resistance there is likely to be. Many people have researched this subject and names such as Jonkers, Spaans, Hager, Lodewijks and Wheeler come to mind. From this research it is evident that the main factors which affect the indentation resistance are the actual rubber properties of the belt cover, the diameter of the idler rolls and the load on the idler roll, which for a fixed tonnage and belt speed is dependent on the idler spacing.

Jonkers developed the following formula for the Indentation resistance

$$F_{er} = 1.14Tan(delta) \left(\frac{Z}{ED^{2}B_{r}}\right)^{\frac{1}{3}} (q_{r}B_{r})^{\frac{4}{3}}$$

Typical makeup of the friction of a long overland conveyor

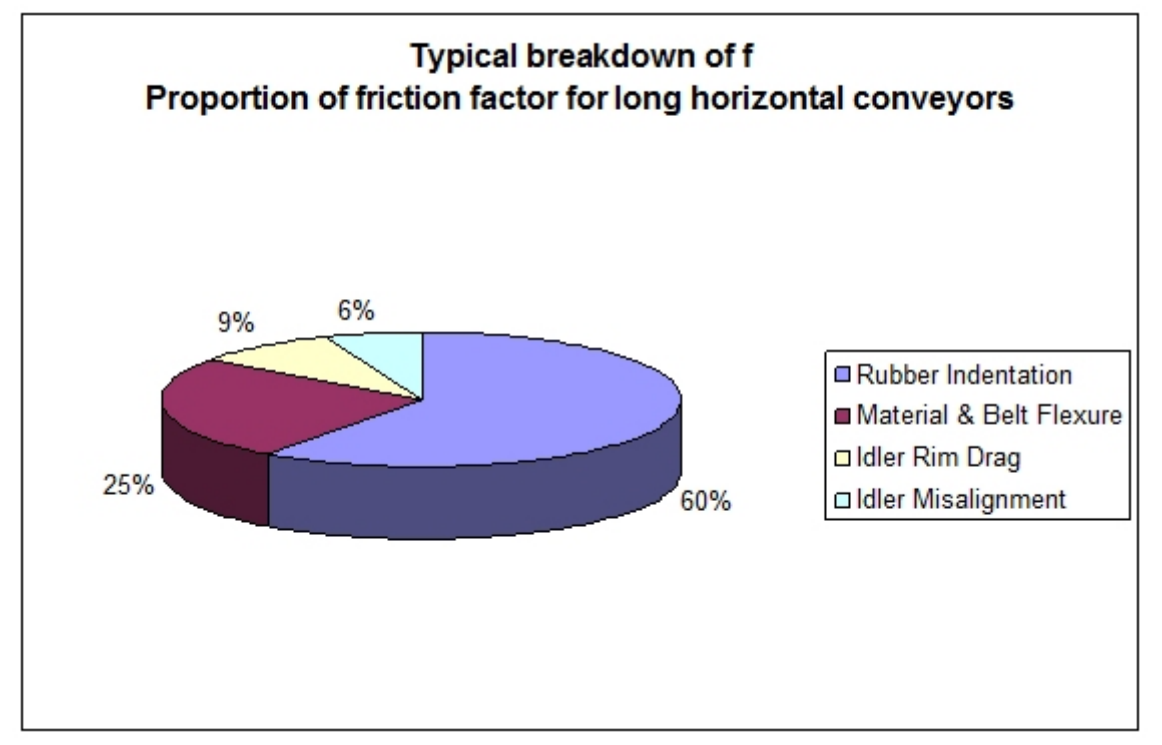

With delta-T it is very easy to compare the different methods - simply build your conveyor model and then press the ISO, CEMA and VISCO buttons to compare the results.

Design Reports ...

## HELIX delta-T Design Reports 👞

Helix delta-T6 has more than 70 design reports which can be viewed, printed and exported to other applications such as MS Word® Excel® or PDF® file formats plus others. You can also choose reports from a list and compile a single composite report and save it as PDF® file.

You can view a sample report by clicking the following link: Sample Design report - pdf file (/DownloadFiles/Helix\_delta-T6\_Sample\_Report01.pdf)

| Conveyor Sections Input Data        |
|-------------------------------------|
| Design Summary                      |
| Takeup & Drive Traction Report      |
| Belt Details Report                 |
| Tension Calculation Reports         |
| Tension Graphs                      |
| Starting and Stopping Report        |
| Idler Details Report                |
| Vertical Curves Report              |
| Horizontal Curves Reports           |
| Viscoelastic Friction Factor Report |
| Belt Flap Report                    |
| Drives Report                       |
| Motors Report                       |
| Fluid Coupling Report               |
| Gearbox Report                      |
| Shaft Coupling Report               |
| Brakes Report                       |
| Takeup Travel Report                |
| Conveyor Pulleys Report             |
| Conveyor Pulley Dimensions Report   |
| Pulley Design Data Sheet            |
| Conveyor Pulley Shafts Report       |
| Dynamic Analysis Results Form       |
| Equipment Lists                     |
| Combined Report (All Reports)       |
|                                     |

View of some sample reports follow: Design Summary

| 2/2019            |                  |                      | Helix Website - DesignReports |                     |                 |         |                    |
|-------------------|------------------|----------------------|-------------------------------|---------------------|-----------------|---------|--------------------|
| 24 Mar 2010 12:34 |                  | Conv                 | Conveyor Design Summary       |                     |                 |         |                    |
|                   |                  | He                   | lix Techn                     | ologies Pty Ltd     | -               |         |                    |
| Project           | Demo Conveyo     | or High Lift         |                               | Client              | ABC Iron        |         |                    |
| Project No.       | P9823            |                      |                               | Prepared By         | Peter Burrow    |         |                    |
| Conveyor No.      | C223             |                      |                               | Design Date         | 14 January 201  | 0       |                    |
|                   | <u>3</u> 4       |                      | 6                             | -223<br>6<br>1<br>1 | 3               |         | X<br>Siles<br>کلار |
|                   |                  | +                    | Convey                        | ed Material         |                 |         |                    |
| Material Descri   | ption Iron       | ore, Lump<br>Product | & Fines                       | Surcharge Ang       | le              | 15      | deg                |
| Low Bulk Dens     | ity              | 1860                 | kg/m3                         | Angle of Repos      | se              | 34      | deg                |
| High Bulk Dens    | sity             | 2400                 | kg/m3                         | Material Lump       | size            | 31.5    | mm                 |
|                   |                  |                      | Conve                         | eyor Data           |                 |         |                    |
| Conveying Dis     | tance            | 287.57               | m                             | Design Capaci       | ty              | 9400    | tonnes/h           |
| Nett Lift / Low   | er (-)           | 33.44                | m                             | Belt Speed          |                 | 4.3     | m/s                |
|                   |                  |                      | Belt                          | Details             |                 |         |                    |
| Belt Width Sele   | cted             | 1800                 | mm                            | Calculated Belt     | % Full          | 90.5    | %                  |
| Belt Class & Ru   | In Safety Factor | ST-1800              | 7.58                          | Top Cover Thic      | kness           | 22      | mm                 |
| Belt Rated Ten    | sion             | 253                  | kN/m                          | Bottom Cover        | Thickness       | 7       | mm                 |
| Belt Total Leng   | th               | 630.7                | m                             | Belt Mass           |                 | 81.70   | kg/m               |
|                   |                  | Belt Tensio          | ns and Po                     | ower Calculation    | s ISO           |         |                    |
| Effective Tens.   | Fully Loaded     | 296.86               | kN                            | Belt Power - Er     | npty Belt       | 106.51  | kW                 |
| Maximum Tens      | ion Tmax         | 427.57               | kN                            | Belt Power - Inc    | lines Loaded    | 1251.3  | kW                 |
| Minimum Tensi     | on Tmin          | 119.30               | kN                            | Belt Power - De     | clines Loaded   | 227.31  | kW                 |
| Sag Tension       | 1.1 %            | 76.78                | kN                            | Belt Power - Fu     | lly Loaded      | 1276.51 | kW                 |
| Takeup Type       | Vert             | ical Gravity         |                               | Drive Efficiency    | /               | 95.0    | %                  |
| Takeup Mass       |                  | 26700                | kg                            | Absorbed Pow        | er Fully Loaded | 1315.94 | kW                 |
| Takeup Pulley     | Belt Tension     | 130.92               | kN                            | Installed Motor     | Power           | 1260    | kW                 |
|                   |                  | C                    | arry and                      | Return Idlers       |                 |         |                    |
| Carry Idler Trou  | igh Angle        | 35                   | 0                             | Return Idler Tro    | ugh Angle       | 0       | 0                  |
| Carry Idler Spa   | cing             | 1                    | m                             | Return Idler Sp     | acing           | 3       | m                  |
| Carry Idler No F  | Rolls x Dia      | 3 x 152              | mm                            | Return Idler No     | Rolls x Dia     | 1 x 152 | mm                 |
|                   |                  | Dynam                | ics and M                     | liscellaneous Da    | ta              |         |                    |
| Startup Factor    | - Fully Loaded   | 122                  | %                             | CEMA Temper         | ature Factor Kt | 1.00    |                    |
| Startup Factor    | - Empty          | 122                  | %                             | Total Braking T     | orque LSS       | 26.50   | kNm                |
| Starting Time -   | Fully Loaded     | 25.80                | sec                           | Stop Time - Loa     | aded, Braking   | 4.26    | sec                |
| Starting Time -   | Empty            | 2.33                 | sec                           | Stop Time - Loa     | aded, Coasting  | 5.01    | sec                |

Belt Details

| 24 Mar 2010 14:11 Belt Details Report |                           |                |          |                   |                  | Pag         | e 1/1     |
|---------------------------------------|---------------------------|----------------|----------|-------------------|------------------|-------------|-----------|
| Helix Technologies Pty Ltd            |                           |                |          |                   |                  |             |           |
| Project                               | Demo Convey               | or High Lift   |          | Client            | ABC Iron         |             |           |
| Project No.                           | P9823                     |                |          | Prepared By       | Peter Burrow     |             |           |
| Conveyor No.                          | C223                      |                |          | Design Date       | 14 January 201   | 10          |           |
|                                       |                           |                |          |                   |                  |             |           |
|                                       |                           |                |          |                   | •                | 🗢 Heli      | x         |
|                                       |                           |                |          |                   |                  | TECHNOLOG   | IES       |
|                                       |                           | >              |          |                   |                  |             |           |
|                                       |                           |                |          |                   |                  |             |           |
|                                       |                           |                |          |                   |                  |             |           |
|                                       |                           |                |          |                   |                  |             |           |
| Low Br                                | $-1960 ka/m^{2}$          |                | High     | BD = 2400kg/m     | 2                |             |           |
| Convoyed Mat                          | orial                     |                | nıgı     | BD = 2400kg/m     | Canacity         |             |           |
| Material Descri                       | enan<br>ntion <i>k</i> ro | n oro Lumn     | Einoc    | Belt Speed &      | capacity         | 12          | m/c       |
| Material Descri                       | puon <b>"</b> O           | Product        | & FILLES | Dell Speed        |                  | 4.5         | 111/5     |
| Low Bulk Densi                        | itv                       | 1860           | ka/m3    | Belt Design Ca    | pacity Input     | 9400        | tonnes/hr |
| High Bulk Dens                        | itv                       | 2400           | ka/m3    | Section Loadin    | g Max Capacity   | 9400        | tonnes/hr |
| Surcharge And                         | le                        | 15             | dea      | Carry Idler Trou  | Jah Anale        | 35          | 0         |
| Angle of Repos                        | e                         | 34             | dea      | Belt Dimensio     | ons              |             |           |
| Material Lump                         | size                      | 31.5           | mm       | Top Cover Thic    | kness            | 22          | mm        |
| Belt Make & C                         | lass                      | 0.110          |          | Bottom Cover 1    | Thickness        | 7           | mm        |
| Belt Category                         | 455                       | Bando Ste      | el       | Belt Carcass Th   | nickness         | 4.4         | mm        |
| Belt Description                      | BA                        | NDO STEEL      | CORD     | Belt Total Thick  | ness             | 33.4        | mm        |
| Belt Class / Plie                     | is Dr                     | ST-1800        | 00110    | Belt Total Belt I | enath (L)        | 630.7       | m         |
| Belt Reinforcen                       | nent Fibre                | Steel          |          | Time for 1 Rev    | olution          | 146.7       | sec       |
| Belt Width Sele                       | cted                      | 1800           | mm       | Belt Load Are     | a and Canacity a | t 1860kg/m3 |           |
| Belt Modulus                          | 0.00                      | 129600         | kN/m     | Minimum Rec       | Edge Distance    | 122         | mm        |
| Cord Diameter                         |                           | 4.4            | mm       | Actual Edge Di    | stance Low BD    | 150         | mm        |
| Cord Pitch                            |                           | 10.0           | mm       | Load Burden D     | enth             | 305         | mm        |
| Number of Con                         | ds                        | 0              |          | Load Burden W     | /idth            | 1208        | mm        |
| Belt Tensions                         |                           |                |          | Belt Load Area    | at Minimum       | 1200        |           |
| Belt Rated Tens                       | ion / m width             | 253            | kN/m     | Recommended       | d Edge Distance  | 0.3608      | m2        |
| Calculated Ten                        | sion / m width            | 237.5          | kN/m     | Belt Load Area    | Utilised at Low  |             |           |
| Belt Rated Tens                       | ion for width             | 455.4          | kN       | Bulk Density      | ounood at 2011   | 0.3265      | m2        |
| Calculated Max                        | Run Tension               | 427.57         | kN       | Belt Actual % F   | ull at Low BD    | 90.5        | %         |
| Minimum Tensi                         | on Tmin                   | 119.30         | kN       | Belt Load Are     | a and Capacity a | t 2400kg/m3 |           |
| Allowable Tens                        | ion Rise. Starting        | 150            | %        | Minimum Rec.      | Edge Distance    | 122         | mm        |
| Allowable Belt                        | Tension, Starting         | 683.1          | kN       | Actual Edge Di    | stance High BD   | 230         | mm        |
| Actual Belt Ten                       | sion. Starting            | 467.85         | kN       | Belt Load Area    | Utilised at High |             |           |
|                                       |                           |                |          | Bulk Density      |                  | 0.253       | m2        |
| Belt and Mater                        | ial Mass                  |                |          | Belt Actual % F   | ull at High BD   | 70.1        | %         |
| Belt Top Cover I                      | Mass                      | 44.7           | kg/m     | Flooded Belt      | Capacity at 2400 | ka/m3       |           |
| Belt Bottom Cov                       | er Mass                   | 14.2           | ka/m     | Flooded Belt Lo   | oad Area at Zero |             |           |
| Belt Carcass Ma                       | ass                       | 21.1           | kg/m     | Edge Distance     |                  | 0.4846      | m2        |
| Belt Mass Wb (per linear m) 81.7 kg/m |                           | Flooded Belt C | apacity  | 18003             | tonnes/hr        |             |           |
| Material Mass V                       | Vm                        | 607.2          | kg/m     | Flooded Belt M    | aterial Mass     | 1163        | kg/m      |
| Total Mass (Wb                        | + Wm)                     | 688.9          | kg/m     |                   |                  |             |           |
| Total Belt Mass                       | (Wb x L)                  | 51528          | kg       |                   |                  |             |           |
| Designers Commer                      | nts                       |                | -        |                   |                  |             |           |

Drive Details

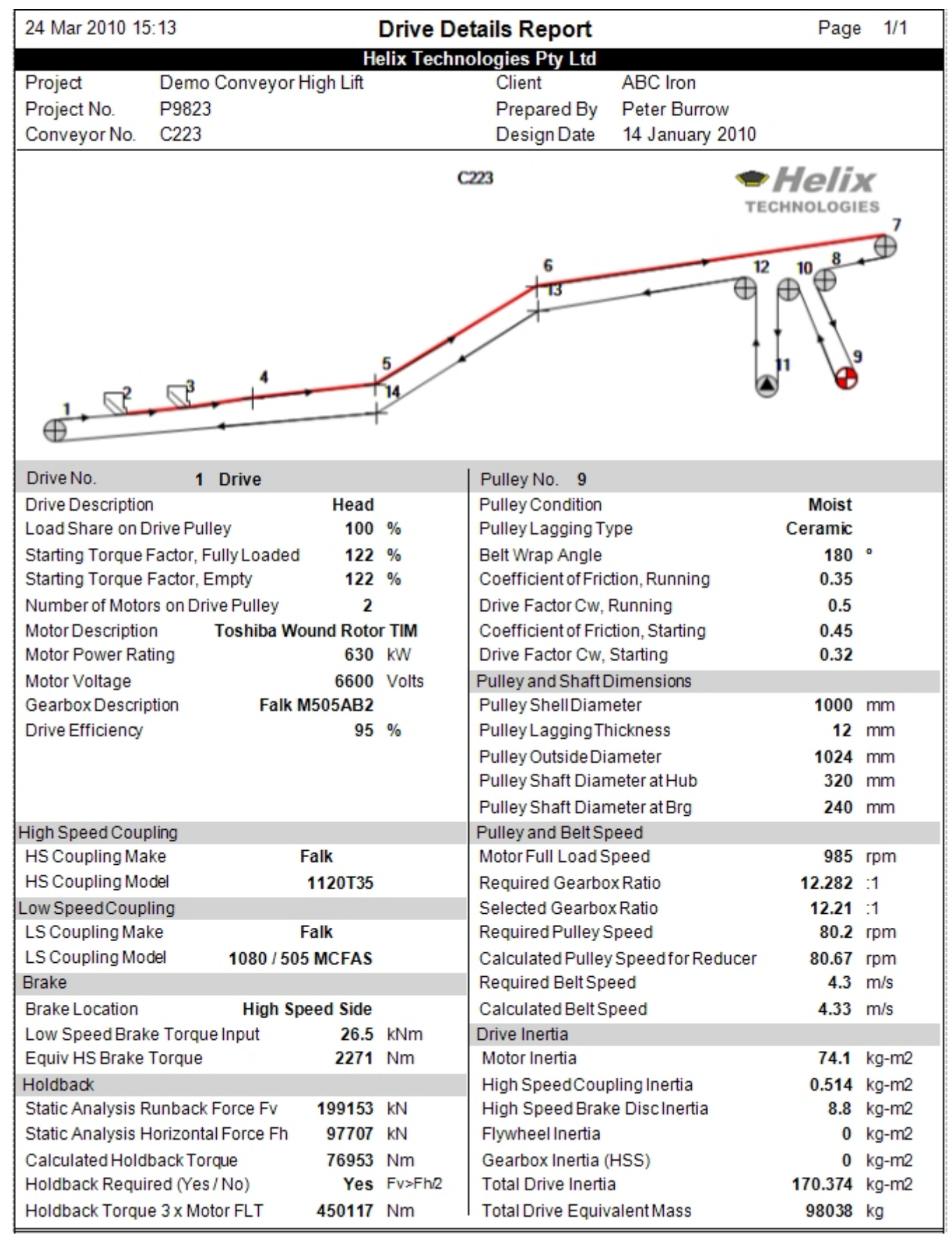

Idler Details

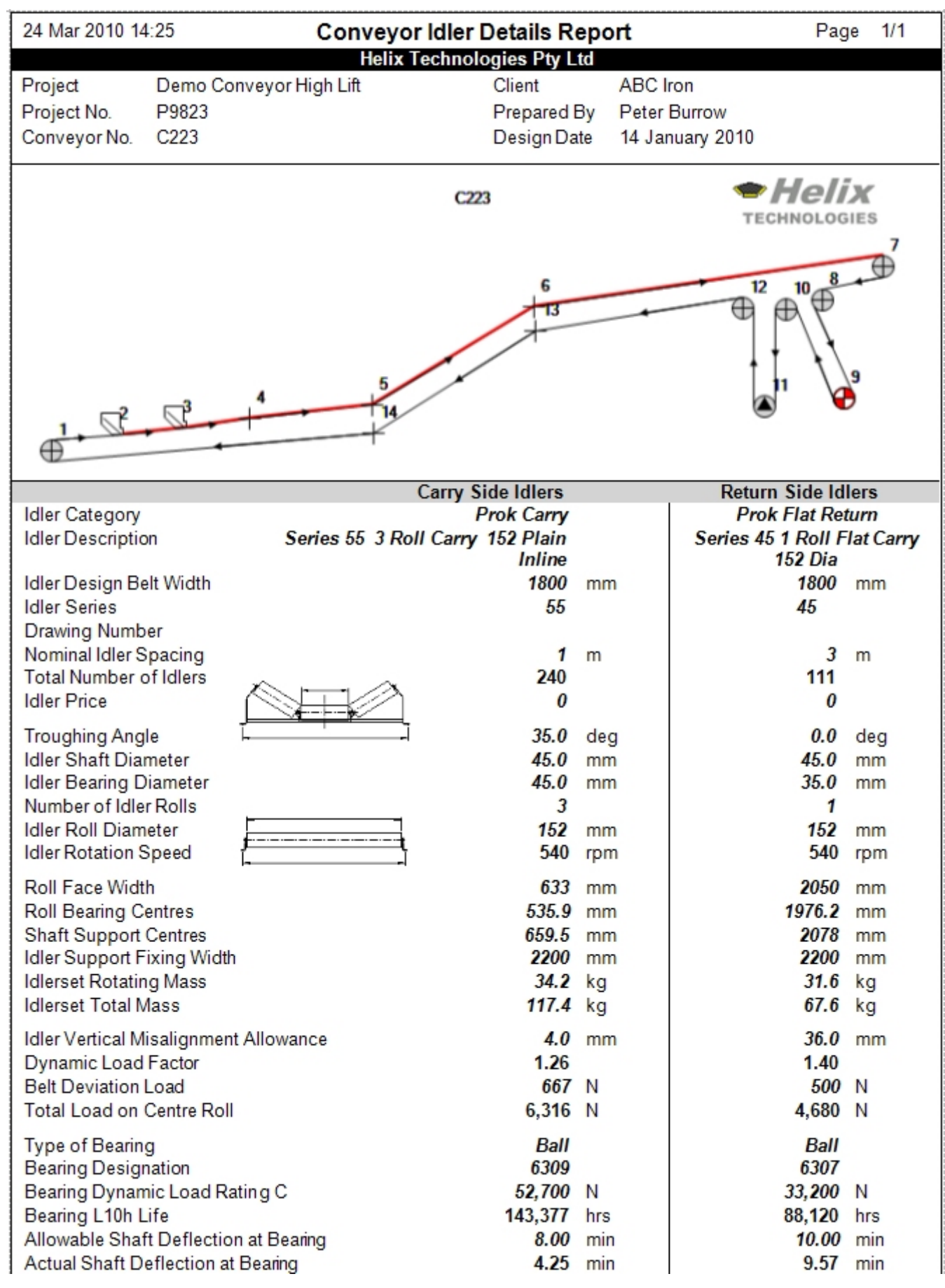

#### Belt Tension Graphs

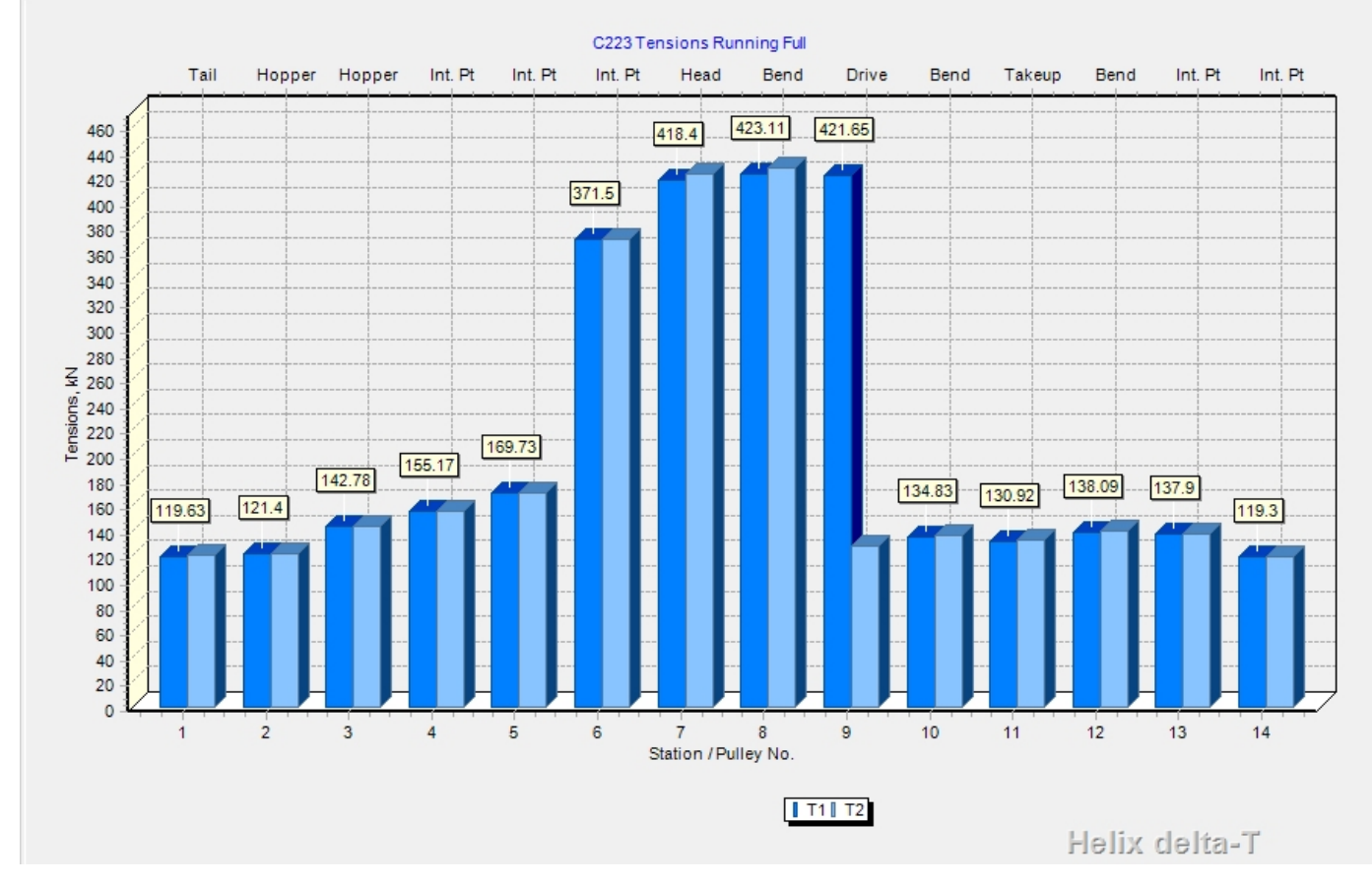

Belt Tension Summary Report

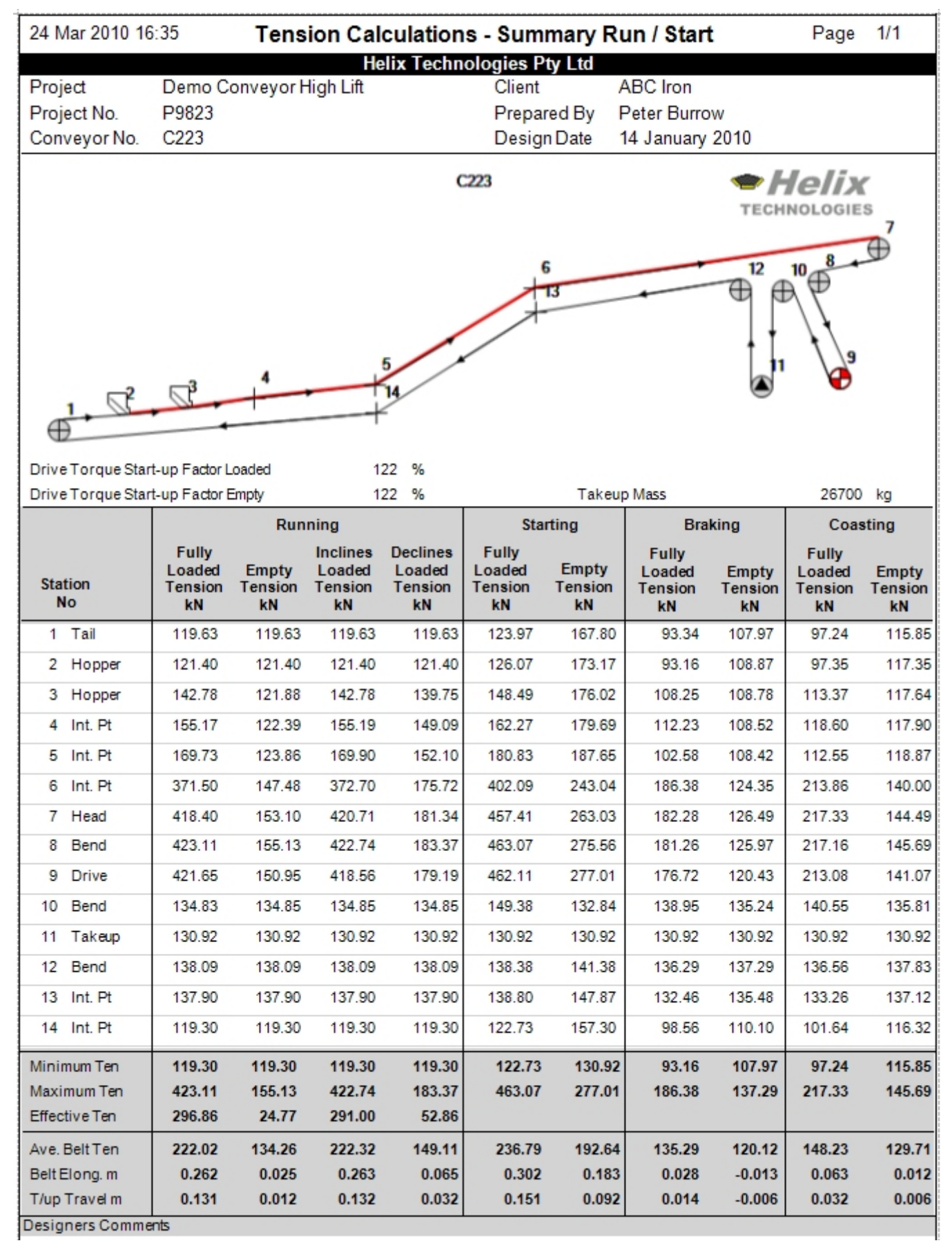

Belt Sag Summary Report

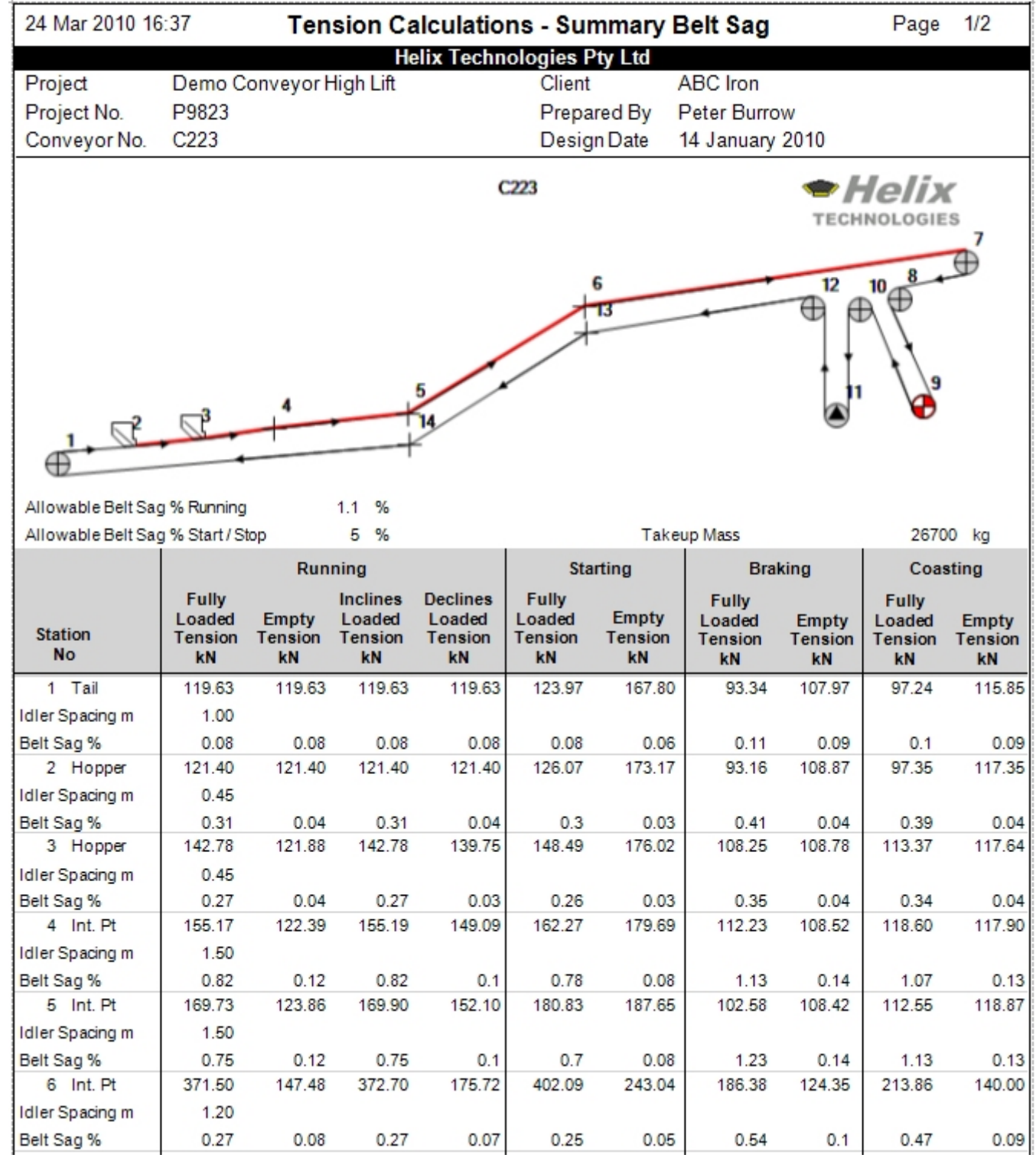

Pulley Details Report

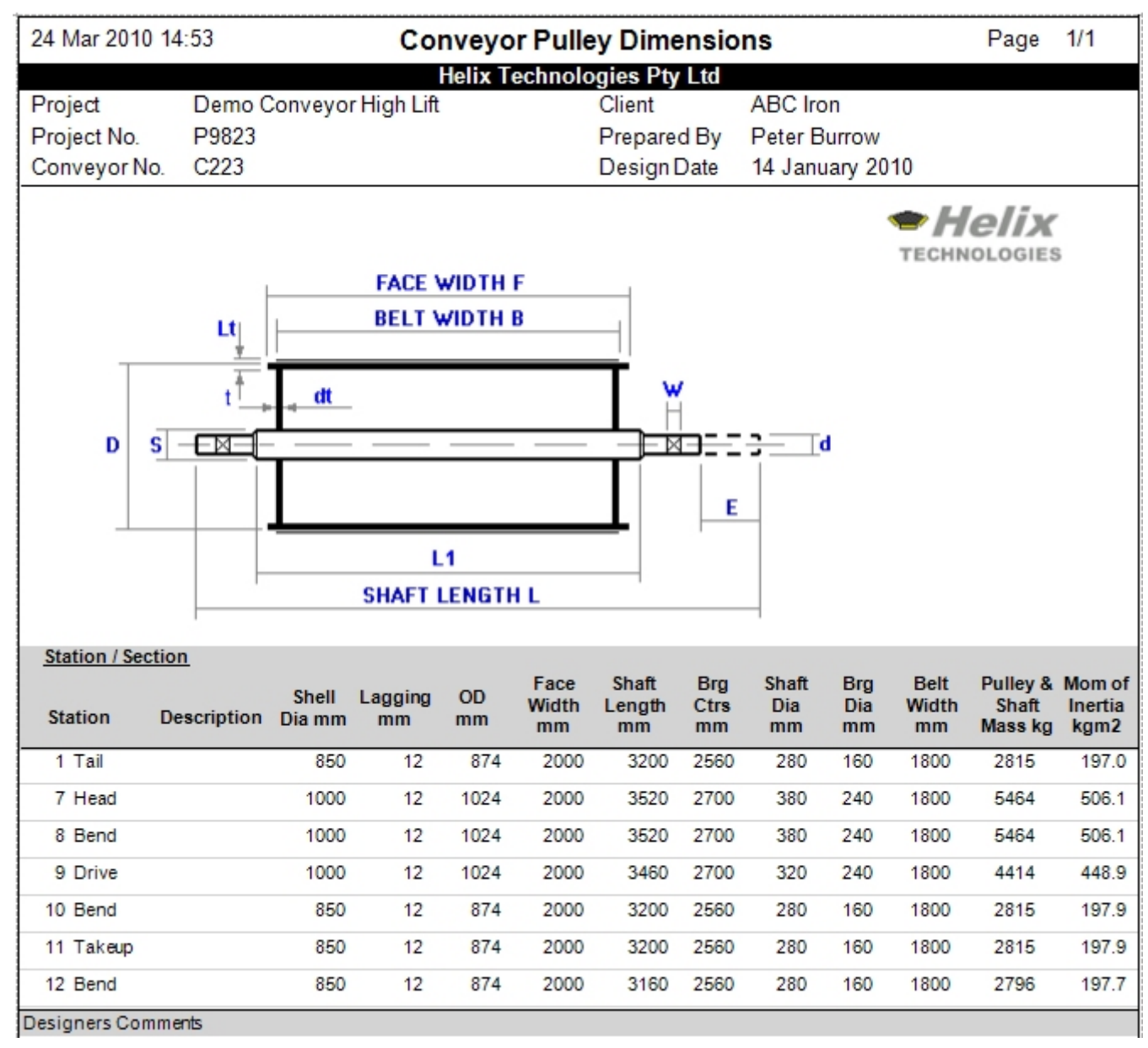

You can view a sample report by clicking the following link: Sample Design report - pdf file (/DownloadFiles/Helix\_delta-T6\_Sample\_Report01.pdf)

Dynamic Analysis ...

# HELIX delta-T6 Dynamic Analysis 🕳

A version of the program which has full flexible belt Dynamic Analysis capabilities has been available in Helix delta-T since 2003. This version calculates the transient belt Tensions and Velocities during starting and stopping of a conveyor. It can model the conveyor belt transient behaviour during Starting Fully Loaded, Starting Empty, Stopping Fully Loaded and Stopping Empty.

This new version of the program which has full Dynamic Analysis capabilities is essential for designing high powered conveyors and long overland conveyors. The Dynamic analysis version includes the Standard and Professional versions of the software. If the installed power on a conveyor is more about 800kW then Dynamic Analysis of the conveyor starting and especially stopping is recommended.

The program allows the user to input any number of Drives or Brakes and allows for input of Drive Torque / Speed curves, Delay times, Braking Torques, Flywheels and inertia effects. After the Dynamic Calculations have been performed, the user can view and Print two dimensional and surface plot three dimensional graphs for Belt Tensions, Belt Velocities, Strain rates and Takeup movement versus time step for all points along the conveyor.

### Video of Conveyor Belt Contracting and Running Backwards at Tail

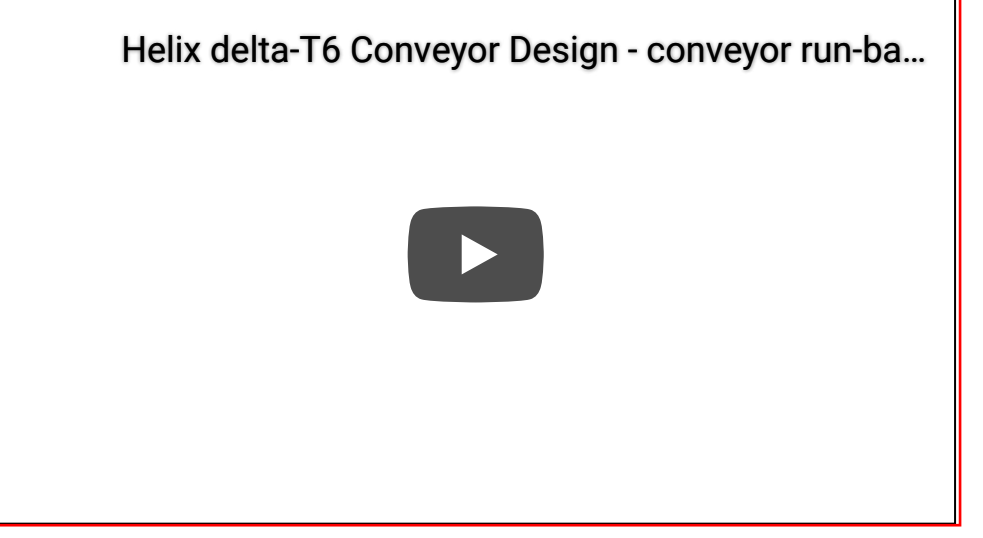

Video of Conveyor Stopping Fully loaded - note reverse running after belt reaches zero velocity

### Helix Belt Velocity of Conveyor Belt Contracting and Running Backwards at Tail

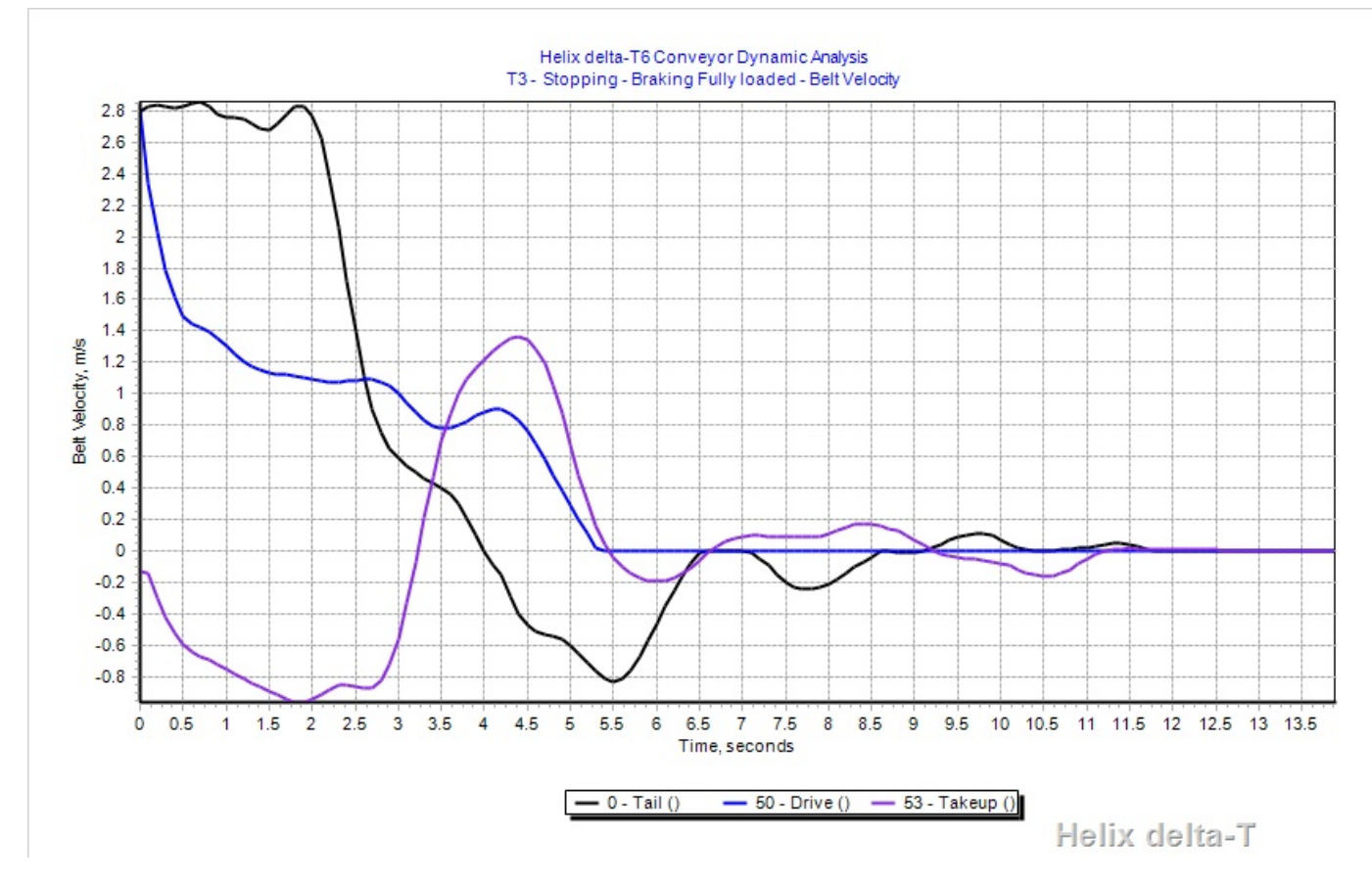

The graph above shows the results of the stopping full dynamic analysis calculation; this is a graph of the Belt Velocities and you can see the program shows the Tail pulley (black line) running on at belt speed for 2 seconds, then decelerating and after the initial stop it has a negative velocity from 4.0 seconds to 6.5 seconds - this is the belt running backwards.

It has a final forward velocity for a short time shown in the graph and also in the video. This conveyor is almost flat so the run-back is not due to gravity but due to the very flexible Fabric reinforced belt contracting and so running backwards at the Tail Pulley.

## Helix Dynamic Analysis Calculation Method

The Dynamic calculation process uses sophisticated Variable Step Runge Kutta method integrators for solving the complex differential equations. All the numerical analysis is compiled into the program and it does not require any other software to perform the calculations or display graphs etc. It also allows flexible, easy to use boundary condition specification by the user.

Helix delta-T uses a Finite Element model of the conveyor to perform the dynamic analysis. The conveyor is broken up into segments, and for each segment, we use a Kelvin solid model, which is a spring in parallel with a viscoelastic element, as shown below:

#### Kelvin Solid Model

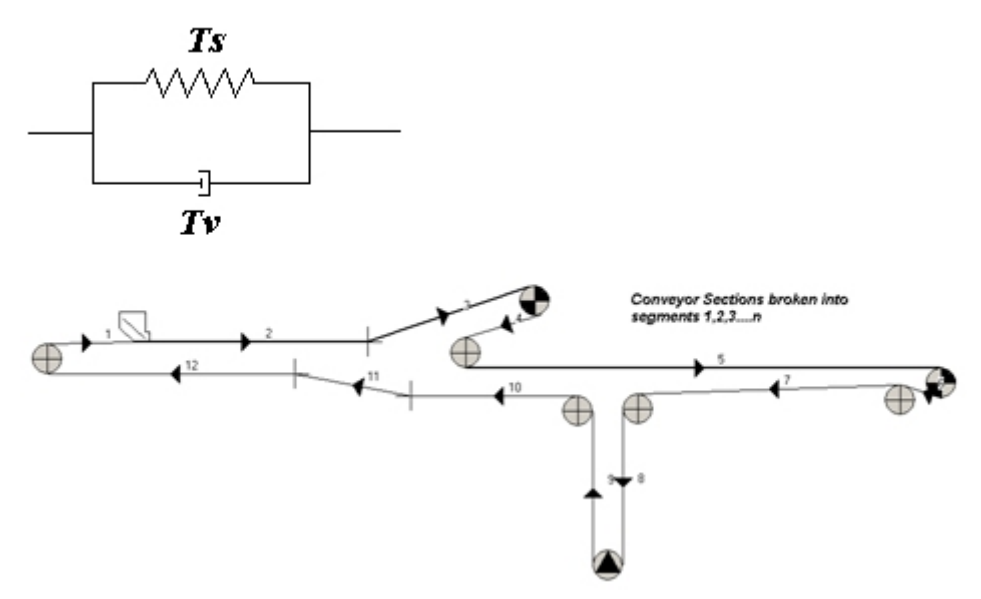

## Conveyor Model Diagram

The conveyor model created and captured in the normal delta-T program is automatically broken up into segments in the Dynamic Calculation process. The program already knows the geometry of each section of conveyor, as well as the idler spacing, rotating masses, resistances, inertias, drive power and location, takeup mass and the equivalent mass of each element in the conveyor. The Dynamic calculation breaks the standard conveyor sections into smaller segments. The designer can specify the maximum segment length to be used.

 $\dot{m_i} V = T_{i+1}(t) - T_i(t) - m_i g \sin \theta - W_i(t) + F_m$ 

**Delta-T uses the Finite Element method of dynamic analysis** Once the conveyor is segmented, the moving mass, length etc. of each segment is known. The Tension force acting on segment i at time t is given by the sum of the spring and viscoelastic Tension forces, Ts and Tv respectively. At each time step of say 0.1 seconds, the rate of change of velocity, combined with the strain on each conveyor segment is calculated. The peripheral force at the drive pulleys is the motivating force. The main conveyor resistances, represented by the Coulomb friction factor f, which is a function of instantaneous belt tension and belt sag at the segment under consideration, are taken into account. All idler roller rotating masses and pulley, drive and brake inertias are included in the acceleration and tension calculations. The Drive Torque or Velocity is input graphically, and the resulting Belt Tensions, strains and belt Velocities are output for each time step and for each point along the conveyor. These values are presented graphically for ease of interpretation.

# Dynamic Analysis Graphs

| Dynamic Analysis Graphs                           |          |          |                                       |  |  |  |
|---------------------------------------------------|----------|----------|---------------------------------------|--|--|--|
| Graph Description                                 | 2D Graph | 3D Graph | Remarks                               |  |  |  |
| Belt Velocity at each pulley / point in conveyor  |          |          | User can plot all points or any point |  |  |  |
| Belt Tensions at each pulley / point in conveyor  |          |          | п                                     |  |  |  |
| Take-up Travel at each pulley / point in conveyor |          |          | Only Take-up plotted                  |  |  |  |
| Pulley Torque at each pulley / point in conveyor  |          |          | Drive and Brake Pulleys               |  |  |  |

## Dynamic Analysis Features

The Dynamic Calculations are easy use to use and Engineers who have static conveyor design experience can perform these complex dynamic simulations using this very powerful software.

- Easily model the belt transient tensions and velocities during Starting and Stopping of conveyors.
- Add Torque Control or Speed Control on drive acceleration.
- Add Delay times for multiple drives for Dynamic Tuning.
- Add Flywheels to pulleys to optimise starting and stopping.
- Add Brakes to pulleys as required.
- Calculate Dynamic Runback forces and size holdbacks for dynamic loads.
- View the movement of the Takeup pulley during Starting and Stopping.
- Predict the maximum Transient Belt Tensions at any point along the conveyor as well as the timing of these transients.
- Compare the Dynamic Calculations results with the rigid body static calculations in the delta-T5.
- Predict the magnitude of transient loads on conveyor structures.
- Calculate the torque loadings on gearboxes, holbacks and couplings during starting and stopping. Eliminate conditions which may cause costly equipment failures.
- Perform Dynamic Tuning by changing the start delay times on different drives.
- Helix delta-T allows the designer to control the starting of a conveyor by means of:
- Starting Stopping Control
  - Torque Speed Control Starting e.g DOL, Wound Rotor, Fluid Coupling etc.
  - Speed Time Control Starting e.g VVVF Variable Speed Drives, DC Motors
  - Constant Torque Brake Stopping e.g Disc Brake
  - Speed Time Curve Control Stopping e.g VVVF Controlled stop (ramp down)
- The Take-up can be locked on stopping to use belt stretch tension for sag control

Sample of Belt Velocity Graph for conveyor starting

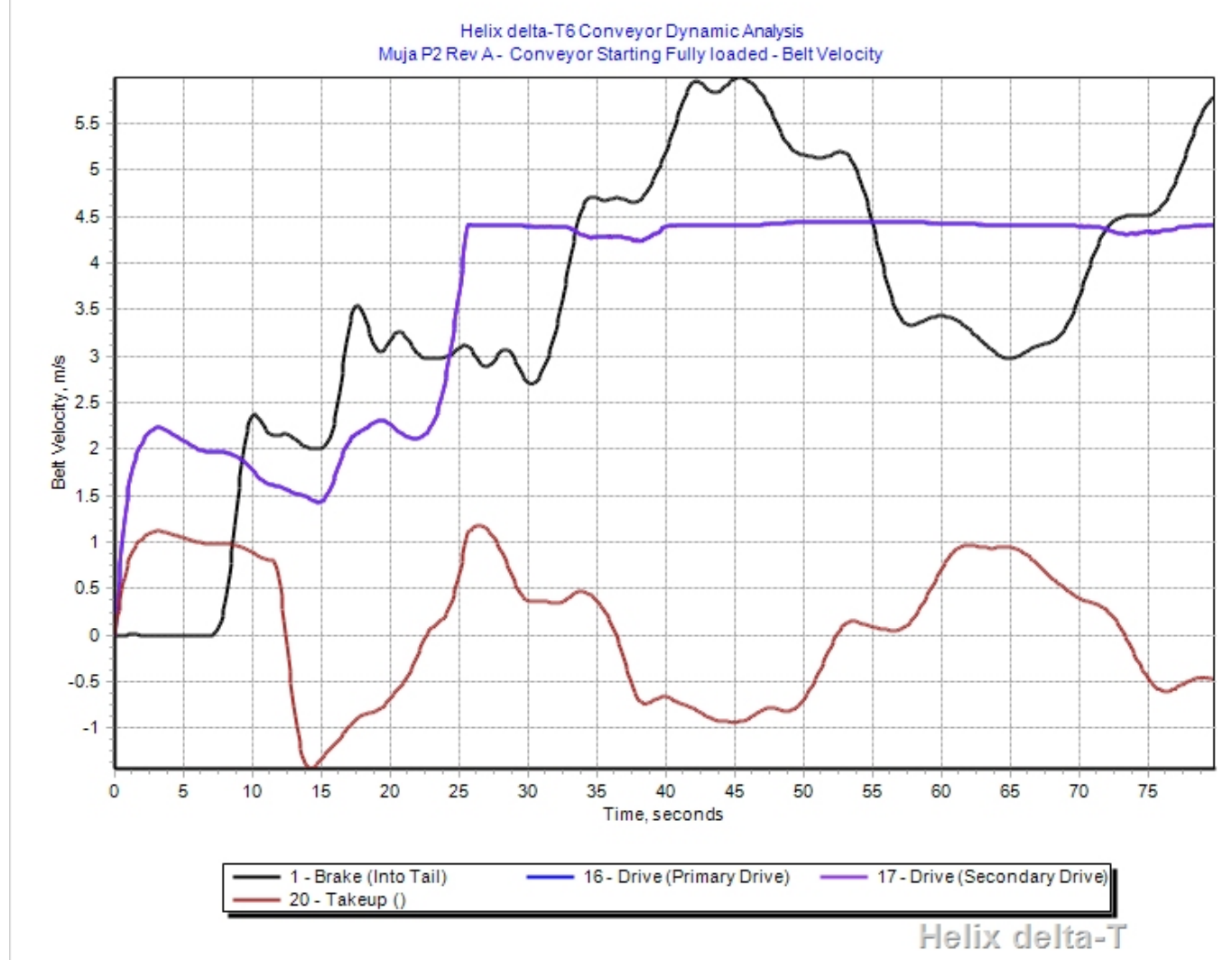

Sample Belt Tension Graphs for conveyor starting full

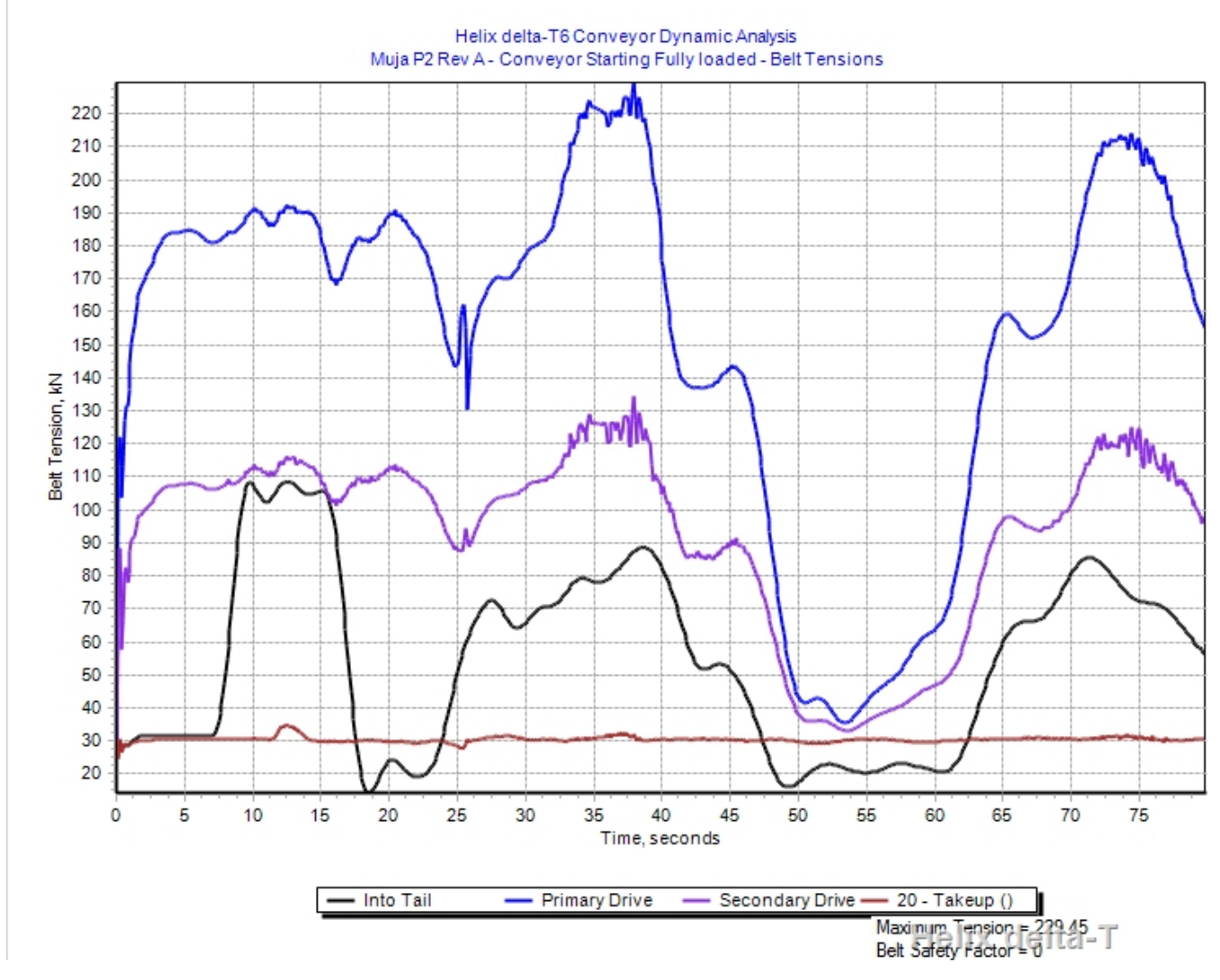

Takeup Travel Graph

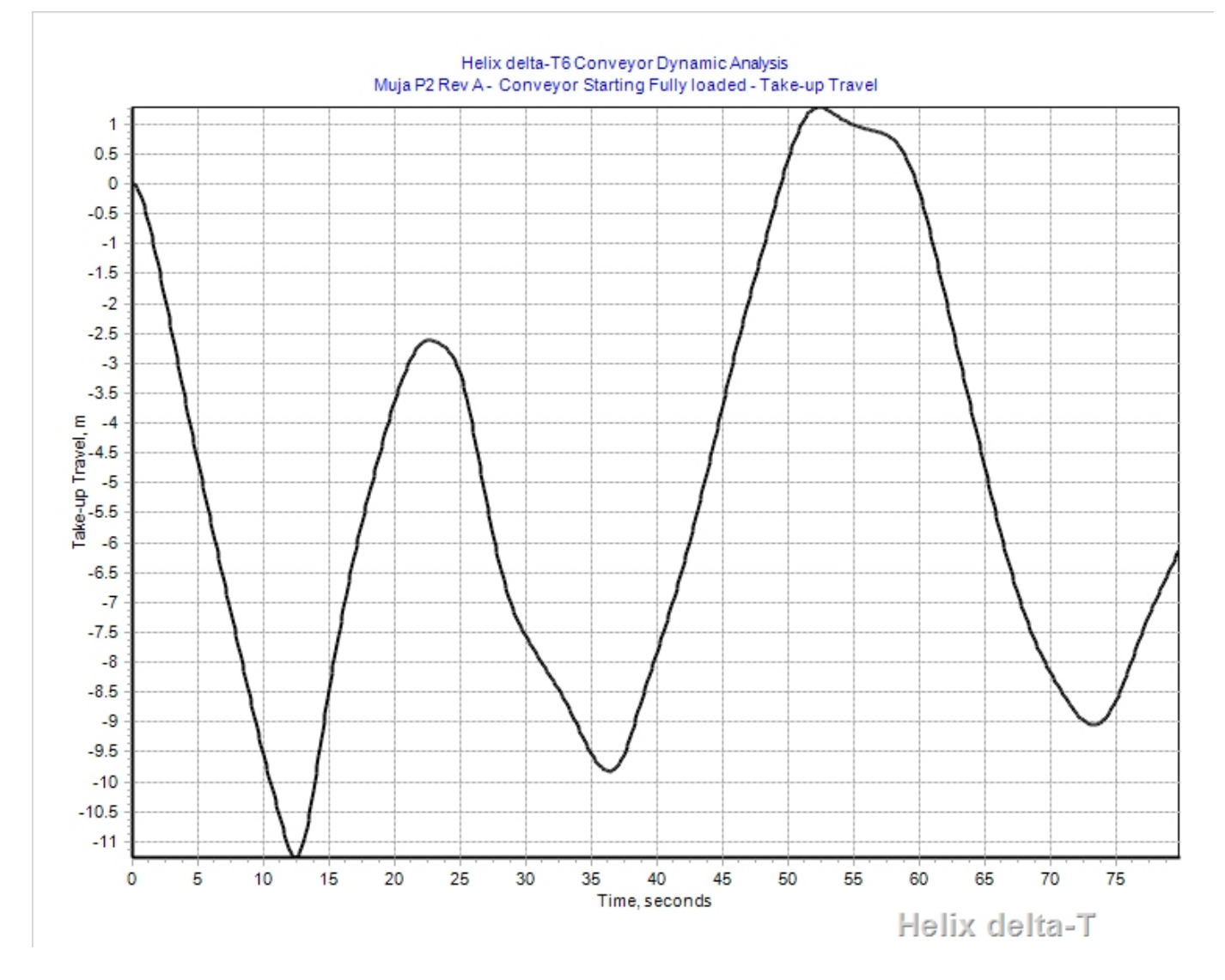

Example of Dynamic Analysis - conveyor stopping loaded Belt Velocities

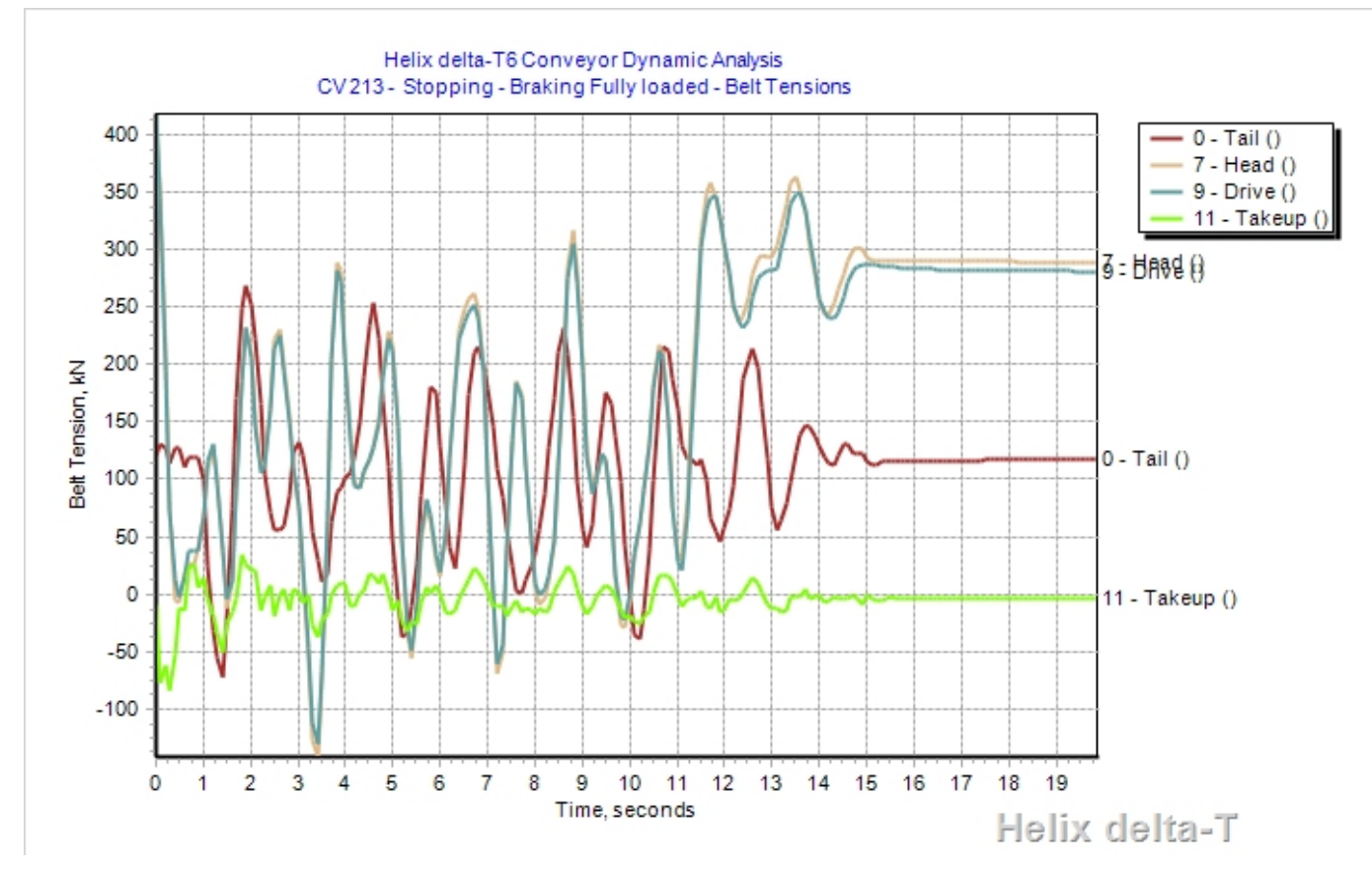

**Belt Tensions** 

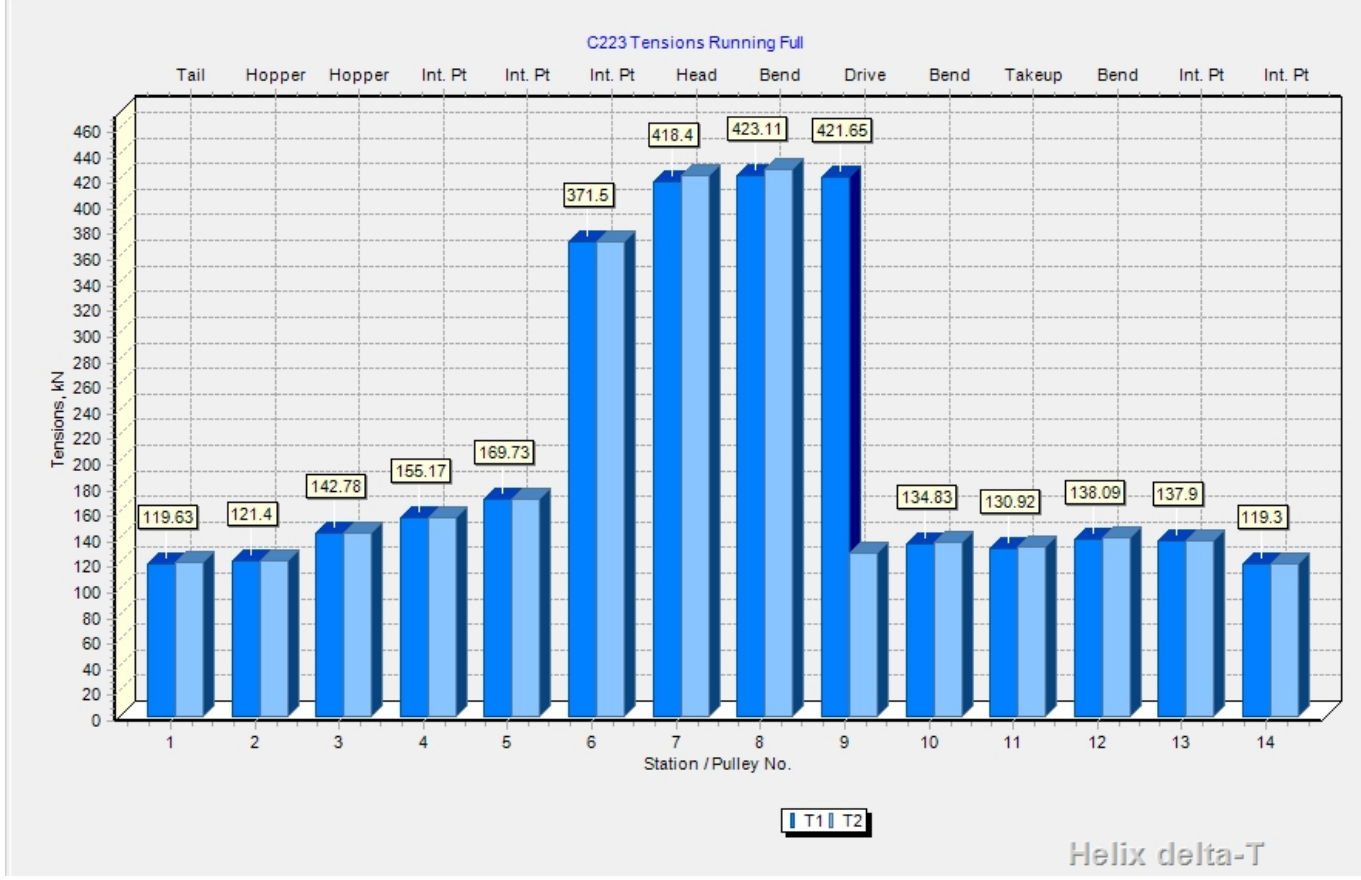

Note Tension rise as conveyor comes to rest and holdback locks up at 11.5 second mark.

Sample of VVVF Variable Speed Drive Starting Ramp using built in spline curve generator

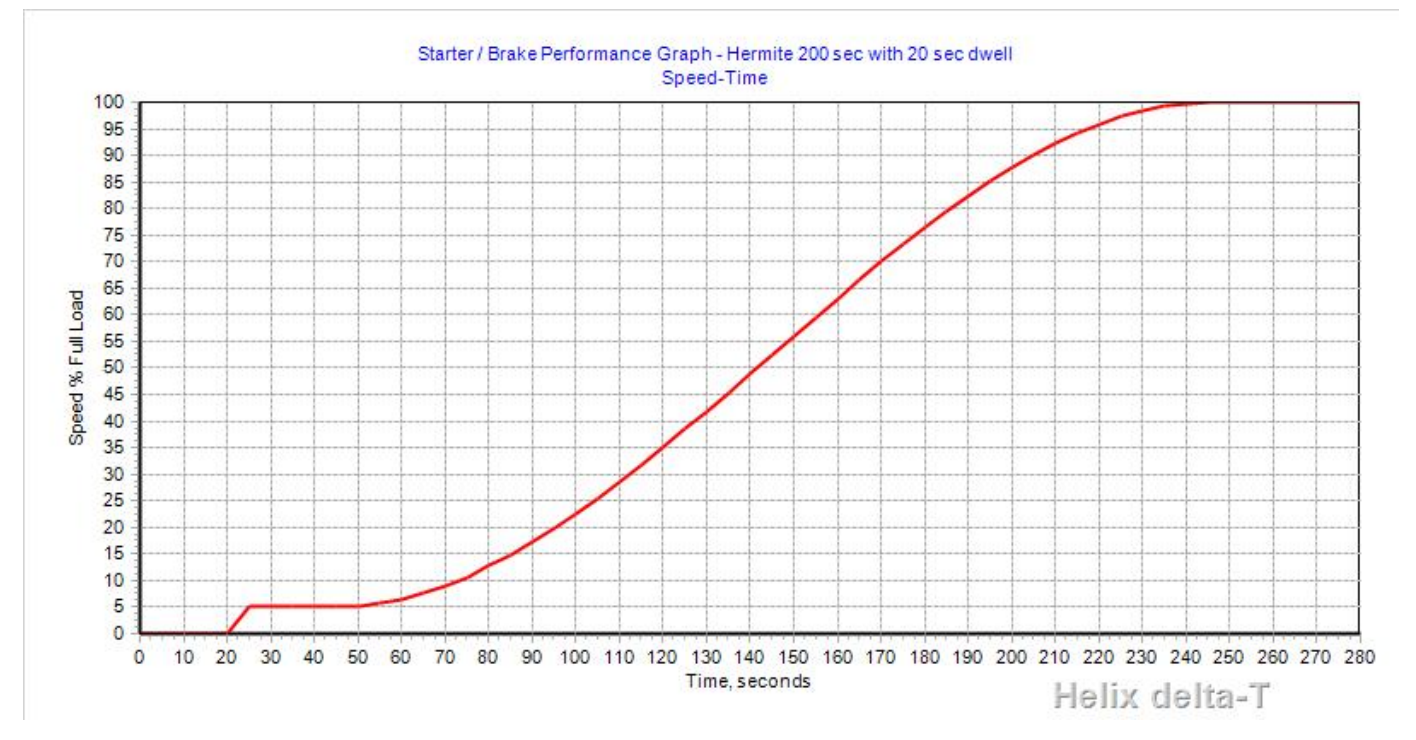

You can download a Sample of a Conveyor Dynamic Analysis report for a 6.7kM long overland conveyor Sample Dynamic Analysis report - zip file.

(/DownloadFiles/Helix\_Sample\_CV202\_Conveyor\_Design\_Report\_Dynamic\_Analysis.zip) Save the file to disk and then unzip it and view the Word doc with reports and graphs generated from Helix delta-T

Conveyor Starters ...

# HELIX delta-T6 Dynamic Analysis - starting conveyors

**Helix delta-T** version 6 has a powerful capability to allow the design Engineer to control and optimise the conveyor starting and stopping.

# Conveyor Starting and Stopping Methods

Helix delta-T allows the designer to control the starting of a conveyor by means of:

- Torque Speed Control Starting.
- Speed Time Control Starting.
- Constant Torque Brake Stopping braking.
- No Brake Stopping coasting.
- Speed Time Curve Control Stopping ramp-down.
- Add Delay times between drives starting.
- Add Delay times between brakes activating.
- The Take-up can be locked on stopping to use belt stretch tension for sag control

All of the above controls can be programmed in by entering data in the Starters Database and then using these curves to control the conveyor during the dynamic analysis.

# Torque Speed Control

Torque control means that the Torque, expressed as a % of Full Load Torque is the controlled parameter at the Drive. This means that the Driving Peripheral force on the drive pulley is controlled and the magnitude of the force depends on the actual pulley speed at each time step expressed as a % of Full Load Speed.

Typical Starting Torque Curve for an Induction motor

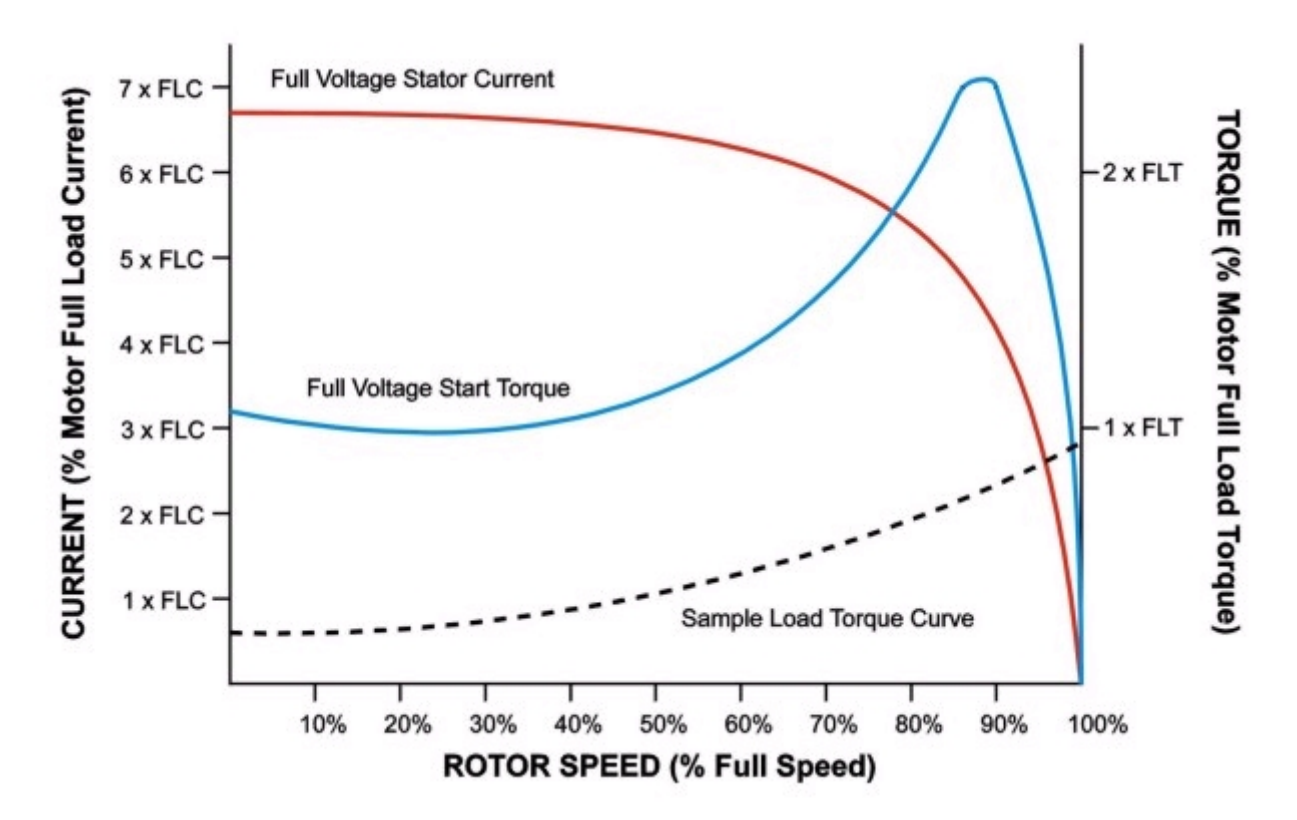
The delta-T program allows you to model each Drive's Starting Torque vs Speed characteristics. The method used is a tabular description of the % of Full Load Torque vs the % of Full load speed. All you need to do is enter the Torque % at the relevant % Speed values and the program will draw the curves for you and then use regression methods to get the actual values of Torque to apply during the dynamic analysis calculation process.

Speed Control and Regenerative Drives

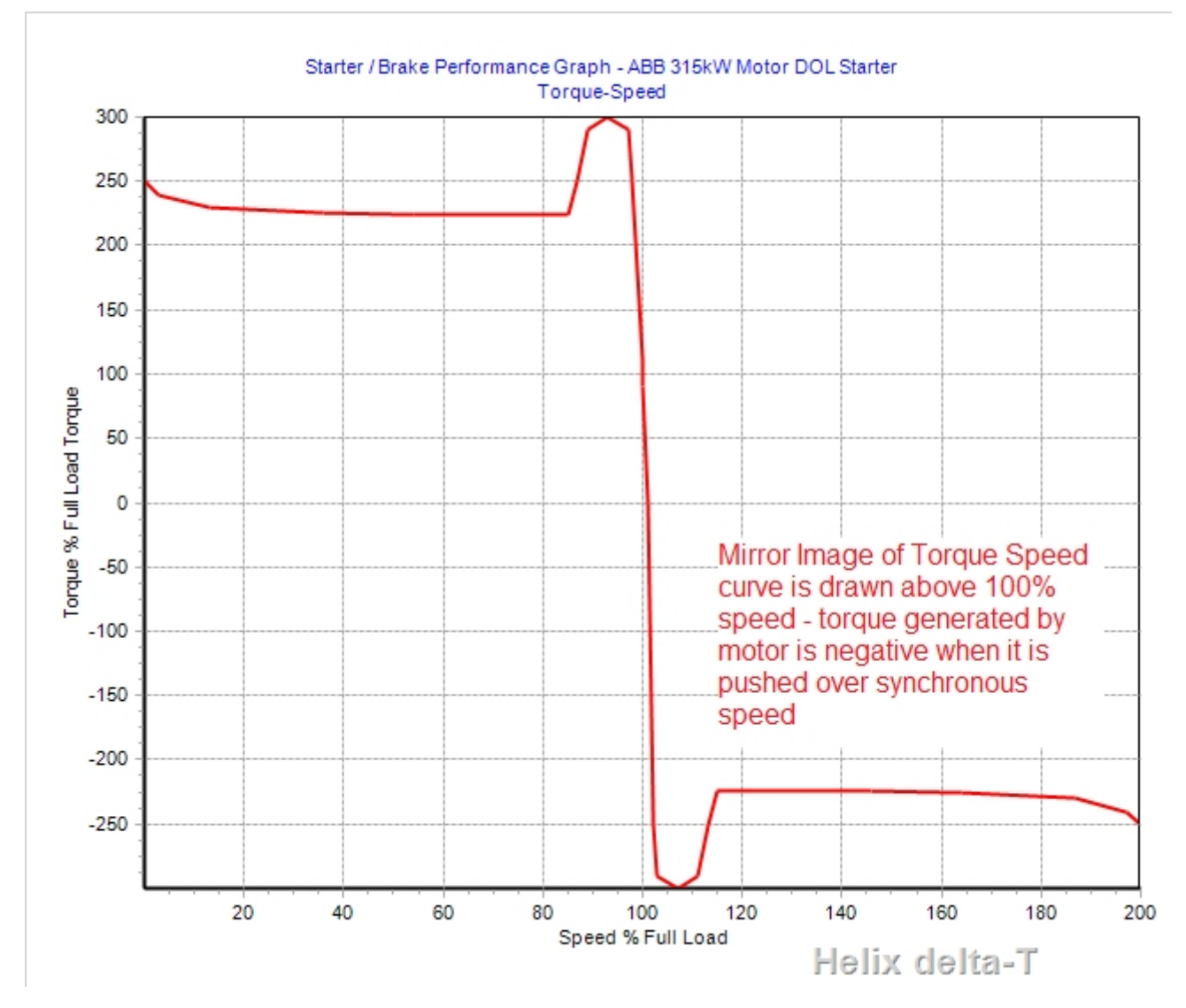

The Full Load Speed and Torque and is reached when 100% Speed is reached. Note that if the conveyor tries to run at speeds above the Full load speed of the motor, the available torque from the drive drops off rapidly, and the Conveyor load will then tend to bring to reduce the speed. Above the asynchronous speed the torque is reversed ie it becomes negative and the motor acts as brake.

This overspeed braking effect is very important in Conveyor operation and Dynamic Analysis, as it helps to control the drive speed and keep it from overspeeding. For regenerative conveyors, the motor operates in the band above the 100% FL speed range and thus acts as a brake.

# Load Torque vs Drive Torque

During the Dynamic Analysis calculations, the Torque supplied by the drive is applied to the drive pulley. When the Drive starts, the Starting Torque is applied and as the drive pulley accelerates, the Torque % along the curve is progressively applied until the pulley reaches 100% of Full Load speed. If the drive pulley is pushed over the full load speed by a Tension wave, the Torque reduces

to below the Load Torque and the drive slows down. Eventually equilibrium is reached where the Drive Torque equals the Load Torque.

#### Load Sharing between Drives

If two or more induction motors are installed on a conveyor drive (or multiple drive pulleys) the motors will almost certainly have slightly different torque speed characteristics. If we examine two motors' torque speed curves close to the full load speed we may have something like the curve shown below:

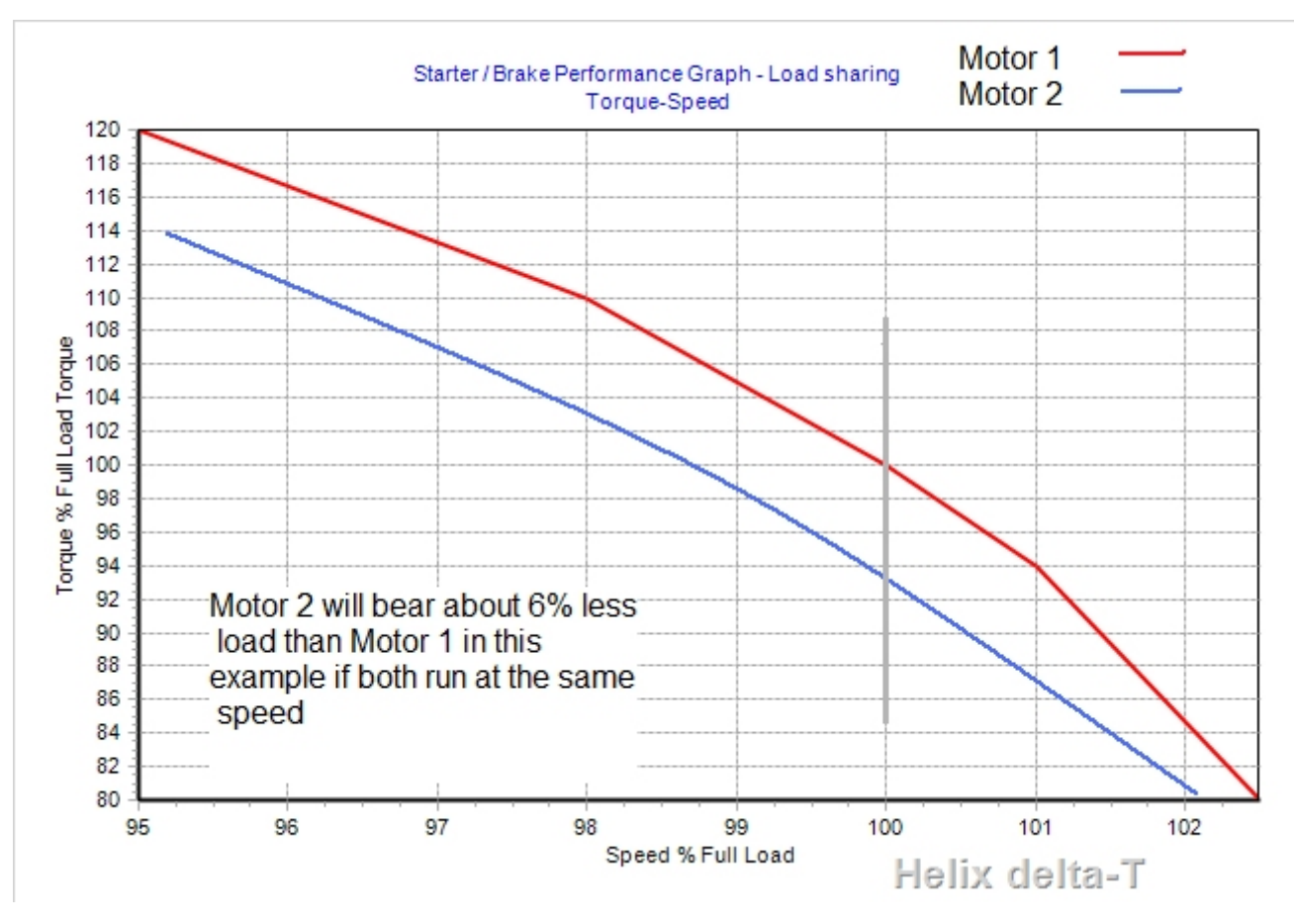

The above equilibrium explains why Squirrel Cage electric motors automatically load share. If one Drive takes less than its fair share of load, the other drives takes more share. This causes the second drive to slow down, and as it slows down, the first drive will automatically take more load.

#### Wound Rotor or Slip Ring Motor

Slip ring motors or wound rotor motors are a variation on the standard cage induction motors. The slip ring motor has a set of windings on the rotor which are not short circuited, but are terminated to a set of slip rings for connection to external resistors and contactors. The slip ring motor enables the starting characteristics of the motor to be totally controlled and modified to suit the load. As the motor accelerates, the value of the rotor resistance can be reduced altering the start torque curve in a manner such that the maximum torque is gradually moved towards synchronous speed. This results in a step controlled starting torque from zero speed to full speed at a relatively low starting current. The sliprings and brush assemblies need regular maintenance which is a cost not applicable to the standard cage motor.

Typical Torque Speed Curve for a Slip Ring Wound Rotor Motor

#### Helix Website - DynamicStarting

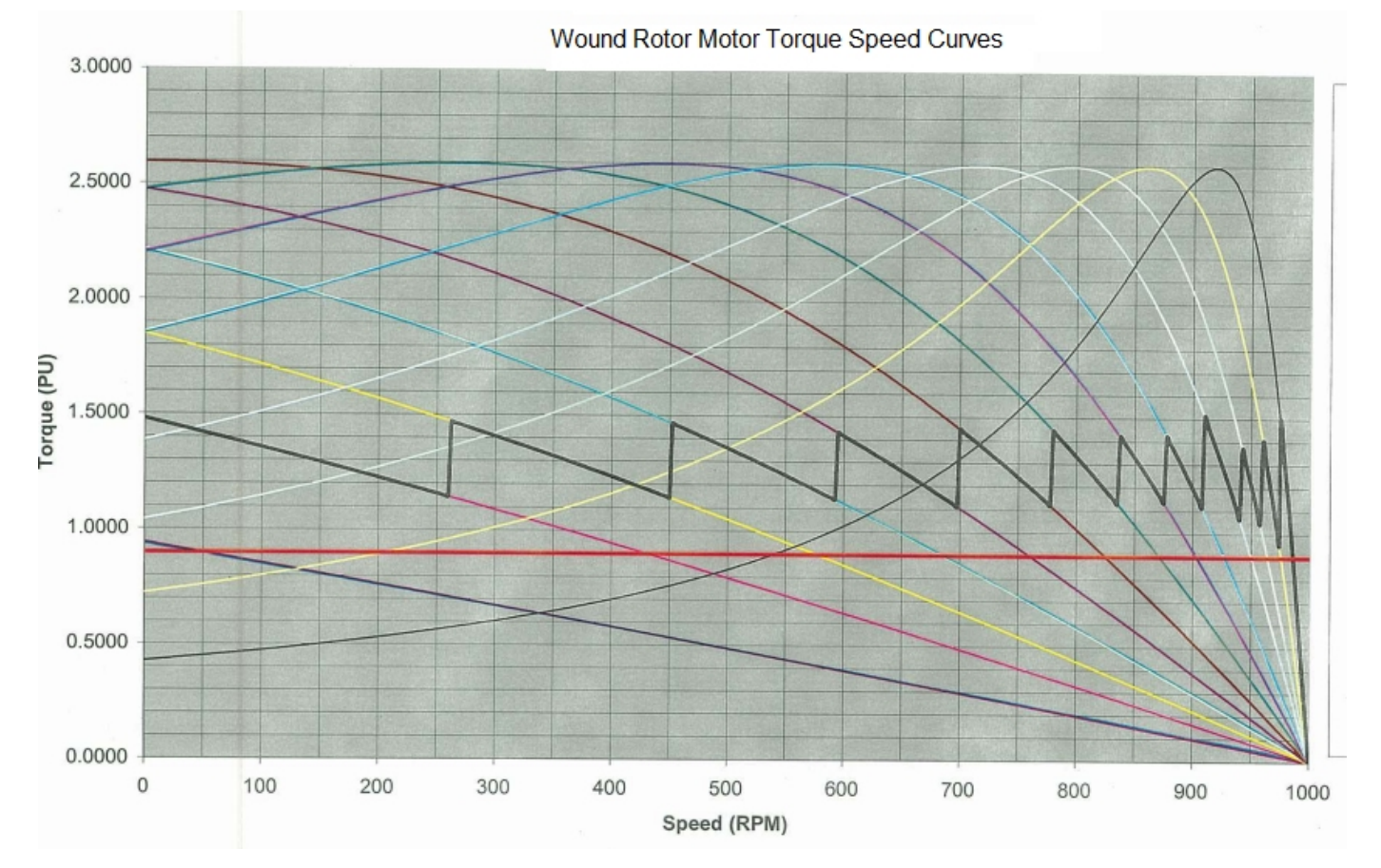

The above graph shows the motor performance when the rotor resistance is varied. The resistors can be switched on fixed time steps or on reaching a % speed setting. The Starting torque at the motor output shaft is controlled along the 'Saw Tooth' shape shown by the thick black line. Torque is drawn as a PU (Per Unit) basis above graph and is shown and input as % of full load torque in Helix delta-T.

Wound Rotor Motor Speed Torque Curve Input into Delta-T

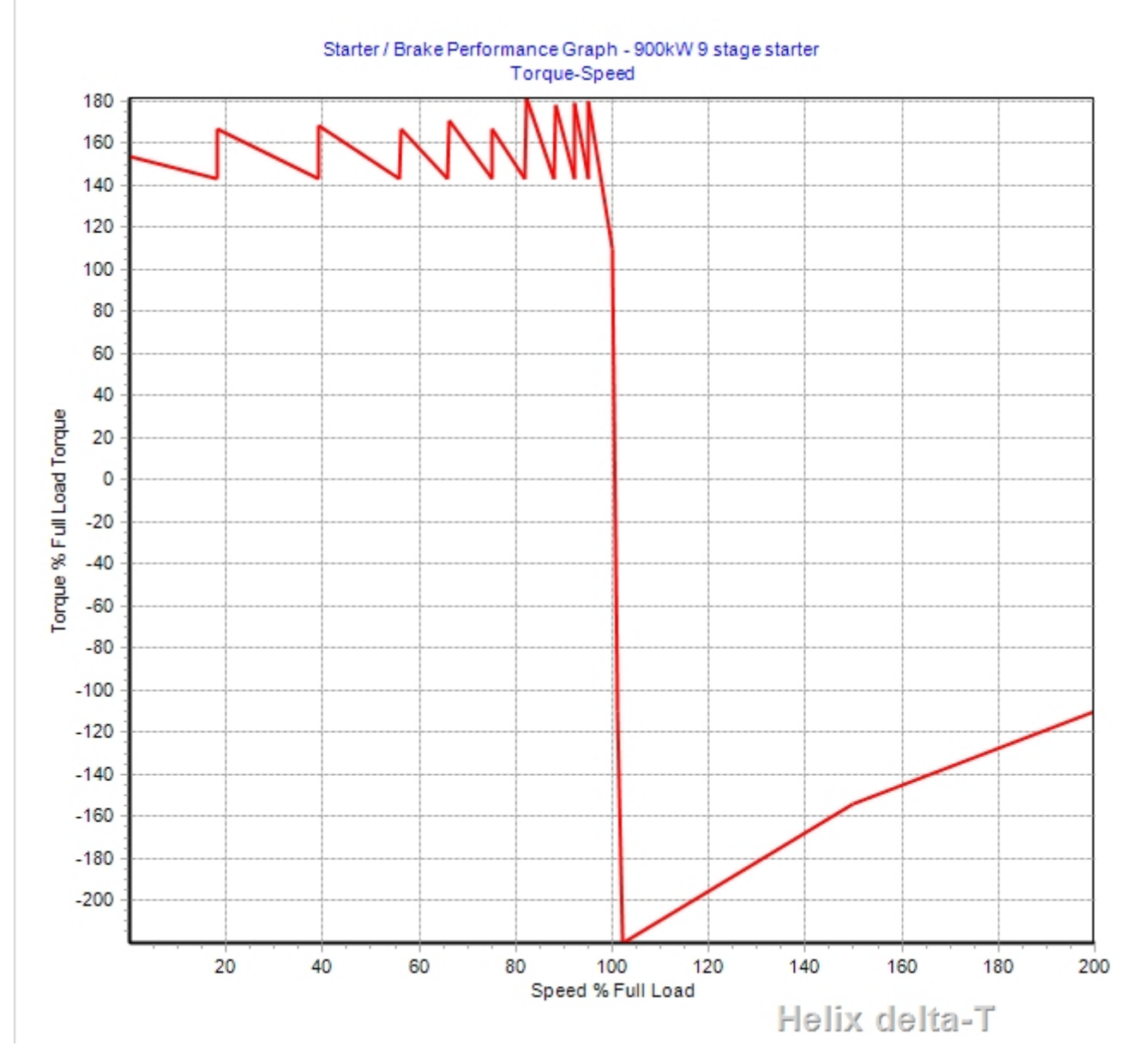

Note the speed curve is input for speeds above 100% to simulate the negative torque the motor will develop if pushed above 100% speed. Delta-T applies the calculated torque at each time step to the Drive pulley according to the relationship shown in the Torque speed Curve. This means that the program can model any Torque Speed relationship you wish.

#### WR Switched Resistances for an Empty Conveyor

For an empty conveyor the torque speed may look something like the one below. Because the load is say only 25% to 30% of the motor FLT the conveyor will accelerate to a large degree on the first or second resistance step with the remaining acceleration occurring at closely spaced intervals until the normal run resistance is finally connected. We still need to show the negative torque curve beyond the 100% speed mark as this controls the conveyor belt speed, both in practice on actual conveyors and in the Helix Dynamic analysis calculations.

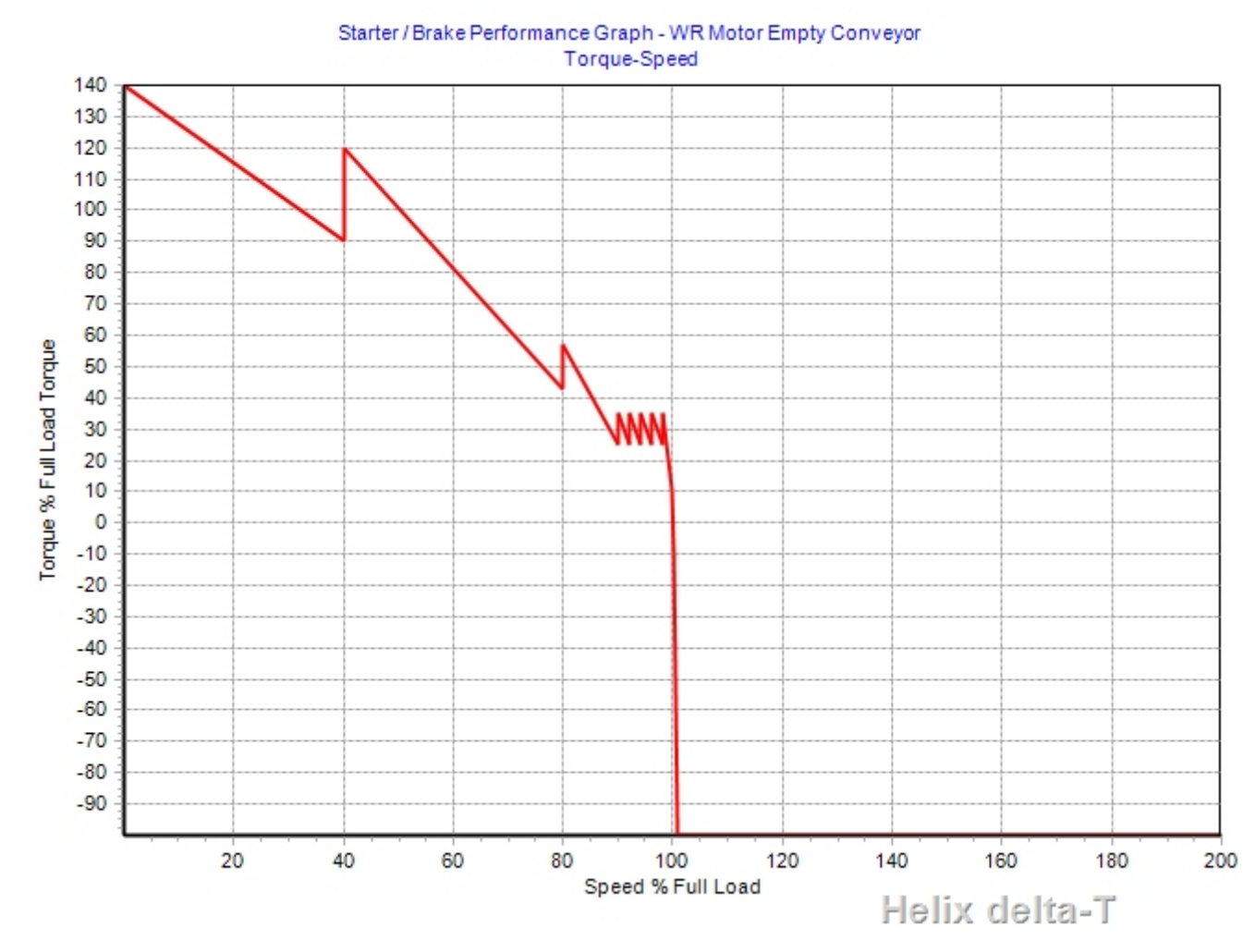

#### Fluid Coupling Torque Control

A Fluid Coupling is a device consisting of an impeller and a runner where the impeller is driven by the motor and torque is transmitted to the runner by fluid between the impeller and runner. This allows the motor to start freely and as fluid is drawn into the impeller / runner interface, the torque on the output shaft of the fluid coupling increase gradually until it is sufficient to move the conveyor and accelerate it. To use a Fluid Coupling Start in Helix delta-T, merely enter the output shaft Torque Speed curve for the fluid coupling as a dataset in the Torque Speed curve table. The program will then use whatever shape of curve you specify.

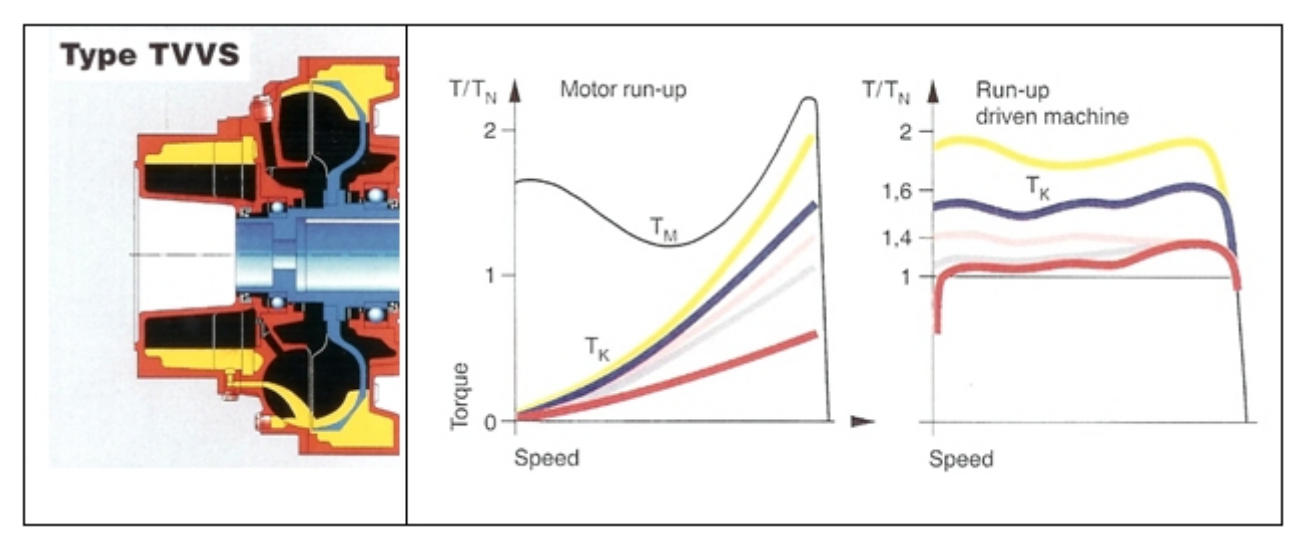

Cross sectional drawing of a soft start fluid coupling and some typical Torque speed curves -Drawing and Graphs Courtesy of Voith Transmissions.

08/02/2019

Fluid Coupling curve entered into Helix delta-T

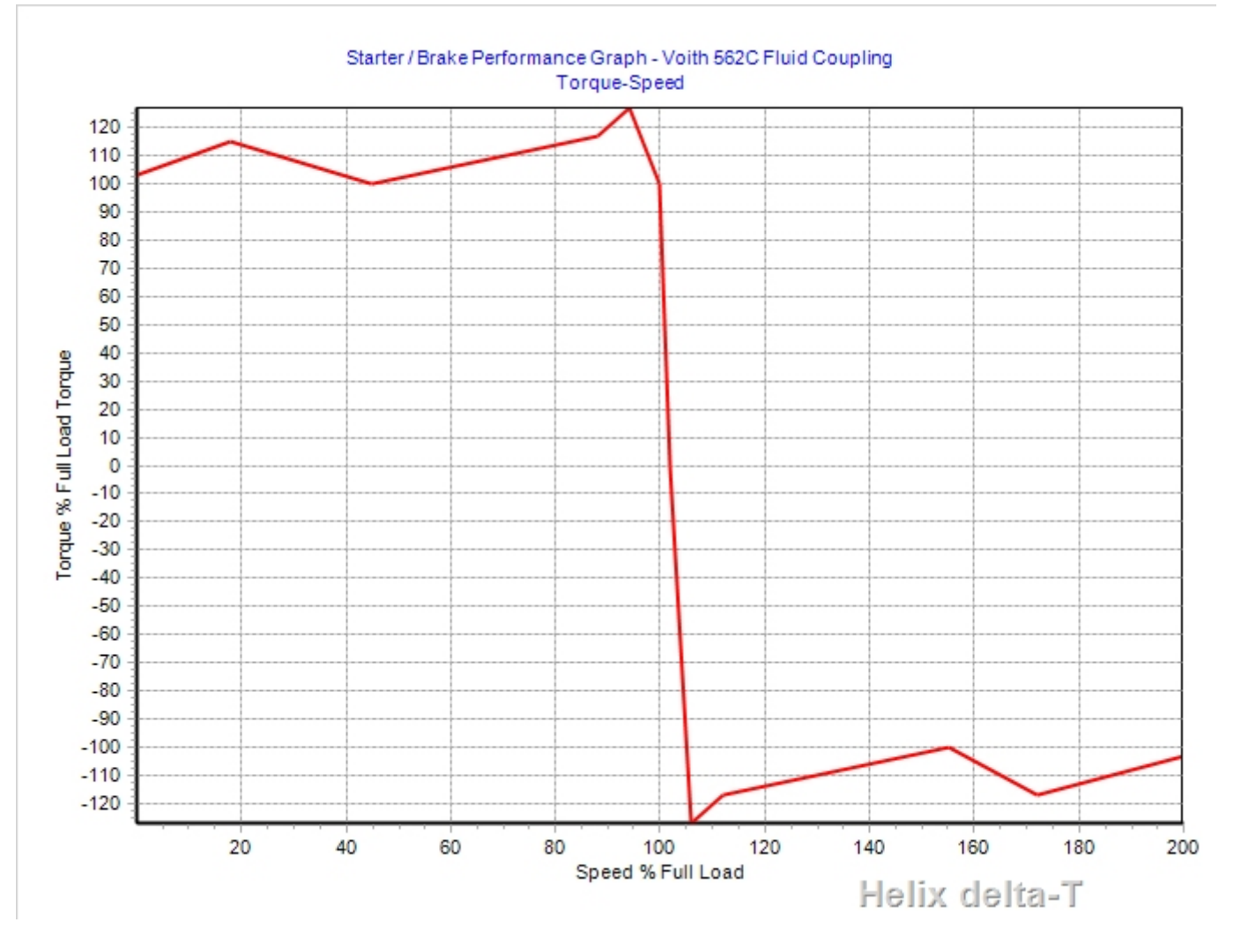

# Speed Time Control

The second method of starting control is known as Speed Control or a Velocity Ramp control. This method of control does not specify the amount of Torque applied to the Drive pulley. It specifies a pulley Speed at each time step during acceleration and sufficient Torque is applied in order to maintain the specified speed. This method of starting is usually provided by electronic solid state Variable Speed Drives which control the motor speed accurately to with fractions of a percent of Full Load Speed.

A typical linear Velocity Ramp

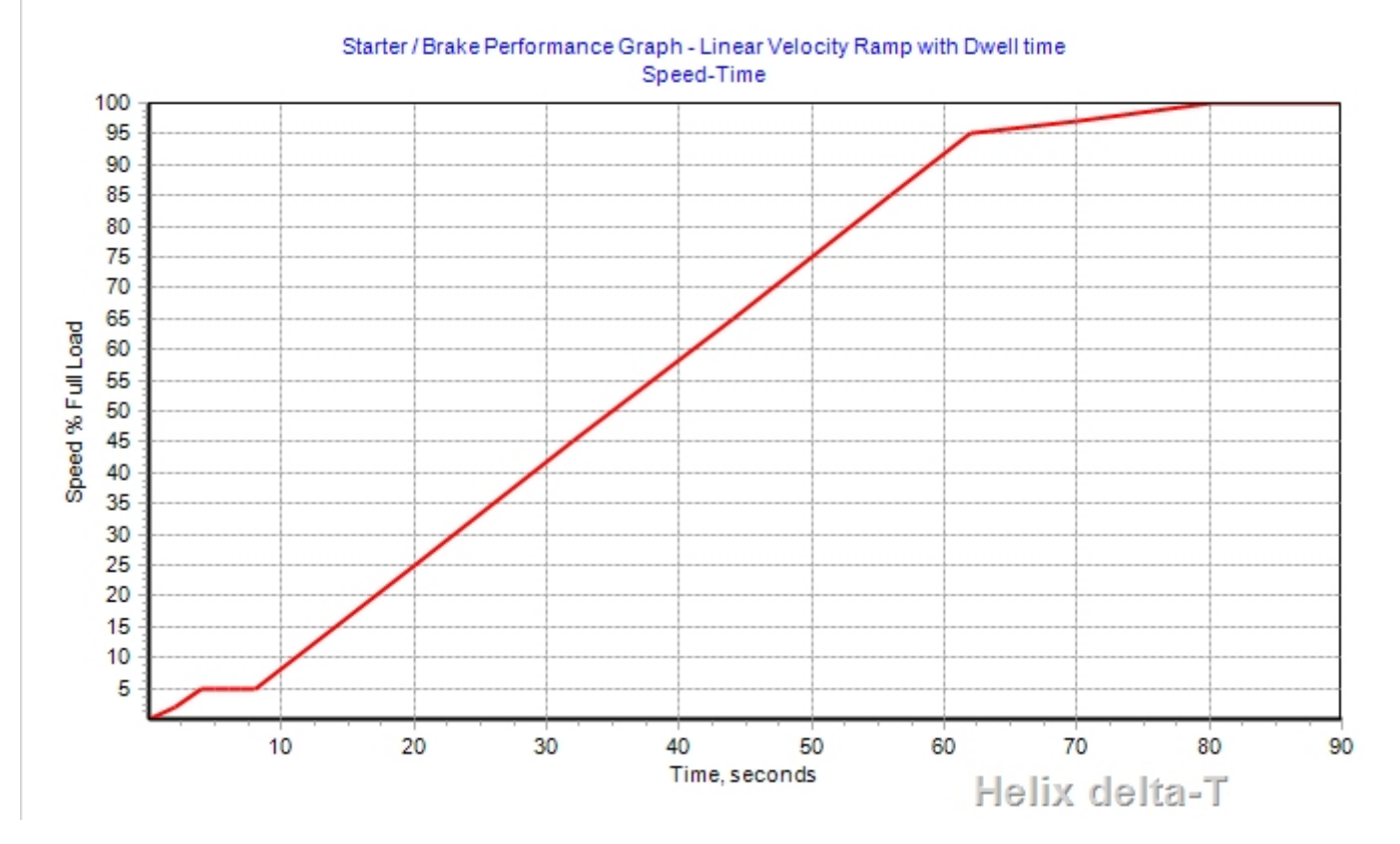

In the above starting speed ramp the speed increases linearly with time with a dwell time of 5 seconds when speed reaches 5% of speed. In this case the starter type is selected as Speed Time and the % Speed and Time in seconds are input into the starter database.

### S curve Acceleration Ramps

Messers A. Harrison and L. Nordell have proposed various 'S' curve acceleration ramps. Both of these starting methods can be simulated in delta-T. Refer to the papers on these subjects in the References section for more details.

#### Cycloidal Front S curve - Harrison Model

This form of S curve was first proposed by Dr Alex Harrison and it is called a cycloidal front characteristic.

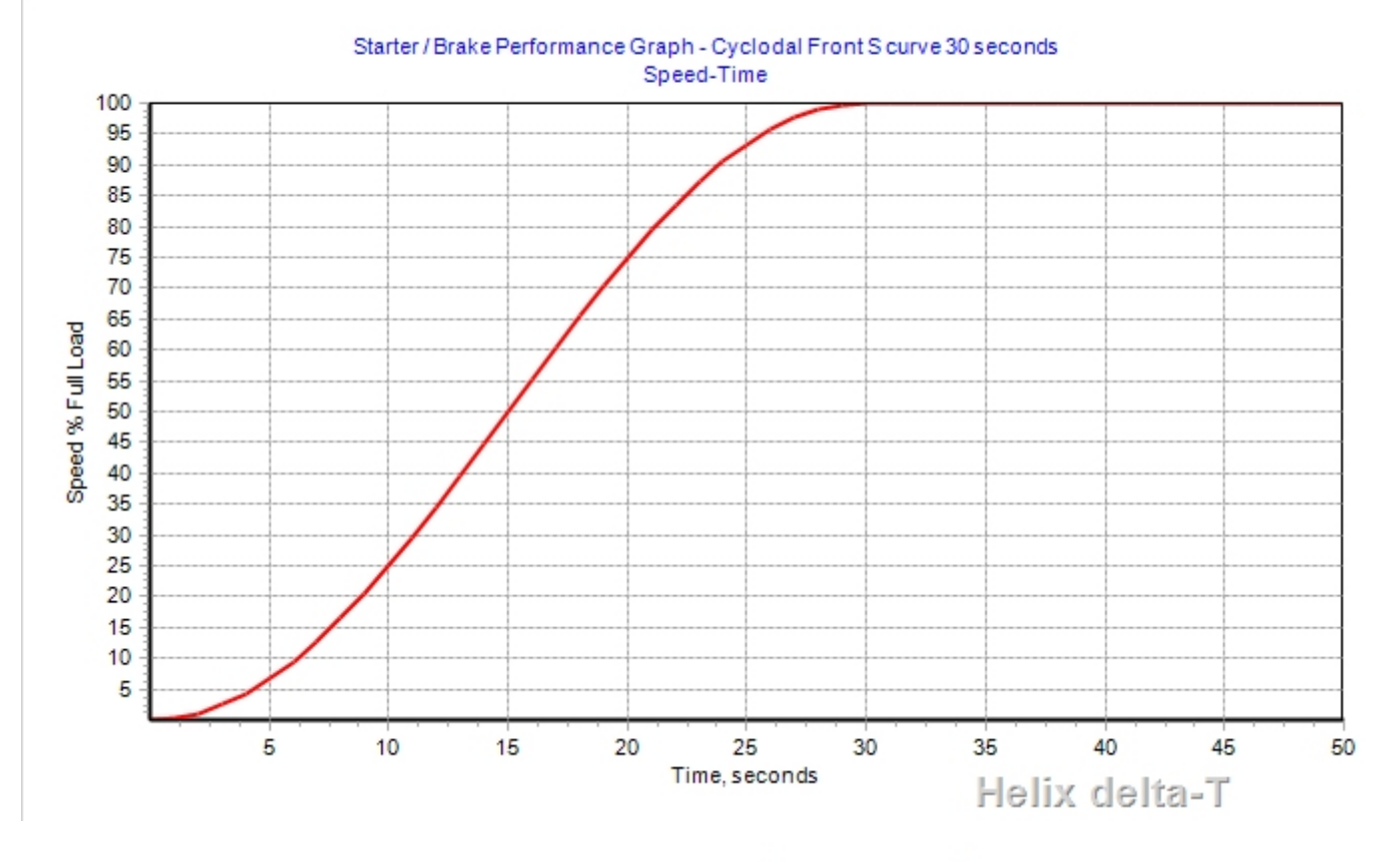

The cycloidal front curve is derived from:  $v(t) = \frac{V}{2} \left(1 - \cos \frac{\pi}{T} t\right), 0 \le t \le T$ 

#### S curve - Nordell Model

This form of S curve was first proposed by Nordell. It takes the form:

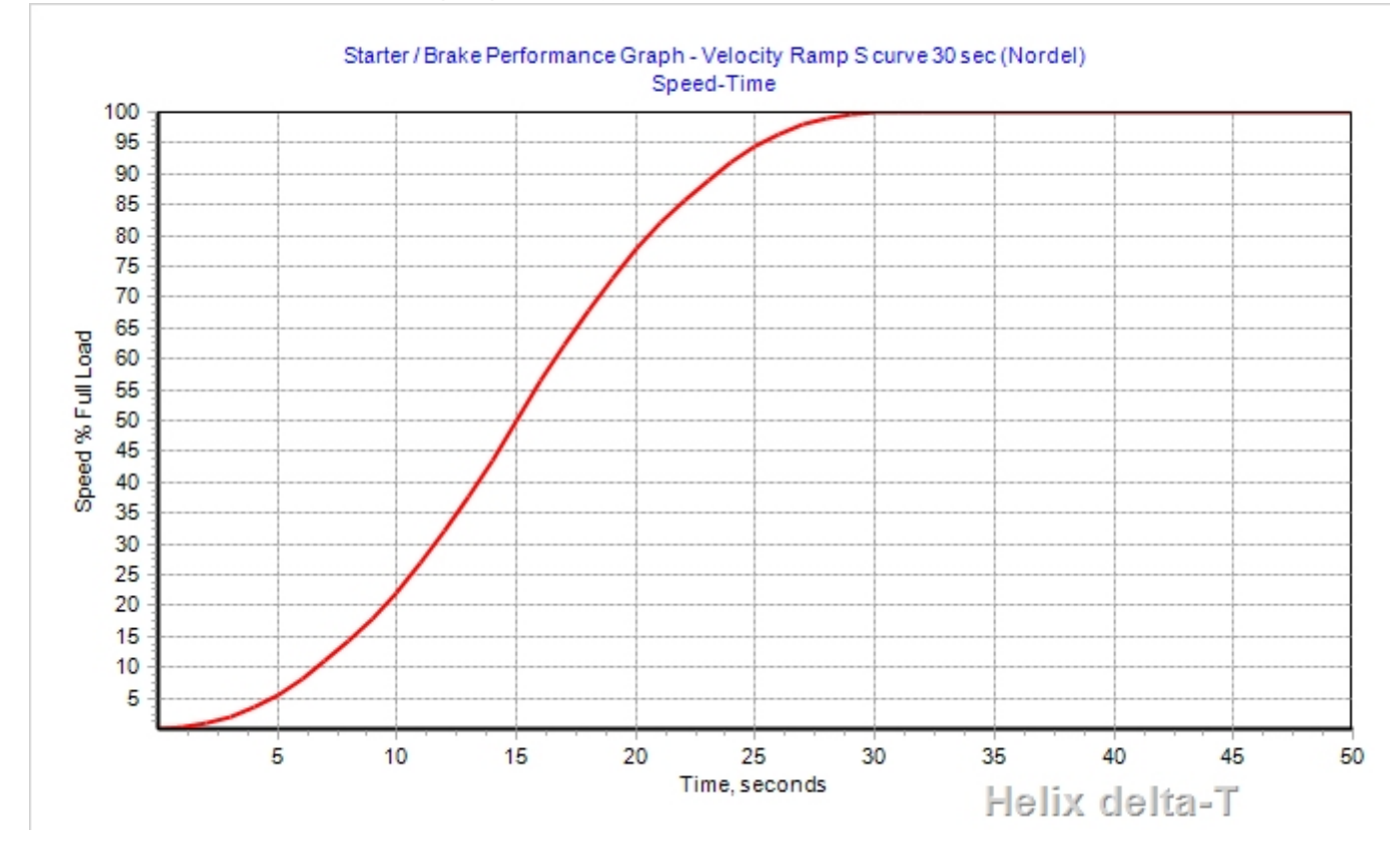

This S curve is obtained as follows:

$$v(t) = V\left(\frac{2t^2}{T^2}\right), 0 \le t \le \frac{T}{2}$$

$$v(t) = V\left(-1 + 4\frac{t}{T} - 2\frac{t^2}{T^2}\right), \frac{T}{2} \le t \le T$$

Nordell's model has a higher acceleration (in the middle portion) than Harrison's but a lower Jerk (first derivative of acceleration)

In delta-T, you are free to use any Velocity ramp you wish - merely type in the speed time values and the program will do the rest. You can also derive your own relationships using a spreadsheet program such as Excel and then paste the values into delta-T.

# Hermite Cubic Spline Curve Starter

This shape of starting ramp allows a very soft start of the conveyor especially if a long time is used and it is also useful for conveyors with head and tail or tripper drives which are far apart. It allows a delay time to be built into the curve so that acceleration of the tail drives can be matched to the head drives. It also allows a dwell period to be added which allows the drive to start and ramp up to say 5% speed and it then holds the speed at this level for the dwell time before accelerating along the spline curve

The curve below has 20 second delay time, it then ramps up to 5% speed, holds it at this speed for a 20 second dwell time and then accelerates along a cubic spline S curve, reaching full speed after 245 seconds. Refer to Hermite Cubic Spline (http://en.wikipedia.org/wiki/Cubic\_Hermite\_spline) link for more details.

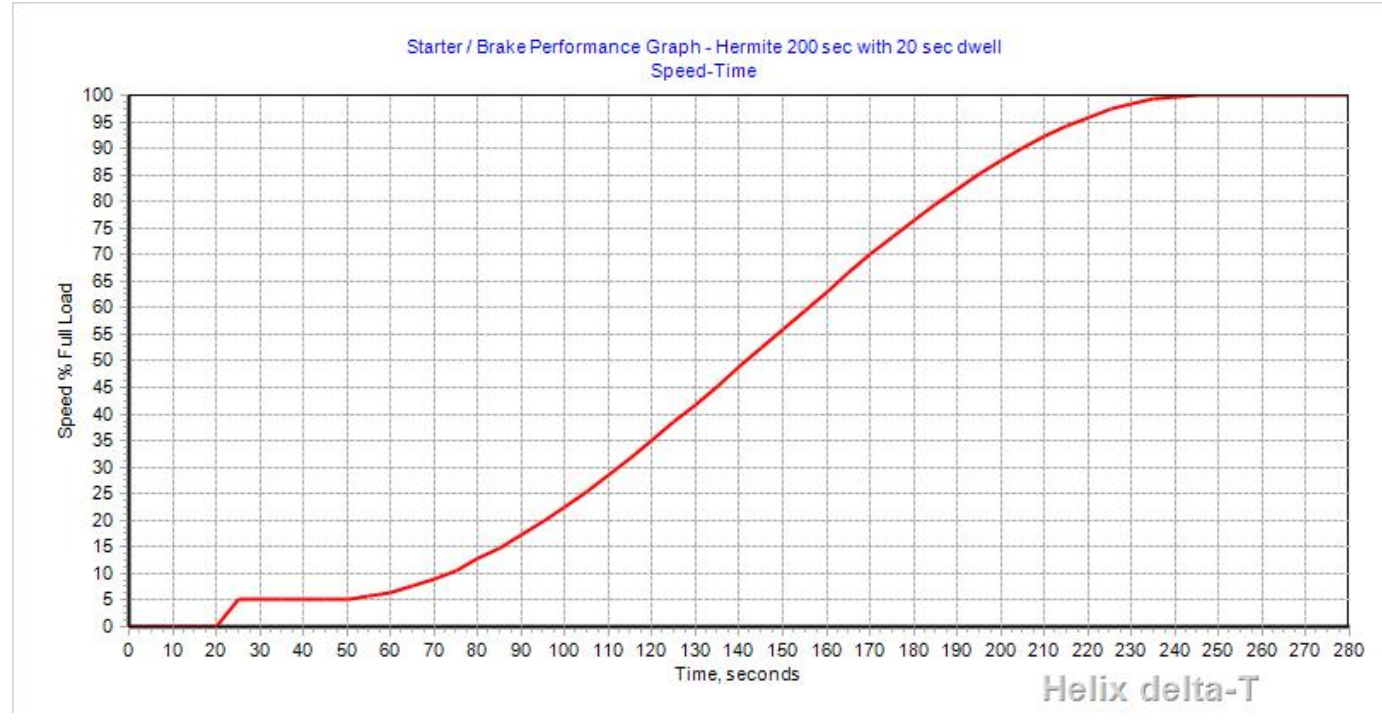

#### Aborted Start Torque Speed Curve

You can model an aborted start by truncating the Drive Torque vs Speed curve. For example, if the start is aborted at 85% of Full load Speed the following (simplified) Torque speed curve could be used to model the conveyor.

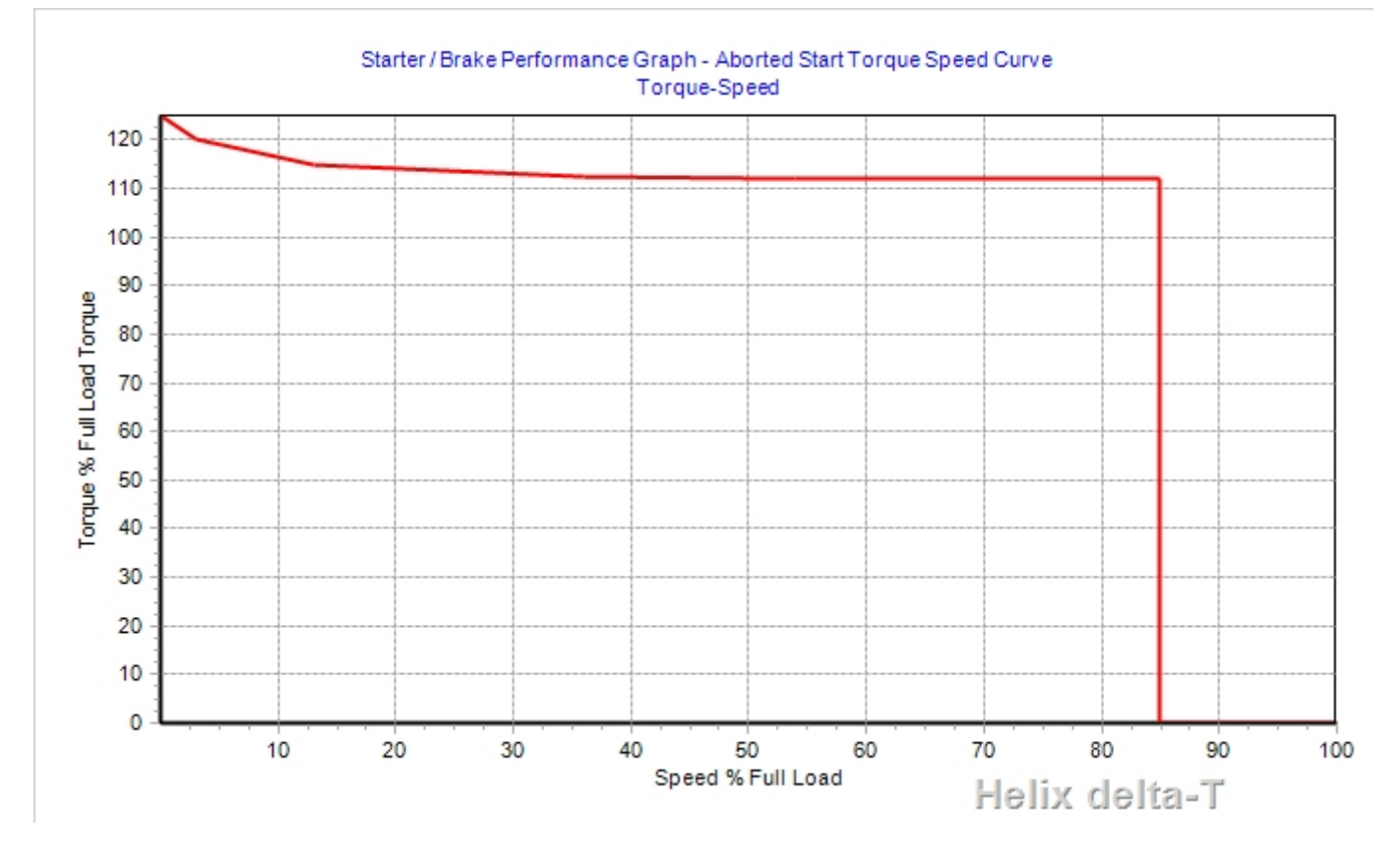

#### Braking

The Helix delta-T program allows you to program a Speed Time graph to apply to a braking stop. The principle is the same as the Speed time starting method except that it is applied when the conveyor is stopping. The full speed of the conveyor is taken as 100% speed and the brake pulley will follow the Speed Time you curve you input down to zero % speed. A sample is shown below.

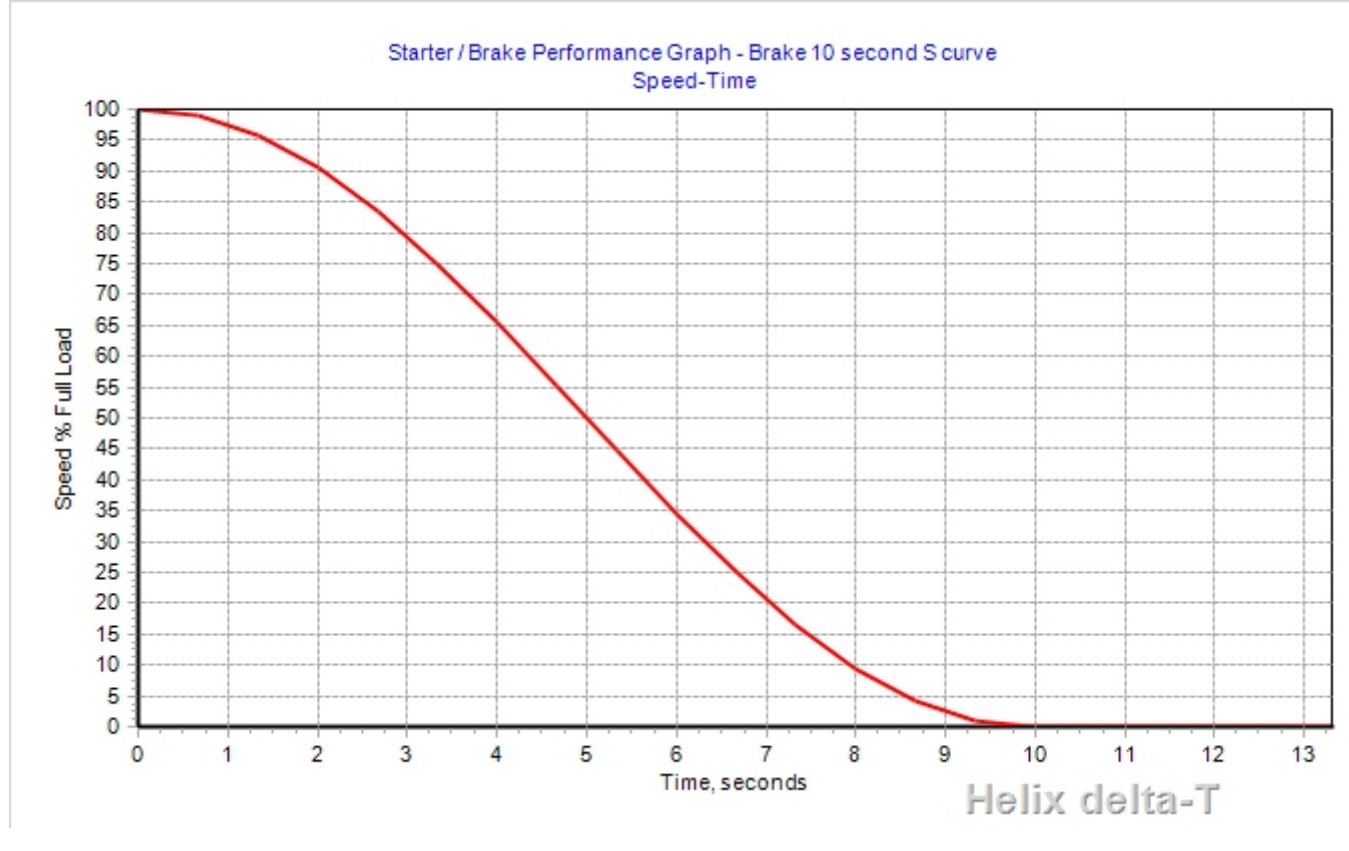

VVVF and Variable Speed Starters

#### Helix Website - DynamicStarting

Variable Voltage Variable Frequency starters (VVVF) are basically electronic controllers which can control induction motor speed and torque by varying the electrical supply to the motor. They are also called Variable Speed Drives or VSD's. These starter can be programmed so that they will start a conveyor motor and force it follow a Speed Time curve such as the ones detailed above. They have speed loop feedback from the motor and control the motor speed to follow the programmed ramp by varying the torque the motor is developing. If the motor speed is falling behind the curve the torque is increased, if it is getting ahead of the curve the torque is decreased. This forces the motor to follow the programmed Speed Time curve. It is interesting to note the even though we program it to Speed Time parameters, it is still actually a torque control start.

These VVVF Drives can also be used to control the stopping of a conveyor by ramping down the torque in a controlled manner to follow a Speed Time curve such as the one shown under the Braking heading above. To to program this type of stopping use a Brake or Drive pulley with an S curve as shown above.

#### You can apply different Starting and Stopping characteristics to each individual Drive or Brake pulley (with delay times if required)

Horizontal Curves ...

## HELIX delta-T6 Horizontal Curves 👞

# Video of Horizontally Curved Conveyor Belt Running Empty and then Full

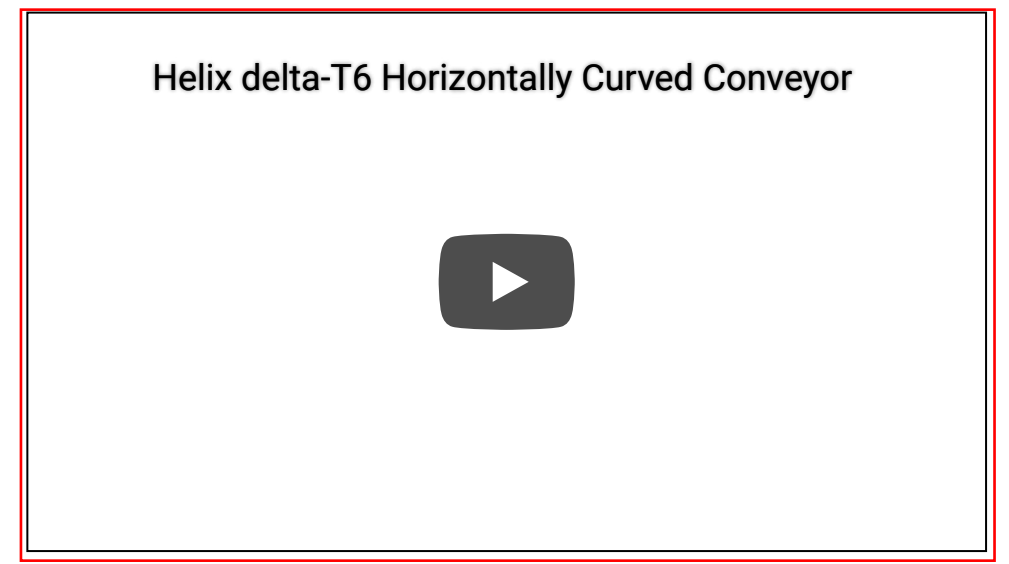

Video of Horizontally Curved Conveyor Belt Running Empty and then Full - note reverse that when Empty the belt drift is towards the inside (high) of the curve but when the weight of the material is added the belt drift is to the outside (low) side of the curve. Helix allows you to calculate the belt drift under different loading and running or starting / stopping conditions. This conveyor was designed using the Helix delta-T program.

**Helix delta-T** version 6 has a powerful capability to design conveyors which are curved in the horizontal and vertical plane.

A picture of a horizontally curve conveyor is shown below - note the idlers are tilted up on the inside of the curve in order to prevent the belt from straightening and falling off the conveyor.

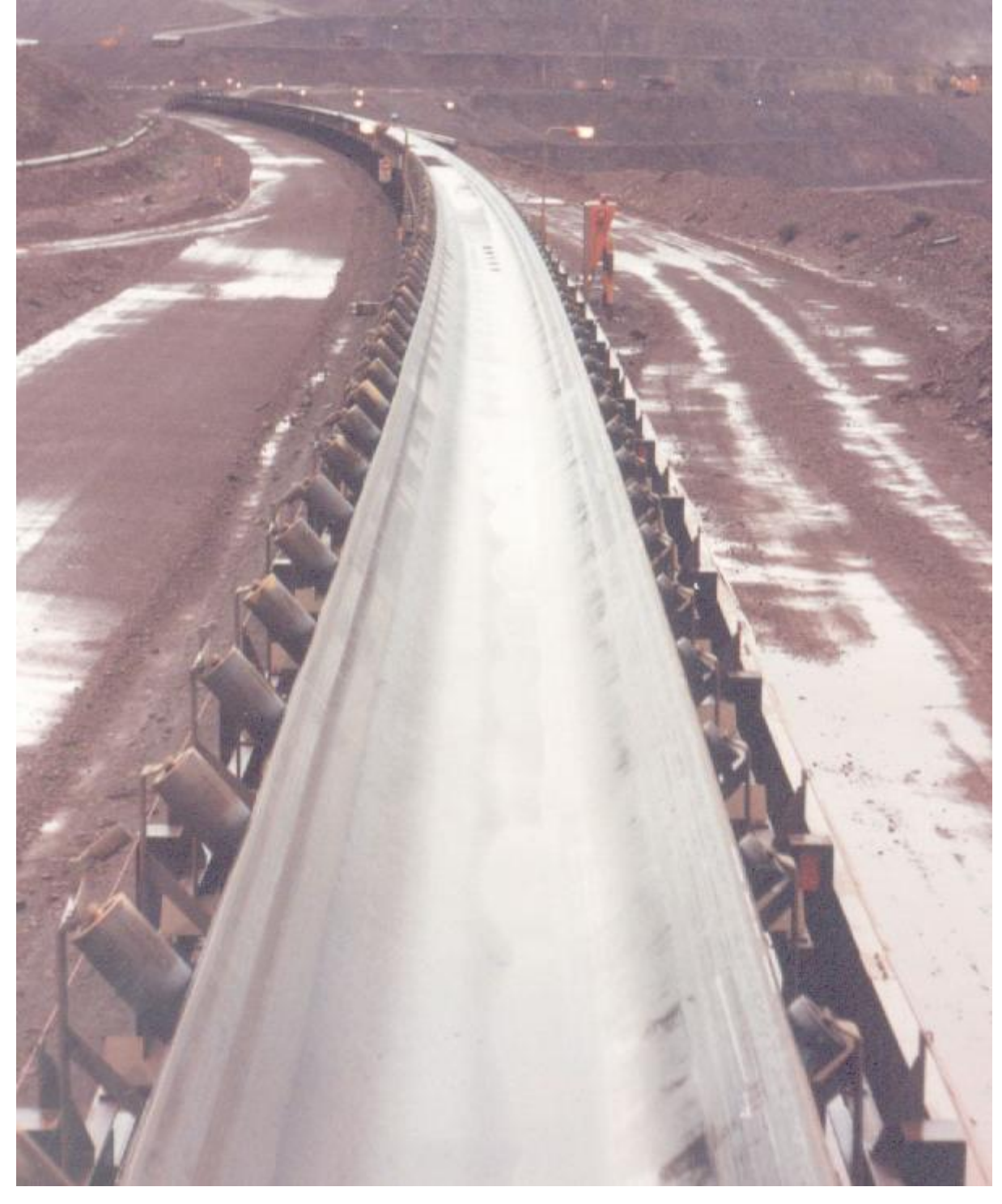

Horizontal Curve Calculation theory

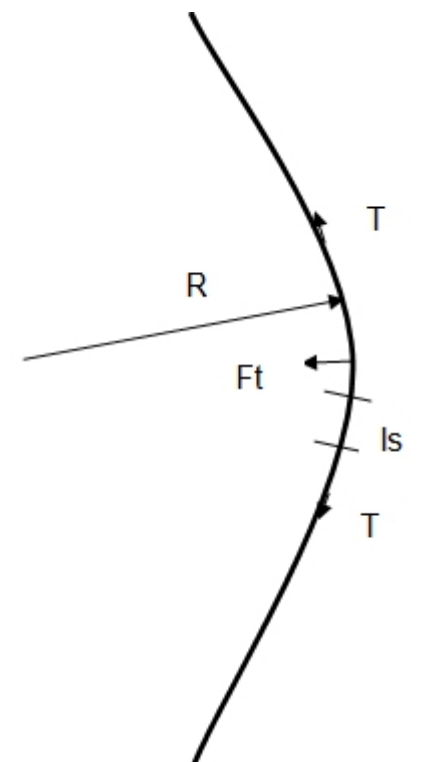

The belt tension T in a curved belt has a resultant force Ft towards the centre of the curve. The

resultant force Ft is given by:  $Ft = \frac{T \times I_s}{R}$  where Ft is motivating force towards centre of curve,

T is belt tension, Is is idler spacing and R is horizontal curve radius.

This motivating force needs to be balanced by tilting up the idler on the inside of the curve. The weight of the belt and material (if loaded) creates a balancing force to oppose the motivating force. The trick is to know how much to tilt the idler and ensure that the conveyor can operate

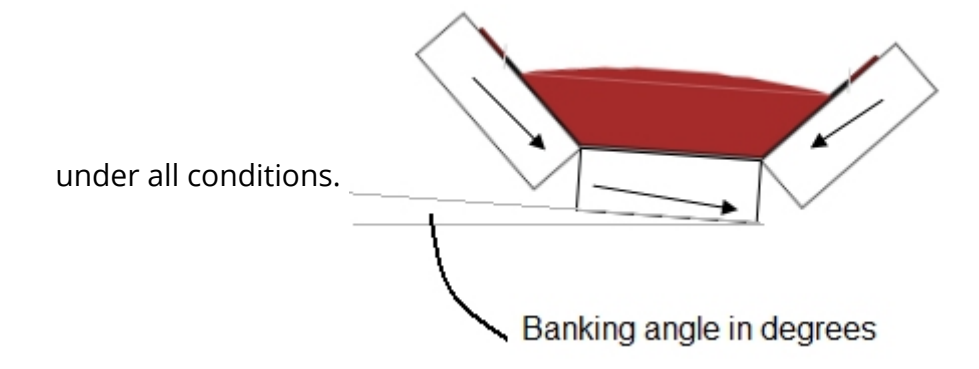

**Negative Belt Drift** - If you tilt the idlers up too much the belt will drift away from the centre of the curve and this is called a negative belt drift.

**Positive Belt Drift** - If the idler is not tilted up enough the forces will not be in balance and the belt will tend to drift towards the centre of the curve.

The objective is to select a banking angle which will result in negative belt drift under some operating conditions and positive belt drift under others and ensure that the belt and material will stay on the conveyor. If the banking angle required or belt drift is excessive you need to increase the curve radius or decrease the belt tension. Normally Helix Technologies aims to limit the banking angle to a maximum of about 8 degrees on the loaded side of the belt.

# Horizontal Curve Calculations

To calculate the banking angles required and resulting belt drift in Horizontal curves requires you to first input the conveyor geometry including entering the X, Y, Z co-ordinates for the points along the conveyor. See the Entering X,Y.Z co-ordinates help topic. Once you have the conveyor geometry you can go to the Input, Input Horizontal Curves menu on the main form. This will display the following form:

| Help    |                                                                                                    |                                                                                                    |                                                                                                    | 5                                                                                                    | - Horizonia                                                                                                    | al Curve C                                                                             | alculation                                                                                                 | ns                                                                                                    |                                                                             |                                                                                                    |   |
|---------|----------------------------------------------------------------------------------------------------|----------------------------------------------------------------------------------------------------|----------------------------------------------------------------------------------------------------|----------------------------------------------------------------------------------------------------|----------------------------------------------------------------------------------------------------|----------------------------------------------------------------------------------------|----------------------------------------------------------------------------------------------------|----------------------------------------------------------------------------------------------------|-----------------------------------------------------------------------------|----------------------------------------------------------------------------------------------------|---|
|         | Exit                                                                                                    |                                                                                                    |                                                                                                    |                                                                                                    |                                                                                                    |                                                                                        |                                                                                                    |                                                                                                    |                                                                             |                                                                                                    |   |
|         |                                                                                                    |                                                                                                    |                                                                                                    |                                                                                                    |                                                                                                    |                                                                                        |                                                                                                    |                                                                                                    |                                                                             |                                                                                                    |   |
| irve La | wout Co-a                                                                                                    | ordinates                                                                                                    | Hori                                                                                                    | zontal Curve De                                                                                                    | tails                                                                                                    |                                                                                        |                                                                                                    |                                                                                                    |                                                                             |                                                                                                    |   |
| X       | Y                                                                                                    |                                                                                                    |                                                                                                    |                                                                                                    |                                                                                                    |                                                                                        |                                                                                                    |                                                                                                    |                                                                             |                                                                                                    |   |
|         |                                                                                                    |                                                                                                    |                                                                                                    |                                                                                                    |                                                                                                    |                                                                                        |                                                                                                    |                                                                                                    |                                                                             | æ                                                                                                    |   |
|         |                                                                                                    |                                                                                                    |                                                                                                    |                                                                                                    |                                                                                                    |                                                                                        |                                                                                                    |                                                                                                    |                                                                             |                                                                                                    |   |
| 1       |                                                                                                    |                                                                                                    |                                                                                                    |                                                                                                    |                                                                                                    |                                                                                        |                                                                                                    |                                                                                                    |                                                                             |                                                                                                    |   |
|         |                                                                                                    |                                                                                                    |                                                                                                    |                                                                                                    |                                                                                                    |                                                                                        |                                                                                                    |                                                                                                    |                                                                             | Jan Carlos Carlos Carlo |   |
|         |                                                                                                    |                                                                                                    |                                                                                                    |                                                                                                    |                                                                                                    |                                                                                        |                                                                                                    |                                                                                                    |                                                                             | r i i i i i i i i i i i i i i i i i i i                                                                                                    |   |
|         |                                                                                                    |                                                                                                    |                                                                                                    |                                                                                                    |                                                                                                    |                                                                                        |                                                                                                    |                                                                                                    |                                                                             |                                                                                                    |   |
|         |                                                                                                    |                                                                                                    |                                                                                                    |                                                                                                    |                                                                                                    |                                                                                        |                                                                                                    |                                                                                                    |                                                                             |                                                                                                    |   |
|         |                                                                                                    |                                                                                                    |                                                                                                    |                                                                                                    |                                                                                                    |                                                                                        |                                                                                                    |                                                                                                    |                                                                             |                                                                                                    |   |
|         |                                                                                                    |                                                                                                    |                                                                                                    |                                                                                                    |                                                                                                    |                                                                                        |                                                                                                    |                                                                                                    |                                                                             |                                                                                                    |   |
|         |                                                                                                    |                                                                                                    |                                                                                                    |                                                                                                    |                                                                                                    |                                                                                        | _                                                                                                    |                                                                                                    |                                                                             |                                                                                                    |   |
|         |                                                                                                    | m                                                                                                    | ~                                                                                                    |                                                                                                    |                                                                                                    |                                                                                        |                                                                                                    |                                                                                                    |                                                                             |                                                                                                    |   |
|         |                                                                                                    |                                                                                                    | -                                                                                                    |                                                                                                    | _                                                                                                    |                                                                                        |                                                                                                    |                                                                                                    |                                                                             |                                                                                                    |   |
|         |                                                                                                    |                                                                                                    |                                                                                                    |                                                                                                    |                                                                                                    |                                                                                        |                                                                                                    |                                                                                                    |                                                                             |                                                                                                    |   |
| urve C  | Co-ordinat                                                                                                    | es                                                                                                    |                                                                                                    |                                                                                                    |                                                                                                    |                                                                                        |                                                                                                    |                                                                                                    |                                                                             |                                                                                                    |   |
| urve C  | Co-ordinat                                                                                                    | es                                                                                                    | _                                                                                                    |                                                                                                    |                                                                                                    |                                                                                        |                                                                                                    |                                                                                                    |                                                                             |                                                                                                    | _ |
| urve C  | Co-ordinat                                                                                                    | es<br>PType                                                                                                    |                                                                                                    | Description                                                                                                    | х                                                                                                    | Y                                                                                      | Z                                                                                                    | Horiz Curve<br>Radius                                                                                                    | HCurveIncr                                                                  | HCurveAngle                                                                                                    |   |
| urve C  | Co-ordinat<br>No                                                                                                    | es<br>PType<br>Int. Pt                                                                                                    | •                                                                                                    | Description<br>I.P. Point                                                                                                    | X<br>273.8                                                                                                    | Y<br>0                                                                                 | Z<br>0                                                                                                    | Horiz Curve<br>Radius<br>0                                                                                                    | HCurveIncr<br>1                                                             | HCurveAngle<br>0                                                                                                    |   |
| urve C  | Co-ordinat<br>No<br>1<br>2                                                                                                    | es<br>PType<br>Int. Pt<br>Tail                                                                                                    | •                                                                                                    | Description<br>I.P. Point<br>Tail                                                                                            | X<br>273.8<br>0                                                                                                    | Y<br>0<br>0                                                                            | Z<br>0<br>0                                                                                                | Horiz Curve<br>Radius<br>0<br>0                                                                                                    | HCurveIncr<br>1<br>1                                                        | HCurveAngle<br>0<br>0                                                                                                    |   |
| urve C  | Co-ordinat<br>No<br>1<br>2<br>3                                                                                                    | es<br>PType<br>Int. Pt<br>Tail<br>Hopper                                                                                                    | •<br>•                                                                                                    | Description<br>I.P. Point<br>Tail<br>Hopper                                                                                  | X<br>273.8<br>0<br>11.2                                                                                             | Y<br>0<br>0<br>0                                                                       | Z<br>0<br>0<br>0                                                                                           | Horiz Curve<br>Radius<br>0<br>0<br>0                                                                                                    | HCurveIncr<br>1<br>1<br>1                                                   | HCurveAngle<br>0<br>0<br>0.209272512554                                                                                                    |   |
| urve C  | No<br>1<br>2<br>3<br>4                                                                                                    | es<br>PType<br>Int. Pt<br>Tail<br>Hopper<br>Int. Pt                                                                                                    | •<br>•<br>•                                                                                                    | Description<br>I.P. Point<br>Tail<br>Hopper<br>Int 1                                                                         | X<br>273.8<br>0<br>11.2<br>20.8                                                                                     | Y<br>0<br>0<br>0<br>0                                                                  | Z<br>0<br>0<br>0<br>0                                                                                      | Horiz Curve<br>Radius<br>0<br>0<br>0<br>0<br>0                                                                                                    | HCurveIncr<br>1<br>1<br>1<br>1<br>1                                         | HCurveAngle<br>0<br>0<br>0.209272512554<br>0                                                                                                    |   |
| urve C  | No<br>1<br>2<br>3<br>4<br>5                                                                                                    | es<br>PType<br>Int. Pt<br>Tail<br>Hopper<br>Int. Pt<br>Int. Pt                                                                                                    | *<br>*<br>*                                                                                                    | Description<br>I.P. Point<br>Tail<br>Hopper<br>Int1<br>SOC                                                                   | X<br>273.8<br>0<br>11.2<br>20.8<br>401.5                                                                            | Y<br>0<br>0<br>0<br>0<br>0<br>0                                                        | Z<br>0<br>0<br>0<br>0<br>0                                                                                 | Horiz Curve<br>Radius<br>0<br>0<br>0<br>0<br>0<br>2500                                                                                                    | HCurveIncr<br>1<br>1<br>1<br>1<br>1<br>1<br>1                               | HCurveAngle<br>0<br>0<br>0.209272512554<br>0<br>0.01383                                                                                                    |   |
| urve C  | No<br>1<br>2<br>3<br>4<br>5<br>6                                                                                                    | es<br>PType<br>Int. Pt<br>Tail<br>Hopper<br>Int. Pt<br>Int. Pt<br>Int. Pt                                                                                         | <ul> <li></li> <li></li> &lt;</ul>      | Description<br>I.P. Point<br>Tail<br>Hopper<br>Int1<br>SOC<br>Int3                                                           | X<br>273.8<br>0<br>11.2<br>20.8<br>401.5<br>473.8                                                                   | Y<br>0<br>0<br>0<br>0<br>0<br>0<br>1                                                   | Z<br>0<br>0<br>0<br>0<br>0<br>0<br>0<br>0                                                                  | Horiz Curve<br>Radius<br>0<br>0<br>0<br>0<br>0<br>2500<br>2500                                                                                                    | HCurveIncr<br>1<br>1<br>1<br>1<br>1<br>1<br>1<br>1<br>1<br>1<br>1           | HCurveAngle 0 0 0 0 0 0.209272512554 0 0 0.01383 0.10655                                                                                                    |   |
| urve C  | No           1           2           3           4           5           6           7                                                                | es<br>PType<br>Int. Pt<br>Tail<br>Hopper<br>Int. Pt<br>Int. Pt<br>Int. Pt<br>Int. Pt                                                                              | <ul> <li>*</li> <li>*</li> <li>*</li> <li>*</li> <li>*</li> <li>*</li> <li>*</li> <li>*</li> <li>*</li> </ul>                                                                                                    | Description<br>I.P. Point<br>Tail<br>Hopper<br>Int1<br>SOC<br>Int3<br>IP                                                     | X<br>273.8<br>0<br>11.2<br>20.8<br>401.5<br>473.8<br>793.2                                                          | Y<br>0<br>0<br>0<br>0<br>0<br>0<br>1<br>30.7                                           | Z<br>0<br>0<br>0<br>0<br>0<br>0<br>0<br>0<br>0                                                             | Horiz Curve<br>Radius<br>0<br>0<br>0<br>0<br>0<br>2500<br>2500<br>2500<br>2500                                                                                                    | HCurveIncr<br>1<br>1<br>1<br>1<br>1<br>1<br>1<br>1<br>1<br>1<br>1<br>1<br>1 | HCurveAngle 0 0 0 0.209272512554 0 0.01383 0.10655 0.26827                                                                                                    |   |
| urve C  | Co-ordinat<br>No<br>2<br>3<br>4<br>5<br>6<br>7<br>8                                                                                                   | es<br>PType<br>Int. Pt<br>Tail<br>Hopper<br>Int. Pt<br>Int. Pt<br>Int. Pt<br>Int. Pt<br>Int. Pt                                                                   | *<br>*<br>*<br>*<br>*                                                                                                    | Description<br>I.P. Point<br>Tail<br>Hopper<br>Int1<br>SOC<br>Int3<br>IP<br>Int4                                             | X<br>273.8<br>0<br>11.2<br>20.8<br>401.5<br>473.8<br>793.2<br>871                                                   | Y<br>0<br>0<br>0<br>0<br>0<br>1<br>30.7<br>44.5                                        | Z<br>0<br>0<br>0<br>0<br>0<br>0<br>0<br>0<br>0<br>1.46                                                     | Horiz Curve<br>Radius<br>0<br>0<br>0<br>0<br>0<br>2500<br>2500<br>2500<br>2500<br>2500<br>250                                                                                                    | HCurveIncr                                                                  | HCurveAngle 0 0 0 0.209272512554 0 0.01383 0.10655 0.26827 0.40464                                                                                                    |   |
| urve C  | No           1           2           3           4           5           6           7           8           9                                        | es<br>PType<br>Int. Pt<br>Tail<br>Hopper<br>Int. Pt<br>Int. Pt<br>Int. Pt<br>Int. Pt<br>Int. Pt<br>Int. Pt                                                        | <ul> <li></li> <li></li> &lt;</ul>      | Description<br>I.P. Point<br>Tail<br>Hopper<br>Int1<br>SOC<br>Int3<br>IP<br>Int4<br>Int5                                     | X<br>273.8<br>0<br>11.2<br>20.8<br>401.5<br>473.8<br>793.2<br>871<br>1065.7                                         | Y<br>0<br>0<br>0<br>0<br>0<br>1<br>30.7<br>44.5<br>89.9                                | Z<br>0<br>0<br>0<br>0<br>0<br>0<br>0<br>0<br>1.46<br>4.16                                                  | Horiz Curve<br>Radius<br>0<br>0<br>0<br>0<br>0<br>2500<br>2500<br>2500<br>2500<br>2500<br>250                                                                                                    | HCurveIncr                                                                  | HCurveAngle 0 0 0 0.209272512554 0 0 0.01383 0.10655 0.26827 0.40464 0.5578                                                                                                    |   |
|         | Co-ordinat<br>No<br>1<br>2<br>3<br>4<br>5<br>6<br>7<br>8<br>9<br>10                                                                                   | es<br>PType<br>Int. Pt<br>Tail<br>Hopper<br>Int. Pt<br>Int. Pt<br>Int. Pt<br>Int. Pt<br>Int. Pt<br>Int. Pt<br>Int. Pt                                             | <ul> <li></li> <li></li> &lt;</ul>      | Description<br>I.P. Point<br>Tail<br>Hopper<br>Int1<br>SOC<br>Int3<br>IP<br>Int4<br>Int5<br>IP                               | X<br>273.8<br>0<br>11.2<br>20.8<br>401.5<br>473.8<br>793.2<br>871<br>1065.7<br>1349.5                               | Y<br>0<br>0<br>0<br>0<br>1<br>30.7<br>44.5<br>89.9<br>186.7                            | Z<br>0<br>0<br>0<br>0<br>0<br>0<br>0<br>0<br>0<br>1.46<br>4.16<br>8.66                                     | Horiz Curve<br>Radius<br>0<br>0<br>0<br>0<br>2500<br>2500<br>2500<br>2500<br>2500<br>2500                                                                                                    | HCurveIncr                                                                  | HCurveAngle 0 0 0 0 0.209272512554 0 0 0.01383 0.10655 0.26827 0.40464 0.5578 0.7382                                                                                                    |   |
| urve C  | No           1           2           3           4           5           6           7           8           9           10           11              | es<br>PType<br>Int. Pt<br>Tail<br>Hopper<br>Int. Pt<br>Int. Pt<br>Int. Pt<br>Int. Pt<br>Int. Pt<br>Int. Pt<br>Int. Pt<br>Int. Pt                                  | <ul> <li>*</li> <li>*</li> <li>*&lt;</li></ul> | Description<br>I.P. Point<br>Tail<br>Hopper<br>Int1<br>SOC<br>Int3<br>IP<br>Int4<br>Int5<br>IP<br>Int6                       | X<br>273.8<br>0<br>11.2<br>20.8<br>401.5<br>473.8<br>793.2<br>871<br>1065.7<br>1349.5<br>1441.2                     | Y<br>0<br>0<br>0<br>0<br>1<br>30.7<br>44.5<br>89.9<br>186.7<br>226.5                   | Z<br>0<br>0<br>0<br>0<br>0<br>0<br>0<br>0<br>0<br>1.46<br>4.16<br>8.66<br>9.16                             | Horiz Curve<br>Radius<br>0<br>0<br>0<br>0<br>2500<br>2500<br>2500<br>2500<br>2500<br>2500                                                                                                    | HCurveIncr                                                                  | HCurveAngle 0 0 0 0 0.209272512554 0 0 0.01383 0.10655 0.26827 0.40464 0.5578 0.7382 0.87806                                                                                                    |   |
|         | No           1           2           3           4           5           6           7           8           9           10           11           12 | es<br>PType<br>Int. Pt<br>Tail<br>Hopper<br>Int. Pt<br>Int. Pt<br>Int. Pt<br>Int. Pt<br>Int. Pt<br>Int. Pt<br>Int. Pt<br>Int. Pt<br>Int. Pt                       |                                                                                                    | Description<br>I.P. Point<br>Tail<br>Hopper<br>Int1<br>SOC<br>Int3<br>IP<br>Int4<br>Int5<br>IP<br>Int5<br>IP<br>Int6<br>Int7 | X<br>273.8<br>0<br>11.2<br>20.8<br>401.5<br>473.8<br>793.2<br>871<br>1065.7<br>1349.5<br>1441.2<br>1619.6           | Y<br>0<br>0<br>0<br>0<br>1<br>30.7<br>44.5<br>89.9<br>186.7<br>226.5<br>316.8          | Z<br>0<br>0<br>0<br>0<br>0<br>0<br>0<br>0<br>0<br>1.46<br>4.16<br>8.66<br>9.16<br>10.16                    | Horiz Curve<br>Radius           0           0           0           0           0           2500           2500           2500           2500           2500           2500           2500           2500           2500           2500           2500           2500           2500           2500           2500           2500           2500                | HCurveIncr                                                                  | HCurveAngle 0 0 0 0.209272512554 0 0 0.01383 0.10655 0.26827 0.40464 0.5578 0.7382 0.87806 1.01731                                                                                                    |   |
| urve C  | Co-ordinat<br>No<br>2<br>3<br>4<br>5<br>6<br>7<br>8<br>9<br>10<br>11<br>11<br>12<br>13                                                                | es<br>PType<br>Int. Pt<br>Tail<br>Hopper<br>Int. Pt<br>Int. Pt<br>Int. Pt<br>Int. Pt<br>Int. Pt<br>Int. Pt<br>Int. Pt<br>Int. Pt<br>Int. Pt<br>Int. Pt<br>Int. Pt |                                                                                                    | Description<br>I.P. Point<br>Tail<br>Hopper<br>Int1<br>SOC<br>Int3<br>IP<br>Int4<br>Int5<br>IP<br>Int6<br>Int7<br>Int8       | X<br>273.8<br>0<br>11.2<br>20.8<br>401.5<br>473.8<br>793.2<br>871<br>1065.7<br>1349.5<br>1441.2<br>1619.6<br>1790.2 | Y<br>0<br>0<br>0<br>0<br>1<br>30.7<br>44.5<br>89.9<br>186.7<br>226.5<br>316.8<br>421.1 | Z<br>0<br>0<br>0<br>0<br>0<br>0<br>0<br>0<br>0<br>0<br>0<br>1.46<br>4.16<br>8.66<br>9.16<br>10.16<br>11.46 | Horiz Curve<br>Radius           0           0           0           0           0           2500           2500           2500           2500           2500           2500           2500           2500           2500           2500           2500           2500           2500           2500           2500           2500           2500           2500 | HCurveIncr                                                                  | HCurveAngle 0 0 0 0.209272512554 0 0.01383 0.10655 0.26827 0.40464 0.5578 0.7382 0.87806 1.01731 1.17823                                                                                                    |   |
|         | Co-ordinat<br>No<br>2<br>3<br>4<br>5<br>6<br>7<br>8<br>9<br>10<br>11<br>12<br>13                                                                      | es<br>PType<br>Int. Pt<br>Tail<br>Hopper<br>Int. Pt<br>Int. Pt<br>Int. Pt<br>Int. Pt<br>Int. Pt<br>Int. Pt<br>Int. Pt<br>Int. Pt<br>Int. Pt                       |                                                                                                    | Description I.P. Point Tail Hopper Int1 SOC Int3 IP Int4 Int5 IP Int6 Int7 Int8                                              | X<br>273.8<br>0<br>11.2<br>20.8<br>401.5<br>473.8<br>793.2<br>871<br>1065.7<br>1349.5<br>1441.2<br>1619.6<br>1790.2 | Y<br>0<br>0<br>0<br>0<br>1<br>30.7<br>44.5<br>89.9<br>186.7<br>226.5<br>316.8<br>421.1 | Z<br>0<br>0<br>0<br>0<br>0<br>0<br>0<br>0<br>1.46<br>4.16<br>8.66<br>9.16<br>10.16<br>11.46                | Horiz Curve<br>Radius           0           0           0           0           0           2500           2500           2500           2500           2500           2500           2500           2500           2500           2500           2500           2500           2500           2500           2500           2500           2500                | HCurveIncr                                                                  | HCurveAngle 0 0 0 0.209272512554 0 0 0.01383 0.10655 0.26827 0.40464 0.5578 0.7382 0.87806 1.01731 1.17823                                                                                                    |   |
| Curve C | Co-ordinat<br>No<br>1<br>2<br>3<br>4<br>5<br>6<br>7<br>8<br>9<br>10<br>11<br>11<br>12<br>13                                                           | es<br>PType<br>Int. Pt<br>Tail<br>Hopper<br>Int. Pt<br>Int. Pt<br>Int. Pt<br>Int. Pt<br>Int. Pt<br>Int. Pt<br>Int. Pt<br>Int. Pt<br>Int. Pt<br>Int. Pt            |                                                                                                    | Description I.P. Point Tail Hopper Int1 SOC Int3 IP Int4 Int5 IP Int6 Int7 Int8 III                                          | X<br>273.8<br>0<br>11.2<br>20.8<br>401.5<br>473.8<br>793.2<br>871<br>1065.7<br>1349.5<br>1441.2<br>1619.6<br>1790.2 | Y<br>0<br>0<br>0<br>0<br>1<br>30.7<br>44.5<br>89.9<br>186.7<br>226.5<br>316.8<br>421.1 | Z<br>0<br>0<br>0<br>0<br>0<br>0<br>0<br>0<br>0<br>0<br>1.46<br>4.16<br>8.66<br>9.16<br>10.16<br>11.46      | Horiz Curve<br>Radius           0           0           0           0           0           0           0           0           0           2500           2500           2500           2500           2500           2500           2500           2500           2500           2500           2500           2500           2500           2500             | HCurveIncr                                                                  | HCurveAngle 0 0 0 0.209272512554 0 0 0.01383 0.10655 0.26827 0.40464 0.5578 0.7382 0.87806 1.01731 1.17823                                                                                                    |   |

As can be seen from the above image the first sections of the conveyor are straight and the Y coordinates entered are all 0. Then from point 6 onwards the Y co-ordinates are increasing as the offset increases. The drawing is actually for a single horizontal curve but in order to improve accuracy of the geometry multiple points have been added along the curve path.

The radius of the curve is entered in the Horiz Curve Radius column, in this case it is a constant radius and it is drawn by the software as a red line. It is often best to draw the conveyor in a CAD drawing program and obtain the X,Y,Z points from the CAD drawing.

To calculate the banking angles required and resulting belt drift in Horizontal curves requires you to first input the conveyor geometry including entering the X, Y, Z co-ordinates for the points along the conveyor. See the Entering X,Y.Z co-ordinates help topic. Once you have the conveyor

geometry you can go to the Input, Input Horizontal Curves menu on the main form. This will display the following form:

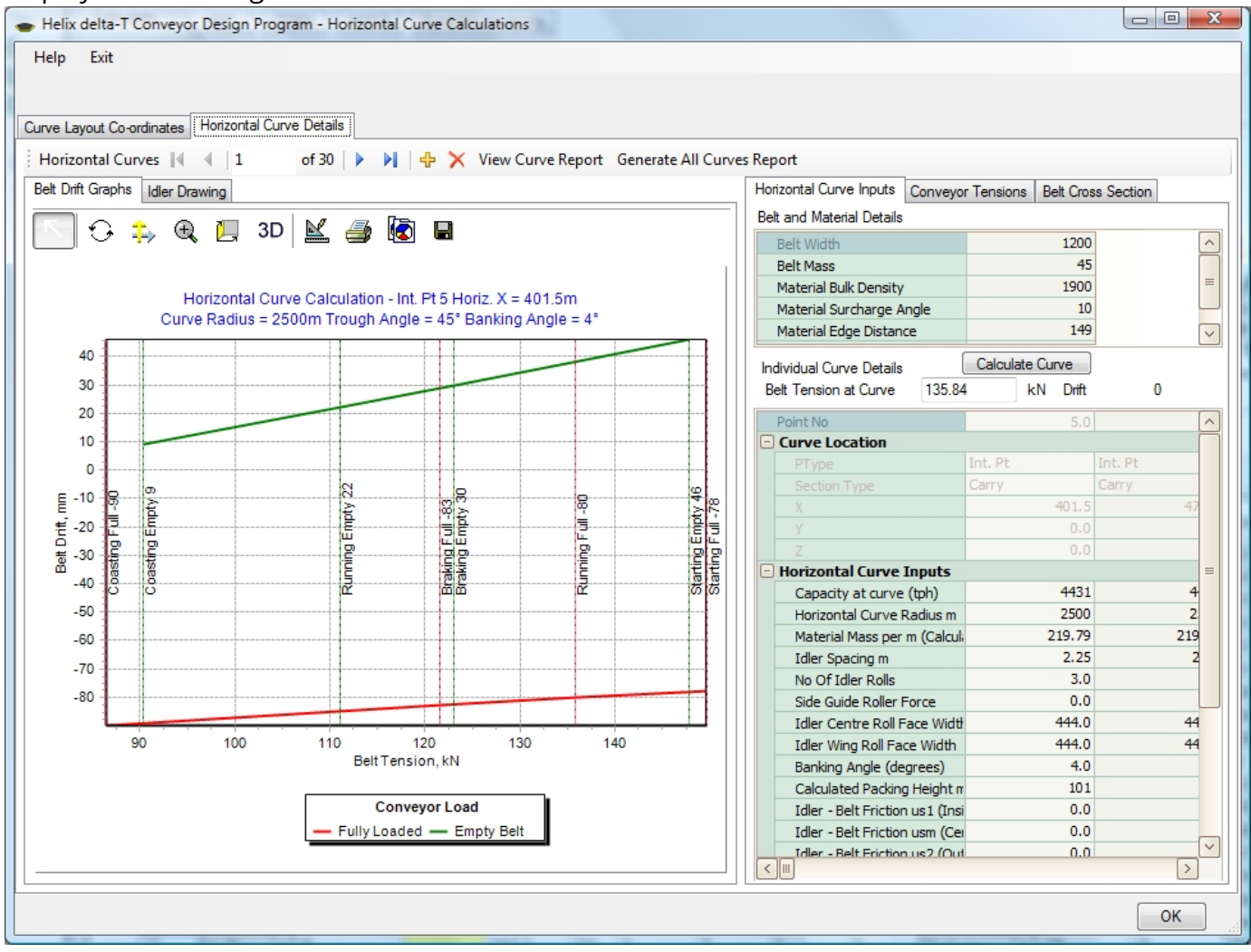

The Horizontal Curves Datacontrol above the graph allows you to scroll through all the intersection points in the conveyor that are horizontal curves. as you scroll through the curves, the details of the curve are displayed in the Horizontal Curve Inputs tabsheet on the right hand side of the form. The inputs in these tables are extracted from other input data in the program but the following inputs relate specifically to the Horizontal curves:

**Horizontal Curve Radius** - this is a very important input, the larger the radius the less the resultant force towards the centre of the curve. Always use the maximum radius that can be incorporated in the conveyor.

Material Mass per m - this is a calculated value from the capacity on the conveyor section.

Idler Spacing - this input affects the motivating force, see formula at top of form.

**Banking Angle** - this is the angle at which the idler set is tilted up on the inside of the curve. If you alter this value and press Enter, the program will re-calculate the Belt Drift for all the operating conditions of the conveyor and draw them in the main Graph on the form.

**Belt Drift Graph** - this graph shows the amount the belt will drift for the particular load and operating case. For instance the Starting Empty belt drift is usually the highest positive belt drift and is shown by the intersection of the green graph with the "Starting Empty" vertical line. The Braking Full (or Coasting Full if no brakes are fitted) graph will usually be the highest negative belt drift calculated.

**The Idler Face Widths** also affect the calculations considerably, sometimes it is necessary to use an idler roll with a longer face width than you normally would for the belt selected. Getting more belt and material load on the centre roller increase the balancing forces. Three roll idlers are better than 2 roll idlers (even on the return belt run) because 2/3 of the belt and material are balancing versus half for a two roll system.

**Idler to Belt Friction** - some designers allow for a friction force between the belt and idler to counter the tendency of the belt to drift up the idlers. The inputs for the us1, usm and us2 are Coulomb friction factors. Helix recommends that these are set to zero because if the belt is wet the force will be considerably reduced.

**The Conveyor Tensions** tab shows the belt tensions at the curve under the various operating conditions.

| Horizontal Curve Inputs Conveyor Tensior | Belt Cross Section | n        |         |
|------------------------------------------|--------------------|----------|---------|
| No                                       | 5.00               | 6.00     |         |
| РТуре                                    | Int. Pt            | Int. Pt  | Int. Pt |
| Location Co-ordinates                    |                    |          |         |
| Desc                                     | SOC                | Int3     | IP      |
| X                                        | 401.50             | 473.80   | 79      |
| Y                                        | 0.00               | 1.00     | 3       |
| Z                                        | 0.00               | 0.00     |         |
| Calculated Belt Tensions                 |                    |          |         |
| Run Full Tension                         | 124.46             | 128.68   | 14      |
| Run Empty Tension                        | 97.96              | 98.60    | 10      |
| T1Stopped                                | 57.96              | 57.96    | 5       |
| Start Full Tension                       | 138.59             | 143.66   | 16      |
| Start Empty Tension                      | 138.03             | 139.33   | 14      |
| Braking Full Tension                     | 110.44             | 111.28   | 11      |
| Braking Empty Tension                    | 113.50             | 113.70   | 11      |
| Coasting Full Tension                    | 75.39              | 76.65    | 8       |
| Coasting Empty Tension                   | 00.02              | 81.18    | 8       |
| Horizontal Curve Tension Rise (Calco     | 42.29              | 42.29    | 4       |
| Capacity tph                             | 4,431.00           | 4,431.00 | 4,43    |
| Idler Spacing                            | 2.25               | 2.25     |         |
| Material mass per m                      | 219.79             | 219.79   | 21      |
|                                          |                    |          |         |

Belt Tension Rise due to elongation of outside edge of belt in the horizontal curve Add this tension to the maximum tension in the belt and ensure it is within limits

**The Belt Cross Section Drawing** tab shows a drawing of the carry idler tilted at the banking angle you input for the curve.

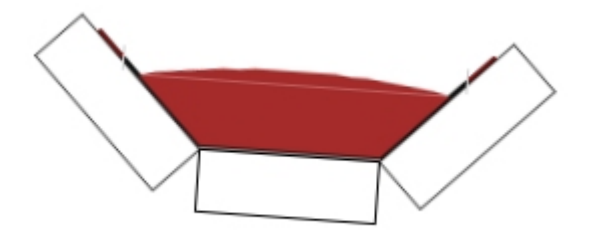

**Copy data**You can copy the Belt Drift Graphs into the Windows clipboard using the Copy button above the graph and then paste these graphs into a Word document as part of a report, or you can view and print the report using the button provided at the top of the form.

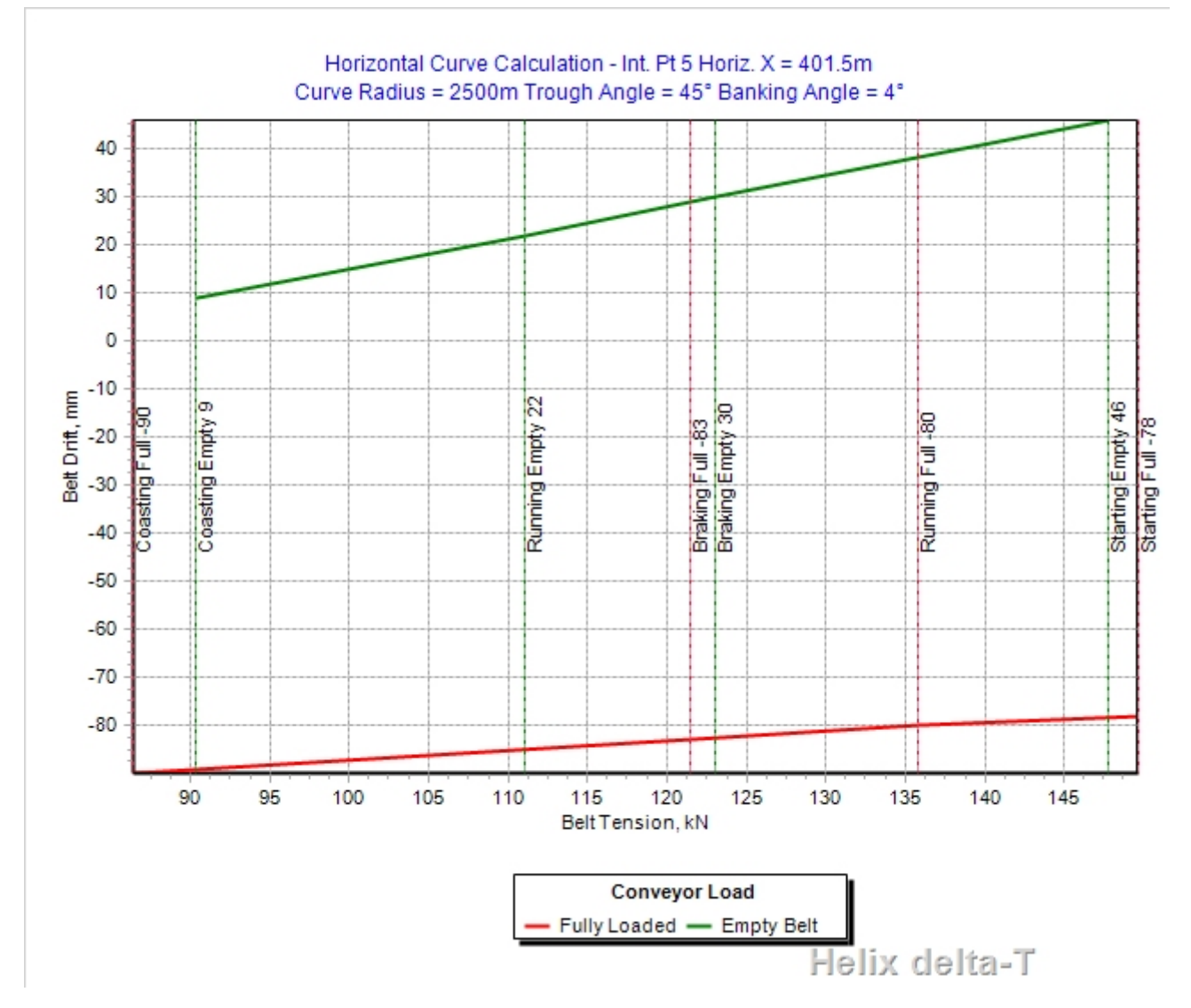

In the graph above the banking angle is bit too large because the negative drift is more than positive drift. This was done purposely on this conveyor as subsequent points along the horizontal curve have higher belt tensions resulting in more positive drift and it was decided to keep the whole curve at 4 degrees banking. you may of course vary the banking angle along the curve or even at each idler station if you wish, but this is harder to implement on site.

**Adjustable Angle Idlers** - it is good practice to provide a means of adjusting the banking of the idlers on site in order to allow fine tuning of the banking angle.

**Side Guide Rollers** - it is common to install side guide rollers to prevent the belt from slipping off the idler set completely in the case of excessive belt drift which may be cause by uneven loading or belt tension variations - refer photo at the top of this help topic for an example of the side guide rollers.

**Belt Troughability** - it is important the belt is flexible enough to trough correctly under the loaded and empty conditions.

## Photo of Horizontally Curved Conveyor

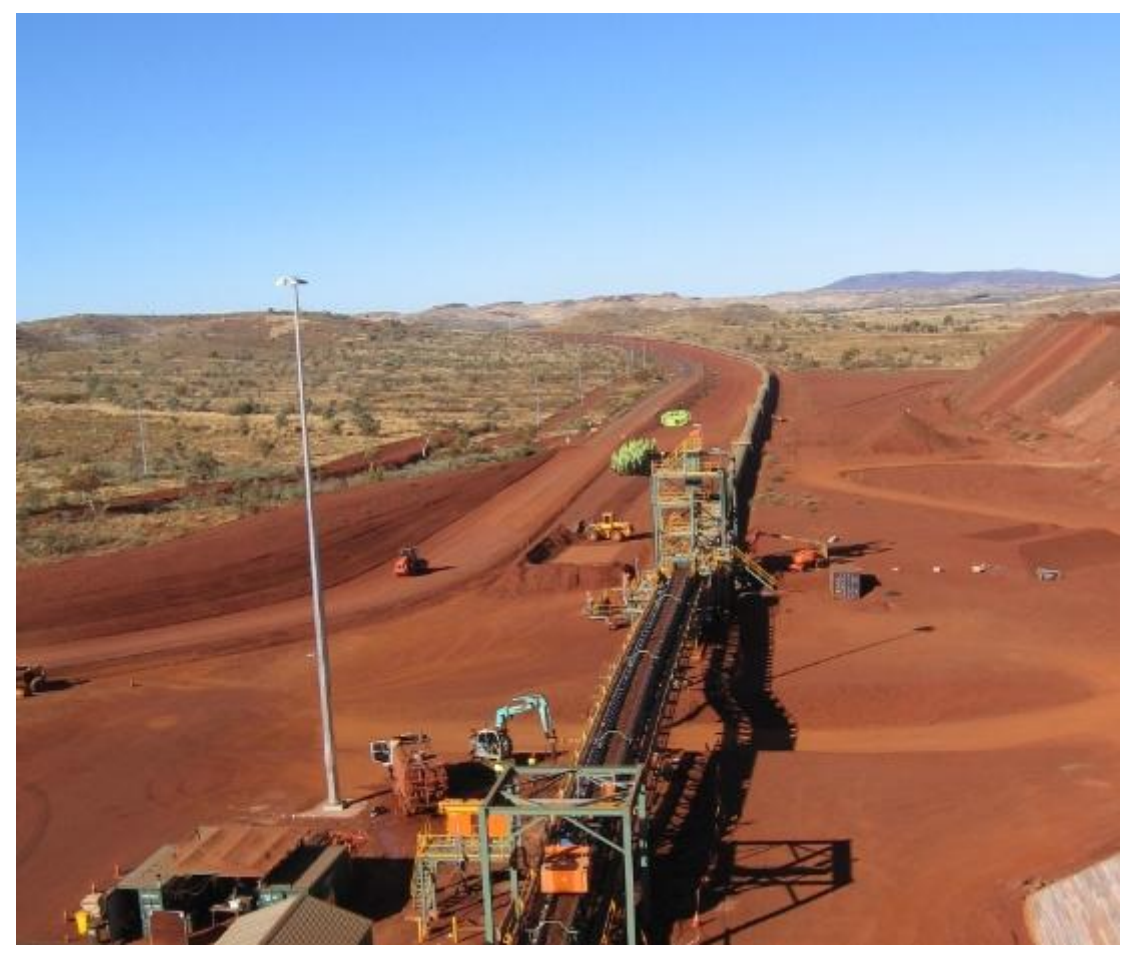

**Curved Conveyor** A photo of a 4400m long 4400tph Horizontally curved conveyor with 2000kW installed power. Helix delta-T was used for the design.

Horizontal Curve Reports can be generated and printed or saved for each curve

Belt Resonance ...

## HELIX delta-T6 Belt Resonance / Flap 👞

# Video of Material Bunching caused by Belt Resonance

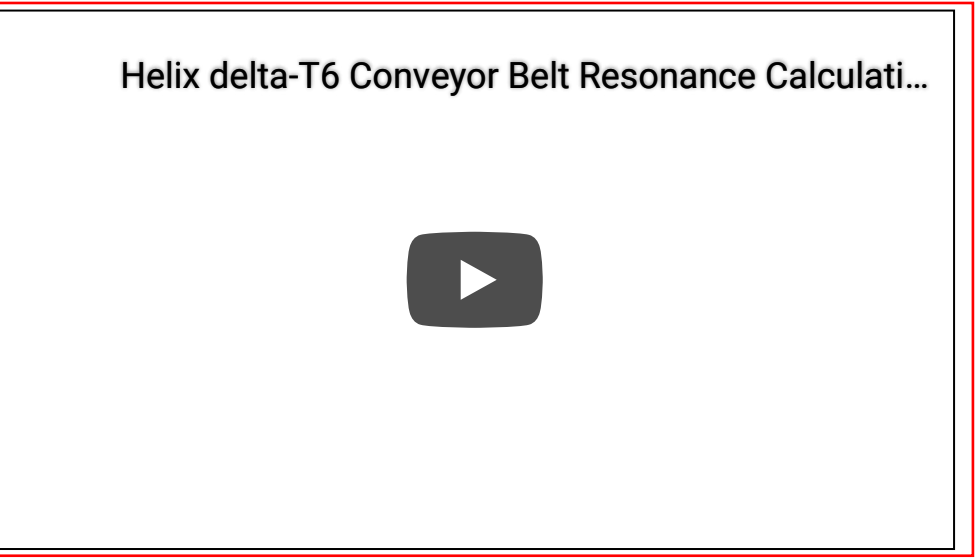

This conveyor is loaded evenly at the tail end but due to idler and belt resonance the material becomes bunched up. This occurs at certain belt speeds, idler spacings, conveyor load and belt tensions. Helix delta-T6 can calculate whether there will be belt resonance like this on conveyor sections and if present then you can alter the design to ensure this bunching and severe structural vibration does not occur on your conveyor.

### What is Belt Resonance?

The tensioned belt supported by the idlers may be modelled as a simply supported plate. This belt has an inherent natural frequency dependent on the span between idlers, mass of belt and material if present and the tension in the belt (similar to a guitar string). The rotating idler roll also has a natural frequency induced by its eccentricity. If the natural frequency of the belt and the rotating idler coincide, resonance occurs. This resonance can have a damaging effect on the idler rolls, bearings and the conveyor structure itself and should be avoided by altering either the idler spacing, belt speed, mass of belt or belt tension.

Apart from damage to conveyor equipment, the resonance can cause material bunching as shown in the video above. This has a detrimental effect on the operation of the plant and apart from causing vibration it can induce blockages and affect the flow through transfer chutes and the loading on downsteam conveyors. Also, material spillage is a major problem.

# Helix delta-T Conveyor Design - Belt Flap Report

The delta-T program has a Design Report which calculates the Idler Roll frequency and the Belt Transverse Wave frequency for each section of conveyor, and if the belt frequency and the idler frequency fall within +/- 10% of each other, a warning flag will be raised. Multiple frequency modes are also calculated.

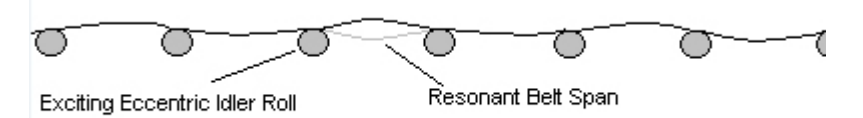

## Belt and Idler Resonance Report

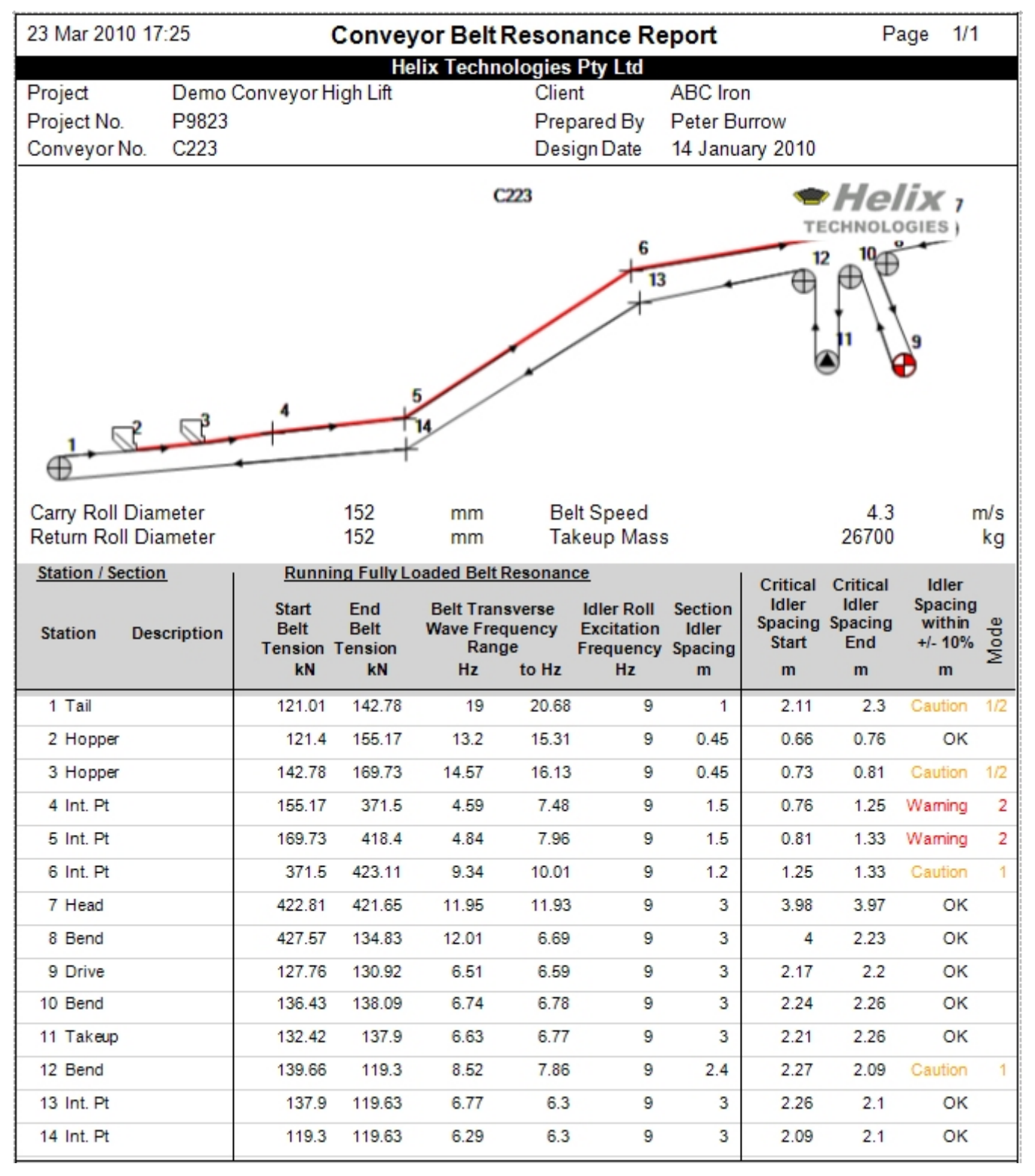

The Tension at the beginning and end of each conveyor section is used to calculate the belt sag and then the **Belt Transverse wave frequency**, resulting in a range of frequencies for the conveyor section. This range is compared to the **Idler Roll excitation frequency**.

# Belt Resonance +/- Tolerance Band width

You can adjust the band width of the resonance calculations. In earlier versions of the Helix program the band width was fixed to +/- 10% but now you can input the tolerance to use for the warnings. For example for more accuracy use a value say 2%. This will only warn you if the belt frequency and the idler frequency are within +/- 2%. This input value is on the **Input Belt Details input form.** 

The sample report shown above shows the calculated values for the Belt Transverse Wave frequency range and the Idler Roll excitation frequencies. If these two frequencies, or multiples of the frequencies, fall within plus or minus 10% of each other a warning flag is raised in the last column of the report. The second last column shows the critical idler spacing for the first mode, ie when n=1.

Usually, the carry side of the belt will be loaded and the mass of material will have a significant damping effect on the belt transverse wave amplitude.

The tensions used are for the conveyor running fully loaded, as this is mode in which the conveyor will be operated for most of the time. You can change the load on each section if required.

# Avoid the Warning 2 and 3 cases

Helix Technologies have observed the behaviour of many conveyors and we have come to recognise that the belt flap case to avoid is the one with the mode 2 or 3 warning. In this case the belt transverse wave frequency is half the idler rotation frequency and this is the case which causes the material to bunch up on the belt inducing increasing vibrations which in turn cause more material to bunch up and so on. See picture of material bunching below and video above.

# Example of Material Bunching - Warning mode 2 case

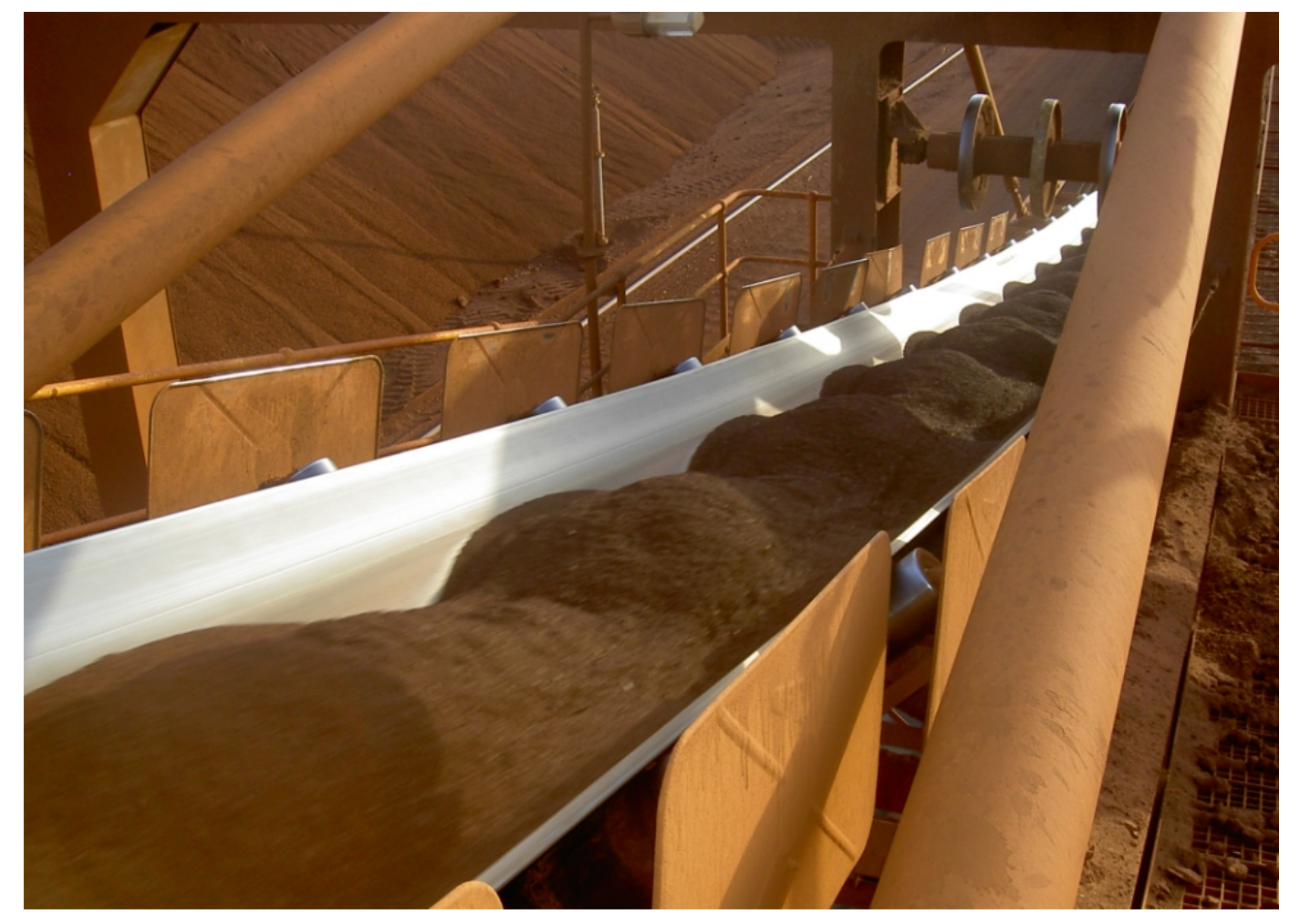

## Mix up idler spacing

In order to prevent the resonance occurring it is recommended that the idler spacing be changed to random spacing. This moves the Belt Frequency as the spacing changes and so does not allow resonance to build up.

Feeder Calculations ...

# HELIX delta-T6 - Feeder Calculation - Theoretical Method 👞

You can calculate the additional forces required to pull material out of a hopper or bin. Select the Calcs, Calculate Feeder Loads menu from the main form. The following form will be displayed:

| 🖝 Helix delta-T Conveyor Design Program - Calculations Form 1 |          |                  |                       |                |                                |                                                                    |
|---------------------------------------------------------------|----------|------------------|-----------------------|----------------|--------------------------------|--------------------------------------------------------------------|
| Help Exit                                                     |          |                  |                       |                |                                |                                                                    |
| Hopper Pull-out Force Feeder Load                             | Disc     | harge Trajectory | y Transition Distance | Pulley Inertia | Vertical Curves Pulley C       | alcs General Calcs                                                 |
| Feeder Load Force Calculation Inpu                            | ıts - Th | neoretical Metho | bd                    |                |                                |                                                                    |
| Width of Bin                                                  | D        | 5                | m Hopper Geometry     | y              |                                | ⊢D                                                                 |
| Length of Hopper Opening                                      | L        | 5                | m Plane Flow          | •              |                                |                                                                    |
| Width of Hopper Opening                                       | В        | 1.5              | m                     |                |                                |                                                                    |
| Hopper half angle                                             | α        | 20               | deg                   |                |                                |                                                                    |
| Height of Material in Bin                                     | н        | 8                | m                     |                |                                |                                                                    |
| Height of Hopper                                              | Hh       | 2.5              | m                     |                |                                |                                                                    |
| Material / Feeder Description                                 |          | Coal             |                       |                |                                | Н                                                                  |
| Bulk Density of Material                                      | ρ        | 950              | kg/m3                 |                |                                |                                                                    |
| Effective angle of internal friction                          | δ        | 50               | deg                   |                |                                |                                                                    |
| Wall Friction Angle                                           | φ        | 30               | deg                   |                |                                |                                                                    |
| Feeder Length                                                 | Ľf       | 20               | m                     | F              | W                              |                                                                    |
| Feeder Width                                                  | W        | 1.5              | m                     |                | 1×                             |                                                                    |
| Feeder Belt Speed                                             | ٧        | 0.5              | m/s                   |                |                                | a Hh                                                               |
| Calculation Results                                           |          |                  |                       |                |                                |                                                                    |
| Initial Surcharge Factor                                      |          | 0                | qi 4.81               |                |                                | В                                                                  |
| Flow Surcharge Factor                                         |          | 0                | qf 1.11               | (              | $(\pi)^m$ 1                    | $(D 2H \tan \alpha)$                                               |
| Feeder Vertical Load, Initial Conditi                         | on       | (                | Qi 503.65 ki          | $q_i =$        | $\frac{n}{4}$ $\frac{1}{2tar}$ | $\left \frac{D}{D} + \frac{211 \text{ tan } \alpha}{D} - 1\right $ |
| Feeder Vertical Load, Flow Condition                          | on       | (                | Qf 116.34 ki          | N              | $4 \int 2 \tan \alpha$         | (B D )                                                             |
| Feeder Initial Horiz. Resistance For                          | ce       | F                | Fi 385.82 ki          | N              | $m n^{1-m} D^{m+2}$            |                                                                    |
| Feeder Flowing Horiz. Resistance                              | Force    | I                | Ff 89.12 ki           | $Q_i =$        | $q_i \gamma L$ B               |                                                                    |
| Pull-out Power Required - Starting                            |          | I                | Pi 192.91 k           | W              |                                |                                                                    |
| Pull-out Power Required - Running                             |          |                  | Pr 44.56 kV           | W              | Calculate                      | View / Print Report                                                |
|                                                               |          |                  |                       |                |                                | ОК                                                                 |

This form allows you to calculate the Additional Tension required to pull a material out of a feeder, bin or hopper. This additional tension is mainly due to the shearing action required to pull the material out of the hopper opening. The method used here is the 'Theoretical' method developed first by arnold and McLean and the then refined by A.W. Roberts and others. Many papers have been published on this subject and some are quite complex, however, Helix have refined the inputs to those shown in this form. The material in the feeder will require testing in order to determine the wall frcition and effective angle of internal friction.

The initial surcharge factor qi is calculated and then the feeder vertical load is calculated using qi, see formula shown on form.

Alternatively, two other emperical methods of calculation are offered - **Bruff's** method and the method proposed in the Bridgestone conveyor design manual, see the **Calcs, Calculate Pull-out Force from Hopper** menu.

Input your feeder and material data and then once you have obtained the feeder vertical and horizontal pull out loads you can use the method shown below to model the belt feeder conveyor.

Once you have the magnitude of these Pullout force tensions, you should design the Feeder as a normal conveyor and add the Pullout Tension as a Tension Adjustment in the Input Sections form.

You will note that two Tensions are given:

- Starting or Initial Pull-out force
- Running or Flow conditions Pullout force

The higher Starting force is required to overcome the interlocking (or bridging) of the material whilst stationary. Once it is flowing, the force required reduces.

## HELIX delta-T6 - Feeder Calculation - Bruff's Method

| <ul> <li>Helix delta-T Conv</li> <li>Help Exit</li> </ul> | eyor Design Pr   | ogran | n - Calculations  | Form 1       |             |                          |                    | X |
|-----------------------------------------------------------|------------------|-------|-------------------|--------------|-------------|--------------------------|--------------------|---|
| Hopper Pull-out Force                                     | Discharge Traje  | ctory | Transition Distan | e Pulley Ine | rtia Vertic | al Curves Pulley C       | alcs General Calcs |   |
| Hopper Pull-out Force                                     | Calculation Inpu | ts    |                   |              |             |                          |                    |   |
| Width of Hopper Botto                                     | m b              |       | 1.2 m             |              | C           | alculation Method to     | Use                |   |
| Length of Hopper Bott                                     | om c             |       | 2 m               |              |             | Bruit s Method           | •                  |   |
| Effective Height of Ma                                    | terial (2 x b) h |       | 2.5 m             |              | F           | $=\frac{2c^2b^2}{u} + u$ | Dg_*n              |   |
| Bulk Density of Materi                                    | al D             |       | 1600 kg/n         | 13           | -           | c+b 10                   | 000                |   |
| Co-efficient of Friction                                  | U                |       | 0.5 (defa         | ult = 0.4)   |             | a state states           |                    |   |
| Material "Flow" Factor                                    | - Starting N     | 5     | 4 (defa           | ult = 4.0)   |             |                          | h                  |   |
| Material "Flow" Factor                                    | -Running N       | s     | 1 (defa           | ult = 1.0)   |             |                          |                    |   |
| Feeder Belt Speed                                         | V                |       | 0.5 m/s           |              |             |                          |                    |   |
|                                                           | ſ                | Cal   | culate            |              | (           |                          | +                  |   |
|                                                           |                  |       |                   |              |             |                          |                    |   |
| Calculation Results                                       |                  |       |                   |              |             |                          |                    |   |
| Pull-out Resistance fr                                    | om Hopper - Star | ting  | Fs                | 112.97       | kN          |                          |                    |   |
| Pull-out Resistance fr                                    | om Hopper - Run  | ning  | Fr                | 28.24        | kN          | View                     | / Print Report     |   |
| Pull-out Power Requir                                     | ed - Starting    |       | Ps                | 56.49        | kW          |                          |                    |   |
| Pull-out Power Requir                                     | ed - Running     |       | Pr                | 14.12        | kW          |                          |                    |   |
|                                                           |                  |       |                   |              |             |                          |                    |   |
|                                                           |                  |       |                   |              |             |                          | ОК                 |   |

This form allows you to calculate the Additional Tension required to pull a material out of a hopper. This additional tension is mainly due to the shearing action required to pull the material out of the hopper opening. The methods shown and used are quick estimation methods and it must be pointed out that the design of feeders and calculating the loads is a complex subject and requires testing of the material properties which is beyond the scope of this program. The methods shown here do not require any testing or special material properties and are provided as an estimate of loads.

Once you have the magnitude of these Pullout force tensions, you should design the Feeder as a normal conveyor and add the Pullout Tension as a **Tension Adjustment** in the Input Sections form.

Two methods of calculation are offered - **Bruff's method** and the method proposed in the **Bridgestone** conveyor design manual. Generally, Bruff's method is more conservative and is the preferred choice for safety. The Bridgestone method is more conservative when the depth of material in the hopper is large.

You will note that two Tensions are given:

- Starting or Initial Pull-out force
- Running or Flow conditions Pullout force

# Belt Feeder Calculation Procedure in Helix delta-T6

- Build a model of the conveyor
- Go to Calcs, Feeder Calculations and enter the hopper dimensions and material properties
- Press Calculate
- Transfer the Feeder Flowing Horizontal Resistance Force Ff to the Conveyor Sections, Tension Adjustment column.
- Re-calculate the Conveyor using ISO, CEMA or VISCO buttons
- The Tension Adjustment will have been added to the conveyor model details can be seen in the Tension Calculation Reports
- Note the conveyor absorbed and installed power and the Starting Torque Factor which depends on starting method and motor.

Now you should substitute the Running Pullout Tension with the Starting Pullout Tension in the Tension adjustment and re-calculate the conveyor. If the absorbed power is less than the Installed Power x Starting Torque factor then there is sufficient power and torque to start the conveyor. A numeric example is shown below:

Conveyor Speed = 1.0m/s, belt power = Te x Belt Speed.

Effective Tension (3kN) and Absorbed power without Tension Adjustment = 3kW say.

Calculate hopper and add a Running Tension adjustment of 2kN say. Te is now 5kN and absorbed power 5kW. Installed power is selected as 7.5kW motor started Direct on Line with starting torque factor of 200% FLT.

The Starting Tension adjustment is (say)  $4 \times \text{Running} = 8\text{kN}$  say. So for starting the Te becomes 3 + 8 = 11kN or 11kW and we have available  $7.5\text{kW} \times 200\% = 15\text{kW}$  so it is OK.

After Calculations are done you can view, Print or Export the report.

The following references are shown if you would like to research these methods further.

## References

- McClean A.G, Arnold P.C, 'A simplified approach for the evaluation of feeder loads for mass flow bins', Powder & Bulks Solids Technology Vol.3 No.3
- A.W Roberts et.al, 'Wall Pressure-Feeder Load Interactions in Mass Flow Hopper/Feeder Combinations', Bulk Solids Handling Vol 6 No.4
- A. E Maton, 'Belt Feeder Design: Starting Load Calculations', Bulk Solids Handling 8 2009

Additonal Calculations ...

## HELIX delta-T6 - Additional Calculations 👞

Helix delta-T6 has a number of additional calculations for things such as:

- Belt Turnover Calculator see Belt Turnovers (/DeltaT6/BeltTurnovers)
- Discharge Trajectory
- Trough Transition Lengths
- Pulley Inertia
- Pulley Wrap Angle Calculation
- Drive Traction Calculation
- Pulley Bearing L10h life
- Vertical Curve Lift-off radius
- Vertical Curve Buckling Radius
- Vertical Curve Edge Tension Radius
- Horizontal Curve Banking Angle and Belt Drift
- And more...

You can view a sample report by clicking the following link: Sample Design report - pdf file (/DownloadFiles/Helix\_delta-T6\_Sample\_Report01.pdf)

Discharge Directory Calculation

Helix Website - AdditionalCalcs

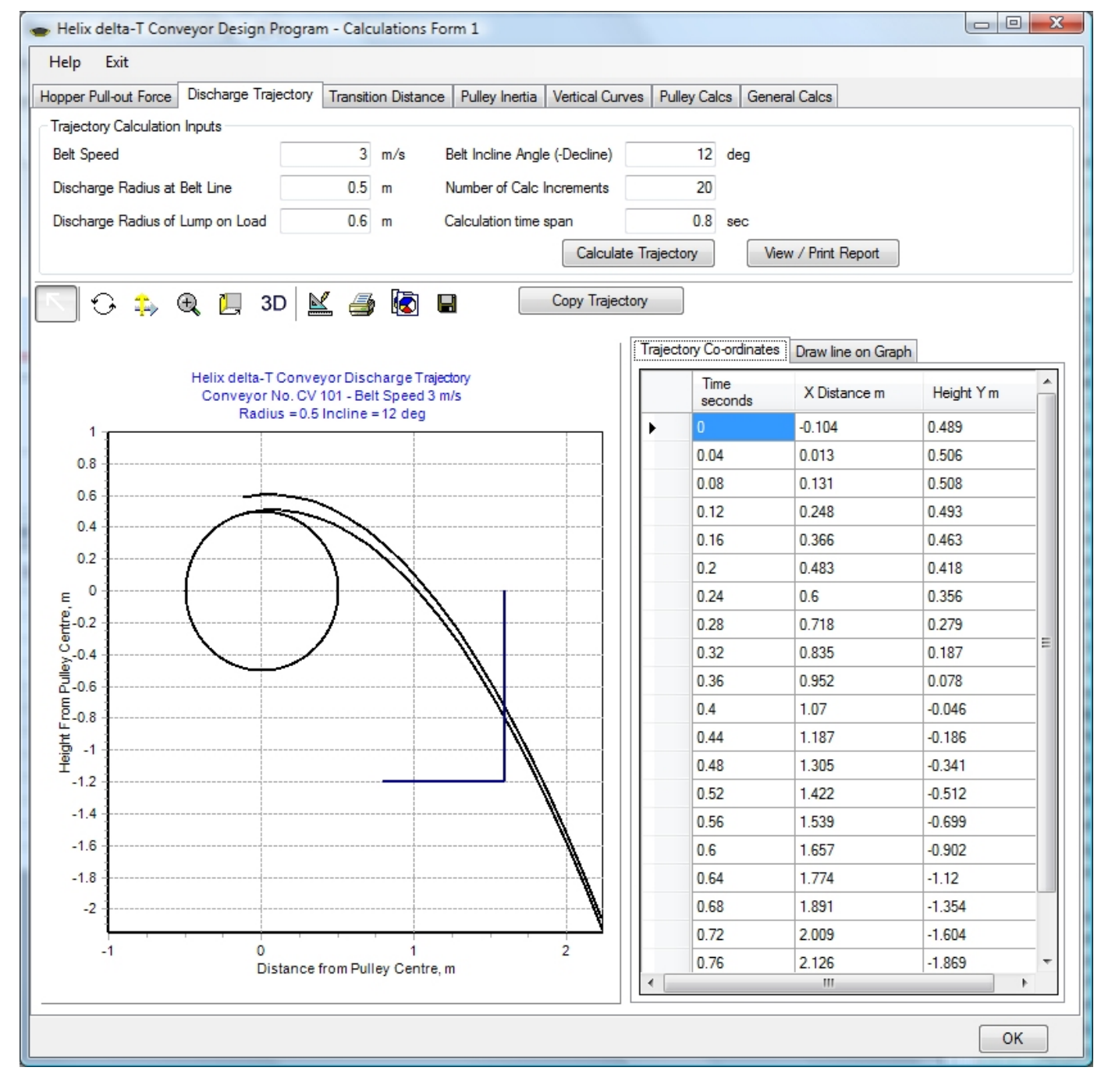

Pulley Inertia Calculation

| ▶ Heli                            | ix delta-T Conveyor       | Design Pr     | ogram - Calculat                               | ions Form 1     | - 🗆 ×              |
|-----------------------------------|---------------------------|---------------|------------------------------------------------|-----------------|--------------------|
| Help Exit                         |                           |               |                                                |                 |                    |
| Hopper Pull-out Force Feeder Lo   | ad Discharge Trajectory   | Transition Di | stance Pulley Inertia                          | Vertical Curves | Pulley Calcs Gener |
|                                   | FACE WIDTH F BELT WIDTH B |               | ) <u>=                                    </u> |                 |                    |
|                                   | L1<br>SHAFT LENGTH L      |               |                                                |                 |                    |
| Dullau la stia Calaulatian la sta |                           |               |                                                |                 |                    |
| Description                       | C101 Drive pulley dwg W   | 999-M-057     |                                                |                 |                    |
| Face Width F                      | F                         | 1950          | mm                                             |                 |                    |
| Diameter over steel               | D                         | 850           | mm                                             |                 |                    |
| Steel Shell Thickness             | t                         | 25            | mm                                             |                 |                    |
| Rubber Lagging thickness          | Lt                        | 12            | mm                                             |                 |                    |
| End Disc thickness                | dt                        | 90            | mm                                             |                 |                    |
| Shaft Dimension length L1         | L1 [                      | 2098          | mm                                             |                 |                    |
| Overall Shaft length              | L                         | 3934          | mm                                             |                 |                    |
| Shaft Dia at Hub                  | S                         | 320           | mm                                             |                 |                    |
| Shaft Dia at Bearing              | d                         | 240           | mm                                             | C               | alculate Inertia   |
| Inertia Calculation Results       |                           |               |                                                |                 |                    |
| Shaft Mass                        |                           | 1977          | kg                                             |                 |                    |
| Pulley Shell mass                 |                           | 1774          | kg                                             | Vie             | w / Print Report   |
| Total Assembly Inertia J          | J                         | 259.23        | kg-m2                                          |                 |                    |
|                                   |                           |               |                                                |                 | ОК                 |

# Trough Transition Calculation

| 🖝 Helix delta-T Conveyor Design Program - C         | Calculatio | ons Form 1    |           |          |                                                                                  |
|-----------------------------------------------------|------------|---------------|-----------|----------|----------------------------------------------------------------------------------|
| Help Exit                                           |            |               |           |          |                                                                                  |
| Hopper Pull-out Force Discharge Trajectory Tra      | nsition Di | stance Pulle  | y Inertia | /ertical | Curves Pulley Calcs General Calcs                                                |
|                                                     |            |               |           |          |                                                                                  |
|                                                     | 1          | / <b>-</b>    |           | _ a      |                                                                                  |
|                                                     | <u> </u>   | <u> </u>      |           |          |                                                                                  |
|                                                     |            | <b>t</b> _    |           |          |                                                                                  |
|                                                     | ু ী        | $\Gamma \Psi$ |           |          |                                                                                  |
|                                                     | y off      |               |           | 11       |                                                                                  |
| Applies to 3 equal roll idlers Refer to ISO 5293:20 | 004 뷥      |               |           |          |                                                                                  |
| Belt Trough Transition Distance                     |            |               |           |          |                                                                                  |
| Description                                         |            |               |           |          | Calculate H                                                                      |
| Idler Trough Angle (lambda)                         | λ          | 35            | deg       |          | Calculated Trough Depth H = 191                                                  |
| Belt Width                                          | b          | 1000          | mm        |          | Calculated Pulley Offset (H - h) = 91                                            |
| Belt Modulus 2950                                   | M          | 10000         | kN/m      |          |                                                                                  |
| Transition Depth h (h = H - pulley offset)          | h          | 100           | mm        |          |                                                                                  |
| Belt Rated Operating Tension 40                     | Tr         | 63            | kN/m      |          | h [M.,                                                                           |
| Belt Tension at Pulley (running)                    | T1         | 40            | kN        |          | $L_1 = \frac{\alpha}{Sin\lambda} \sqrt{\frac{2\pi}{\Lambda T}} (1 - Cos\lambda)$ |
| Belt Tension at Pulley (starting)                   | T1s        | 55            | kN        |          |                                                                                  |
| Allowable Edge Tension Rise running %               | F          | 15            | m         |          |                                                                                  |
| Allowable Edge Tension Rise starting %              | Fs         | 67            | m         |          | Calculate Transition                                                             |
|                                                     |            |               |           |          |                                                                                  |
| Minimum Transition Distance for Edge Tension, ru    | Inning     | L1e           | 1063      | mm       |                                                                                  |
| Minimum Transition Distance for Edge Tension, st    | arting     | L1s           | 854       | mm       | View / Print Report                                                              |
| Minimum Transition Distance for Centre Tension >    | • 0        | L1c           | 677       | mm       |                                                                                  |
| Required Transition Distance                        |            | L1            | 1063      | mm       |                                                                                  |
|                                                     |            |               |           |          |                                                                                  |
|                                                     |            |               |           |          | ОК                                                                               |

There are many more calculations - see the Demo program Calcs Menu.

Belt Turnovers ...

## HELIX delta-T6 - Belt Turnover Calculations 👞

Belt Turnovers are sometimes used on conveyors to flip the belt over through an angle of 180 degrees. This is often used in order to keep the belt cover which is in contact with the idlers on the carry side of the belt also in contact with the idlers on the return side of the belt. This is an advantage when the belt has a Low Resistance Rubber cover on the bottom cover and it is then turned over after the discharge and drive pulleys so that the low resistance rubber is utilised on the return run as well as the carry run. The belt is then turned back over at the tail end of the conveyor. Another advantage of the turnover is that material which may be stuck to the carry side of the belt will be shed by gravity, idler roller contact and vibrations on the return run.

Twisting the belt through 180 degrees causes the belt edge to be elongated and this increases the edge tension in the belt with a corresponding reduction in center tension, similar to the belt transition from troughed to flat at a discharge pulley. A calculation of the magnitude of this tension rise as well as the belt sag between supports is required in order to ensure the belt is not overstressed. Also, the belt should not be subjected to compressive forces (negative tensions) at the centre. Twisting the belt 180 degrees over too short a length will result in excessive edge tension and or compressive centre tensions.

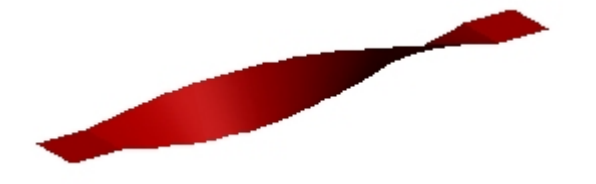

Use the main form main menu Calcs, Calculate Belt Turnover to open the calculation form.

| <ul> <li>Helix delta-T Conveyor Design Pro</li> </ul> | gram - Belt Tur | nover Calculations |                                           |
|-------------------------------------------------------|-----------------|--------------------|-------------------------------------------|
| Help Exit                                             |                 |                    |                                           |
| Belt Turnover Calculation                             |                 |                    |                                           |
| Belt Turnover Calculation Inputs                      |                 |                    |                                           |
| Description and Location of Turnover                  | Head End Retu   | um Belt Turnover   |                                           |
| Length of Turnover L                                  | 22 🌧            | m                  |                                           |
| Belt Tension at Tumover T                             | 60              | kN                 |                                           |
| Belt Width BW                                         | 1200            | mm 1200            | Turnover Has Quarter Support Rollers      |
| Belt Mass Bm                                          | 45              | kg/m               |                                           |
| Belt Breaking Tension Rating Tb                       | 2500            | kN/m 2500          | ST-2500                                   |
| Belt Allowable Run Tension Tr                         | 352             | kN/m 352           |                                           |
| Belt Modulus BM                                       | 180000          | kN/m 180000        | Calculate Belt Turnover Stresses          |
| Belt Steel Cord Diameter Cd                           | 5               | mm 5               |                                           |
| Calculation Results                                   |                 |                    |                                           |
| Belt Stress due to Belt Tension                       | σT              | 50 N/mm2           |                                           |
| Belt Edge Twist Stress                                | σE              | 439.66 N/mm2       |                                           |
| Belt Centre Twist Stress                              | σC              | -219.8 N/mm2       |                                           |
| Bending Stress Vertical Top Edge                      | σVT             | -16.83 N/mm2       |                                           |
| Bending Stress Vertical Centre                        | σVC             | 3.86 N/mm2         |                                           |
| Bending Stress Vertical Bottom Edge                   | σVB             | 24.28 N/mm2        | Allowable Belt Tension Rise % 15 %        |
| Bending Stress Horizontal Edge                        | σBH             | 10.38 N/mm2        | Allowable Belt Stress at Edge 404.8 N/mm2 |
| Total Belt Stress at Top Edge                         | σΤορ            | 483.21 N/mm2       | Not OK Belt Safety Factor Top Edge 5.17   |
| Total Belt Stress at Centre                           | σCen            | -165.9 N/mm2       | Not OK Belt Safety Factor Centre -15.0    |
| Total Belt Stress at Bottom Edge                      | σBot            | 524.32 N/mm2       | Not OK Belt Safety Factor Bottom 4.77     |
| Belt Sag at Centre                                    | Sag             | 111 mm             |                                           |
| Belt Sag percent at Centre                            | Sag%            | 1.01 %             | OK View / Print Report                    |
|                                                       |                 |                    |                                           |
|                                                       |                 |                    | ОК                                        |

Use the main form main menu Calcs, Calculate Belt Turnover to open the calculation form.

| Helix delta-T Conveyor Design      | Program - Belt Tu  | rnover Calculations | 0 T.A.S       |                            |               |
|------------------------------------|--------------------|---------------------|---------------|----------------------------|---------------|
| Help Exit                          |                    |                     |               |                            |               |
| Belt Turnover Calculation          |                    |                     |               |                            |               |
| Belt Turnover Calculation Inputs   |                    |                     |               |                            |               |
| Description and Location of Turnov | er Head End Ret    | um Belt Tumover     |               |                            |               |
| Length of Turnover                 | L 22               | m                   |               |                            |               |
| Belt Tension at Turnover           | T 60               | kN                  |               |                            |               |
| Belt Width B                       | W 1200             | mm 1200             |               | Turnover Has Quarter Su    | pport Rollers |
| Belt Mass                          | 3m 45              | kg/m                |               |                            |               |
| Belt Breaking Tension Rating       | Ть 2500            | kN/m 2500           | ST-2500       |                            |               |
| Belt Allowable Run Tension         | Tr 352             | kN/m 352            |               |                            |               |
| Belt Modulus E                     | IM 180000          | kN/m 180000         |               | Calculate Belt Turnov      | er Stresses   |
| Belt Steel Cord Diameter           | Cd 5               | mm 5                |               |                            |               |
| Calculation Results                |                    |                     |               |                            |               |
| Belt Stress due to Belt Tension    | σT                 | 50 N/mm2            |               |                            |               |
| Belt Edge Twist Stress             | σE                 | 439.66 N/mm2        |               |                            |               |
| Belt Centre Twist Stress           | σC                 | -219.8 N/mm2        |               |                            |               |
| Bending Stress Vertical Top Edge   | σVT                | -16.83 N/mm2        |               |                            |               |
| Bending Stress Vertical Centre     | σVC                | 3.86 N/mm2          |               |                            |               |
| Bending Stress Vertical Bottom Edg | e <mark>σVB</mark> | 24.28 N/mm2         | Allow         | able Belt Tension Rise %   | 15 %          |
| Bending Stress Horizontal Edge     | σBH                | 10.38 N/mm2         | Allow         | able Belt Stress at Edge 4 | 104.8 N/mm2   |
| Total Belt Stress at Top Edge      | σΤορ               | 483.21 N/mm2        | Not OK Belt S | Safety Factor Top Edge     | 5.17          |
| Total Belt Stress at Centre        | σCen               | -165.9 N/mm2        | Not OK Belt S | Safety Factor Centre       | -15.0         |
| Total Belt Stress at Bottom Edge   | σBot               | 524.32 N/mm2        | Not OK Belt S | Safety Factor Bottom       | 4.77          |
| Belt Sag at Centre                 | Sag                | 111 mm              |               |                            |               |
| Belt Sag percent at Centre         | Sag%               | 1.01 %              | OK            | View / Prin                | t Report      |
|                                    |                    |                     |               |                            |               |
|                                    |                    |                     |               |                            | ок            |

Enter the Belt Tension at the turnover, belt width, belt mass, belt strength and allowable run tension, belt modulus and if it is a steel belt enter the cord diameter. If the belt is a fabric belt the cord diameter can be entered as 1mm.

If the belt has quarter turn support rollers (angled at 45 degrees) to support the belt in the turnover, check the Turnover Has Quarter Support Roller checkbox to ON, leave it off of there are no intermediate support rollers. This check box does not refer to a set of vertical support rollers at the midpoint. The Quarter turn support rollers help to reduce the belt sag in the turnover.

Now use the spin button on the Length of Turnover input box to find the shortest turnover length which does not have a negative centre tensions. In the example above the 22m long turnover has excessive edge tension and negative centre tension, flagged by the Red **Not OK** warning labels. Increasing the turnover length to 39m, as shown below, reduces the edge tension to acceptable values but the centre tension is still negative.

| Helix delta-T Conveyor Design Pro    | gram - Belt Tur | nover Calculations | (C. 7.7. | 1.01                          |                |
|--------------------------------------|-----------------|--------------------|----------|-------------------------------|----------------|
| Help Exit                            |                 |                    |          |                               |                |
| Belt Turnover Calculation            |                 |                    |          |                               |                |
| Belt Tumover Calculation Inputs      |                 |                    |          |                               |                |
| Description and Location of Turnover | Head End Retu   | um Belt Tumover    |          |                               |                |
| Length of Turnover L                 | 39 🚔            | m                  |          |                               |                |
| Belt Tension at Turnover T           | 60              | kN                 |          |                               |                |
| Belt Width BW                        | 1200            | mm 1200            |          | Turnover Has Quarter So       | upport Rollers |
| Belt Mass Bm                         | 45              | kg/m               |          |                               |                |
| Belt Breaking Tension Rating Tb      | 2500            | kN/m 2500          | ST-2500  |                               |                |
| Belt Allowable Run Tension Tr        | 352             | kN/m 352           |          |                               |                |
| Belt Modulus BM                      | 180000          | kN/m 180000        |          | Calculate Belt Turnov         | ver Stresses   |
| Belt Steel Cord Diameter Cd          | 5               | mm 5               |          |                               |                |
| Calculation Results                  |                 |                    |          |                               |                |
| Belt Stress due to Belt Tension      | σT              | 50 N/mm2           |          |                               | -              |
| Belt Edge Twist Stress               | σE              | 140.08 N/mm2       |          |                               |                |
| Belt Centre Twist Stress             | σC              | -70.04 N/mm2       |          |                               |                |
| Bending Stress Vertical Top Edge     | σVT             | -2.76 N/mm2        |          |                               |                |
| Bending Stress Vertical Centre       | σVC             | 3.86 N/mm2         |          |                               |                |
| Bending Stress Vertical Bottom Edge  | σVB             | 10.39 N/mm2        | ļ        | Allowable Belt Tension Rise % | 15 %           |
| Bending Stress Horizontal Edge       | σBH             | 3.31 N/mm2         | ŀ        | Allowable Belt Stress at Edge | 404.8 N/mm2    |
| Total Belt Stress at Top Edge        | σΤοр            | 190.62 N/mm2       | OK E     | Belt Safety Factor Top Edge   | 13.11          |
| Total Belt Stress at Centre          | σCen            | -16.18 N/mm2       | Not OK   | Belt Safety Factor Centre     | -154.          |
| Total Belt Stress at Bottom Edge     | σBot            | 203.78 N/mm2       | OK E     | Belt Safety Factor Bottom     | 12.27          |
| Belt Sag at Centre                   | Sag             | 350 mm             |          |                               |                |
| Belt Sag percent at Centre           | Sag%            | 1.79 %             | OK       | View / Prin                   | nt Report      |
|                                      |                 |                    |          |                               |                |
|                                      |                 |                    |          |                               | ОК             |

Increasing the turnover length to 45m, as shown below, reduces the edge tension to acceptable values and increases the centre tension to positive values.

| <ul> <li>Helix delta-T Conveyor Design Pr</li> </ul>   | ogram - Belt Tur | nover Calculations | 1.2.2   | 1.00                             |                 |
|--------------------------------------------------------|------------------|--------------------|---------|----------------------------------|-----------------|
| Help Exit                                              |                  |                    |         |                                  |                 |
| Belt Turnover Calculation                              |                  |                    |         |                                  |                 |
| Belt Turnover Calculation Inputs                       |                  |                    |         |                                  |                 |
| Description and Location of Turnover                   | Head End Ret     | um Belt Turnover   |         |                                  |                 |
| Length of Tumover L                                    | 45 🌲             | m                  |         |                                  |                 |
| Belt Tension at Turnover T                             | 60               | kN                 |         |                                  |                 |
| Belt Width BW                                          | 1200             | mm 1200            |         | Turnover Has Quarter S           | Support Rollers |
| Belt Mass Bm                                           | 45               | kg/m               |         |                                  |                 |
| Belt Breaking Tension Rating Tb                        | 2500             | kN/m 2500          | ST-2500 |                                  |                 |
| Belt Allowable Run Tension Tr                          | 352              | kN/m 352           |         |                                  |                 |
| Belt Modulus BM                                        | 180000           | kN/m 180000        |         | Calculate Belt Tumo              | ver Stresses    |
| Belt Steel Cord Diameter Cd                            | 5                | mm 5               |         |                                  |                 |
|                                                        |                  |                    |         |                                  |                 |
| Calculation Results<br>Belt Stress due to Belt Tension | σT               | 50 N/mm2           |         |                                  |                 |
| Belt Edge Twist Stress                                 | σE               | 105.23 N/mm2       |         |                                  |                 |
| Belt Centre Twist Stress                               | σC               | -52.61 N/mm2       |         |                                  |                 |
| Bending Stress Vertical Top Edge                       | σVT              | -1.12 N/mm2        |         |                                  |                 |
| Bending Stress Vertical Centre                         | σVC              | 3.85 N/mm2         |         |                                  |                 |
| Bending Stress Vertical Bottom Edge                    | σVB              | 8.76 N/mm2         |         | Allowable Belt Tension Rise $\%$ | 15 %            |
| Bending Stress Horizontal Edge                         | σBH              | 2.49 N/mm2         |         | Allowable Belt Stress at Edge    | 404.8 N/mm2     |
| Total Belt Stress at Top Edge                          | σΤορ             | 156.6 N/mm2        | OK      | Belt Safety Factor Top Edge      | 15.96           |
| Total Belt Stress at Centre                            | σCen             | 1.24 N/mm2         | OK      | Belt Safety Factor Centre        | 2016.           |
| Total Belt Stress at Bottom Edge                       | σBot             | 166.48 N/mm2       | OK      | Belt Safety Factor Bottom        | 15.02           |
| Belt Sag at Centre                                     | Sag              | 465 mm             |         |                                  |                 |
| Belt Sag percent at Centre                             | Sag%             | 2.07 %             | Medium  | View / Pri                       | int Report      |
|                                                        |                  |                    |         |                                  |                 |
|                                                        |                  |                    |         |                                  | ОК              |

The belt sag has increased to 465mm and this is just over 2% of the length of the turnover between quarter support rolls.
| 🕳 Helix o  | elta-T Conveyor Desi      | gn Prog | gram - Belt Tur | nover Calc  | ulations |         | 1.0.00                        |            |         |
|------------|---------------------------|---------|-----------------|-------------|----------|---------|-------------------------------|------------|---------|
| Help       | Exit                      |         |                 |             |          |         |                               |            |         |
| Belt Turno | over Calculation          |         |                 |             |          |         |                               |            |         |
| Belt Tur   | nover Calculation Inputs  |         |                 |             |          |         |                               |            |         |
| Descript   | ion and Location of Turn  | over    | Head End Retu   | ım Belt Tum | nover    |         |                               |            |         |
| Length o   | of Tumover                | L       | 45 🌲            | m           |          |         |                               |            |         |
| Belt Ten   | sion at Tumover           | Т       | 60              | kN          |          |         |                               |            |         |
| Belt Wid   | th                        | BW      | 1200            | mm          | 1200     |         | Turnover Has Quarter          | Support F  | Rollers |
| Belt Mas   | s                         | Bm      | 45              | kg/m        |          |         |                               |            |         |
| Belt Brea  | aking Tension Rating      | Ть      | 2500            | kN/m        | 2500     | ST-2500 |                               |            |         |
| Belt Allo  | wable Run Tension         | Tr      | 352             | kN/m        | 352      |         |                               |            |         |
| Belt Mod   | dulus                     | BM      | 180000          | kN/m        | 180000   |         | Calculate Belt Turr           | over Stres | ses     |
| Belt Stee  | el Cord Diameter          | Cd      | 5               | mm          | 5        |         |                               |            |         |
|            | tion Results              |         |                 |             |          |         |                               |            |         |
| Belt Stre  | ess due to Belt Tension   |         | σT              | 50          | N/mm2    |         |                               | -          |         |
| Belt Edg   | ge Twist Stress           |         | σΕ              | 105.23      | N/mm2    |         |                               |            |         |
| Belt Cer   | ntre Twist Stress         |         | σC              | -52.61      | N/mm2    |         |                               |            |         |
| Bending    | Stress Vertical Top Edg   | е       | σVT             | 3.47        | N/mm2    |         |                               |            |         |
| Bending    | Stress Vertical Centre    |         | σVC             | 3.76        | N/mm2    |         |                               |            |         |
| Bending    | Stress Vertical Bottom E  | dge     | σVB             | 4.04        | N/mm2    |         | Allowable Belt Tension Rise % | 15         | %       |
| Bending    | Stress Horizontal Edge    |         | σBH             | 0.31        | N/mm2    |         | Allowable Belt Stress at Edge | 404.8      | N/mm2   |
| Total Be   | elt Stress at Top Edge    |         | σΤορ            | 159.01      | N/mm2    | OK      | Belt Safety Factor Top Edge   | 15.72      |         |
| Total Be   | elt Stress at Centre      |         | σCen            | 1.14        | N/mm2    | OK      | Belt Safety Factor Centre     | 2186.      |         |
| Total Be   | elt Stress at Bottom Edge |         | σBot            | 159.58      | N/mm2    | OK      | Belt Safety Factor Bottom     | 15.67      |         |
| Belt Sag   | g at Centre               |         | Sag             | 7447        | mm       |         |                               |            |         |
| Belt Sag   | g percent at Centre       |         | Sag%            | 16.55       | %        | High    | View / F                      | rint Repor | t       |
|            |                           |         |                 |             |          |         |                               |            |         |
|            |                           |         |                 |             |          |         |                               |            | ОК      |

The case without quarter support rolls has a very large sag of 7447mm and is flagged as High sag because the sag exceeds 5% of span. A flag of Medium is shown for sag between 2% to 5% but there is no specified limit, the amount of acceptable sag is up to the designer.

The belt edge tension and centre tension stresses are calculated from the elongation of the belt due to twisting. The belt sag is calculated as for a catenary using only the first term of the series.

SAG

$$y = \frac{S^2 (Wb + Wm) \cdot g}{8 \cdot T} \quad \text{and} \quad y = \frac{\% sag \cdot S}{100}$$

Bending stresses in the steel cords are generally low and are calculated from the curvature in the cables due to belt sag.

You should use the minimum turnover length which yields acceptable edge tension and positive centre tension and depending on the belt tension in the turnover, quarter support rolls will probably be required in order to limit the belt sag to acceptable levels.

Repeat the calculations for all belt tensions which will be experienced in the Turnover. You can print out the calculation report by using the **View / Print Report** button

Pipe Conveyors ...

# **Pipe Conveyors**

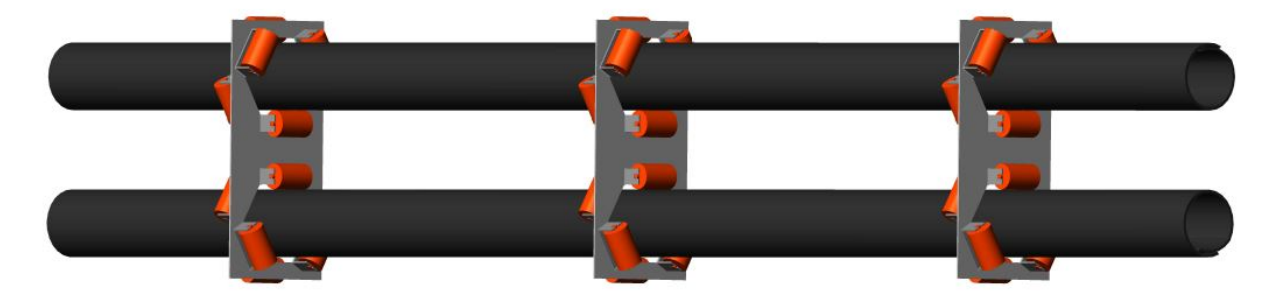

The Helix delta-T6 Conveyor Design program has the ability to design Pipe Conveyors. In a Pipe Conveyor, the belt is formed into a circular tube which fully encloses the conveyed material. The conveyor belt is an open trough under the loading chute and it is trained and formed into an enclosed tube for the length of the conveyor until it is once again opened to a troughed shape at the discharge pulley.

Download an example report of a Pipe Conveyor modeled in the Helix delta-T6 Conveyor Design Program: Demo 22 Existing PipeConveyor PC01 Coal 1000tph 4km Helix delta T6 Design Report.pdf

(/DownloadFiles/Demo\_22ExistingPipeConveyorPC01Coal1000tph4km\_DesignReport.pdf)

In Helix delta-T6 a **Pipe Conveyor** is denoted by selecting or inputting **6 Roll Idlers and a 360** degree Troughing Angle.

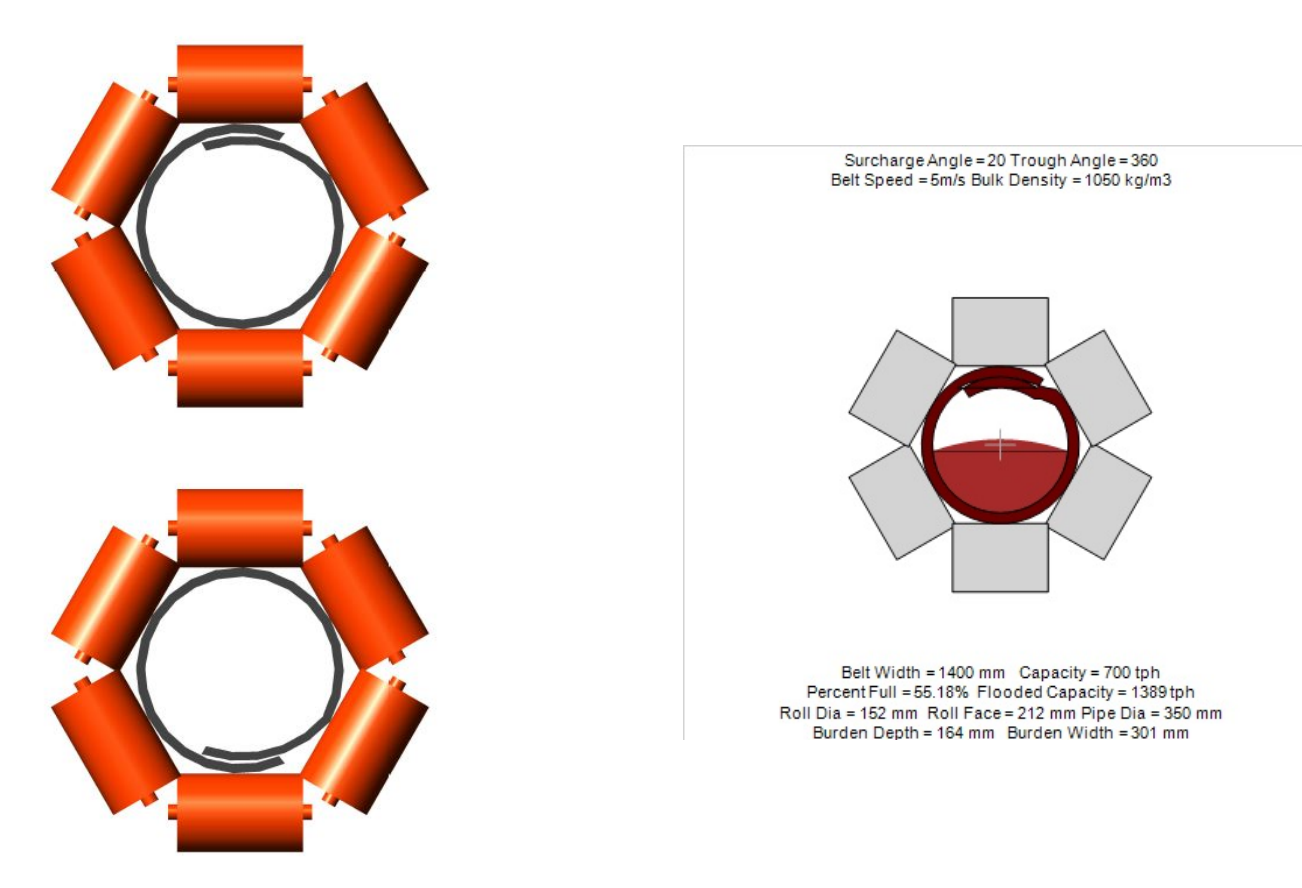

A typical Pipe Conveyor cross-sectional view. The belt is formed into a tubular shape by 6 idler rollers.

### Summary of Pipe conveyor Advantages

• Conveyed Material is fully enclosed and weather protected

- Enclosing the conveyed material has environmental benefits with limited spillage
- Pipe Conveyors can generally navigate tighter (smaller radius) vertical and horizontal curves than conventional troughed conveyors
- Maximum lump size = 25% to 33% of Pipe Diameter (use lower % for high proportion of lumps)
- Maximum Loading = < 70% of load area for small lumps
- Maximum Loading = < 60% of load area for larger lumps
- Even / Constant Load Feed is required to prevent overloading
- Maximum Incline angle can be larger than for troughed conveyors, up to ~27 degrees for sluggish flowing material
- Maximum Recommended Idler rotation speed is 600 750 rpm
- Tube Fold Transition Length: Allow at least 25 to 40 x D for Folding and unfolding belt for Fabric belts (use larger value for large Pipe Dia)
- Tube Fold Transition Length: Allow at least 40 to 50 x D for Folding and unfolding belt for Steel belts (use larger value for large Pipe Dia)

### Summary of Pipe conveyor Disadvantages

- Special Belt is required. The conveyor Belt must be designed for the Pipe Conveyor application and have correct transverse stiffness for the application
- The belt must be stiff enough to be self supporting in tube form
- The belt edge sections must be flexible in the transverse direction to allow for the overlap folding
- Steel cord belts have transverse fabric layers to ensure sufficient self supporting stiffness
- Pipe Diameter (D) = Belt width / 4
- Maximum lump size = 25% to 33% of Pipe Diameter (use lower % for high proportion of lumps)
- Maximum Loading = < 70% of load area for small lumps
- Maximum Loading = < 60% of load area for larger lumps
- Material Surcharge Angle does not affect load capacity
- Even / Constant Load Feed is required to prevent overloading
- Belt Thickness affects the load area of the tube
- Maximum Incline angle can be larger than for troughed conveyors, up to ~27 degrees for sluggish flowing material
- Maximum Recommended Idler rotation speed is 600 750 rpm
- Tube Fold Transition Length: Allow at least 25 to 40 x D for Folding and unfolding belt for Fabric belts (use larger value for large Pipe Dia)
- Tube Fold Transition Length: Allow at least 40 to 50 x D for Folding and unfolding belt for Steel belts (use larger value for large Pipe Dia)
- Carry side belt resistance is normally higher than for a similar capacity troughed conveyor due to less load area availability and higher proportion of belt mass to material conveyor material mass
- Return belt resistance is normally substantially higher than conventional troughed conveyors due to larger number of return belt rollers (rim drag is increased)

# **Calculation Methods**

### **Helix Troughed Conveyor Calculation Method**

The Helix delta-T6 Program has three main methods of estimating the conveyor resistances, namely:

- ISO 5048 (DIN 22101) Method
- CEMA method
- VISCO method this method uses the rubber rheology properties to calculate the indentation resistance of the rubber belt on the conveyor idler rollers and also calculates the material and belt flexure losses, the idler rotation (rim drag) losses and the belt to idler scuffing losses. These four components make up the total resistance to movement of the conveyor belt. This VISCO method is also used to calculate conveyor resistance using Low Resistance Rubber (LRR).

The above methods have been successfully used to design many thousands of conventional troughed conveyors by Helix users in more than 30 countries.

The **VISCO** method is considered to be the most flexible and most accurate method of estimating the conveyor resistance because it allows the user to adjust multiple input values for different types of equipment which all affect the total conveyor resistance. For Example:

- The user can specify the belt top and bottom cover rubber properties.
- The user can specify the belt and material flexure factor.
- The user can specify the Idler Rotation Resistance.
- The user can specify the Idler Scuffing Resistance.

The above main resistances are all influenced by the load per m on the belt, the belt speed V, the idler spacing, the number of rollers, the idler roll diameter, belt top and bottom cover rubber properties (indentation hysteresis losses), the current belt tension which affects the amount of belt sag and resulting material and belt flexure losses, the accuracy of the idler vertical and horizontal alignment.

In the Helix delta-T program, the user can adjust all of these parameters and see the effects on the conveyor. A Sensitivity Analysis can be performed to arrive at an optimised conveyor design which will have the lowest total cost of ownership i.e capital, maintenance and operating cost.

### **Helix Pipe Conveyor Calculation Method**

The resistance of a Pipe Conveyor may also be broken down into four main categories, namely:

- 1. Belt to Idler Indentation Resistance
- 2. Material and Belt Flexure losses
- 3. Idler Rotation (Rim Drag) Resistances
- 4. Belt to Idler scuffing losses

#### 1. Belt to Idler Indentation Resistance

In a Pipe Conveyor, the folded belt adds additional load on the idler rolls imparted by the stiffness of the belt. There are also more idler rollers (normally 6 for Pipe Conveyor vs 3 for a Troughed Conveyor) and more idler face length is in contact with the belt.

The gravitational force resulting from the mass of the material and belt is taken on the three lower idlers, as it is in a conventional troughed belt.

The upper two wing rollers and the top centre roller also have indentation losses due to the folding of the stiff belt into a tubular shape.

There is also a resultant force on the lower three rollers due to the belt tension in a Convex vertical curve.

In a Concave vertical curve, there is a resultant force applied to the three upper rollers due the

belt tension.

In addition, the wing rollers (the two on each side of tube) must also take the resultant force due to the tensioned belt being curved around Horizontal curves.

The belt to idler indentation forces in a Pipe Conveyor may be summarised as follows:

- Belt Folding force on 4 side rollers and top roller
- Gravitational Forces due to belt and material mass on bottom centre and lower wing rollers
- Convex Curve Belt Deviation Load on bottom centre and lower wing rollers
- Concave Curve Belt Deviation Load on top centre and upper wing rollers
- Horizontal Curve Belt Deviation Load on lower wing and upper wing rollers on inside of curve

In the Helix delta-T6 program, when you perform a Pipe Conveyor calculation, all of these individual indentation losses are calculated for each section of the conveyor and added to arrive an equivalent friction factor f for indentation resistance.

The user can see the resulting proportion of conveyor resistance attributed to **Indentation**, **Flexure**, **Rolling Resistance and Belt Scuffing** in the Viscoelastic Friction Factor Report.

#### 2. Material and Belt Flexure Resistance

In a Pipe Conveyor, as well as a Troughed Conveyor, the belt will tend to sag down to some extent between supporting idlers under gravitational forces induced by the material and belt mass.

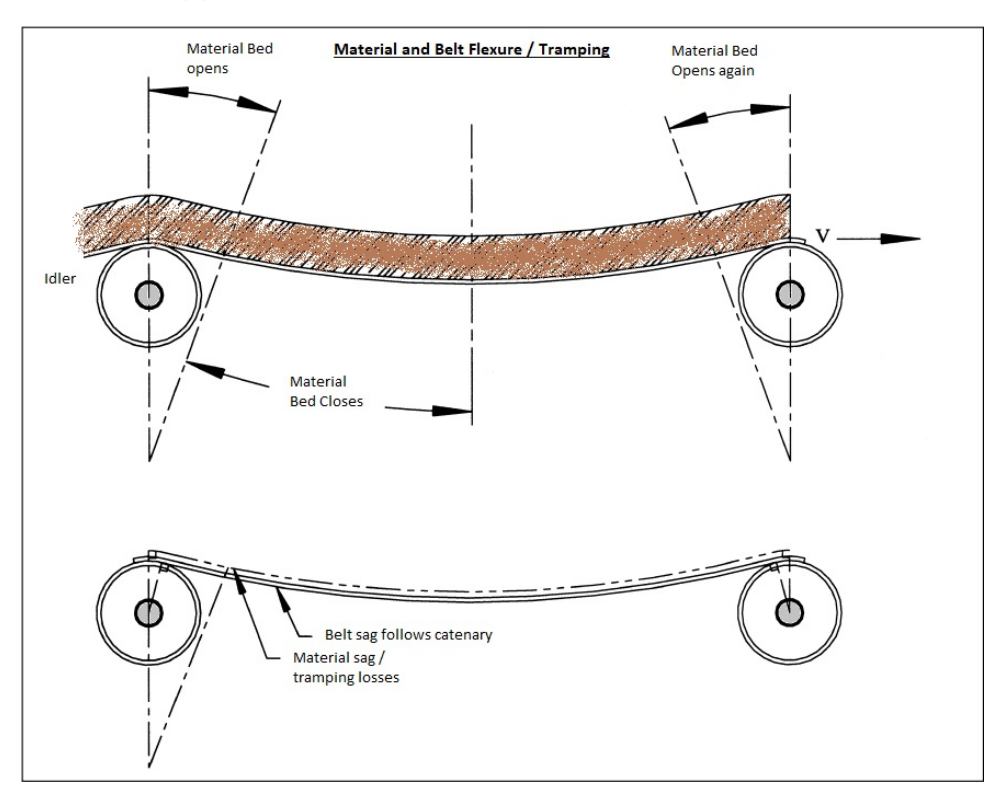

The pipe tube will also tend to bulge slightly between idler stations and there is a resulting resistance loss due the flexure of the material and belt as it deforms in travelling from one idler station to the next. The total material and belt flexure loss is a function of the belt tension, the amount of belt sag, the resistance of the material moving / shearing (internal co-efficient of friction of the material) and amount of belt flexure resistance due to its stiffness. Estimating this flexure loss is performed as described in the Belt and Material Flexure Calculation help topic in the Helix delta-T6 Program.

#### Adjusting the Material Flexure

#### Helix Website - Pipe Conveyors

To adjust the amount of resistance due to belt and material flexure you need to adjust the **Material Flexure Adjustment Factor** input value on the Viscoelastic Belt Properties Input Form. The default input value is set to 1.0 and this is the setting required for Iron Ore. You need to adjust this input value to reflect the relative internal co-efficient of friction of the material being transported. For example, if it is say dry Wheat, use a factor of 0.8 or even 0.7, and if the material is very hard, sharp angular ore or rock, use a value of say 1.1 or 1.2. The amount of flexure also depends on the amount of belt sag and also the troughing angle of the Idlers, the sag is calculated automatically and adjusted for each section.

#### 3. Idler Rotation Resistance

In a Pipe Conveyor, as well as a Troughed Conveyor, the idler rollers have a resistance to rotation. The amount resistance depends on the manufacture of the idler, bearing and seal type. The actual value of the resistance can vary considerably from idler to idler and for a pipe conveyor, due to the higher number of idler rollers, this resistance can have a considerable effect on the total Pipe Conveyor resistance.

### 4. Idler Skew and Tilt Resistance

If the idler rolls are not aligned perpendicular to the belt travel direction, a scuffing resistance results. The magnitude of this scuffing resistance depends on the amount of misalignment as well as the co-efficient of friction between the belt and idler roll. The co-efficient of friction will in turn depend on whether the belt surface is dry, wet or moist.

### **Pipe Conveyor Friction Factor**

The conveyor resistances for each section of the conveyor are calculated using the methods shown in the Viscoelastic calculation method as described above. The four main resistance components (Indentation, Flexure, Idler Rotation and Skew and Tilt resistance) are then added to give a total resistance **R** for each section of conveyor. This total section resistance in Newtons is then used to back calculate the Friction factor  $\mu$  because the masses and idler loads m are known.

### Pipe Conveyor Friction Factor Report

The following report shows the values of each component of the conveyor resistances.

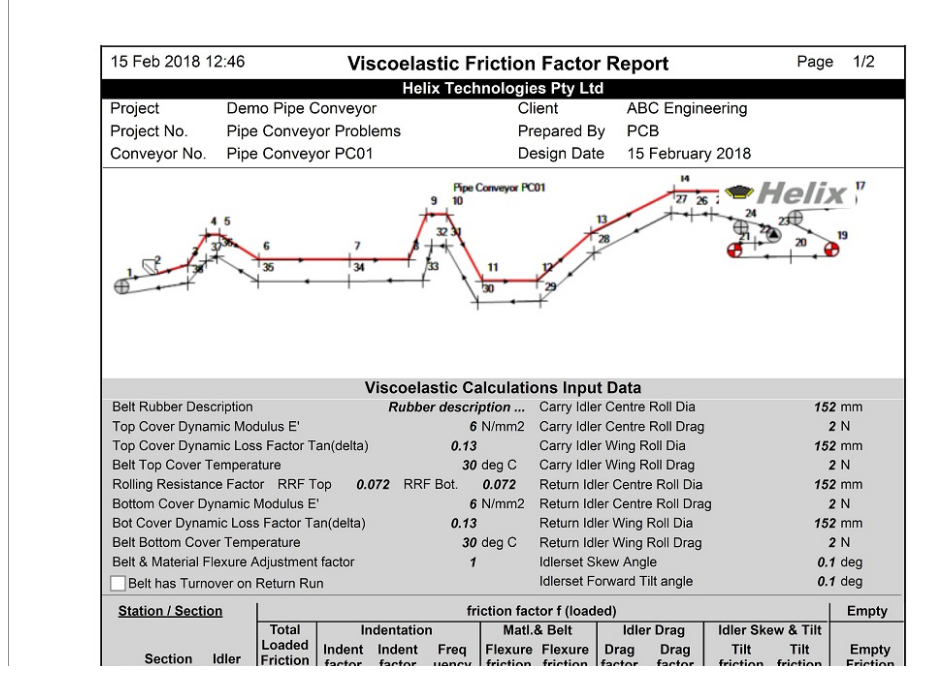

http://helixweb.com.au/DeltaT6/PipeConveyors

Helix Website - Pipe Conveyors

| No              | Length             | Spacing    | factor f     | fi          | %          | rad/s       | fm            | %         | fr          | %           | ft       | %   | factor f    |
|-----------------|--------------------|------------|--------------|-------------|------------|-------------|---------------|-----------|-------------|-------------|----------|-----|-------------|
| 1               | 5.10               | 1.00       | 0.0396       | 0.00646     | 16.3       | 1671        | 0.00045       | 1.1       | 0.03088     | 77.9        | 0.00183  | 4.6 | 0.0396      |
| 2               | 5.33               | 1.00       | 0.0247       | 0.00859     | 34.8       | 1257        | 0.00111       | 4.5       | 0.01315     | 53.3        | 0.00183  | 7.4 | 0.0396      |
| 3               | 98.45              | 1.00       | 0.0247       | 0.00859     | 34.8       | 1257        | 0.00110       | 4.5       | 0.01315     | 53.3        | 0.00183  | 7.4 | 0.0396      |
| 4               | 102.22             | 1.00       | 0.0247       | 0.00859     | 34.8       | 1257        | 0.00109       | 4.4       | 0.01315     | 53.3        | 0.00183  | 7.4 | 0.0396      |
| 5               | 263.45             | 1.00       | 0.0322       | 0.01610     | 50.1       | 1257        | 0.00107       | 3.3       | 0.01315     | 40.9        | 0.00183  | 5.7 | 0.0568      |
| 6               | 577.95             | 1.00       | 0.0324       | 0.01634     | 50.5       | 1257        | 0.00105       | 3.2       | 0.01315     | 40.6        | 0.00183  | 5.7 | 0.0574      |
| 7               | 282.91             | 1.00       | 0.0330       | 0.01703     | 51.6       | 1257        | 0.00100       | 3.0       | 0.01315     | 39.8        | 0.00183  | 5.6 | 0.0590      |
| 8               | 84.10              | 1.00       | 0.0337       | 0.01780     | 52.8       | 1257        | 0.00095       | 2.8       | 0.01315     | 39.0        | 0.00183  | 5.4 | 0.0607      |
| 9               | 93.48              | 1.00       | 0.0342       | 0.01824     | 53.4       | 1257        | 0.00093       | 2.7       | 0.01315     | 38.5        | 0.00183  | 5.4 | 0.0616      |
| 10              | 160.04             | 1.00       | 0.0344       | 0.01851     | 53.8       | 1257        | 0.00091       | 2.7       | 0.01315     | 38.2        | 0.00183  | 5.3 | 0.0621      |
| 11              | 355.62             | 1.00       | 0.0345       | 0.01861     | 53.9       | 1257        | 0.00091       | 2.6       | 0.01315     | 38.1        | 0.00183  | 5.3 | 0.0625      |
| 12              | 505.50             | 1.00       | 0.0349       | 0.01898     | 54.5       | 1257        | 0.00089       | 2.6       | 0.01315     | 37.7        | 0.00183  | 5.3 | 0.0635      |
| 13              | 380.84             | 1.00       | 0.0291       | 0.01331     | 45.7       | 1257        | 0.00085       | 2.9       | 0.01315     | 45.1        | 0.00183  | 6.3 | 0.0504      |
| 14              | 641.13             | 1.00       | 0.0318       | 0.01605     | 50.4       | 1257        | 0.00080       | 2.5       | 0.01315     | 41.3        | 0.00183  | 5.8 | 0.0565      |
| 15              | 415.65             | 1.00       | 0.0324       | 0.01668     | 51.4       | 1257        | 0.00077       | 2.4       | 0.01315     | 40.6        | 0.00183  | 5.7 | 0.0578      |
| 16              | 64.00              | 1.00       | 0.0243       | 0.00859     | 35.3       | 1257        | 0.00074       | 3.0       | 0.01315     | 54.1        | 0.00183  | 7.5 | 0.0395      |
| 17              | 39.12              | 1.00       | 0.0406       | 0.00756     | 18.6       | 1429        | 0.00029       | 0.7       | 0.03088     | 76.1        | 0.00183  | 4.5 | 0.0406      |
| 18              | 15.00              | 1.00       | 0.0406       | 0.00756     | 18.6       | 1429        | 0.00029       | 0.7       | 0.03088     | 76.1        | 0.00183  | 4.5 | 0.0406      |
| 19              | 25.00              | 1.00       | 0.0406       | 0.00756     | 18.6       | 1429        | 0.00029       | 0.7       | 0.03088     | 76.1        | 0.00183  | 4.5 | 0.0406      |
| 20              | 44.60              | 1.00       | 0.0408       | 0.00756     | 18.5       | 1429        | 0.00051       | 1.2       | 0.03088     | 75.7        | 0.00183  | 4.5 | 0.0408      |
| C:\Use<br>4km.x | ers\Peter\Do<br>ml | cuments\He | lix\DeltaT6F | Rego64bit\C | onveyors\T | 'emp\Demo   | 22 Existing P | ipe Conve | yor PC01 Co | bal 1000tph | <u>م</u> | -   | Helix       |
| Ver 6.          | 0.20.3             |            |              |             |            | Licenced to | Helix Techr   | ologies   |             |             |          | Т   | echnologies |

|                                      | tion / Son                                              | tion                                               | 1                                                  |                                        |                                                   | fri                                                 | otion fact                        | or f (loor                             | lod)                     |                                     |                                          | 1                                      | Empty                           |
|--------------------------------------|---------------------------------------------------------|----------------------------------------------------|----------------------------------------------------|----------------------------------------|---------------------------------------------------|-----------------------------------------------------|-----------------------------------|----------------------------------------|--------------------------|-------------------------------------|------------------------------------------|----------------------------------------|---------------------------------|
| <u> 31</u>                           | LION / Sec                                              |                                                    | Total                                              | Ir                                     | dentatio                                          | n                                                   | Mati.8                            | Belt                                   | Idler                    | Drag                                | Idler Ske                                | w & Tilt                               | Empty                           |
| No                                   | Section<br>Length                                       | Idler<br>Spacing                                   | Loaded<br>Friction<br>factor f                     | Indent<br>factor<br>fi                 | Indent<br>factor<br>%                             | Freq<br>uency<br>rad/s                              | Flexure<br>friction<br>fm         | Flexure<br>friction<br>%               | Drag<br>factor<br>fr     | Drag<br>factor<br>%                 | Tilt<br>friction<br>ft                   | Tilt<br>friction<br>%                  | Empty<br>Friction<br>factor f   |
| 21                                   | 44.60                                                   | 1.00                                               | 0.0408                                             | 0.00756                                | 18.5                                              | 1429                                                | 0.00051                           | 1.2                                    | 0.03088                  | 75.7                                | 0.00183                                  | 4.5                                    | 0.040                           |
| 22                                   | 10.00                                                   | 1.00                                               | 0.0412                                             | 0.00756                                | 18.4                                              | 1429                                                | 0.00091                           | 2.2                                    | 0.03088                  | 75.0                                | 0.00183                                  | 4.5                                    | 0.041                           |
| 23                                   | 26.03                                                   | 1.00                                               | 0.0412                                             | 0.00756                                | 18.4                                              | 1429                                                | 0.00090                           | 2.2                                    | 0.03088                  | 75.0                                | 0.00183                                  | 4.5                                    | 0.041                           |
| 24                                   | 11.06                                                   | 1.00                                               | 0.0412                                             | 0.00756                                | 18.4                                              | 1429                                                | 0.00089                           | 2.2                                    | 0.03088                  | 75.0                                | 0.00183                                  | 4.5                                    | 0.041                           |
| 25                                   | 415.65                                                  | 1.00                                               | 0.0412                                             | 0.00756                                | 18.4                                              | 1429                                                | 0.00088                           | 2.1                                    | 0.03088                  | 75.0                                | 0.00183                                  | 4.5                                    | 0.041                           |
| 26                                   | 641.13                                                  | 1.00                                               | 0.0450                                             | 0.01144                                | 25.4                                              | 1429                                                | 0.00084                           | 1.9                                    | 0.03088                  | 68.6                                | 0.00183                                  | 4.1                                    | 0.045                           |
| 27                                   | 367.23                                                  | 1.00                                               | 0.0458                                             | 0.01228                                | 26.8                                              | 1429                                                | 0.00075                           | i 1.6                                  | 0.03088                  | 67.5                                | 0.00183                                  | 4.0                                    | 0.045                           |
| 28                                   | 519.25                                                  | 1.00                                               | 0.0448                                             | 0.01140                                | 25.4                                              | 1429                                                | 0.00068                           | 1.5                                    | 0.03088                  | 68.9                                | 0.00183                                  | 4.1                                    | 0.044                           |
| 29                                   | 355.62                                                  | 1.00                                               | 0.0513                                             | 0.01797                                | 35.0                                              | 1429                                                | 0.00064                           | 1.2                                    | 0.03088                  | 60.2                                | 0.00183                                  | 3.6                                    | 0.051                           |
| 30                                   | 160.04                                                  | 1.00                                               | 0.0526                                             | 0.01929                                | 36.7                                              | 1429                                                | 0.00060                           | 1.1                                    | 0.03088                  | 58.7                                | 0.00183                                  | 3.5                                    | 0.052                           |
| 31                                   | 93.48                                                   | 1.00                                               | 0.0536                                             | 0.02035                                | 37.9                                              | 1429                                                | 0.00057                           | 1.1                                    | 0.03088                  | 57.6                                | 0.00183                                  | 3.4                                    | 0.053                           |
| 32                                   | 84.10                                                   | 1.00                                               | 0.0542                                             | 0.02097                                | 38.7                                              | 1429                                                | 0.00055                           | i 1.0                                  | 0.03088                  | 56.9                                | 0.00183                                  | 3.4                                    | 0.054                           |
| 33                                   | 282.91                                                  | 1.00                                               | 0.0545                                             | 0.02122                                | 38.9                                              | 1429                                                | 0.00055                           | 5 1.0                                  | 0.03088                  | 56.7                                | 0.00183                                  | 3.4                                    | 0.054                           |
| 34                                   | 577.95                                                  | 1.00                                               | 0.0551                                             | 0.02184                                | 39.6                                              | 1429                                                | 0.00053                           | 1.0                                    | 0.03088                  | 56.1                                | 0.00183                                  | 3.3                                    | 0.055                           |
| 35                                   | 263.45                                                  | 1.00                                               | 0.0568                                             | 0.02358                                | 41.5                                              | 1429                                                | 0.00050                           | 0.9                                    | 0.03088                  | 54.4                                | 0.00183                                  | 3.2                                    | 0.056                           |
| 36                                   | 102.22                                                  | 1.00                                               | 0.0586                                             | 0.02541                                | 43.4                                              | 1429                                                | 0.00047                           | 0.8                                    | 0.03088                  | 52.7                                | 0.00183                                  | 3.1                                    | 0.058                           |
| 37                                   | 98.45                                                   | 1.00                                               | 0.0595                                             | 0.02628                                | 44.2                                              | 1429                                                | 0.00046                           | 0.8                                    | 0.03088                  | 51.9                                | 0.00183                                  | 3.1                                    | 0.059                           |
| 38                                   | 10.39                                                   | 1.00                                               | 0.0407                                             | 0.00756                                | 18.6                                              | 1429                                                | 0.00045                           | i 1.1                                  | 0.03088                  | 75.8                                | 0.00183                                  | 4.5                                    | 0.040                           |
| Total                                | s:                                                      |                                                    | 822                                                | 3.05                                   | 0.45                                              |                                                     |                                   |                                        | 0.00                     | 1                                   | 0.00                                     | 0                                      |                                 |
| Desig                                |                                                         |                                                    |                                                    |                                        |                                                   |                                                     |                                   |                                        |                          |                                     |                                          |                                        |                                 |
| Desigi<br>This                       | ners Com<br>is a demo                                   | ments<br>nstration r                               | nodel of a                                         | n existing                             | pipe con                                          | veyor. Th                                           | e pipe diar                       | meter is t                             | oo small fo              | r the load                          | capacity -                               | pipe is 77                             | % full and                      |
| this is<br>the h<br>rise ii<br>Calcu | s larger th<br>orizontal a<br>n the curv<br>ulation for | an 70% re<br>and vertica<br>es and als<br>Pipe Con | comment<br>al curve ra<br>so cause ti<br>veyor und | dii used a<br>he belt to<br>er Calcs r | may resul<br>re 300m -<br>collapse i<br>nenu in H | t in mater<br>this is to<br>n the cur<br>elix delta | o small foi<br>ves. Curve<br>-T6. | e and ope<br>r the pipe<br>e radii sho | conveyor<br>ould be incr | ope tube<br>and will c<br>reased an | and is not i<br>ause exces<br>d load dec | recommen<br>ssive belt t<br>reased. Se | ded. Also<br>ension<br>ee Curve |

C:Users\PeterDocuments\Helix\DeltaT6Rego64bit\Conveyors\TempIDemo 22 Existing Pipe Conveyor PC01 Coal 1000tph 4km.xml Ver 6.0.20.3 Licenced to Helix Technologies Technologies You can see from the above report that in the carry sections of the Pipe Conveyor, the total friction factor varies in sections with no horizontal curves and increases in the curved sections. (increases from 0.0247 in section 4 with no horizontal curve to 0.0322 in section 5 with 300m radius horizontal curve)

On the return belt sections from 26 onwards, the friction factor is higher than carry sections at about 0.045 to 0.056; However, this does not mean the section resistance is higher in the return run because the mass is much lower as there is no material being transported.

 $\begin{array}{c|c} \hline mg & R = umg \\ \hline \circ & \circ & \bullet \\ \hline \circ & \circ & \bullet \\ \hline \end{array}$  Resistance **R** is lower on the return belt even though **µ** is higher because **m** is

#### much lower.

### Proportions of Indentation, Flexure, Idler Drag and Idler Skew (Scuffing) Losses

In the report shown above you can see the proportions of the resistances as a percentage of the total for each section:

#### Carry side (Section 11)

- Indentation loss is about 53.9%
- Flexure loss is about 2.6%
- Idler Drag loss is about 38.1%
- Idler Skew loss is about 5.3%
- Total µ = 0.0345

Corresponding Return side (Section 29)

- Indentation loss is about 35.0%
- Flexure loss is about 1.2%
- Idler Drag loss is about 60.2%
- Idler Skew loss is about 3.6%
- Total µ = 0.0513

It is clear that there is lower Flexure loss on the return run (no material) and the additional idlers make the Idler drag losses proportionally higher on the return side than on the carry side. Indentation losses are lower on the return run than the carry side due to no material mass. The proportions of each resistance component can vary widely depending on the belt rubber properties, belt speed, idler spacing and idler rim drag. The designer should explore different settings to get an optimal design.

# Steps for Design of a Pipe Conveyor

In Helix delta-T6 a **Pipe Conveyor** is denoted by selecting or inputting **6 Roll Idlers and a 360** degree Troughing Angle.

- Build the model of the conveyor in the normal way as described in the Getting Started help topic in the Helix delta-T6 Program.
- In the Input, **Input Carry Idlers** form, select a suitable Pipe Conveyor Idler and ensure the **Number of Rolls is set to Six (6)**
- In the Input, **Input Return Idlers** form, select a suitable Pipe Conveyor Idler and ensure the **Number of Rolls is set to Six (6)**
- In the **Input Belt Details** form you need to select a Belt Width and the corresponding recommended Pipe Diameter of Belt Width / 4 will be displayed
- In the Idler Trough Angle dropdown, select the 360 degree option
- The belt and tube cross-section will be drawn and the percentage full etc. calculated for you

08/02/2019

| Help Exit                                                |                |                               |                                                                                                    |
|----------------------------------------------------------|----------------|-------------------------------|----------------------------------------------------------------------------------------------------|
| put Details Manually Selecte                             | d Belt Details |                               |                                                                                                    |
| Input Belt Width, Speed, Capa                            | city Details   |                               | Material                                                                                              |
| Design Capacity                                          | 600            | tonnes/hr Belt Selection Mode | Use Manual                                                                                            |
| Belt Speed                                               | 5              | m/s Manual V                  | Lisk Bulk Density 1150 kg/hi3 tabsheet to select a belt from the                                      |
| Belt Width                                               | 1400 ~         | mm Pipe Conveyor              | High Bulk Density 1150 Kg/m3 database or enter<br>your own belt details                               |
| dler Trough Angle                                        | 360 ~          | deg Idler FW 212 mm           | n Surcharge Angle 20 deg                                                                              |
| Belt Top Cover T                                         | 13             | mm                            | Show Labels on Sketch                                                                                 |
| Belt Bottom Cover T                                      | 7              | mm Re-calculate               | Surcharge Angle = 20 Trough Angle = 360                                                               |
| Allowable Sag %                                          | 1.5            | % Conv                        | Deit Speed – Sins Buik Density – 1000 kg/ii S                                                         |
| Belt Mass Input                                          | 17.6           | (0 for Auto calc)             |                                                                                                    |
| Belt Mass Calculated                                     | 17.6           | kg                            |                                                                                                    |
| Maximum Allowable Tension<br>Rise in Belt During Startup | 150            | %                             |                                                                                                    |
| Belt Resonance +/-<br>Tolerance Band Width               | 10             | % (default = 10%)             |                                                                                                    |
| Vertical Curve Calculation In                            | puts           |                               |                                                                                                    |
| Allowable EdgeTension Rise                               | 15             | % (default = 15%)             |                                                                                                    |
| % Beltmass for Liftoff Calcula                           | tion 75        | % (default = 75%)             |                                                                                                    |
| Concave Curve Safety Facto                               | or 1.2         |                               |                                                                                                    |
| Calculated Belt Capacity Val                             | ues            |                               |                                                                                                    |
| Belt Percent Full                                        | 47.3           | %                             |                                                                                                    |
| Material Mass                                            | 33.33          | kg/m                          |                                                                                                    |
| Minimum Required Edge Dis                                | tance 0        | mm                            | Belt Width = 1400 mm Capacity = 600 tph<br>Percent Full = 47.3% Flooded Capacity = 1389 tph           |
| Belt Overlap Length                                      | 188            | mm                            | Roll Dia = 152 mm Roll Face = 212 mm Pipe Dia = 350 mm<br>Burden Depth = 146 mm Burden Width = 296 mm |
| Burden Depth                                             | 146            | mm                            |                                                                                                    |
| Burden Width                                             | 296            | mm                            |                                                                                                    |
| Capacity at 100% Full (Low BD)                           | 1269           | tonnes/hr                     |                                                                                                    |
| Flooded Belt Capacity (Hi BE                             | 1389           | tonnes/hr                     |                                                                                                    |
| Flooded Belt Material Mass                               | Hi BD) 77 19   | ka/m                          |                                                                                                    |

- Now you can go to the Input Carry Idlers form, press the **Open Idler Database** button and select a suitable idler from the **Helix Pipe Conveyor** idlers category. Choose an idler for the Belt Width and Pipe Diameter you have input in Belt Details.
- The **Pipe Conveyor Idlers** which are in the Helix delta-T Idler Database are presented as a design guide only. The Pipe Conveyor Idler database is derived from the Sandvik Carry idler data with the Idler Face width, Bearing Centres and Support Centre dimensions adjusted to suit the selected Pipe Diameter. These specific idler dimensions are theorectical only, designers must obtain real idler data from their own manufacturer for final design.
- Repeat the pipe conveyor Idler Selection process described above for the **Return Idlers**
- The Number of Idler Rolls must be six (6) for a Pipe Conveyor
- Now return to the to Belt Input Details form and the Belt Cross-section will be redrawn with the selected Idlers and Belt Width
- The cross-section above shows the percentage full and belt overlap length as well as the chosen idlers. Note the idler rolls overlap each other slightly in this diagram, these are staggered idler panels with Offset idlers
- Ensure the conveyor material low and high bulk density are correct, adjust if necessary
- Adjust the belt speed to yield a pipe percentage full of less than 70% for fine material or less than say 60% full for material with large lumps.
   The Maximum Belt speed will depend on the Idler Load and Bearing life and should be adjusted to give an idler rotation speed of less than 600 rpm.
- There are no known published maximum belt speed limits for Pipe Conveyors, but as for Troughed conveyors, a speed higher than about 5.0m/s is considered an upper limit, especially with 152mm diameter rollers. Belt Speeds exceeding 5.0m/s may result in resonance problems, material shifting in the pipe tube which can cause material bunching and force the belt to open and spill material. There are many factors which can affect the Belt Resonance / Material Bunching phenomenon such as belt tension, belt sag, idler spacing, idler roll diameter, idler rotation speed (belt seed) and caution should be exercised in selecting a reasonable belt speed which is not too high. Details and videos of Belt

Resonance and Material bunching are shown in the Helix website at Helix Conveyor Design -Belt Resonance (/DeltaT6/BeltResonance)

- Complete all Input Values in all the other forms in the main form **Input Menu** including the Takeup, Drive and Motor Inputs etc.
- You also need to complete all the Viscoelastic Belt Input Details and the Viscoelastic Idler Input Details.
- Once all Input values have been completed, you can do the conveyor calculation using the VISCO method. Pipe Conveyor calculations must be performed using the VISCO method. The ISO and CEMA methods will **not** yield correct belt tensions and power for a Pipe Conveyor, but are included for comparison purposes only.
- Once you have completed all inputs and the VISCO calculation method, you can view all the results by using the Reports menu
- The next step for Pipe Conveyors is to check the suitability of the Vertical and Horizontal curve radii. Use the Horizontal Curve Calculations help topic in the Helix delta-T6 Program for further explanation.

### Summary of Design Guidelines for Pipe Conveyors

Pipe Conveyors have some additional features compared to conventional troughed conveyors, i.e the belt has to be formed into a tube after the loading point and it also has to be opened from tube to flat at the discharge pulley. These sections of the belt are called transitions; they are similar to the Trough Transition in a conventional Troughed belt conveyor, except that the edge length (hypotenuse) is longer as the belt goes from flat at the pulley to more than 360 degrees of closure.

- Conveyor Belt must be designed for the Pipe Conveyor application and have correct transverse stiffness for the application
- Belts can be Fabric or Steel cord reinforced
- The belt must be stiff enough to be self supporting in tube form
- The belt edge sections must be flexible in the transverse direction to allow for the overlap folding
- Steel cord belts have transverse fabric layers to ensure sufficient self supporting stiffness
- Pipe Diameter (D) = Belt width / 4
- A Larger Pipe Diameter requires an increased belt transverse stiffness to maintain the tubular shape
- A Smaller Pipe Diameter requires less belt transverse stiffness to maintain the tubular shape than a larger diameter pipe
- Maximum lump size = 25% to 33% of Pipe Diameter (use lower % for high proportion of lumps)
- Maximum Loading = < 70% of load area for small lumps
- Maximum Loading = < 60% of load area for larger lumps
- Material Surcharge Angle does not affect load capacity
- Belt Thickness affects the load area of the tube
- Even / Constant Load Feed is required to prevent overloading
- Idler Trough Angle must be set to **360** degrees for Pipe Conveyor
- The No. of Idler Rolls must be six (6) for a Pipe Conveyor
- Maximum Incline angle can be larger than for troughed conveyors, up to ~27 degrees for sluggish flowing material
- Maximum Recommended Idler rotation speed is 600 750 rpm
- Tube Fold Transition Length: Allow at least 25 to 40 x D for Folding and unfolding belt for Fabric belts (use larger value for large Pipe Dia)

- Tube Fold Transition Length: Allow at least 40 to 50 x D for Folding and unfolding belt for Steel belts (use larger value for large Pipe Dia)
- Carry side belt resistance is normally higher than for a similar capacity troughed conveyor due to less load area availability and higher proportion of belt mass to material conveyor material mass
- Return belt resistance is normally substantially higher than conventional troughed conveyors due to larger number of return belt rollers (rim drag is increased)
- The **VISCO calculation method** must be used Pipe Conveyors
- Check the minimum Curve Radius required for a each curve in Pipe Conveyor. Refer to the Horizontal Curve Calculations help topic for an explanation.

The required minimum length of the transition is governed by limiting the edge tension rise and also limiting the center tension drop which results for the edges being stretched.

# Pipe Conveyors - Horizontal and Vertical Curve Calculations

### **Pipe Conveyor Curves**

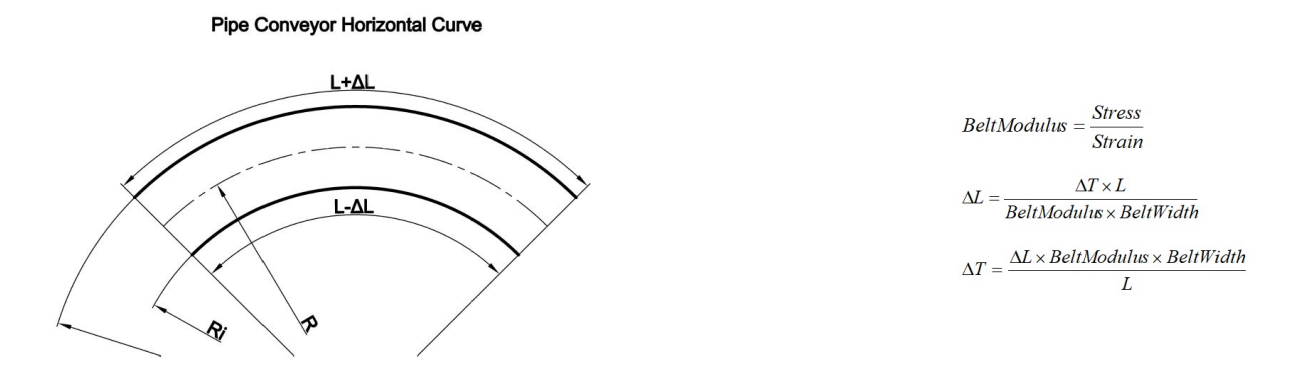

In a Pipe Conveyor curve, the portion of the belt furthest away from the centre of the curve is stretched while the portion or half of the belt on the inside of the curve is compressed into a shorter length. The belt is under tension and the change in tension  $\Delta$  delta T is added to the outside portion of the belt and a corresponding reduction in tension is applied to inside portion of the belt because the average tension across the belt width remains a constant.

We need to ensure that the rise in tension does not exceed the working tension of the belt and also ensure that the reduction in tension on the inside does not force the belt into compression because it will buckle.

The Pipe Conveyor Curve Calculations must be performed **for each Vertical and Horizontal curve** in the pipe conveyor.

### Design of curves for a Pipe Conveyor

One the main advantages of Pipe Conveyors is that they can negotiate relatively small radius Horizontal curves when compared to conventional Troughed conveyors. Each vertical and horizontal curve in a Pipe Conveyor needs to be checked for:

- 1. Belt Tube Outside belt tension rise too high a tension will over-stress the belt
- 2. Belt Tube Inside belt tension fall too low a tension will make the belt go into compression and cause tube and belt buckling
- 3. Concave Vertical curves must have sufficient radius to ensure that the belt does not tend to lift off the lower idlers and cause the tube to be compressed against the upper idler rollers.

The belt lift is caused by the belt tension resultant force from the change in vertical angle. This calculation is the same as for a Troughed conveyor.

R Т ۲

- 4. Concave and Convex vertical curves have a Belt Tube Outside (upper half) belt tension rise too high a tension will over-stress the belt
- 5. Concave and Convex vertical curves have a Belt Tube Inside (lower half) belt tension fall too low a tension will make the belt go into compression and cause tube and belt buckling

The required minimum concave curve radius for belt lift off for Item no. 3 above is calculated as it is for Troughed conveyors and is shown in the Vertical Curves Report.

For each Concave and Convex vertical curve and each Horizontal Curve in a Pipe a Conveyor, the **Calculate Pipe Conveyor Curve** calculation under the main form **Calcs** menu must be used to check for high and low tensions in the curve. Refer to the Calcs menu shown below.

| pper Pull-out Force  | Feeder Load      | Discha     | arge Tr | ajectory   | Transition Dis | stance  | Pulley Inertia    | Verti  | cal Curves | Pulley Calcs   | General Calcs |  |
|----------------------|------------------|------------|---------|------------|----------------|---------|-------------------|--------|------------|----------------|---------------|--|
| onvex Curve - Buck   | ling Convex      | Curve - E  | dge Te  | ension Ris | e Concave      | Curve F | Radius - Belt Lif | t-off  | Pipe Conve | yor Curve      |               |  |
| Pipe Conveyor Cun    | ve - Belt Tensio | n Rise a   | nd Buc  | kling Calc | ulation Inputs |         |                   |        |            |                |               |  |
| Curve Description    |                  | Pipe Cor   | nveyor  | PC01 Hor   | izontal Curve  | P25 - 4 | 00m Radius 27     | 71kN   |            |                |               |  |
| Belt Tension at Cun  | /e               |            |         | Tu         | 271            | kN      |                   |        |            |                |               |  |
| Belt Width           |                  |            |         | w          | 1450           | mm      | Pipe Diame        | eter [ | 4          | 00 mm          |               |  |
| Belt Modulus         |                  | 100800     |         | E          | 10800          | kN/m    |                   |        |            |                |               |  |
| Curve Radius         |                  |            |         | R          | 400            | m       |                   | _      | a          |                |               |  |
| Idler Spacing        |                  |            |         | Is         | 1              | m       |                   |        |            |                |               |  |
| Idler Troughing Ang  | le               |            |         | Та         | 360            | deg     |                   |        |            |                |               |  |
| Belt Rated Working   | Tension          |            | 209     | Tr         | 209            | kN/m    | 303.0             | 5      |            |                |               |  |
| Minimum Belt (Inside | e) Tension %     |            | Т       | min%       | 15             | % (at c | centre) default : | =5%    | Calcu      | late Tube Te   | nsions        |  |
| Tube Belt Tension    | Rise and Fall C  | alculation | n Resul | ts         |                |         |                   |        |            |                |               |  |
| Tension Rise in Tub  | e Outer Fibres   |            | -       | Tr(out)    | 73.08          | kN      |                   |        |            |                |               |  |
| Tension Fall in Tube | e Inside Radius  | Fibres     |         | Tr(in)     | -73.08         | kN      |                   |        | Vie        | ew / Print Rep | port          |  |
| Belt Tension in Tub  | e Outer Fibres   |            | 1       | T(out)     | 344.08         | kN      | > 303.05 kN Hi    | gh Te  | nsion      |                |               |  |
| Belt Tension in Tub  | e Inside Radius  | Fibres     | -       | r(in)      | 197.92         | kN      |                   |        |            |                |               |  |
|                      |                  |            |         |            |                |         |                   |        |            |                |               |  |

- Enter the input values for the curve under consideration. You can enter a **Curve Description** which shows the location of each curve so that this description can be used to identify which curve has been calculated.
- Enter the Belt Width and Pipe Diameter in mm
- Enter the Belt Modulus, Curve Radius and Idler Spacing
- Enter the Trough Angle. It must be 360 degrees for a pipe conveyor
- Enter the Belt Rated Working Tension in kN/m width
- Enter the **Minimum Tension** as a percentage of Rated Tension. Default value is 5% minimum belt tension, less than this may result in belt buckling due to the belt going into compression
- Press the Calculate Tube Tensions button
- The program will calculate the rise in tension in the outer half of the belt. The belt is stretched through a further distance in the outside of the curve and travels through a shorter distance in the inside of the curve.
- Curve radius plan view here

### Pipe Conveyor Curve Calculation Report - Tension too low

After doing the Pipe Conveyor Curve Calculation as described above, you can View and Print a report for each curve in the Pipe Conveyor

| 22 Jan 2018 1   | 1:44 Pipe (               | Conveyor    | Curve Cal      | culation                    | Page 1/1      |  |  |  |  |
|-----------------|---------------------------|-------------|----------------|-----------------------------|---------------|--|--|--|--|
|                 | Н                         | elix Techno | logies Pty Ltd | ies Pty Ltd                 |               |  |  |  |  |
| Project         | Demo Pipe Conveyor        |             | Client         | ABC Engineering             |               |  |  |  |  |
| Project No.     | Pipe Conveyor Problems    |             | Prepared By    | PCB                         |               |  |  |  |  |
| Conveyor No.    | Pipe Conveyor PC01        |             | Design Date    | 19 January 2018             |               |  |  |  |  |
|                 | Pipe Conveyor Curve       | - Belt Tens | ion Rise and E | Buckling Calculation        |               |  |  |  |  |
| Input Data      |                           |             |                |                             |               |  |  |  |  |
| Curve Descrip   | tion Pipe C               | onveyor PC  | 01 Horizontal  | Curve P25 - 400m Rad        | dius 100kN    |  |  |  |  |
| Belt Tension a  | t Curve                   | Tu          | 100            | kN                          |               |  |  |  |  |
| Belt Width      |                           | W           | 1450           | mm                          |               |  |  |  |  |
| Pipe Conveyo    | r Tube Diameter           | D           | 400            | mm                          |               |  |  |  |  |
| Belt Modulus    |                           | E           | 10800          | kN/m                        | a             |  |  |  |  |
| Curve Radius    |                           | R           | 400            | m -                         |               |  |  |  |  |
| Idler Spacing   |                           | Is          | 1              | m                           |               |  |  |  |  |
| Idler Trough A  | ngle                      | Та          | 360            | deg                         |               |  |  |  |  |
| Belt Rated Wo   | rking Tension             | Tr          | 209            | kN/m                        |               |  |  |  |  |
| Minimum Belt    | (Inside) Tension %        | Tmin%       | 15             | %                           |               |  |  |  |  |
| Calculation R   | esults                    |             |                |                             |               |  |  |  |  |
| Tension Rise i  | n Tube Outer Fibres       | Tr(out)     | 73.08          | kN                          |               |  |  |  |  |
| Tension Fall in | Tube Inside Radius Fibres | Tr(in)      | -73.08         | kN                          |               |  |  |  |  |
| Belt Tension in | Tube Outer Fibres         | T(out)      | 173.08         | kN                          |               |  |  |  |  |
| Belt Tension in | Tube Inside Radius Fibres | T(in)       | 26.92          | kN < 45.46 kN<br>Belt may b | Low Tension - |  |  |  |  |

Tension at inside of curve is below the minimum required tension of 15% of belt rated tension. (The 15% value is a design input value, a minimum of at least 5% is recommended)

### Pipe Conveyor Curve Calculation Form - Tension too high

| 🖝 Helix delta-T Conveyor Design      | Program -    | Calculatio  | ons Form 1      |          |                  |          |          |              |        |           |      |    | Х |
|--------------------------------------|--------------|-------------|-----------------|----------|------------------|----------|----------|--------------|--------|-----------|------|----|---|
| Help Exit                            |              |             |                 |          |                  |          |          |              |        |           |      |    |   |
| Hopper Pull-out Force Feeder Load    | Discharge 1  | Frajectory  | Transition Dis  | tance    | Pulley Inertia   | Vertica  | Curves   | Pulley Cal   | cs (   | General C | alcs |    |   |
| Convex Curve - Buckling Convex Cu    | irve - Edge  | Tension Ris | se Concave      | Curve R  | adius - Belt Lif | t-off Pi | pe Conve | eyor Curve   |        |           |      |    |   |
| Pipe Conveyor Curve - Belt Tension   | Rise and Bu  | ickling Cal | culation Inputs |          |                  |          |          |              |        |           |      |    |   |
| Curve Description                    | ipe Conveyo  | or PC01 Ho  | orizontal Curve | P25 - 40 | 00m Radius 27    | 'lkN     |          |              |        |           |      |    |   |
| Belt Tension at Curve                |              | Tu          | 271             | kN       |                  |          |          |              |        |           |      |    |   |
| Belt Width                           |              | w           | 1450            | mm       | Pipe Diame       | eter     | 4        | 00 mm        |        |           |      |    |   |
| Belt Modulus 10                      | 00800        | E           | 10800           | kN/m     |                  |          |          |              |        |           |      |    |   |
| Curve Radius                         |              | R           | 400             | m        |                  | /        | a        | -            |        |           |      |    |   |
| Idler Spacing                        |              | ls          | 1               | m        | 5                |          |          |              |        |           |      |    |   |
| Idler Troughing Angle                |              | Ta 🛛        | 360             | deg      |                  |          |          |              |        |           |      |    |   |
| Belt Rated Working Tension           | 209          | Tr          | 209             | kN/m     | 303.0            | 5        |          |              |        |           |      |    |   |
| Minimum Belt (Inside) Tension $\%$   |              | Tmin%       | 15              | % (at c  | entre) default   | =5%      | Calcu    | Ilate Tube 1 | Fensio | ons       |      |    |   |
| Tube Belt Tension Rise and Fall Cal  | culation Res | ults        |                 |          |                  |          |          |              |        |           |      |    |   |
| Tension Rise in Tube Outer Fibres    |              | Tr(out)     | 73.08           | kN       |                  |          |          |              |        |           |      |    |   |
| Tension Fall in Tube Inside Radius F | ibres        | Tr(in)      | -73.08          | kN       |                  |          | Vie      | ew / Print R | leport |           |      |    |   |
| Belt Tension in Tube Outer Fibres    |              | T(out)      | 344.08          | kN >     | 303.05 kN Hi     | gh Tensi | ion      |              |        |           |      |    |   |
| Belt Tension in Tube Inside Radius F | ibres        | T(in)       | 197.92          | kN       |                  |          |          |              |        |           |      |    |   |
|                                      |              |             |                 |          |                  |          |          |              |        |           |      |    |   |
|                                      |              |             |                 |          |                  |          |          |              |        |           |      |    |   |
|                                      |              |             |                 |          |                  |          |          |              |        |           | [    | OK |   |

Tension at outside of curve is above the rated tension of the belt.

Documentation ...

# HELIX delta-T Documentation and Help Files 👞

Helix delta-T6 is supplied with a very comprehensive context sensitive Help file with index and search facilities.

# Helix delta-T6 Help File

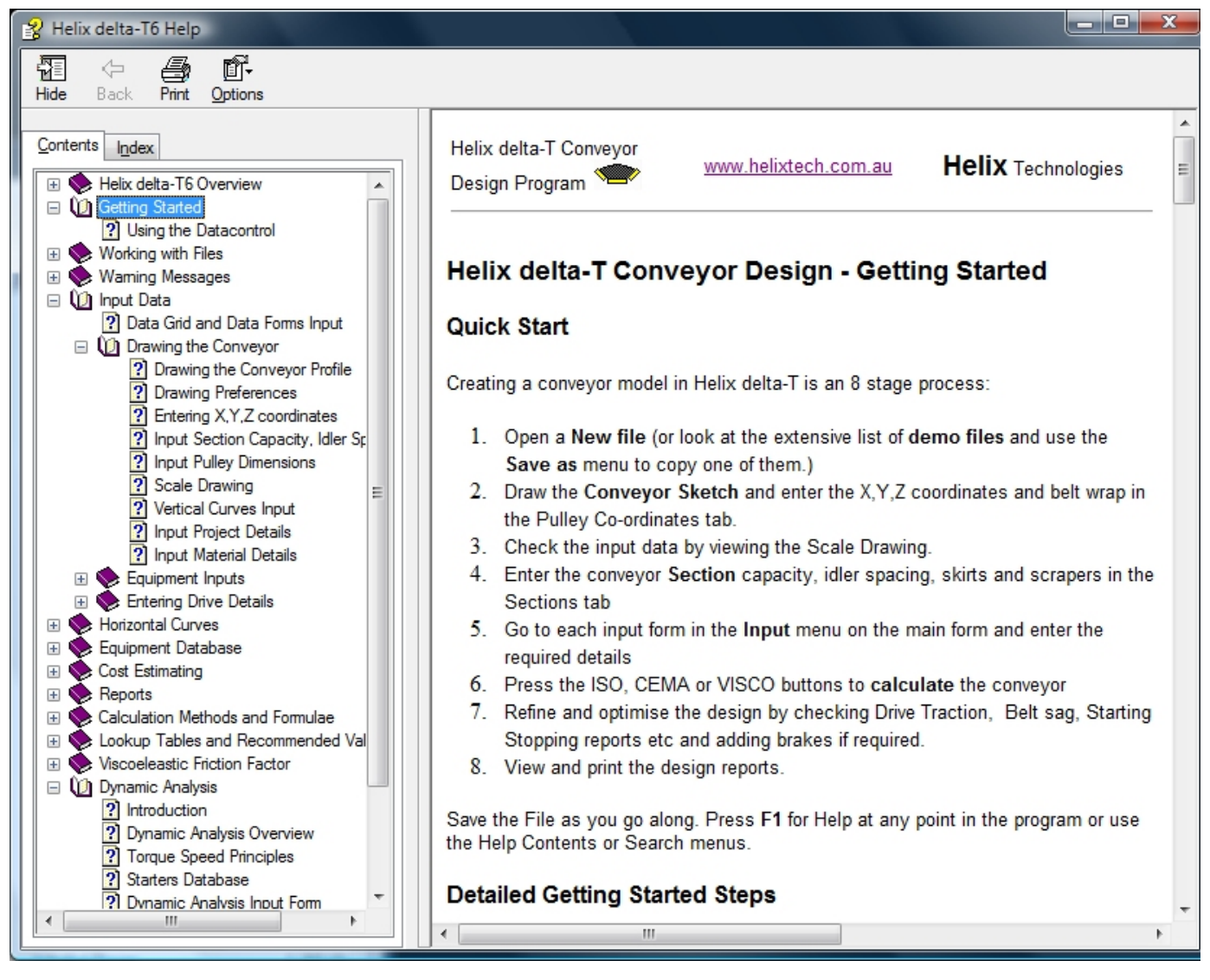

To get help anywhere in the program all you need to do is press F1 and the relevant Help topic will be opened to guide you through steps of using the program.

The Help file has

- 111 Topics
- 511 Local Links
- 131 Internet links
- 279 Graphics

The Help file shows the user the formulae and calculation methods used. There is a Step by Step **Getting Started guide** and the program is provided with more than 30 sample conveyor design files so that you can see samples on how to build models of all types of conveyors from Belt Feeders to long overland conveyors with multiple drives and horizontal curves.

This all adds to up to a very good help tool and it is also a valuable reference. You can download a copy of the Helix delta-T6 Help file from the Downloads page on this website or click this link: Helix delta-T6 Help file - 39Mb file size (/DownloadFiles/DeltaT6Help.zip)

System Requirements ...

# HELIX delta-T System Requirements 👞

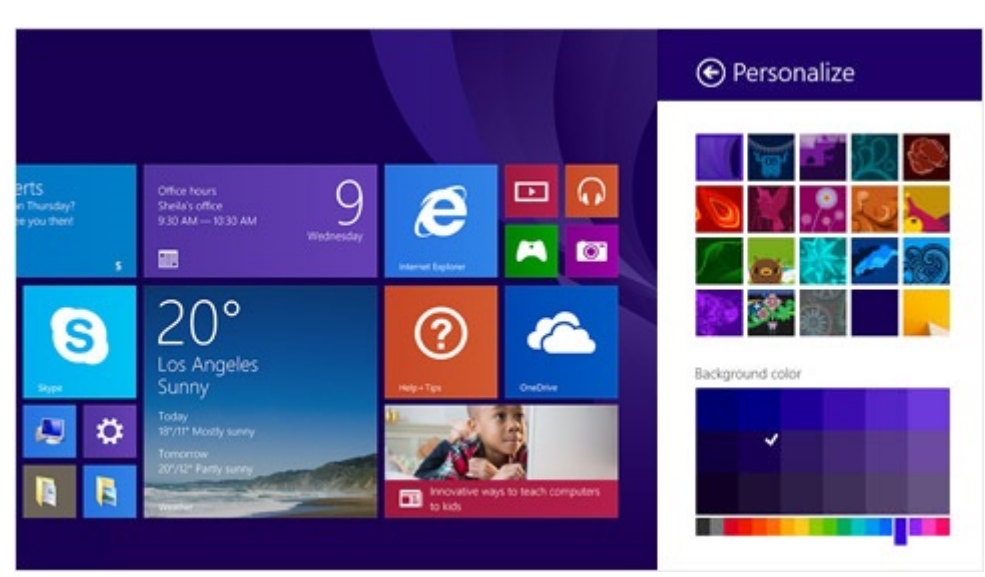

Helix delta-T6 can run on Windows® XP, Vista® and Windows® 7, 8, 8.1 and 10 on both 32bit and 64bit systems.

To run the Helix delta-T6 program you need the following:

- Personal computer which can run Windows XP or later
- Windows® XP, Vista® or Windows® 7, 8, 8.1, 10
- 32bit or 64bit operating system
- 1 Gb of RAM or more. For the Dynamic Analysis version at least 2GB RAM is recommended
- 90 Mb of Hard Disk space
- Internet Connection for installing software
- USB port (for optional USB dongle version)
- 1360 x 768 or better resolution monitor
- Printers, plotters and networks supported by Windows XP or later (Optional)
- Touch screen or Mouse and keyboard

# **New High Resolution PC's**

Some modern Windows 10 PC's have an adjustable / custom scaling setting and these settings may not display properly in Helix delta-T6 and other older software. Use the following settings to ensure proper operation.

- Open Windows Explorer, Navigate to the Helix delta-T6 installation Directory
- Right click on the DeltaT6.exe file and select properties
- In the Compatibility Tab make the following settings

•

| DeltaT6.exe Properties                                                                                               | Х |
|----------------------------------------------------------------------------------------------------|---|
| General Compatibility Security Details Previous Versions                                                             |   |
| If this program isn't working correctly on this version of Windows,<br>try running the compatibility troubleshooter. |   |
| Run compatibility troubleshooter                                                                                     |   |
| How do I choose compatibility settings manually?                                                                     |   |
| Compatibility mode                                                                                                   |   |
| VVINDOWS 8                                                                                                    |   |
| Settings                                                                                                    |   |
| Reduced colour mode                                                                                                  |   |
| 8-bit (256) colour 🛛 🗸                                                                                               |   |
| Run in 640 x 480 screen resolution                                                                                   |   |
| Override high DPI scaling behaviour.<br>Scaling performed by:                                                        |   |
| System 🗸                                                                                                    |   |
| Disable full-screen optimisations                                                                                    |   |
| Run this program as an administrator                                                                                 |   |
| Change settings for all users                                                                                        |   |
| OK Cancel <u>A</u> pply                                                                                              |   |

• Click Apply and then run the Helix delta-T6 program

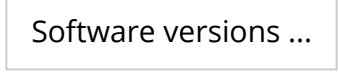

# HELIX delta-T6 - Software Versions 🕳

Helix delta-T is supplied in 3 main licensed versions:

- Demo Version evaluation only
- Standard Version < 1000tph
- Professional Version unlimited
- Dynamic Analysis Version

#### Demo version - Demo purposes

**Static Analysis only -** Limited to a fixed conveyor capacity of 77 tonnes per hour, 777 or 7777 tonnes per hour. It is also limited to a maximum of 30 day's use. Most other functions are functional. Free download to all, but remains licenced to Helix Technologies.

#### Standard Version - Up to 1000tph

**Static Analysis only.** Limited to a maximum conveyor capacity of 1000 tonnes per hour and only one drive pulley allowed in system. No Horizontal Curve design.

#### Professional Version - Unlimited

**Static Analysis only.** Unlimited - may have any conveyor capacity, any number of conveyor sections or flights, any number of drives and pulleys, any number of loading hoppers etc. The Professional Version is suitable for designing large capacity and overland conveyors and includes Horizontal curves.

#### Dynamic Analysis Version - includes Pro ver + flexible belt analysis

**Static and Dynamic Analysis.** This version of the Helix delta-T Conveyor Design Program has all the features of the Professional version plus a very powerful Dynamic Analysis section which performs 'Flexible Body' dynamic calculations of the conveyor. The designer can model what happens during the starting and stopping of the conveyor. It provides detailed graphical output of the Belt Velocities, Belt Tensions, Takeup movement etc. at any point along the conveyor during starting or stopping and under different load conditions.

# Software Licensing

In addition there are Registration Code versions or USB Dongle key version of each of the above.

#### Registration Code version

The Registration code version can be installed on a computer after internet download. The download links are provided after purchase of a license. When it is run for the first time it will prompt the user to enter a Registration Code. There is a button on the registration form which will send the user's computer details to Helix Technologies and Helix will return a registration code which can be pasted into the Registration form to unlock the software.

Helix Website - VersionOptions

| b Install Helix delta-T6 Conveyor Design License                                                                                                    |  |  |  |  |  |  |  |  |  |
|----------------------------------------------------------------------------------------------------|--|--|--|--|--|--|--|--|--|
| Helix delta-T6 Conveyor Design is currently not licensed. To install a license,<br>enter the key you received on purchasing the product and click OK. You may<br>continue to evaluate the product under the terms of the evaluation license by<br>leaving the License Key blank. |  |  |  |  |  |  |  |  |  |
| The Evaluation version of the software does not allow you to alter the conveyor<br>capacity, it will be limted to 77tph, 777tph or 7777tph. In addition some<br>calculations are disabled in the Demo version. The File Save menu is also                                        |  |  |  |  |  |  |  |  |  |
| License Key                                                                                                    |  |  |  |  |  |  |  |  |  |
| Visit us at: www.helixtech.com.au                                                                                                    |  |  |  |  |  |  |  |  |  |
| Send email request for Registration SysInfo OK                                                                                                    |  |  |  |  |  |  |  |  |  |

#### USB Dongle version

This version is normally supplied locally in Australia only. The USB dongle version can be installed on a computer after internet download or from CD ROM disc. This version requires a special USB Dongle key from Helix Technologies to be plugged into a USB port on the computer where you want to use the delta-T6 program.

When you run the program it will check for a valid dongle and run if one is found or exit if the dongle is not present.

This dongle version can be installed on network server computer with a program shortcut installed on the work station PC's on the network and the program can then be run by clicking the shortcut, provided that the dongle is present on the workstation PC.

A Typical USB Dongle

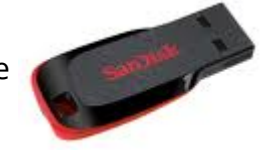

# Network Licenses

Helix delta-T6 has a new Helix Network License Manager software for multiple concurrent users. This licensing system uses a License Manager program installed on a server computer which controls the number of concurrent users on the network through a TCP/IP port on the server. This means the software can be installed on as many computers as required and it is then activated on a specific computer via TCP/IP communication with the server and License Manager program.

Prices of the multiple user Network version depends on the number of licenses and the mix of Dynamic, Professional and Standard versions of the program. Please contact sales@helixtech.com.au (mailto:sales@helixtech.com.au) for pricing.

Feature List ...

# HELIX delta-T6 Version Features 👞

**HELIX delta-T6** is offered in different versions. The following list shows the main features and functions available in each of the different versions.

| Helix Delta-T6 Features                       |                   |              |                     |                                                      |  |  |  |  |  |  |  |
|-----------------------------------------------|-------------------|--------------|---------------------|------------------------------------------------------|--|--|--|--|--|--|--|
| Version:                                      | Standard          | Professional | Dynamic<br>Analysis | Remarks                                              |  |  |  |  |  |  |  |
| General                                       |                   |              |                     |                                                      |  |  |  |  |  |  |  |
| Conveyor Capacity                             | Up to<br>1000 tph | Unlimited    | Unlimited           |                                                      |  |  |  |  |  |  |  |
| Static Analysis Calculations                  | ✓                 | ✓            | ✓                   | Rigid Belt                                           |  |  |  |  |  |  |  |
| Dynamic Analysis Calculations                 |                   |              | ✓                   | Flexible Belt                                        |  |  |  |  |  |  |  |
| Number of Drive Pulleys                       | One               | Unlimited    | Unlimited           | Each Pulley can have one or two drives               |  |  |  |  |  |  |  |
| Horizontal Curve Design                       |                   | ✓            | ✓                   | Banking angle and Belt Drift                         |  |  |  |  |  |  |  |
| Calculation Method                            |                   |              |                     | See Calculation Methods<br>(/DeltaT6/CalcMethods)    |  |  |  |  |  |  |  |
| CEMA                                          | ✓                 | ✓            | ✓                   | 5th Edition                                          |  |  |  |  |  |  |  |
| ISO 5048                                      | ✓                 | ✓            | ✓                   | Based on DIN 22101                                   |  |  |  |  |  |  |  |
| Viscoelastic                                  | ✓                 | ✓            | ✓                   | Uses Belt Rubber Rheology                            |  |  |  |  |  |  |  |
| Automatic Friction Factor calculation         | ✓                 | ✓            | ✓                   |                                                      |  |  |  |  |  |  |  |
| Manual Friction Factor override               | ✓                 | ✓            | ✓                   | User can input f for each conveyor section           |  |  |  |  |  |  |  |
| Temperature Corrector for Friction Factor     | ✓                 | ✓            | ✓                   |                                                      |  |  |  |  |  |  |  |
| Draw Conveyor Profile                         |                   |              |                     |                                                      |  |  |  |  |  |  |  |
| Sketch Conveyor Profile on screen             | ✓                 | ✓            | ✓                   |                                                      |  |  |  |  |  |  |  |
| Drag and Drop Pulleys in sketch               | ✓                 | ✓            | ✓                   |                                                      |  |  |  |  |  |  |  |
| Add any number of Pulleys                     | ✓                 | ✓            | ✓                   |                                                      |  |  |  |  |  |  |  |
| Draw any Pulley Wrap Angle                    | ✓                 | ✓            | ✓                   |                                                      |  |  |  |  |  |  |  |
| Draw any Conveyor Configuration               | ✓                 | ✓            | ✓                   |                                                      |  |  |  |  |  |  |  |
| Draw Scale Drawing of Conveyor                | ✓                 | ✓            | ✓                   |                                                      |  |  |  |  |  |  |  |
| Draw 3D Model of Conveyor                     | ✓                 | ✓            | ✓                   |                                                      |  |  |  |  |  |  |  |
| Draw Vertical Curve Dynamically               | ✓                 | ✓            | ✓                   |                                                      |  |  |  |  |  |  |  |
| Draw Horizontal Curve Dynamically             |                   | ✓            | ✓                   |                                                      |  |  |  |  |  |  |  |
| Equipment Databases                           |                   |              |                     |                                                      |  |  |  |  |  |  |  |
| Belts                                         | ✓                 | ✓            | ✓                   |                                                      |  |  |  |  |  |  |  |
| Idlers                                        | ✓                 | ✓            | ✓                   |                                                      |  |  |  |  |  |  |  |
| Pulleys                                       | ✓                 | ✓            | ✓                   |                                                      |  |  |  |  |  |  |  |
| Motors                                        | ✓                 | ✓            | ✓                   |                                                      |  |  |  |  |  |  |  |
| Gearboxes                                     | ✓                 | ✓            | ✓                   |                                                      |  |  |  |  |  |  |  |
| Fluid Couplings                               | ✓                 | ✓            | ✓                   |                                                      |  |  |  |  |  |  |  |
| High and Low Speed Shaft Couplings            | ✓                 | ✓            | ✓                   |                                                      |  |  |  |  |  |  |  |
| Brakes                                        | ✓                 | ✓            | ✓                   |                                                      |  |  |  |  |  |  |  |
| Holdbacks                                     | ✓                 | ✓            | ✓                   |                                                      |  |  |  |  |  |  |  |
| VVVF Variable Speed Starters                  | ~                 | •            | •                   | See Equipment Databases<br>(/DeltaT6/EquipDatabases) |  |  |  |  |  |  |  |
| Conveyor Sections / Flights                   |                   |              |                     |                                                      |  |  |  |  |  |  |  |
| Unlimited number of Flights                   | ✓                 | ✓            | ✓                   |                                                      |  |  |  |  |  |  |  |
| Unlimited Length of Conveyor                  | ✓                 | ✓            | ✓                   |                                                      |  |  |  |  |  |  |  |
| Vary Idler Spacing by Section                 | ✓                 | ✓            | ✓                   |                                                      |  |  |  |  |  |  |  |
| Vary Skirt Length                             | ✓                 | ✓            | ✓                   |                                                      |  |  |  |  |  |  |  |
| Input Scrapers & Ploughs                      | ✓                 | ✓            | ✓                   |                                                      |  |  |  |  |  |  |  |
| Manually Override Friction Factor f           | ✓                 | ✓            | ✓                   |                                                      |  |  |  |  |  |  |  |
| Friction factor adjustment factor f           | ✓                 | ✓            | ✓                   |                                                      |  |  |  |  |  |  |  |
| Import Conveyor Sections / Flights            |                   |              |                     |                                                      |  |  |  |  |  |  |  |
| Import XYZ from CAD DXF file                  | ✓                 | ✓            | ✓                   |                                                      |  |  |  |  |  |  |  |
| Import XYZ from CSV (Excel®) text (.txt) file | ✓                 | ✓            | ✓                   |                                                      |  |  |  |  |  |  |  |
| Auto Add Return Belt XYZ Points               | ✓                 | ✓            | ✓                   |                                                      |  |  |  |  |  |  |  |

08/02/2019

| Version         Standard         Professional         Dynamics<br>Analysis           import NV2 from Beltsatt <sup>w</sup> BCK file         /         /         /         /         /         /         /         /         /         /         /         /         /         /         /         /         /         /         /         /         /         /         /         /         /         /         /         /         /         /         /         /         /         /         /         /         /         /         /         /         /         /         /         /         /         /         /         /         /         /         /         /         /         /         /         /         /         /         /         /         /         /         /         /         /         /         /         /         /         /         /         /         /         /         /         /         /         /         /         /         /         /         /         /         /         /         /         /         /         /         /         /         /         /         /         /         /                                                                                                    |                                              | Heli     | x Delta-T6 Fe         | atures                |                                                    |
|----------------------------------------------------------------------------------------------------|----------------------------------------------|----------|-----------------------|-----------------------|----------------------------------------------------|
| VersionStandard/Foressional<br>Analysis (Remarks           Import Y/2 from Beltsat** BCK file         ✓         ✓           Take-up Calculations         ✓         ✓           Allow user Takeup Mass Calculation         ✓         ✓           Allow user Takeup Mass Calculation         ✓         ✓           Check Belt Sag over all sections         ✓         ✓           Vertical Gravity Takeup         ✓         ✓           Horizontal Minch Takeup         ✓         ✓           Fraction Check for Running / Starting /<br>Braking         ✓         ✓         ✓           Conveyor Drives         ✓         ✓         ✓         ✓           Head, Tail, Tripper, Return Drives         ✓         ✓         ✓         ✓           Multiple / Unlimited Drive Pulleys in any<br>position         ✓         ✓         ✓         Full and Empty Start Factor<br>Backstop Torque Calculation         ✓         ✓         ✓         ✓         ✓         ✓         ✓         ✓         ✓         ✓         ✓         ✓         ✓         ✓         ✓         ✓         ✓         ✓         ✓         ✓         ✓         ✓         ✓         ✓         ✓         ✓         ✓         ✓         ✓         ✓         ✓         ✓                                                                                                    |                                              |          |                       | Dynamic               |                                                    |
| import XY2 from Beltstar® BCK file<br>Takeup Galautions<br>Allow user Takeup Mass Input<br>Automatic Takeup Mass Calculation<br>Allow user Takeup Galaution<br>Allow user Takeup Galaution<br>Vertical Gravity Takeup<br>Vertical Gravity Takeup<br>Conveyor Drives<br>Vertical Gravity Takeup<br>Conveyor Drives<br>Vertical Gravity Takeup<br>Vertical Gravity Takeup<br>Vertical Gravity Takeup<br>Conveyor Drives<br>Vertical Gravity Takeup<br>Pathone Gravity Dives<br>Conveyor Drives<br>Vertical Gravity Dives<br>Vertical Gravity Dives<br>Vertical Gravity | Version:                                     | Standard | Professional          | Analysis              | Remarks                                            |
| Take-up Calculation          Automatic Takeup Mass Calculation          Check Belt Sag over all sections          Vertical Gravity Takeup          Horizontal Winch Takeup          Practical Gravity Takeup          Horizontal Winch Takeup          Fraction Otheck for Running / Starting / Braking          Conveyor Drives          Nutliple / Unlimited Drive Pulleys in any position          Sag          Conveyor Drives          Multiple / Unlimited Drive Pulleys in any position          Sackstop Torque Calculation          Add Inertia Fixwheels          Input Speed Valcoting Ramp          Input Speed Valcoting Ramp          Input Speed Valcoting Ramp          Input Braking Torque Carves          Input Braking Torque on Brake Only Pulley          Input Braking Torque on Brake Only Pulley          Input Braking Torque on Brake Only Pulley          Input Braking Torque on Drive Pulley          Input Braking Torque on Drive Pulley          Input Braking Torque on Drive Pulley <t< td=""><td>Import XYZ from Beltstat™ BCK file</td><td>✓</td><td>✓</td><td>✓</td><td></td></t<>                                                                                                    | Import XYZ from Beltstat™ BCK file           | ✓        | ✓                     | ✓                     |                                                    |
| Allow user Takeup Mass Input<br>Automatic Takeup Mass Calculation<br>Check Belt Sag over all sections<br>Vertical Gravity Takeup<br>Horizontal Gravity Takeup<br>Horizontal Gravity Takeup<br>Horizontal King (Starting /<br>Traction Check for Running / Starting /<br>Traction Check for Running / Starting /<br>Traction Check for Running / Starting /<br>Traction Check for Running / Starting /<br>Conveyor Drives<br>Conveyor Drives<br>Head, Tail, Tripper, Return Drives<br>Multiple / Unlimited Drive Pulleys in any<br>position<br>Starting Torque Factor input<br>Sact Tarting (Check Torque Carbon<br>Multiple / Unlimited Drive Pulleys in any<br>position<br>Starting Torque Calculation<br>Head, Tail, Tripper, Return Drives<br>Head, Tail, Tripper, Return Drives<br>Multiple / Unlimited Drive Pulleys in any<br>position<br>Starting Torque Factor input<br>Sact Torque Carbon<br>Multiple / Unlimited Drive Pulleys in any<br>position<br>Starting Torque Carbon<br>Multiple / Unlimited Drive Pulleys in any<br>position<br>Starting Torque Calculation<br>Add Inertia Flywheels<br>Multiple / Unlimited Drive Pulley<br>Input Speed vs Torque Curves<br>Input Speed vs Torque Curves<br>Input Braking Torque on Drive Pulley<br>Multiple / Unlimited Drive Pulley<br>Mignut Cashing Torque on Drive Pulley<br>Mignue Taking Torque on Brake Only Pulley<br>Prake Disc Temperature Rise Calculation<br>Multiple / Unlimited Drive Rise Calculation<br>Multiple / Unlimited Drive Rise Calculation<br>Multiple / Unlimited Drive Rise Calculation<br>Multiple / Unlimited Drive Rise Calculation<br>Mignue Cashing Stopping Control<br>Mignue Cashing Stopping Control<br>Mignue Takeup Rise Calculation<br>Multiple / Unlimited Drive Rise Calculation<br>Multiple / Unlimited Drive Rise Calculation<br>Multiple / Unlimited Drive Rise Calculation<br>Multiple / Unlimited Drive Rise Calculation<br>Multiple / Unlimited Drive Rise Calculation<br>Multiple / Unlimited Drive Rise Calculation<br>Multiple / Unlimited Drive Rise Calculation<br>Multiple / Unlimited Drive Rise Calculation<br>Multiple / Unlimited Drive Rise Calculation<br>Multiple / Unlimited Drive Rise Calculation<br>Multiple / Unlimited Drive Ri                                               | Take-up Calculations                         |          |                       |                       |                                                    |
| Automatic Takeup Mass Calculation <ul> <li>Increase Description</li> <li>Increase Description</li> <li>Increase Description</li> <li>Increase Description</li> <li>Increase Description</li> <li>Increase Description</li> </ul> <ul> <li>Increase Description</li> <li>Increase Description</li> <li></li></ul>                                                                                                    | Allow user Takeup Mass Input                 | ✓        | ✓                     | ✓                     |                                                    |
| Check Bell Sag over all sections Vertical Gravity Takeup Vertical Gravity Takeup Vertical Gravity Take                                                                                                    | Automatic Takeup Mass Calculation            | ✓        | ✓                     | ✓                     |                                                    |
| Vertical Gravity Takeup       V       V         Horizontal Gravity Takeup       V       V         Horizontal Winch Takeup       V       V         Horizontal Winch Takeup       V       V         Urraction Check for Running / Starting /<br>Braking       V       V         Lock Take-up on Stopping       V       V         Conveyor Drives       V       V         Multiple / Unlimited Drive Pulleys in any<br>position       See Dynamic Starting         Starting Torque Factor input       V       V         Backstop Torque Calculation       V       V         Add Inertia Flywheels       V       V         Input Speed vs Torque Curves       V       V         Input Braking Torque on Brake Only Pulley       V       V         Input Braking Torque on Drive Pulley       V       V         Input Braking Torque on Drive Pulley       V       V         Input Braking Torque on Drive Pulley       V       V         Input Braking Torque on Drive Pulley       V       V         Input Braking Torque on Drive Pulley       V       V         Input Braking Torque on Drive Pulley       V       V         Input Braking Torque on Drive Pulley       V       V         Input                                                                                                    | Check Belt Sag over all sections             | ✓        | ✓                     | ✓                     |                                                    |
| Horizontal Gravity Takeup          Horizontal Winch Takeup          Praking          Lock Take-up on Stopping          Conveyor Drives       See Dynamic Starting<br>(DeltaT6/DynamicStarting)         East, Tail, Tripper, Return Drives          Multiple / Unlimited Drive Pulleys in any<br>position          Starting Torque Factor input          Backstop Torque Calculation          Add Inertia Flywheels          Input Speed vs Torque Curves          Input Speed vs Torque Curves          Input Time vs Speed Velocity Ramp          Brakes and Stopping          Input Time vs Speed Velocity Ramp          Brakes and Stopping          Input Time vs Speed Velocity Ramp          Brake Caliper Selection          Brake Caliper Selection          Brake Caliper Selection          Brake Disc Staring & Inertia Calic          Brake Disc Staring & Inertia Calculation          Brake Disc Staring & Inertia Calculation          So Soda           Brake Disc Staring & Inertia Calculation          C                                                                                                    | Vertical Gravity Takeup                      | ✓        | ✓                     | ✓                     |                                                    |
| Horizontal Winch Takeup <ul> <li>I'raction Check for Running / Starting /<br/>Braking</li> <li>Lock Take-up on Stopping</li> <li>Lock Take-up on Stopping</li> <li>Lock Take-up on Stopping</li> <li>Lock Take-up on Stopping</li> <li>See Dynamic Starting /<br/>Joint Topper, Return Drives</li> <li>I'raction Check for Running / Starting</li> <li>Conveyor Drives</li> <li>Conveyor Drives</li> <li>I'raction Check for Running / Starting</li> <li>I'raction Check for Running / Starting</li> <li>I'raction Starting</li> <li>I'raction Starting</li> <li>I'ract</li></ul>                                                                                                    | Horizontal Gravity Takeup                    | ✓        | ✓                     | ✓                     |                                                    |
| Traction check for Running / Starting /<br>Braking Lock Take-up on Stopping Lock Take-up on Stopping Lock Take-up on Stopping Lock Take-up on Stopping Lock in belt stretch to prevent excessive belt<br>seg Lock in belt stretch to prevent excessive belt<br>seg See Dynamic Starting (/DetaT6/DynamicStarting)<br>Head, Tail, Tripper, Return Drives / / / / / / / / / / / / / / / / / / /                                                                                                    | Horizontal Winch Takeup                      | ✓        | ✓                     | ✓                     |                                                    |
| Braking       Image: Construct and the set of the set of th                                                                                                    | Traction Check for Running / Starting /      | •        | •                     | •                     |                                                    |
| Lock Take-up on Stopping       Lock in belt stretch to prevent excessive belt sag         Conveyor Drives       See Dynamic Starting (/DeltaT6/DynamicStarting)         Head, Tail, Tripper, Return Drives       Can have two motors on each drive pulley Starting Torque Factor input         Dustion       Can have two motors on each drive pulley Start Factor         Backstop Torque Calculation       Can have two motors on each drive pulley Start Factor         Backstop Torque Calculation       Can have two motors on each drive pulley Start Factor         Backstop Torque Calculation       Can have two motors on each drive pulley Start Factor         Backstop Torque Calculation       Can have two motors on each drive pulley Start Factor         Input Speed vs Torque Curves       Contract Starting Torque on Drive Pulley         Input Brakes and Stopping       Contract Start Start Sta                                                                                                    | Braking                                      | ✓        | ✓                     |                       |                                                    |
| Conveyor Drives       See Dynamic Starting<br>(/DeltaT6/DynamicStarting)         Head, Tail, Tripper, Return Drives       Image: Conveyor Drive Pulleys in any position         Starting Torque Factor input       Image: Conveyor Drive Pulleys in any position         Starting Torque Factor input       Image: Conveyor Drive Pulleys in any position         Starting Torque Factor input       Image: Conveyor Drive Pulleys in any position         Starting Torque Calculation       Image: Conveyor Drive Pulley         Add Inertia Flywheels       Image: Conveyor Drive Pulley         Input Time vs Speed Velocity Ramp       DC, Silp Ring WR Motors, Fluid Couplings etc.         Input Time vs Speed Velocity Ramp       DC, WVF Variable Speed Drives         Brakes and Stopping       Image: Conveyor Drive Pulley         Input Braking Torque on Drive Pulley       Image: Conveyor Drive Pulley         Input Braking Torque on Drive Pulley       Image: Conveyor Drive Pulley         Input Braking Torque on Drive Pulley       Image: Conveyor Drive Pulley         Input Brake Caliper Selection       Image: Conveyor Drive Pulley         Brake Caliper Selection       Image: Conveyor Drive Pulley         Brake Caliper Selection       Image: Conveyor Drive Pulley         Calculate Discis Sizing & Inertia Calc       Image: Conveyor Drive Pulley         Brake Caliper Selection       Image: Conveyor Drive Pulley <td>Lock Take-up on Stopping</td> <td></td> <td></td> <td>•</td> <td>Lock in belt stretch to prevent excessive belt sag</td>                                                                                                    | Lock Take-up on Stopping                     |          |                       | •                     | Lock in belt stretch to prevent excessive belt sag |
| Head, Tail, Tripper, Return Drives       Image: Construction of primit cuturing of the pulley of the pulley of the p                                                                                                    | Conveyor Drives                              |          |                       |                       | See Dynamic Starting                               |
| Induction of the second second                                                                                                    | Head Tail Tripper Peturn Drives              |          |                       |                       |                                                    |
| Wildinger Of infinited Drive Pureys in any position <ul> <li>Can have two motors on each drive pulley</li> <li>Starting Torque Factor input</li> <li>✓</li> <li>Full and Empty Start Factor</li> </ul> Starting Torque Factor input         ✓         ✓         Full and Empty Start Factor           Backstop Torque Calculation         ✓         ✓         ✓         ✓           Add Inertia Flywheels         ✓         ✓         ✓         ✓         ✓         ØDL, Slip Ring WR Motors, Fluid Couplings etc.           Input Time vs Speed Velocity Ramp         ✓         ✓         ✓         ✓         ✓         ✓         ØDL, Slip Ring WR Motors, Fluid Couplings etc.          ØDL, Slip Ring WR Motors, Fluid Couplings etc.         Not on speed Start Each Start Stopping Torque on Drive Pulley         ✓         ✓         ✓         ØDL, Slip Ring WR Motors, Fluid Couplings etc.         Not on speed Start Each Stop Start Each Stop Start Each Start Each Stop Start Each Start Each Start Each Stop Start Each Start Each Start Each Start Each Start Each Start Each Start Each Start Each Start Each Start Each Start Each Start Each Start Each Start Each Start Each Star                                                                                                    | Multiple ( Uplimited Drive Dullays in any    | •        | •                     | <b>•</b>              |                                                    |
| Starting Torque Factor input <ul> <li>Full and Empty Start Factor</li> <li>Backstop Torque Calculation</li> <li></li></ul>                                                                                                    | position                                     |          | •                     | •                     | Can have two motors on each drive pulley           |
| Backstop Torque Calculation       Add Inertia Flywheels <ul> <li>Add Inertia Flywheels</li> <li>DOL, Slip Ring WR Motors, Fluid Couplings etc.</li> <li>DDU Time vs Speed Velocity Ramp</li> <li>DC, VVVF Variable Speed Drives</li> <li>Brakes and Stopping</li> <li>DC, VVVF Variable Speed Drives</li> <li>Brakes and Stopping</li> <li>DC, VVF Variable Speed Drives</li> <li>DC, VVF Variable Speed Drives</li> <li>DC, VVF Variable Speed</li></ul>                                                                                                    | Starting Torque Factor input                 | ✓        | ✓                     | ✓                     | Full and Empty Start Factor                        |
| Add Inertia Flywheels       ✓       ✓         Input Speed vs Torque Curves       ✓       ØL, Slip Ring WR Motors, Fluid Couplings etc.         Input Brakes and Stopping       ✓       DC, VVVF Variable Speed Drives         Brakes and Stopping       ✓       ✓         Input Braking Torque on Drive Pulley       ✓       ✓         Input Braking Torque on Drive Pulley       ✓       ✓         Input Braking Torque on Drive Pulley       ✓       ✓         Input Braking Torque on Drive Pulley       ✓       ✓         Input Braking Torque on Drive Pulley       ✓       ✓         Input Braking Torque on Drive Pulley       ✓       ✓         Input Braking Torque on Drive Pulley       ✓       ✓         Input Braking Torque on Drive Pulley       ✓       ✓         Brake Disc Sizing Almertia Calc       ✓       ✓         Brake Disc Sizing Almertia Calc       ✓       ✓         Calculate Braking / Coasting Distance       ✓       ✓         Calculate Discharge Volume Braking / Coasting       ✓       ✓         Coasting       ✓       ✓       ✓         Velocity Ramp Stopping Control       ✓       ✓       ✓         Bet Tension & Friction Calculation       ✓       ✓       ✓       ✓<                                                                                                    | Backstop Torque Calculation                  | ✓        | ✓                     | ✓                     |                                                    |
| Input Speed vs Torque Curves Input Time vs Speed Velocity Ramp Brakes and Stopping Input Braking Torque on Drive Pulley Input Braking Torque on Brake Only Pulley Input Braking Torque on Brake Only Pulley Input Braking Torque on Brake Only Pulley Input Braking Torque on Brake Only Pulley Input Braking Torque on Brake Only Pulley Input Braking Torque on Brake Only Pulley Input Braking Torque on Brake Only Pulley Input Braking Torque on Brake Only Pulley Input Braking Torque on Brake Only Pulley Input Braking Torque on Brake Only Pulley Input Braking Torque on Brake Only Pulley Input Braking Torque on Brake Only Pulley Input Braking Stopping Control Input Braking / Ocasting Distance Iso So48 Iso So48 Iso So4 Iso So48 Iso So4 Iso So48 Iso So4 Iso So4 I                                                                                                    | Add Inertia Flywheels                        | ✓        | ✓                     | ✓                     |                                                    |
| Input Time vs Speed Velocity Ramp <ul> <li>DC, WVF Variable Speed Drives</li> <li>Brakes and Stopping</li> <li>Input Braking Torque on Drive Pulley</li> <li>Input Braking Torque on Brake Only Pulley</li> <li>Input Braking Torque on Brake Only Pulley</li> <li>Input Braking Torque on Brake Only Pulley</li> <li>Input Braking Torque on Brake Only Pulley</li> <li>Input Braking Torque on Brake Ocation</li> <li>Input Braking Torque on Brake Ocation</li> <li>Input Brake Disc Sizing &amp; Inertia Calc</li> <li>Input Brake Disc Sizing &amp; Inertia Calc</li> <li>Inertia Flywheels</li> <li>Inertia Flywheels</li> <li>Ineritia Flywheels</li> <li>Ineria F</li></ul>                                                                                                    | Input Speed vs Torque Curves                 |          |                       | •                     | DOL, Slip Ring WR Motors, Fluid Couplings<br>etc.  |
| Brakes and Stopping       Input Braking Torque on Drive Pulley       Input Braking Torque on Brake Only Pulley         Input Braking Torque on Brake Only Pulley       Imput Braking Torque on Brake Only Pulley       Imput Braking Torque on Brake Only Pulley         Input Braking Torque on Brake Only Pulley       Imput Braking Torque on Brake Only Pulley       Imput Braking Torque on Brake Only Pulley         Ifigh or Low Speed Brake location       Imput Brake Disc Sizing & Inertia Calc       Imput Brake Disc Sizing & Inertia Calc         Brake Disc Temperature Rise Calculation       Imput Braking / Coasting Distance       Imput Braking / Coasting Distance         Calculate Discharge Volume Braking / Coasting       Imput Braking / Coasting Distance       Imput Braking / Coasting Distance         Calculate Discharge Volume Braking / Coasting       Imput Braking / Coasting       Imput Braking / Coasting         Velocity Ramp Stopping Control       Imput Belt Tension       Imput Belt Tensions         Sto 5048       Imput Belt Tensions       Imput Belt Tensions         Suitable Firction Factor during Starting and Stopping Calculation       Imput Belt Tensions       Imput Belt Tensions         Suitable Firction Factor Surgers       Imput Belt Tensions       Imput Belt Tensions       Imput Belt Tensions                                                                                                    | Input Time vs Speed Velocity Ramp            |          | İ                     | ✓                     | DC, VVVF Variable Speed Drives                     |
| Input Braking Torque on Drive Pulley Input Braking Torque on Brake Only Pulley Input Braking Torque on Brake Only Pulley Igh or Low Speed Brake location Rrake Caliper Selection Rrake Disc Sizing & Inertia Calc Rrake Caliper Selection Rrake Disc Sizing & Inertia Calc Running Full Belt Tensions Running Full Belt Tensions Running Full Belt Tensions Running Full Belt Tensions Running Full Belt Tensions Running Full Belt Tensions Running Full Belt Tensions Running Full Belt Tensions Running Full Belt Tensions Running Full Belt Tensions Running Full Belt Tensions Running Full Belt Tensions Running Full Belt Tensions Running Full Belt Tensions Running Empty Belt Tensions Running Empty Belt Tensions Running Empty Belt Tensions Running Empty Belt Tensions Running Empty Belt Tensions Running Empty Belt Tensions Running Empty Belt Tensions Running Empty Belt Tensions Running Empty Belt Tensions Running Empty Belt Tensions Running Empty Belt Tensions Running Empty Belt Tensions Running Empty Belt Tensions Running Full Belt Tensions Running Full Belt Tensions Running Empty Belt Tensions Running Full Belt Tensions Running Full Belt Tensions Running Fu                                                                                                    | Brakes and Stopping                          |          | İ                     |                       |                                                    |
| Input Braking Torque on Brake Only Pulley       Image: Control of Control of Contrel of Contrel of Contrel of Contrel of Control of Control of Cont                                                                                                    | Input Braking Torque on Drive Pulley         | ✓        | <ul> <li>✓</li> </ul> | ✓                     |                                                    |
| High or Low Speed Brake location       Image: Control of the second second                                                                                                    | Input Braking Torque on Brake Only Pulley    |          | <ul> <li>✓</li> </ul> | ✓                     |                                                    |
| Brake Caliper Selection       Image: Control Brake Disc Sizing & Inertia Calc         Brake Disc Temperature Rise Calculation       Image: Control Brake Disc Temperature Rise Calculation         Calculate Braking / Coasting Distance       Image: Coasting Distance         Calculate Discharge Volume Braking / Coasting Distance       Image: Coasting Distance         Calculate Discharge Volume Braking / Coasting Distance       Image: Coasting Distance         Calculate Discharge Volume Braking / Coasting Distance       Image: Coasting Distance         Calculate Discharge Volume Braking / Coasting Distance       Image: Coasting Distance         Velocity Ramp Stopping Control       Image: Coasting Distance         Belt Tension & Friction Calculations       Image: Coasting Distance         Iso 5048       Image: Coasting Distance       Image: Coasting Distance         CEMA       Image: Coasting Distance       Image: Coasting Distance         Viscoelastic       Image: Coasting Distance       Image: Coasting Distance         Temperature Correction Kt       Image: Coasting Coasting Distance       Image: Coasting Distance         Fixed Friction Factor Calculation       Image: Coasting Distance       Image: Coasting Distance         Suitable for Overland Conveyors       Image: Coasting Distance       Image: Coasting Distance         Suitable for Wide Idler Spacing Friction & Power Calculations       Image: Coasting D                                                                                                    | High or Low Speed Brake location             | ✓        | <ul> <li>✓</li> </ul> | ✓                     |                                                    |
| Brake Disc Sizing & Inertia Calc       Image: Construct of the second second seco                                                                                                    | Brake Caliper Selection                      | ✓        | ✓                     | ✓                     |                                                    |
| Brake Disc Temperature Rise Calculation       Image: Calculate Discharge Volume Braking / Coasting Distance       Image: Calculate Discharge Volume Braking / Coasting Volume Braking / Coasting Volume Braking / Solume Braking / Solume Braking / Solume Braking / Solume Braking / Solume Braking / Solume Braking / Solume Braking / Solume Braking / Solume Braking / Coasting Distance Braking / Coasting Braking / Coasting Proteing Arables Friction Factor during Starting and Stopping Calculations       Image: Solume Braking / Solume Braking / Solume Braking / Solume Braking / Solume Braking / Solume Braking / Solume Braking / Solume Braking / Solume Braking / Solume Braking / Solume Braking / Solume Braking / Solume Braking / Solume Braking / Soluma Arablysis / Voluta T6/Design Reports / (                                                                                                    | Brake Disc Sizing & Inertia Calc             |          | · ·                   |                       |                                                    |
| Add Inertia Flywheels       Image: Construction of the second second secon                                                                                                    | Brake Disc Temperature Rise Calculation      | ,<br>,   | · ·                   | ·<br>·                |                                                    |
| Calculate Braking / Coasting Distance       ✓       ✓         Calculate Braking / Coasting Volume Braking / Coasting       ✓       ✓         Calculate Discharge Volume Braking / Coasting       ✓       ✓         Velocity Ramp Stopping Control       ✓       ✓         Belt Tension & Friction Calculations       ✓       ✓         ISO 5048       ✓       ✓       Based on DIN 22101         CEMA       ✓       ✓       ✓         Viscoelastic       ✓       ✓       ✓         Temperature Correction Kt       ✓       ✓       ✓         Fixed Friction Factor Calculation       ✓       ✓       ✓         User Controlled Friction Factor       ✓       ✓       ✓         Automatic Friction Factor Calculation       ✓       ✓       ✓         Reduced Friction on Declines >2.5% slope       ✓       ✓       ✓         Suitable for Overland Conveyors       ✓       ✓       ✓         Suitable for Wide Idler Spacing Friction & Power Calculations       ✓       ✓       ✓         Variable Friction Factor during Starting and Stopping Calculations       ✓       ✓       ✓         Variable Friction Factor during Starting and Stopping Calculations       ✓       ✓       ✓         Varia                                                                                                    | Add Inertia Flywheels                        | ,<br>,   | · ·                   | ·<br>·                |                                                    |
| Calculate Discharge Volume Braking /<br>Coasting<br>Velocity Ramp Stopping Control<br>Belt Tension & Friction Calculations<br>ISO 5048<br>CEMA<br>Viscoelastic<br>Temperature Correction Kt<br>Fixed Friction Factor Calculation<br>Uses Belt Rubber Rheology<br>Temperature Correction Kt<br>Fixed Friction Factor Calculation<br>User Controlled Friction Factor<br>Automatic Friction Factor<br>Reduced Friction on Declines >2.5% slope<br>Suitable for Overland Conveyors<br>Suitable for Wide Idler Spacing Friction &<br>Power Calculations<br>Flexible Body Dynamic Analysis Tension<br>calculations<br>Variable Friction Factor during Starting and<br>Stopping Calculations<br>Variable Friction Factor during Starting and<br>Stopping Calculations<br>Funning Full Belt Tensions<br>Running Full Belt Tensions                                                                                                    | Calculate Braking / Coasting Distance        | ,<br>,   | · ·                   | ·<br>·                |                                                    |
| Coasting       Coasting         Velocity Ramp Stopping Control       Image: Coasting Control         Belt Tension & Friction Calculations       Image: Coasting Control         ISO 5048       Image: Coasting Control         ISO 5048       Image: Coasting Control         ISO 5048       Image: Coasting Control         ISO 5048       Image: Coasting Control         ISO 5048       Image: Coasting Control         CEMA       Image: Coasting Control         Viscoelastic       Image: Coasting Control         Image: Controlled Friction Factor Calculation       Image: Coasting Control         Itsed Friction Factor Calculation       Image: Coasting Control         Automatic Friction Factor Calculation       Image: Coasting Control         Automatic Friction Factor Calculation       Image: Coasting Control         Suitable for Overland Conveyors       Image: Coasting Control Conveyors         Suitable for Wide Idler Spacing Friction & Power Calculations       Image: Coasting Control Conveyors         Flexible Body Dynamic Analysis Tension calculations       Image: Coasting Control Conveyors         Variable Friction Factor during Starting and Stopping Calculations       Image: Coasting Conveyors         Variable Friction Factor during Starting and Stopping Calculations       Image: Coasting Conveyors         Running Full Belt Tensions                                                                                                    | Calculate Discharge Volume Braking /         | •        | •                     | •                     |                                                    |
| Velocity Ramp Stopping Control       Image: Control Calculations         Belt Tension & Friction Calculations       Image: Control Calculations         ISO 5048       Image: Control Calculations         ISO 5048       Image: Control Calculation         CEMA       Image: Control Calculation         Viscoelastic       Image: Control Calculation         Image: Controlled Friction Factor Calculation       Image: Controlled Friction Factor Calculation         User Controlled Friction Factor Calculation       Image: Controlled Friction Factor Calculation         Nationatic Friction Factor Calculation       Image: Controlled Friction Factor Calculation         Reduced Friction on Declines >2.5% slope       Image: Controlled Friction Factor Calculation         Suitable for Overland Conveyors       Image: Controlled Friction & Power Calculations         Suitable for Wide Idler Spacing Friction & Power Calculations       Image: Controlled Friction Factor during Starting and Stopping Calculations         Yariable Friction Factor during Starting and Stopping Calculations       Image: Control Control Control Calculation Calculations         Tension Summary Report       Image: Control Calculation Calculations       Image: Control Calculation Calculation Calculations         Running Full Belt Tensions       Image: Control Calculation Calculations       Image: Control Calculation Calculation Calculations         Running Empty Belt Tensions       Image: Co                                                                                                    | Coasting                                     | -        | ✓                     | <ul> <li>✓</li> </ul> |                                                    |
| Belt Tension & Friction Calculations       Image: Constraint of the system of the system                                                                                                    | Velocity Ramp Stopping Control               |          |                       | ✓                     |                                                    |
| ISO 5048Image: style in the style in the styl                                                                                                    | Belt Tension & Friction Calculations         |          |                       |                       |                                                    |
| CEMAImage: style="text-align: center;">Sth editionViscoelasticImage: style="text-align: center;">ViscoelasticImage: style="text-align: center;">ViscoelasticImage: style="text-align: center;">ViscoelasticTemperature Correction KtImage: style="text-align: center;">ViscoelasticImage: style="text-align: center;">ViscoelasticFixed Friction Factor CalculationImage: style="text-align: center;">ViscoelasticImage: style="text-align: center;">ViscoelasticUser Controlled Friction Factor CalculationImage: style="text-align: center;">ViscoelasticAutomatic Friction Factor CalculationImage: style="text-align: center;">ViscoelasticAutomatic Friction Factor CalculationImage: style="text-align: style="text-align: center;">ViscoelasticSeed Controlled Friction Factor CalculationImage: style="text-align: style="text-align: style="text-a                                                                                                    | ISO 5048                                     | ✓        | ✓                     | ✓                     | Based on DIN 22101                                 |
| ViscoelasticImage: starting and starting and starting full Belt TensionsImage: starting full Belt TensionsViscoelasticImage: starting full Belt TensionsImage: starting full Belt TensionsViscoelasticImage: star                                                                                                    | СЕМА                                         | ✓        | <ul> <li>✓</li> </ul> | ✓                     | 5th edition                                        |
| Temperature Correction Kt       Image: Controlled Friction Factor Calculation         Fixed Friction Factor Calculation       Image: Controlled Friction Factor Calculation         Automatic Friction Factor Calculation       Image: Controlled Friction Factor Calculation         Reduced Friction on Declines >2.5% slope       Image: Controlled Friction Factor Calculation         Suitable for Overland Conveyors       Image: Controlled Friction Factor Calculation         Suitable for Wide Idler Spacing Friction & Power Calculations       Image: Controlled Friction Factor Calculations         Flexible Body Dynamic Analysis Tension calculations       Image: Controlled Friction Factor Calculations         Variable Friction Factor during Starting and Stopping Calculations       Image: Controlled Friction Tension Starting and Stopping Full Belt Tensions         Running Full Belt Tensions       Image: Control Friction Factor Structure         Running Empty Belt Tensions       Image: Control Friction Factor Structure                                                                                                    | Viscoelastic                                 | ✓        | <ul> <li>✓</li> </ul> | ✓                     | Uses Belt Rubber Rheology                          |
| Fixed Friction Factor Calculation       Image: Controlled Friction Factor         Automatic Friction Factor Calculation       Image: Controlled Friction Factor Calculation         Reduced Friction on Declines >2.5% slope       Image: Controlled Friction on Declines >2.5% slope         Suitable for Overland Conveyors       Image: Controlled Friction Sector Calculation Sector Calculations         Suitable for Wide Idler Spacing Friction & Power Calculations       Image: Controlled Friction Factor during Starting and Stopping Calculations         Variable Friction Factor during Starting and Stopping Calculations       Image: Controlled Friction Control Control Contervity Contrel Contentent Control Control Control Control Control                                                                                                    | Temperature Correction Kt                    | ✓        | ✓                     | ✓                     |                                                    |
| User Controlled Friction Factor       Image: Controlled Friction Factor Calculation         Automatic Friction Factor Calculation       Image: Controlled Friction Factor Calculation         Reduced Friction on Declines >2.5% slope       Image: Controlled Friction Calculation         Suitable for Overland Conveyors       Image: Controlled Friction Calculation         Suitable for Wide Idler Spacing Friction &       Image: Controlled Friction Calculations         Power Calculations       Image: Controlled Friction Calculations         Flexible Body Dynamic Analysis Tension calculations       Image: Controlled Friction Factor during Starting and Stopping Calculations         Variable Friction Factor during Starting and Stopping Calculations       Image: Controlled Friction Calculations         Running Full Belt Tensions       Image: Controlled Friction Calculations         Running Full Belt Tensions       Image: Controlled Friction Calculations         Automatic Friction Factor during Starting and Stopping Calculations       Image: Controlled Friction Factor during Starting and Stopping Calculations         Running Full Belt Tensions       Image: Controlled Friction Factor Stopping       Image: Controlled Friction Factor Calculations         Running Full Belt Tensions       Image: Control Factor Calculations       Image: Controlled Friction Factor Calculations         Running Empty Belt Tensions       Image: Control Factor Calculations       Image: Control Factor Calculations                                                                                                    | Fixed Friction Factor Calculation            | ✓        | <ul> <li>✓</li> </ul> | ✓                     |                                                    |
| Automatic Friction Factor Calculation       Image: Calculation on Declines >2.5% slope       Image: Calculation on Declines >2.5% slope >2.5%                                                                                                    | User Controlled Friction Factor              | ✓        | <ul> <li>✓</li> </ul> | ✓                     |                                                    |
| Reduced Friction on Declines >2.5% slope       Applied to CEMA - for ISO use f=0.012         Suitable for Overland Conveyors       Dynamic analysis recommended for 800kW and up         Suitable for Wide Idler Spacing Friction & Power Calculations       See Dynamic Analysis recommended for 800kW and up         Flexible Body Dynamic Analysis Tension calculations       See Dynamic Analysis (/DeltaT6/DynamicAnalysis)         Variable Friction Factor during Starting and Stopping Calculations       Adjusts friction to belt tension and sag during starting / stopping         Running Full Belt Tensions       See Design Reports (/DeltaT6/DesignReports)         Running Empty Belt Tensions       See Design Reports                                                                                                    | Automatic Friction Factor Calculation        | ✓        | ✓                     | ✓                     |                                                    |
| Suitable for Overland Conveyors       Image: Conveyors       Dynamic analysis recommended for 800kW and up         Suitable for Wide Idler Spacing Friction & Power Calculations       Image: Conveyors       Image: Conveyors         Flexible Body Dynamic Analysis Tension calculations       Image: Conveyors       Image: Conveyors         Variable Friction Factor during Starting and Stopping Calculations       Image: Conveyors       Image: Conveyors         Running Full Belt Tensions       Image: Conveyors       Image: Conveyors       Image: Conveyors         Running Empty Belt Tensions       Image: Conveyors       Image: Conveyors       Image: Conveyors         See Design Reports       Image: Conveyors       Image: Conveyors       Image: Conveyors         Running Empty Belt Tensions       Image: Conveyors       Image: Conveyors       Image: Conveyors         See Design Reports       Image: Conveyors       Image: Conveyors       Image: Conveyors         Running Empty Belt Tensions       Image: Conveyors       Image: Conveyors       Image: Conveyors         See Design Reports       Image: Conveyors       Image: Conveyors       Image: Conveyors         Running Empty Belt Tensions       Image: Conveyors       Image: Conveyors       Image: Conveyors         See Design Reports       Image: Conveyors       Image: Conveyors       Image: Conveyors       Image: Conveyor                                                                                                    | Reduced Friction on Declines >2.5% slope     | ✓        | ✓                     | ✓                     | Applied to CEMA - for ISO use f=0.012              |
| Suitable for Wide Idler Spacing Friction &       Image: Construction &         Power Calculations       Image: Construction &         Flexible Body Dynamic Analysis Tension       See Dynamic Analysis         calculations       Image: Construction &         Variable Friction Factor during Starting and       Image: Construction &         Stopping Calculations       Image: Construction &         Tension Summary Report       Image: Construction &         Running Full Belt Tensions       Image: Construction &         Running Empty Belt Tensions       Image: Construction &                                                                                                    | Suitable for Overland Conveyors              |          | •                     | •                     | Dynamic analysis recommended for 800kW<br>and up   |
| Flexible Body Dynamic Analysis Tension       See Dynamic Analysis         calculations       (/DeltaT6/DynamicAnalysis)         Variable Friction Factor during Starting and       Adjusts friction to belt tension and sag during starting / stopping         Stopping Calculations       Adjusts friction to belt tension and sag during starting / stopping         Running Full Belt Tensions       See Design Reports         Running Empty Belt Tensions       Image: See Design Reports                                                                                                    | Suitable for Wide Idler Spacing Friction &   | •        | •                     | •                     |                                                    |
| calculations     (/DeltaT6/DynamicAnalysis)       Variable Friction Factor during Starting and<br>Stopping Calculations     Adjusts friction to belt tension and sag<br>during starting / stopping       Tension Summary Report     See Design Reports<br>(/DeltaT6/DesignReports)       Running Full Belt Tensions     Image: Sec Design Reports       Running Empty Belt Tensions     Image: Sec Design Reports                                                                                                    | Flexible Body Dynamic Analysis Tension       |          | 1                     |                       | See Dynamic Analysis                               |
| Variable Friction Factor during Starting and<br>Stopping Calculations <ul> <li>Adjusts friction to belt tension and sag<br/>during starting / stopping</li> <li>Tension Summary Report</li> <li>Running Full Belt Tensions</li> <li> <li></li></li></ul>                                                                                                    | calculations                                 |          |                       | <ul> <li>✓</li> </ul> | (/DeltaT6/DynamicAnalysis)                         |
| Stopping Calculations     Image: Calculation of the service of the service of the ser                                                                                                    | Variable Friction Factor during Starting and |          | 1                     |                       | Adjusts friction to belt tension and sag           |
| Tension Summary Report     See Design Reports       Running Full Belt Tensions     ✓     ✓       Running Empty Belt Tensions     ✓     ✓                                                                                                    | Stopping Calculations                        |          |                       | <ul> <li>✓</li> </ul> | during starting / stopping                         |
| Running Full Belt Tensions     Image: Constraint of the second second seco                                                                                                    | Tension Summary Report                       |          | 1                     |                       |                                                    |
| Running Empty Belt Tensions                                                                                                    | Running Full Belt Tensions                   | •        | •                     | •                     | See Design Reports<br>(/DeltaT6/DesignReports)     |
|                                                                                                    | Running Empty Belt Tensions                  | ~        | ✓                     | ✓                     | v = 5.00 + 00 = 00.0.11(0)01(0)                    |

# Version:Standard Professional Dynamic Analysis

|                                                   | Helix               | Delta-T6 Fe         | atures                |                                                      |
|---------------------------------------------------|---------------------|---------------------|-----------------------|------------------------------------------------------|
| Versien                                           | Ctondord            | Ducfacciona         | Dynamic               | Demente                                              |
| version:                                          | Standard            | Professiona         | Analysis              | Remarks                                              |
| Running Levels & Inclines Loaded Belt<br>Tensions | ✓                   | ✓                   | •                     |                                                      |
| Running Levels & Declines Loaded Belt             | •                   | ✓                   | •                     |                                                      |
| Starting Fully Loaded Belt Tensions               | 1                   |                     |                       |                                                      |
| Starting Funty Belt Tensions                      | · •                 | · · ·               |                       |                                                      |
| Braking Fully Loaded Belt Tensions                |                     | •<br>•              |                       |                                                      |
| Braking Funty Belt Tensions                       |                     | •<br>•              |                       |                                                      |
| Coasting Fully Loaded Empty Belt Tensions         |                     | •<br>•              |                       |                                                      |
| Bar and Line Granks of Belt Tensions              |                     | •<br>•              |                       |                                                      |
| Belt Sag Check                                    | · •                 | · · ·               |                       |                                                      |
| Take-up Travel / Belt Stretch                     |                     | •<br>•              |                       |                                                      |
| Dynamic Tensions Starting / Stopping              | •                   | •                   |                       |                                                      |
| 2D and 3D surface plot of Dynamic                 |                     |                     | •                     |                                                      |
| Tensions and Belt Velocities                      |                     |                     | ✓                     |                                                      |
| Vertical Curves                                   |                     |                     |                       |                                                      |
| Concave and Convex Curves                         |                     |                     |                       |                                                      |
| Belt Lift off Calculation                         | •<br>•              | •<br>•              | ✓<br>✓                | Running Full/Empty, Starting Full/Empty,             |
|                                                   |                     |                     |                       | Braking full/Empty                                   |
| Worn Beit Allowance for Lift off                  |                     | ✓                   |                       |                                                      |
| Edge Tension Rise                                 |                     | ✓                   | ✓                     |                                                      |
| Limit Centre Tension                              |                     | ✓                   |                       |                                                      |
|                                                   | ✓                   | ✓                   | ✓                     |                                                      |
| Dynamic Drawing of Vertical Curves on             | ✓                   | ✓                   | <ul> <li>✓</li> </ul> |                                                      |
|                                                   |                     |                     |                       |                                                      |
| Horizontal Curves                                 |                     |                     |                       |                                                      |
| Calculate Curve Matination Farme                  |                     | ✓                   | <b>•</b>              |                                                      |
| Calculate Curve Motivation Force                  |                     | ✓                   | <b>•</b>              | Delensing force for holt metarial and friction       |
|                                                   |                     | ✓                   | <b>•</b>              | Balancing force for beit, material and metion        |
|                                                   |                     | ✓                   | <b>•</b>              |                                                      |
| Calculates Balt Drift for Dunning and             |                     | <b>₩</b>            | ✓                     | Cas Harizantal Curries                               |
| Calculates Bell Drift for Running and             |                     | ✓                   | ✓                     | See Horizontal Curves                                |
|                                                   |                     |                     |                       | Easy to see all belt drift conditions on one         |
|                                                   |                     | •                   | •                     | graph for each curve point                           |
| View and Print Horizontal Curve Report            |                     | ✓                   | ✓                     | Detailed View of the calculations                    |
| Pulley & Shaft Calculations                       |                     |                     |                       |                                                      |
| Shaft Deflection at Hub                           | ✓                   | ✓                   | ✓                     |                                                      |
| Shaft Torsion / Strength                          | ✓                   | ✓                   | ✓                     |                                                      |
| Running Tensions                                  | ✓                   | ✓                   | ✓                     |                                                      |
| Starting Tensions                                 | ✓                   | ✓                   | ✓                     |                                                      |
| Multiple Shaft & Bearing Combinations             | ✓                   | ✓                   | ✓                     |                                                      |
| Pulley Inertia's Calculated                       | ✓                   | ~                   | •                     | See Horizontal Curves<br>(/DeltaT6/HorizontalCurves) |
| Pulley & Shaft Rationalisation by changing        |                     |                     |                       | Use Database to rationalise from a sub-set           |
| database selection setting                        | •                   | •                   |                       | of pulleys and shafts                                |
| Shaft Calculations to AS1403 Standard             | Separate<br>Program | Separate<br>Program | Separate<br>Program   | See Helix delta-D (/DeltaT6/DeltaD)                  |
| Pipe Conveyors                                    |                     |                     |                       | See Pipe Conveyors<br>(/DeltaT6/PipeConveyors)       |
| Pipe Conveyor calculation using Visco<br>Method   | •                   | ~                   | ✓                     | Uses Belt Rubber Rheology                            |
| Resistance and losses include: Belt to Idler      |                     |                     | 1                     |                                                      |
| Indentation Resistance, Material and Belt         |                     | <b>_</b>            |                       |                                                      |
| Flexure losses, Idler Rotation (Rim Drag)         | <ul><li>✓</li></ul> | ✓                   |                       |                                                      |
| Resistances, Belt to Idler scuffing losses        |                     |                     |                       |                                                      |

# Version:Standard Professional Dynamic Analysis

|                                                                                    | Heli     | x Delta-T6 Fea        | atures                |                                                                                                    |
|------------------------------------------------------------------------------------|----------|-----------------------|-----------------------|----------------------------------------------------------------------------------------------------|
| Version:                                                                           | Standard | Professional          | Dynamic               | Remarks                                                                                                    |
|                                                                                    | -        |                       | Analysis              |                                                                                                    |
| Calculate Horizontal and Vertical Curves                                           | ✓        | ✓                     | ✓                     | Generate individual reports on each Curve                                                                      |
| Pipe Conveyor Idlers added to Idler                                                | ✓        | ✓                     | <ul> <li>✓</li> </ul> |                                                                                                    |
| Pipe Cross Section                                                                 | •        | •                     | •                     | Easy to see Pipe Conveyor Cross Sectional<br>image that includes relavent belt and<br>material properties      |
| Conveyor Starting and Stopping - Static<br>Analysis                                |          |                       |                       |                                                                                                    |
| System Equivalent Masses                                                           | ✓        | ✓                     | ✓                     |                                                                                                    |
| Drive & Pulley Inertia Calcs                                                       | ✓        | <ul> <li>✓</li> </ul> | ✓                     |                                                                                                    |
| Belt Tension Rise % - Static                                                       | ✓        | •                     | ~                     | Check belt safety factor starting and<br>stopping                                                              |
| Starting Time Loaded, Empty                                                        | ✓        | ✓                     | ✓                     |                                                                                                    |
| Stopping Time Loaded, Empty for Braking<br>and Coasting                            | ✓        | •                     | ✓                     | Match stopping times for downstream conveyors                                                                  |
| Stopping Distance Full & Empty                                                     | ✓        | ✓                     | ✓                     |                                                                                                    |
| Discharge Volume Braking & Coasting                                                | ✓        | <ul> <li>✓</li> </ul> | ✓                     |                                                                                                    |
| Individual Drive Starting Torque factor                                            | ✓        | ✓                     | ✓                     |                                                                                                    |
| Conveyor Starting and Stopping -<br>Dynamic Analysis                               |          |                       |                       | See Dynamic Analysis<br>(/DeltaT6/DynamicAnalysis)                                                             |
| Graph of Belt Velocity vs Time at any pulley                                       |          |                       |                       |                                                                                                    |
| or point during Starting / Stopping                                                |          |                       | •                     |                                                                                                    |
| Graph of Belt Tension vs Time at any pulley<br>or point during Starting / Stopping |          |                       | •                     |                                                                                                    |
| Takeup Movement Plotted vs Time                                                    |          |                       | ✓                     |                                                                                                    |
| Graph of Pulley Torque vs Time at any                                              |          |                       |                       |                                                                                                    |
| Pulley for Starting and Stopping                                                   |          |                       | •                     |                                                                                                    |
| Obtain maximum belt tensions at any<br>pulley or point                             |          |                       | ~                     | Check Belt Safety Factor and Pulley Stresses                                                                   |
| Obtain minimum belt tensions at any pulley<br>or point                             |          |                       | •                     | Design out excessive belt sag by adding<br>flywheels or brakes - essential for long<br>conveyors               |
| View Holdback Torque on pulleys                                                    |          |                       | •                     | Correctly size the holdbacks for actual<br>runback belt tensions due to gravity and belt<br>contraction forces |
| Dynamic Analysis Presentation                                                      |          |                       | •                     | PowerPoint Presentation - ppt file<br>(/DownloadFiles/Helixdelta-<br>TConveyorDynamicAnalysisPresentation.ppt) |
| Additional / Quick Calculations                                                    |          |                       |                       | See Additional Calcs<br>(/DeltaT6/AdditionalCalcs)                                                             |
| Discharge Trajectory                                                               | ✓        | ✓                     | ✓                     |                                                                                                    |
| Hopper Pull-out Force - Basic                                                      | ✓        | ✓                     | ✓                     |                                                                                                    |
| Hopper Pull-out Force - Bruff's Method                                             | ✓        | ✓                     | <ul> <li>✓</li> </ul> | Belt Feeder Design                                                                                             |
| Hopper Pull-out Force - Theoretical Method<br>(TUNRA)                              | ✓        | •                     | ✓                     | Belt Feeder Design                                                                                             |
| Belt Turnover Calculator                                                           | ✓        | ✓                     | ✓                     | See Belt Turnovers (/DeltaT6/BeltTurnovers)                                                                    |
| Pulley Inertia                                                                     | ✓        | <ul> <li>✓</li> </ul> | ✓                     |                                                                                                    |
| Pulley Wrap Angle Calculation                                                      | ✓        | ✓                     | ✓                     |                                                                                                    |
| Drive Traction Calculation                                                         | ✓        | ✓                     | ✓                     |                                                                                                    |
| Pulley Bearing L10h life                                                           | ✓        | ✓                     | ✓                     |                                                                                                    |
| Vertical Curve Lift-off radius                                                     | ✓        | ✓                     | ✓                     |                                                                                                    |
| Vertical Curve Buckling Radius                                                     | ✓        | ✓                     | ✓                     |                                                                                                    |
| Vertical Curve Edge Tension Radius                                                 | ✓        | ✓                     | <ul> <li>✓</li> </ul> |                                                                                                    |
| Horizontal Curve Banking Angle and Belt Drift                                      |          | •                     | ✓                     |                                                                                                    |
| Equipment Schedules from Multiple                                                  |          |                       |                       | Extract lists from multiple conveyor design                                                                    |
| Design Files                                                                       |          |                       |                       | files                                                                                                    |

Version:Standard Professional Dynamic Analysis

|                                            | Helix     | d Delta-T6 Fea | atures              |                                                                                        |
|--------------------------------------------|-----------|----------------|---------------------|----------------------------------------------------------------------------------------|
| Version                                    | :Standard | Professional   | Dynamic<br>Analysis | Remarks                                                                                |
| Design Summary                             | ✓         | ✓              | ✓                   |                                                                                        |
| Pulley & Shaft Lists                       | ✓         | ✓              | ✓                   |                                                                                        |
| Idlers                                     | ✓         | ✓              | ✓                   |                                                                                        |
| Motors                                     | ✓         | ✓              | ✓                   |                                                                                        |
| Gearboxes and Fluid Couplings              | ✓         | ✓              | ✓                   | See Belt Turnovers (/DeltaT6/BeltTurnovers)                                            |
| Brakes and Holdbacks                       | ✓         | ✓              | ✓                   |                                                                                        |
| Belt Tension Comparison Report             | •         | ~              | •                   | For example compare existing conveyor belt<br>tensions with proposed upgraded conveyor |
| Printing and Exporting Reports             |           |                |                     | View reports on screen or export to file<br>formats                                    |
| Number of Reports                          | 70+       | 70+            | 80+                 |                                                                                        |
| Print Multiple Reports in one file         | ✓         | ✓              | ✓                   |                                                                                        |
| PDF Files                                  | ✓         | ✓              | ✓                   |                                                                                        |
| MS Word RTF files                          | ✓         | ✓              | ✓                   |                                                                                        |
| CSV and Excel files                        | ✓         | ✓              | ✓                   |                                                                                        |
| Drawing of Conveyor                        | ✓         | ✓              | ✓                   |                                                                                        |
| 3d model                                   | ✓         | ✓              | ✓                   |                                                                                        |
| Tension Graphs - Bar Graphs                | ✓         | ✓              | ✓                   |                                                                                        |
| Tension Graphs - Line Graphs               | ✓         | ✓              | ✓                   |                                                                                        |
| Dynamic Analysis Graphs 2D and 3D          |           |                | •                   | See Dynamic Analysis<br>(/DeltaT6/DynamicAnalysis)                                     |
| Help Files                                 |           |                |                     | See Documentation<br>(/DeltaT6/Documentation)                                          |
| Electronic Help File                       | ✓         | ✓              | ✓                   | Includes Contents, Index and Find                                                      |
| Context Sensitive                          | ✓         | ✓              | ✓                   | Press F1 anywhere in the program for Help                                              |
| Windows Format CHM format                  | ✓         | ✓              | ✓                   | Based on HTML                                                                          |
| Print your own Hardcopy manual             | •         | ~              | ✓                   | Print the Help file by chapter or individual<br>Help topic                             |
| Computer Operating System<br>Compatability |           |                |                     | See System Requirements<br>(/DeltaT6/SystemRequirements)                               |
| Windows XP 🙆                               | ✓         | ✓              | ✓                   | Requires Service Pack 3 or later                                                       |
| Windows Vista 🖲                            | ✓         | ✓              | ✓                   |                                                                                        |
| Windows 7 🖲                                | ✓         | ✓              | ✓                   |                                                                                        |
| Windows 8 and 8.1 🖲                        | ✓         | ✓              | ✓                   |                                                                                        |
| Windows 10 🖲                               | ✓         | ✓              | ✓                   |                                                                                        |
| Version                                    | :Standard | Professional   | Dynamic<br>Analysis | Remarks                                                                                |

Pulley Shaft Design...

End of Helix Delta-T6 Conveyor Design Brochure

### Helix Delta-D Pulley Shaft Design Program

Helix Delta-D program is a separate software package from Helix delta-T6

# HELIX delta-D Pulley Shaft Calculation Program

**Helix delta-D** is an easy to use pulley shaft calculation program provided to perform conveyor pulley shaft size calculations. The program requires pulley and shaft dimensions as well as conveyor belt tensions for starting and running.

This program is based on **Australian Standard AS 1403** - **Design of rotating steel shafts.** A copy of the Australian Standard AS1403 may be obtained from Australian Standards website (http://www.saiglobal.com)

Click the following link to see a sample calculation report based on the worked example given in AS1403 Appendix F on page 45 - Worked Example Calculation AS 1403 (PDF file 89kb) AS1403 Worked Example Design report - pdf file (/DownloadFiles/HelixDeltaDShaftReport-AS1403ExamplePage45.pdf)

The program allows the user to open a new project file and then quickly add new pulleys to the list. Enter dimensions and belt tensions, select the shaft material and locking element types and then press calculate to obtain the shaft sizes required at the locking element and bearing. You can quickly and easily add new pulleys and rationalise the sizes required in order to minimise capital and spares holding cost.

The main input data required is as shown in the images below.

Main Shaft Input Form

| 🛥 Helix Shaft Design                          | - AS14     | 03 Example                         | .xml      |                                          |                                   |         |
|-----------------------------------------------|------------|------------------------------------|-----------|------------------------------------------|-----------------------------------|---------|
| <u>F</u> ile <u>H</u> elp                     |            |                                    |           |                                          |                                   |         |
| Pulley Shafts Project Det                     | ails Dat   | a                                  |           |                                          |                                   |         |
| List of Pulleys Input Pul                     | ley Detail | S Drive Detail                     | s Correct | ion Factors                              |                                   |         |
| Conveyor No.                                  | CV 101     |                                    | 14        | 4 1 of 1 1 1                             | LA X                              |         |
| Pulley Description                            | As 1403    | 3 Example                          |           |                                          | T A                               |         |
| Pulley Type                                   | Drive      | *                                  | Input     | Drive Details                            | 🗹 Auto Calc                       |         |
| Belt Speed                                    | -          | 3                                  | m/s       | Torque Reversals                         | Yes 🗸                             |         |
| Diameter over Steel                           |            | 1046                               | mm        | Shaft Safety Factor                      | 1.2                               |         |
| Lagging Thickness                             |            | 12                                 | mm        | Belt Tension T1 Start                    | 516.25                            | kN      |
| Pulley Mass                                   |            | 5286                               | kg        | Belt Tension T2 Start                    | 320.59                            | kN      |
| Bearing Centres                               |            | 2134                               | mm        | Belt Tension T1 Run                      | 300                               | kN      |
| Locking Element Centres                       |            | 1420                               | mm        | Belt Tension T2 Run                      | 200                               | kN      |
| Bearing Housing Type                          |            | SSN/SD 🐱                           |           | Wrap Angle                               | 180                               | deg     |
| Shaft Material                                |            | CS1020 🐱                           |           | Belt Contact Angle to T1                 | 0                                 | deg     |
| Shaft UTS                                     |            | 410                                | MPa       | Locking Element Type                     | RFN7012 🗸                         |         |
| Shaft Endurance Limit                         |            | 185                                | MPa       | Locking Elem. k Factor                   | 1.3                               |         |
| Shaft Modulus E                               |            | 207000                             | MPa       | Bearing k factor (fig.5)                 | 1.5                               |         |
| Shaft Size Factor ks fig.                     | <u>.</u>   | 1.782                              |           | Correction delta AS1403 fig.3            | 0.13                              |         |
| Stress Raising Factor ks                      | tep        | 1.37                               |           | Z = R/D + delta                          | 0.201                             |         |
| Bearing Diameter Select                       | ed D2      | 280 🖌 🖌                            | mm        | Calculated Bearing Dia D2                | 250.8                             | mm OK   |
| Shaft Step Radius R1                          |            | 20                                 | mm        | Calculated Dia. at step D3               | 278.5                             | mm OK   |
| Selected Shaft Diameter<br>Locking Element D4 | at         | 300 🗸                              | mm        | Calculated Dia. at Locking<br>Element D4 | 295.1                             | mm OK   |
| Shaft Diameter at Centre                      | D6         | 300                                | mm        | Angular Deflection, radians              | 0.000846                          | rads OK |
| Calculated Bearing Life                       |            | 418810                             | hrs       | Linear Deflection, mm                    | 0.817157                          | mm OK   |
| Locking Element Torque                        | Rating     | 153000                             | OK        | Linear Deflection, % span                | 0.0383                            | % OK    |
| H-4                                           |            | Bearing Cr                         | s         | <b>→</b> 1                               |                                   |         |
| P0 P1 P2 P3 P4                                | l<br>P5    | − − D6 −<br>↓<br>P6<br>Locking Crs | l<br>P7   | P8 P9 P10 P11<br>P6 P9 P10 P11           | Calculate Sł<br>View Repo<br>Save | naft    |
| Series DBZRI Registered                       | Status Pr  | o Date                             |           |                                          |                                   |         |

Easy to use inputs are provided on a compact form with drop down boxes for materials, shaft sizes, locking elements etc. Choose a trail diameter and press Calculate to see if the shaft you selected is OK. In addition to AS 1403 requirements, the program also calculates the shaft deflection and provides warnings if the deflection exceeds recommended values.

#### Drive Details Input Form

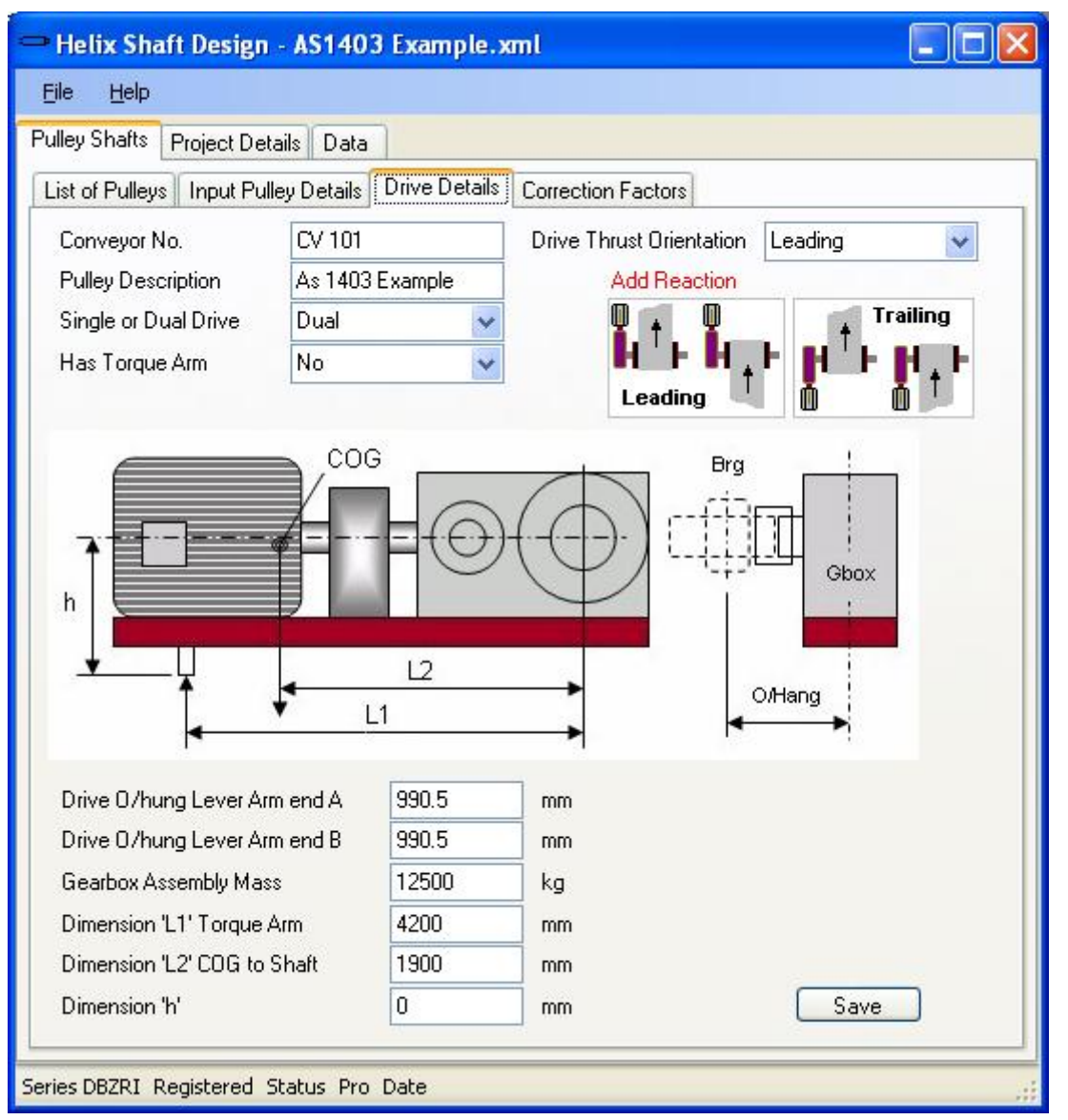

Easy to understand inputs prompt the user to enter the required data for drive shafts so that overhung loads etc. can be calculated.

Stress Raising Correction Factors are calculated automatically

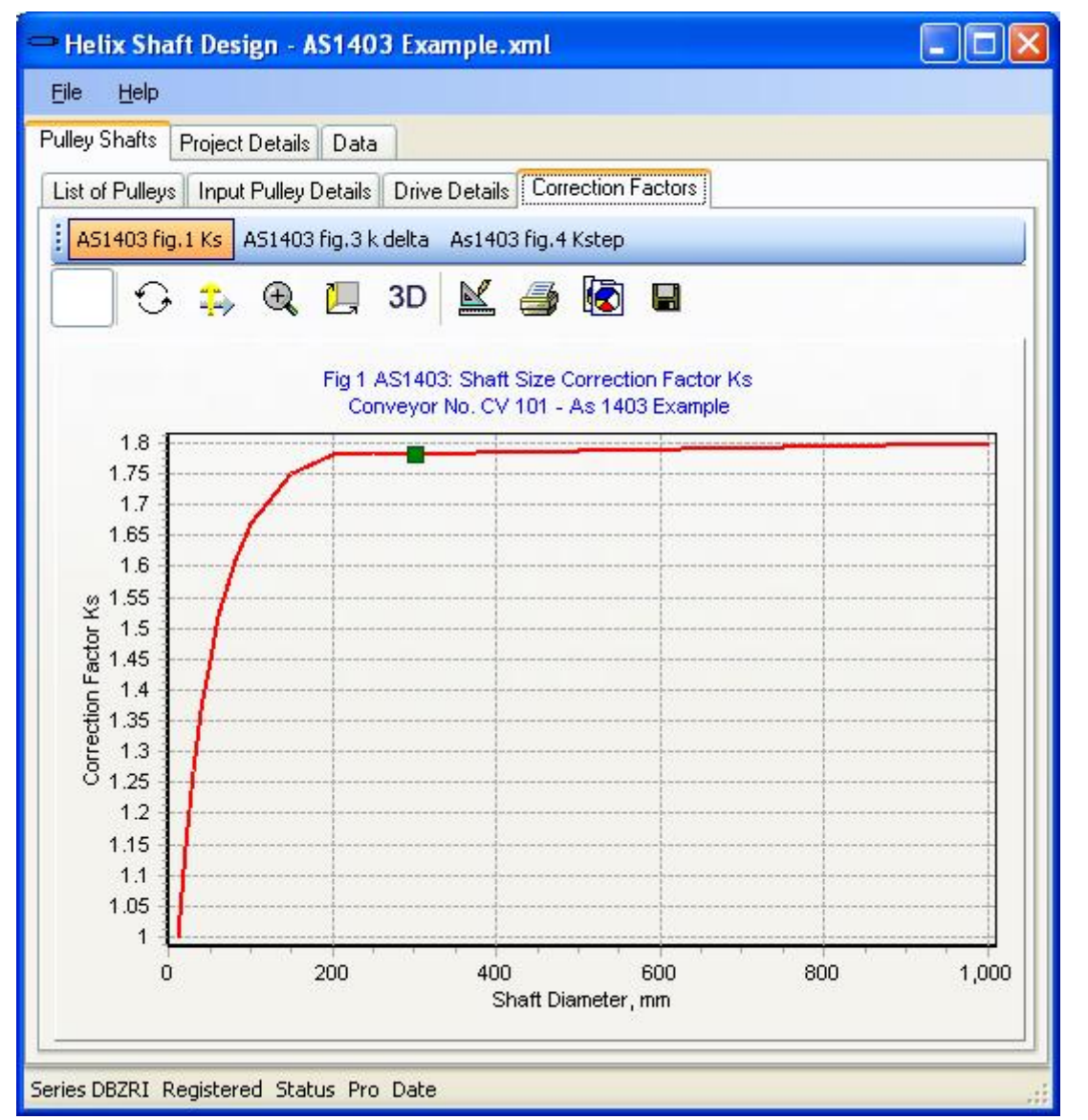

Stress Raising Correction Factors are calculated automatically

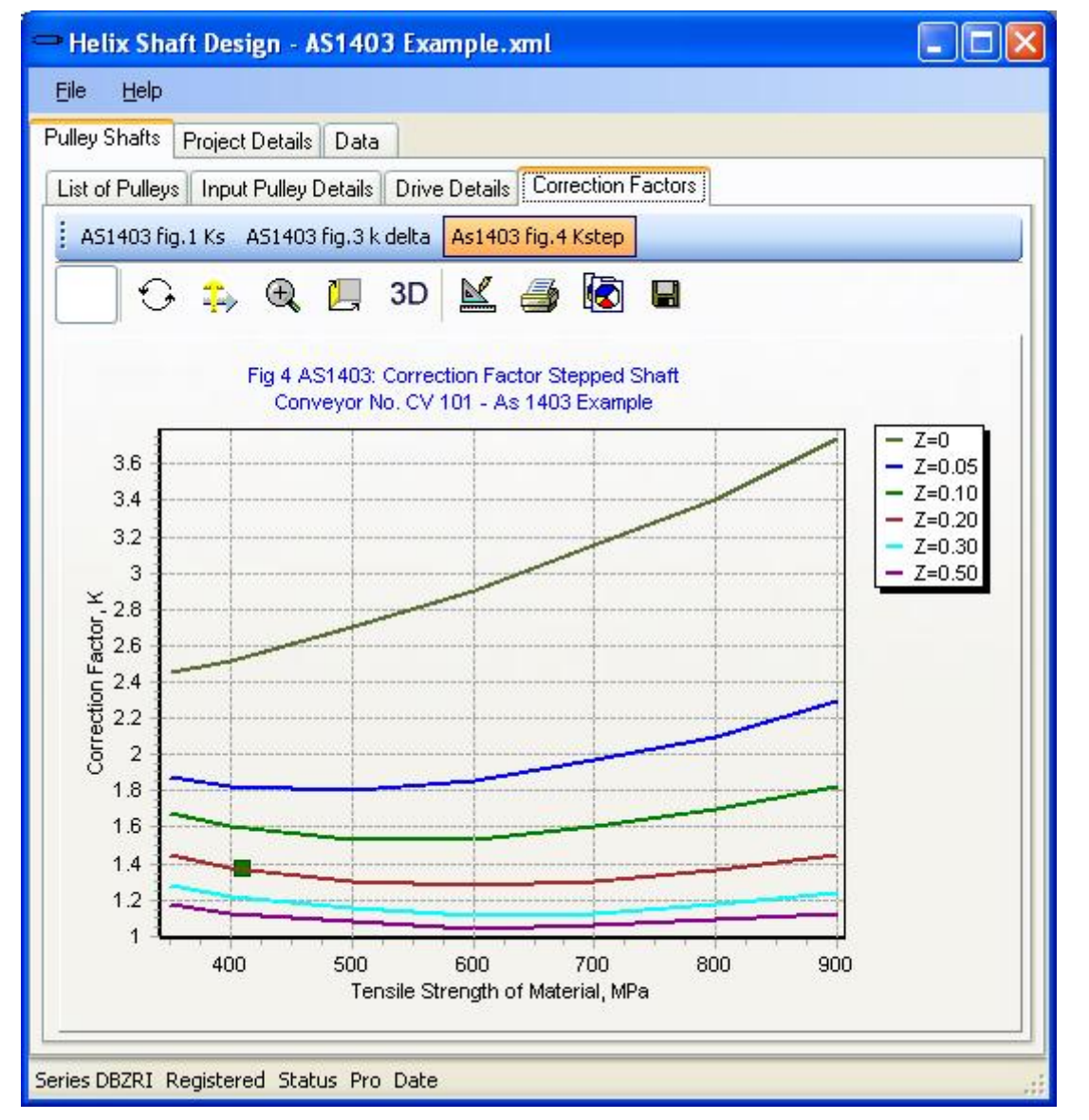

AS1403 Stress Raising Correction factors are automatically looked up and calculated for you.

Lookup Data for Shaft Materials, Bearings, Locking elements is provided

| ulley Shafts<br>Shaft Materia<br>Shaft Materia<br>414<br>434<br>K10<br>K10 | Project Details<br>als Locking Ele<br>aftMaterial<br>0<br>0<br>0<br>0<br>040 | Ements Bearing Ho<br>ShaftModulusE<br>207000<br>207000<br>207000<br>207000<br>207000 | usings Bearings L<br>ShaftUTS<br>750<br>850<br>540 | ocking Elem. & Brg<br>ShaftEnduranceLirr<br>290<br>383<br>243   |
|----------------------------------------------------------------------------|------------------------------------------------------------------------------|--------------------------------------------------------------------------------------|----------------------------------------------------|-----------------------------------------------------------------|
| Shaft Materia<br>Sh<br>414<br>434<br>K10<br>K10<br>CS                      | als Locking Ele<br>aftMaterial<br>0<br>0<br>0<br>040                         | ements Bearing Ho<br>ShaftModulusE<br>207000<br>207000<br>207000<br>207000           | usings Bearings L<br>ShaftUTS<br>750<br>850<br>540 | ocking Elem. & Brg ◀<br>ShaftEnduranceLirr<br>290<br>383<br>243 |
| Sh.<br>414<br>434<br>K10<br>K10<br>CS                                      | aftMaterial<br>0<br>0<br>0<br>040<br>045                                     | ShaftModulusE<br>207000<br>207000<br>207000<br>207000                                | ShaftUTS           750           850           540 | ShaftEnduranceLirr<br>290<br>383<br>243                         |
| 414<br>434<br>K10<br>K10<br>CS                                             | 0<br>0<br>040<br>045                                                         | 207000<br>207000<br>207000<br>207000                                                 | 750<br>850<br>540                                  | 290<br>383<br>243                                               |
| 434<br>K10<br>K10                                                          | 0<br>)40<br>)45                                                              | 207000<br>207000<br>207000                                                           | 850<br>540                                         | 383<br>243                                                      |
| K10<br>K10                                                                 | )40<br>)45                                                                   | 207000                                                                               | 540                                                | 243                                                             |
| ► CS                                                                       | )45                                                                          | 207000                                                                               |                                                    |                                                                 |
| CS <sup>1</sup>                                                            |                                                                              | 201000                                                                               | 570                                                | 256                                                             |
|                                                                            | 1020                                                                         | 207000                                                                               | 410                                                | 185                                                             |
| CST                                                                        | 1030                                                                         | 207000                                                                               | 500                                                | 225                                                             |
| CST                                                                        | 1040                                                                         | 207000                                                                               | 540                                                | 243                                                             |
| EN                                                                         | 19A                                                                          | 207000                                                                               | 900                                                | 405                                                             |
| EN:                                                                        | 26                                                                           | 207000                                                                               | 930                                                | 419                                                             |
| EN:                                                                        | 25                                                                           | 207000                                                                               | 850                                                | 383                                                             |
| *                                                                          |                                                                              |                                                                                      |                                                    |                                                                 |

### Quality Control

Click the following link to see a sample calculation report based on the worked example given in AS1403 Appendix F on page 45 - Worked Example Calculation AS 1403 (PDF file 89kb) AS1403 Worked Example Design report - pdf file (/DownloadFiles/HelixDeltaDShaftReport-AS1403ExamplePage45.pdf)

#### Disclaimer

This program has been developed specifically for the design of Conveyor Pulley Shafts and is not intended as a general shaft design tool. It must be used by qualified persons experienced in pulley shaft design as the use of the program, and the interpretation of the calculation results, requires an understanding of the shaft design process. The shaft sizes calculated are dependent on the dimensions entered and input data for belt tensions as well as the material properties and stress raising factors used and no guarantee or warranty is given to users of this program.

Home ...